## ТТЕСИ ҳузуридаги Педагог кадрларни қайта тайёрлаш ва уларнинг малакасини ошириш тармоқ маркази

Технологик машиналар ва жиҳозлар

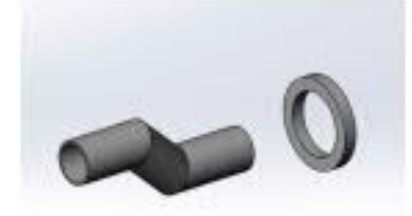

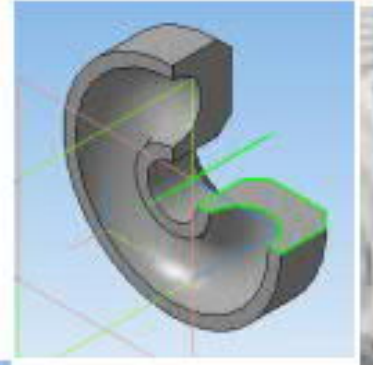

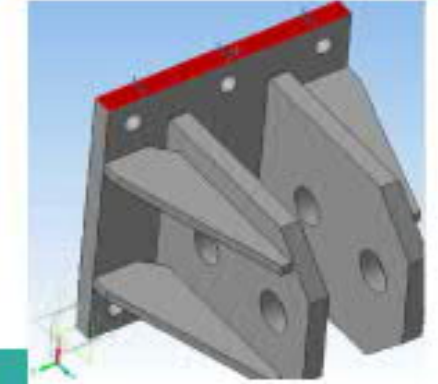

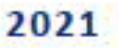

## Ўқув услубий мажмуа

Муаллиф: П.Бутовский

Тармоқ машина ва жиҳозларини лойиҳалашнинг замонавий усуллари Мазкур ўқув услубий мажмуа Олий ва ўрта махсус таълим вазирлигининг 2020 йил 7 декабрдаги 648-сонли буйруғи билан тасдиқланган ўқув режа ва ўқув дастур асосида тайёрланди.

- Тузувчилар: ТТЕСИ PhD, доцент П. Бутовский
- Тақризчилар: Хорижий эксперт: т.ф.д., профессор А.Плеханов Касигина номидаги тўқимачилик институти кафедра мудири (Россия).
   т.ф.н., доцент К.Юнусов ТТЕСИ, "Тўқимачилик матолари технологияси" кафедраси доценти.

Ўқув услубий мажмуа Тошкент тўқимачилик ва енгил саноат институти услубий Кенгашининг 2020 йил 25 декабрдаги 5-сон қарори билан нашрга тавсия қилинган.

## мундарижа

| I.   | ИШЧИ ЎҚУВ ДАСТУРИ            |          |                  | 4   |
|------|------------------------------|----------|------------------|-----|
| II.  | модулни                      | ЎҚИТИШДА | ФОЙДАЛАНИЛАДИГАН |     |
|      | ИНТРЕФАОЛ ТАЪЛИМ МЕТОДЛАРИ   |          |                  | 10  |
| III. | НАЗАРИЙ МАТЕРИАЛЛАР          |          |                  | 16  |
| IV.  | АМАЛИЙ МАШҒУЛОТ МАТЕРИАЛЛАРИ |          |                  | 57  |
| V.   | ГЛОССАРИЙ                    |          |                  | 142 |
| VI   | АДАБИЁТЛАР РЎЙХАТИ           |          |                  | 143 |

#### І.ИШЧИ ДАСТУР

#### Кириш

Дастур Ўзбекистон Республикасининг 2020 йил 23 сентябрда тасдикланган "Таълим тўгрисида" ги Конуни, Ўзбекистон Республикаси Президентининг 2017 йил 7 февралдаги "Узбекистон Республикасини янада ривожлантириш бўйича Харакатлар стратегияси тўғрисида"ги ПФ-4947-сон, 2019 йил 27 августдаги "Олий таълим муассасалари рахбар ва педагог кадрларининг ошириш тизимини жорий узлуксиз малакасини этиш тўғрисида" ги ПФ-5789-сон, 2019 йил 8 октябрдаги "Ўзбекистон Республикаси олий таълим тизимини 2030 йилгача ривожлантириш концепциясини тасдиклаш тўғрисида" ги ПФ-5847-сон ва 2020 йил 29 октябрдаги "Илм-фанни 2030 йилгача ривожлантириш концепциясини тасдиклаш тўғрисида"ги ПФ-6097-сонли Фармонлари, Ўзбекистон Республикаси Президентининг 2017 йил 28 "Пахтачилик тармоғини бошқариш тизимини тубдан ноябрлаги такомиллаштириш чора-тадбирлари тўғрисида"ги ПҚ-3408-сон ва Ўзбекистон Республикаси Вазирлар Махкамасининг 2020 йил 22 июндаги "Пахтатўкимачилик ишлаб чикаришини янада ривожлантириш чора-тадбирлари тўғрисида" 397-сон хамда 2019 йил 23 сентябрдаги "Олий таълим муассасалари рахбар ва педагог кадрларининг малакасини ошириш тизимини янада такомиллаштириш бўйича кўшимча чора-тадбирлар тўғрисида"ги 797-сонли Карорларида белгиланган устувор вазифалар мазмунидан келиб чиккан холда тузилган бўлиб, у олий таълим муассасалари педагог кадрларининг касб инновацион махорати хамда компетентлигини ривожлантириш, сохага оид илгор хорижий тажрибалар, янги билим ва малакаларни ўзлаштириш, шунингдек амалиётга жорий этиш кўникмаларини такомиллаштиришни максад килади.

Ушбу дастурда тармок машина ва жихозларини лойихалашнинг замонавий усуллари, замонавий автоматик лойихалаш тизимлари KOMPAS-3D, SolidWorks ва AutoCAD, автоматик лойихалаш тизимларида деталларни лойихалаш, йиғиш ва мослаштириш, аэродинамик ва гидравлик тизимларни АЛТ ларда лойихалаш, компас-3D тизимида деталларни хисоблаш ва хажмий лойихалаш, мустахкамликни ошириш деталл конструкциясини учун оптималлаштиришда автоматик лойихалаш тизимларини кўллаш. лойихалашда деталнинг тебраниш частотаси ва шаклини аниқлашда автоматик лойихалаш тизимларини қўллаш, узатмаларни автоматик лойихалаш тизимларида лойихалаш, автоматик лойихалаш тизимларида таянчларни танлаш ва хисоблаш, механизмларни ишга лаёкатлигини текшириш учун қистирмаларни АЛТда анимациялаш келтирилган.

4

#### Модулнинг максади ва вазифалари

Тармоқ машина ва жиҳозларини лойиҳалашнинг замонавий усуллари **модулининг мақсад ва вазифалари:** 

**Модулнинг мақсади:** Тармоқ машина ва жиҳозларини лойиҳалашнинг замонавий усулларини ўрганиш.

Модулнинг вазифаси: пахтани дастлабки ишлаш, йигириш, тўқиш, тикув ва тикув-трикотаж ва ипак ишлаб чиқарувчи машиналарини лойиҳалашда замонавий усуллардан кенг фойдаланиш. Замонавий ахборот коммуникацион технологиялар ёрдамида пахта, тўқимачилик, енгил саноат машиналарини лойиҳалаш усуллари (Аэродинамик ва гидравлик тизимларни АЛТ ларда лойиҳалаш. КОМПАС-3D, SHAFT-20 кутубхонасини дастурлари ёрдамида), улардан фойдаланиш.

# Модул бўйича тингловчиларнинг билими, кўникмаси, малакаси ва компетенцияларига қўйиладиган талаблар

"Тармоқ машина ва жиҳозларини лойиҳалашнинг замонавий усуллари" курсини ўзлаштириш жараёнида амалга ошириладиган масалалар доирасида: Тингловчи:

- тўқимачилик, енгил ва пахта саноати машина ва жиҳозлари ишлаб чиқаришнинг ҳозирги ҳолатини;
- тўқимачилик, енгил ва пахта саноати машиналарини компьютерда лойиҳалаш усулларини;
- корхоналардаги хизмат кўрсатиш техника ва технологияларини;
- замонавий ишлаб чиқариш технологияларидан фойдаланишнинг самарали усулларини *билиши* керак.

#### Тингловчи:

- замонавий технологик машина ва жихозларнинг фарқлари, афзаллик ва камчиликларини таҳлил қилиш;
- ишлаб чиқариш жараёнида ишлатиладиган машина ва жиҳозлардан фойдаланиш;
- машина ва жихозларни лойихалашда замонавий усуллардан фойдаланиш *куникмаларига* эга булиши лозим.

#### Тингловчи:

- ишлаб чиқариш жараёнидаги кетма-кетлик учун машина ва жиҳозлар танлаш;
- лойихалаш жараёнида машина ва жихозларда аникликни таъминлаш;

- тўқимачилик, енгил ва пахта саноати машина ва жиҳозларининг долзарб муаммоларини таҳлил қилиш;
- технологик машина ва жихозларни компьтерда лойихалашда замонавий технологиялардан фойдаланиш *малакаларига* эга бўлиши зарур.

#### Тингловчи:

- тўқимачилик, енгил ва пахта саноати машина ва жиҳозлардан фойдаланишда инновацион технологияларни амалиётда қўллаш;
- технологик машина ва жихозларни замонавий усулларда лойихалаш;
- тўқимачилик, енгил ва пахта саноат машина ва жихозларини бошқариш;
- замонавий технологик машина ва жихозларни ишлаб чиқариш жараёнида кўллаш *компетенцияларига* эга бўлиши лозим.

#### Модулни ташкил этиш ва ўтказиш бўйича тавсиялар

"Тармоқ машина ва жиҳозларини лойиҳалашнинг замонавий усуллари" курси маъруза ва амалий машғулотлар шаклида олиб борилади.

Курсни ўқитиш жараёнида таълимнинг замонавий методлари, педагогик технологиялар ва ахборот-коммуникация технологиялари қўлланилиши назарда тутилган:

-маъруза дарсларида замонавий компьютер технологиялари ёрдамида тақдимотлар, видеоматериаллар ва электрон-дидактик технологиялардан; ўтказиладиган амалий машғулотларда техник воситалардан, "SWOT-таҳлил", «Хулосалаш» (Резюме, Веер), "Кейс-стади", "Блиц-ўйин" методи ва бошқа интерактив таълим усулларини қўллаш назарда тутилади.

### Модулининг ўкув режадаги бошқа фанлар билан боғлиқлиги ва узвийлиги

Модул мазмуни ўқув режадаги "Тўқимачилик ва енгил саноат машинасозлигида инновацион техника ва технологиялар", "Тармоқдаги хорижий технологик машиналар ва жиҳозлар" ўқув модуллари билан узвий боғланган ҳолда педагогларнинг шахсий ахборот майдонини шакллантириш, кенгайтириш ва касбий педагогик тайёргарлик даражасини орттиришга хизмат қилади.

#### Модулининг олий таълимдаги ўрни

Модул Пахта, тўқимачилик, енгил саноат машиналарини лойиҳалашнинг янги усуллари ва улардан таълим тизимида фойдаланиш орқали таълимни самарали ташкил этишга ва сифатини тизимли орттиришга ёрдам беради.

| №   | Модул мавзулари                                                                                             | Жами | назарий | амалий |
|-----|----------------------------------------------------------------------------------------------------|------|---------|--------|
| 1.  | Тармоқ машина ва жиҳозларини лойиҳалашнинг замонавий усуллари.                                              | 2    | 2       | -      |
| 2.  | Замонавий автоматик лойиҳалаш тизимлари KOMPAS-3D, SolidWorks ва AutoCAD.                                   | 2    | 2       | -      |
| 3.  | Автоматик лойиҳалаш тизимларида деталларни лойиҳалаш, йиғиш ва мослаштириш.                                 | 2    | 2       | -      |
| 4.  | Аэродинамик ва гидравлик тизимларни АЛТ ларда лойиҳалаш.                                                    | 2    | -       | 2      |
| 5.  | Компас-3D тизимида деталларни хисоблаш ва<br>хажмий лойихалаш.                                              | 4    | -       | 4      |
| 6.  | Мустаҳкамликни ошириш учун деталл конструкциясини оптималлаштиришда автоматик лойиҳалаш тизимларини қўллаш. | 2    | -       | 2      |
| 7.  | Лойиҳалашда деталнинг тебраниш частотаси ва<br>шаклини аниқлашда автоматик лойиҳалаш<br>тизимларини қўллаш. | 2    | -       | 2      |
| 8.  | Узатмаларни автоматик лойиҳалаш тизимларида лойиҳалаш.                                                      | 2    | -       | 2      |
| 9.  | Автоматик лойихалаш тизимларида таянчларни танлаш ва хисоблаш.                                              | 2    | -       | 2      |
| 10. | Механизмларни ишга лаёқатлигини текшириш<br>учун қистирмаларни АЛТда анимациялаш                            | 4    | -       | 4      |
|     | Жами                                                                                                    | 24   | 6       | 18     |

#### Модул бўйича соатлар таксимоти

### НАЗАРИЙ МАШҒУЛОТЛАР МАЗМУНИ

# 1-маъруза: Тармоқ машина ва жихозларини лойихалашнинг замонавий усуллари.

Машиналарни лойиҳалашнинг замонавий усуллари. Лойиҳалаш ва конструкциялаш ишларининг таркиби. Фикрларни шакллантириш усуллари

# 2-маъруза: Замонавий автоматик лойихалаш тизимлари KOMPAS-3D, SolidWorks ва AutoCAD.

Замонавий автоматик лойиҳалаш тизимлари. КОМРАЅ-ЗД автоматик лойиҳалаш тизими. САПР SOLIDWORKS автоматик лойиҳалаш тизими.

САПР AUTOCAD автоматик лойихалаш тизими. Автоматик лойихалаш тизимиларини таҳлили.

### 3-маъруза: Автоматик лойихалаш тизимларида деталларни лойихалаш, йиғиш ва мослаштириш.

Автоматик лойиҳалаш тизимларида деталларни лойиҳалаш. Автоматик лойиҳалаш тизимларида деталларни йиғиш. Автоматик лойиҳалаш тизимларида деталларни мослаштириш.

#### АМАЛИЙ МАШҒУЛОТ МАЗМУНИ

#### 1-амалий машғулот:

#### Аэродинамик ва гидравлик тизимларни АЛТ ларда лойихалаш.

Аэродинамик ва гидравлик тизимларни автоматик лойихалаш тизимиларда лойихалашни ўрганишдан иборат.

#### 2- амалий машғулот:

#### КОМПАС-3D тизимида деталларни хисоблаш ва хажмий лойихалаш.

KOMPAS-3D тизимида деталларни хисоблаш ва хажмий лойихалашни ўрганиш.

#### 3- амалий машғулот:

# Мустахкамликни ошириш учун деталл конструкциясини оптималлаштиришда автоматик лойихалаш тизимларини қўллаш.

Автоматик лойихалаш тизимида тишли узатмаларни кўриш ва хисоблаш бўйича кўникма хосил килишдан иборат.

#### 4- амалий машғулот:

#### Лойихалашда деталнинг тебраниш частотаси ва шаклини аниклашда автоматик лойихалаш тизимларини кўллаш.

Лойиҳалашда деталнинг тебраниш частотаси ва шаклини аниқлашда автоматик лойиҳалаш тизимларини қўллашни ўрганишдан иборат.

#### 5- амалий машғулот:

#### Узатмаларни автоматик лойихалаш тизимларида лойихалаш.

Автоматик лойиҳалаш тизимида тишли узатмаларни ҳисоблаш ва куриш кўникмаларига эга бўлиш.

#### 6- амалий машғулот:

#### Автоматик лойихалаш тизимларида таянчларни танлаш ва хисоблаш.

Автоматик лойиҳалаш тизимларида таянчларни танлаш ва ҳисоблаш ва куриш кўникмаларига эга бўлиш.

#### 7- амалий машғулот:

## Механизмларни ишга лаёқатлигини текшириш учун қистирмаларни АЛТда анимациялаш

Механизмларни ишга лаёқатлигини текшириш учун қистирмаларни автоматик лойиҳалаш тизимларида анимация қилишни амалий ўрнатишдан иборат.

## ЎҚИТИШ ШАКЛЛАРИ

Мазкур модул бўйича қуйидаги ўқитиш шаклларидан фойдаланилади:

- маърузалар, амалий машғулотлар (маълумотлар ва технологияларни англаб олиш, ақлий қизиқишни ривожлантириш, назарий билимларни мустаҳкамлаш);
- давра сухбатлари (кўрилаётган лойиха ечимлари бўйича таклиф бериш кобилиятини ошириш, эшитиш, идрок қилиш ва мантиқий хулосалар чиқариш);
- баҳс ва мунозаралар (лойиҳалар ечими бўйича далиллар ва асосли аргументларни тақдим қилиш, эшитиш ва муаммолар ечимини топиш қобилиятини ривожлантириш).

### Н. МОДУЛНИ ЎҚИТИШДА ФОЙДАЛАНИЛАДИГАН ИНТЕРФАОЛ ТАЪЛИМ МЕТОДЛАРИ.

#### «ФСМУ» методи.

**Технологиянинг мақсади:** Мазкур технология иштирокчилардаги умумий фикрлардан хусусий хулосалар чиқариш, таққослаш, қиёслаш орқали ахборотни ўзлаштириш, хулосалаш, шунингдек, мустақил ижодий фикрлаш кўникмаларини шакллантиришга хизмат қилади. Мазкур технологиядан маъруза машғулотларида, мустаҳкамлашда, ўтилган мавзуни сўрашда, уйга вазифа беришда ҳамда амалий машғулот натижаларини таҳлил этишда фойдаланиш тавсия этилади.

#### Технологияни амалга ошириш тартиби:

- қатнашчиларга мавзуга оид бўлган якуний хулоса ёки ғоя таклиф этилади;
- ҳар бир иштирокчига ФСМУ технологиясининг босқичлари ёзилган қоғозларни тарқатилади:

| Φ | • фикрингизни баён этинг                                                |
|---|-------------------------------------------------------------------------|
| С | <ul> <li>фикрингизни баёнига сабаб<br/>кўрсатинг</li> </ul>             |
| М | <ul> <li>кўрсатган сабабингизни<br/>исботлаб мисол келтиринг</li> </ul> |
| У | • фикрингизни умумлаштиринг                                             |

- иштирокчиларнинг муносабатлари индивидуал ёки гуруҳий тартибда тақдимот қилинади.

ФСМУ таҳлили қатнашчиларда касбий-назарий билимларни амалий машқлар ва мавжуд тажрибалар асосида тезроқ ва муваффақиятли ўзлаштирилишига асос бўлади.

#### Намуна.

**Фикр:** "Тўқимачилик ва енгил саноат машинасозлигида инновацион техника ва технологиялар".

**Топшириқ:** Мазкур фикрга нисбатан муносабатингизни ФСМУ орқали таҳлил қилинг.

### "Кейс-стади" методи.

«Кейс-стади» - инглизча сўз бўлиб, («case» – аниқ вазият, ҳодиса, «stadi» – ўрганмоқ, таҳлил қилмоқ) аниқ вазиятларни ўрганиш, таҳлил қилиш асосида ўқитишни амалга оширишга қаратилган метод ҳисобланади. Мазкур етод дастлаб 1921 йил Гарвард университетида амалий вазиятлардан иқтисодий бошқарув фанларини ўрганишда фойдаланиш тартибида қўлланилган. Кейсда очиқ ахборотлардан ёки аниқ воқеа-ҳодисадан вазият сифатида таҳлил учун фойдаланиш мумкин. Кейс ҳаракатлари ўз ичига қуйидагиларни қамраб олади: Ким (Who), Қачон (When), Қаерда (Where), Нима учун (Why), Қандай/ Қанақа (How), Нима-натижа (What).

| Иш                             | Фаолият шакли                          |  |  |
|--------------------------------|----------------------------------------|--|--|
| босқичлари                     | ва мазмуни                             |  |  |
| <b>1-босқич:</b> Кейс ва унинг | 🖌 якка тартибдаги аудио-визуал иш;     |  |  |
| ахборот таъминоти билан        | 🖌 кейс билан танишиш(матнли, аудио ёки |  |  |
| таништириш                     | медиа шаклда);                         |  |  |
|                                | 🗸 ахборотни умумлаштириш;              |  |  |
|                                | 🖌 ахборот таҳлили;                     |  |  |
|                                | 🗸 муаммоларни аниқлаш                  |  |  |
| 2-босқич: Кейсни               | 🗸 индивидуал ва гурухда ишлаш;         |  |  |
| аниқлаштириш ва ўқув           | ✓ муаммоларни долзарблик иерархиясини  |  |  |
| топшириғни белгилаш            | аниқлаш;                               |  |  |
|                                | 🗸 асосий муаммоли вазиятни белгилаш    |  |  |
| З-босқич: Кейсдаги асосий      | 🗸 индивидуал ва гурухда ишлаш;         |  |  |
| муаммони таҳлил этиш           | 🖌 муқобил ечим йўлларини ишлаб чиқиш;  |  |  |
| орқали ўқув топшириғининг      | 🗸 ҳар бир ечимнинг имкониятлари ва     |  |  |
| ечимини излаш, ҳал этиш        | тўсиқларни таҳлил қилиш;               |  |  |
| йўлларини ишлаб чиқиш          | 🖌 муқобил ечимларни танлаш             |  |  |
| <b>4-босқич:</b> Кейс ечимини  | 🖌 якка ва гурухда ишлаш;               |  |  |
| шакллантириш ва асослаш,       | 🖌 муқобил вариантларни амалда қўллаш   |  |  |
| тақдимот.                      | имкониятларини асослаш;                |  |  |
|                                | 🖌 ижодий-лойиҳа тақдимотини тайёрлаш;  |  |  |
|                                | 🗸 якуний хулоса ва вазият ечимининг    |  |  |
|                                | амалий аспектларини ёритиш             |  |  |

#### "Кейс методи" ни амалга ошириш боскичлари

Кейс. Америка Қўшма Штатининг «Samuel Djekson» машинасозлик фирмаси тайёрлаган технологияси билан «Kontinental Igl» машинасозлик фирмаси тайёрлаган технологияси заводга урнатилди. Маълум вактдан кейин «Kontinental Igl» машинасозлик фирмаси тайёрлаган технология нуқсонли ишлай бошлади. Яъни технология бизни толага тўғри келмади.

## Кейсни бажариш босқчилари ва топшириқлар: • Кейсдаги муаммони келтириб чиқарган асосий сабабларни белгиланг(индивидуал ва кичик гуруҳда).

• Технологияни толага мослаштириш кетма-кетлигини изохлаб беринг

#### «Хулосалаш» (Резюме, Веер) методи.

Методнинг мақсади: Бу метод мураккаб, кўптармоқли, мумкин қадар, муаммоли характеридаги мавзуларни ўрганишга қаратилган. Методнинг мохияти шундан иборатки, бунда мавзунинг турли тармоклари бўйича бир хил ахборот берилади ва айни пайтда, уларнинг хар бири алохида аспектларда мухокама этилади. Масалан, муаммо ижобий ва салбий томонлари, афзаллик, фазилат ва камчиликлари, фойда ва зарарлари бўйича ўрганилади. Бу танқидий. интерфаол метод тахлилий, аниқ мантиқий фикрлашни муваффакиятли ривожлантиришга хамда ўкувчиларнинг мустакил ғоялари, фикрларини ёзма ва оғзаки шаклда тизимли баён этиш, химоя қилишга имконият яратади. "Хулосалаш" методидан маъруза машғулотларида индивидуал ва жуфтликлардаги шаклида, амалий ИШ ва семинар машғулотларида гуруҳлардаги кичик ИШ шаклида мавзу юзасидан билимларни мустахкамлаш, тахлили килиш ва таққослаш мақсадида фойдаланиш мумкин.

#### Методни амалга ошириш тартиби:

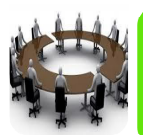

тренер-ўқитувчи иштирокчиларни 5-6 кишидан иборат кичик гуруҳларга ажратади;

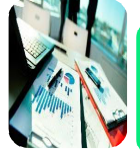

тренинг мақсади, шартлари ва тартиби билан иштирокчиларни таништиргач, ҳар бир гуруҳга умумий муаммони таҳлил қилиниши зарур булган қисмлари туширилган тарқатма материалларни

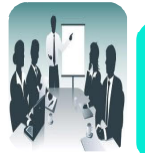

хар бир гурух ўзига берилган муаммони атрофлича тахлил қилиб, ўз мулохазаларини тавсия этилаётган схема бўйича тарқатмага ёзма баён қилади;

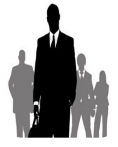

навбатдаги босқичда барча гурухлар ўз тақдимотларини ўтказадилар. Шундан сўнг, тренер томонидан тахлиллар умумлаштирилади, зарурий ахборотлр билан тўлдирилади ва мавзу

#### "Брифинг" методи.

"Брифинг"- (инг. briefing-қисқа) бирор-бир масала ёки саволнинг муҳокамасига бағишланган қисқа пресс-конференция.

#### Ўтказиш босқичлари:

- 1. Тақдимот қисми.
- 2. Мухокама жараёни (савол-жавоблар асосида).

Брифинглардан тренинг якунларини таҳлил қилишда фойдаланиш мумкин. Шунингдек, амалий ўйинларнинг бир шакли сифатида қатнашчилар билан бирга долзарб мавзу ёки муаммо муҳокамасига бағишланган брифинглар ташкил этиш мумкин бўлади. Тингловчилар томонидан тўқимачилик в енгил саноат соҳалари бўйича инновацион теҳнологиялар бўйича тақдимотини ўтказишда ҳам фойдаланиш мумкин.

#### "Ассесмент" методи.

**Методнинг мақсади:** мазкур метод таълим олувчиларнинг билим даражасини баҳолаш, назорат қилиш, ўзлаштириш кўрсаткичи ва амалий кўникмаларини текширишга йўналтирилган. Мазкур техника орқали таълим олувчиларнинг билиш фаолияти турли йўналишлар (тест, амалий кўникмалар, муаммоли вазиятлар машқи, қиёсий таҳлил) бўйича ташҳис қилинади ва баҳоланади.

#### Методни амалга ошириш тартиби:

"Ассесмент" лардан маъруза машғулотларида таълим олувчиларнинг ёки қатнашчиларнинг мавжуд билим даражасини ўрганишда, янги маълумотларни баён қилишда, семинар, амалий машғулотларда эса мавзу ёки маълумотларни ўзлаштириш даражасини баҳолаш, шунингдек, ўз-ўзини баҳолаш мақсадида индивидуал шаклда фойдаланиш тавсия этилади. Шунингдек, ўқитувчининг ижодий ёндашуви ҳамда ўқув мақсадларидан келиб чиқиб, ассесментга қўшимча топшириқларни киритиш мумкин.

**Намуна.** Ҳар бир катакдаги тўғри жавоб 5 балл ёки 1-5 балгача баҳоланиши мумкин.

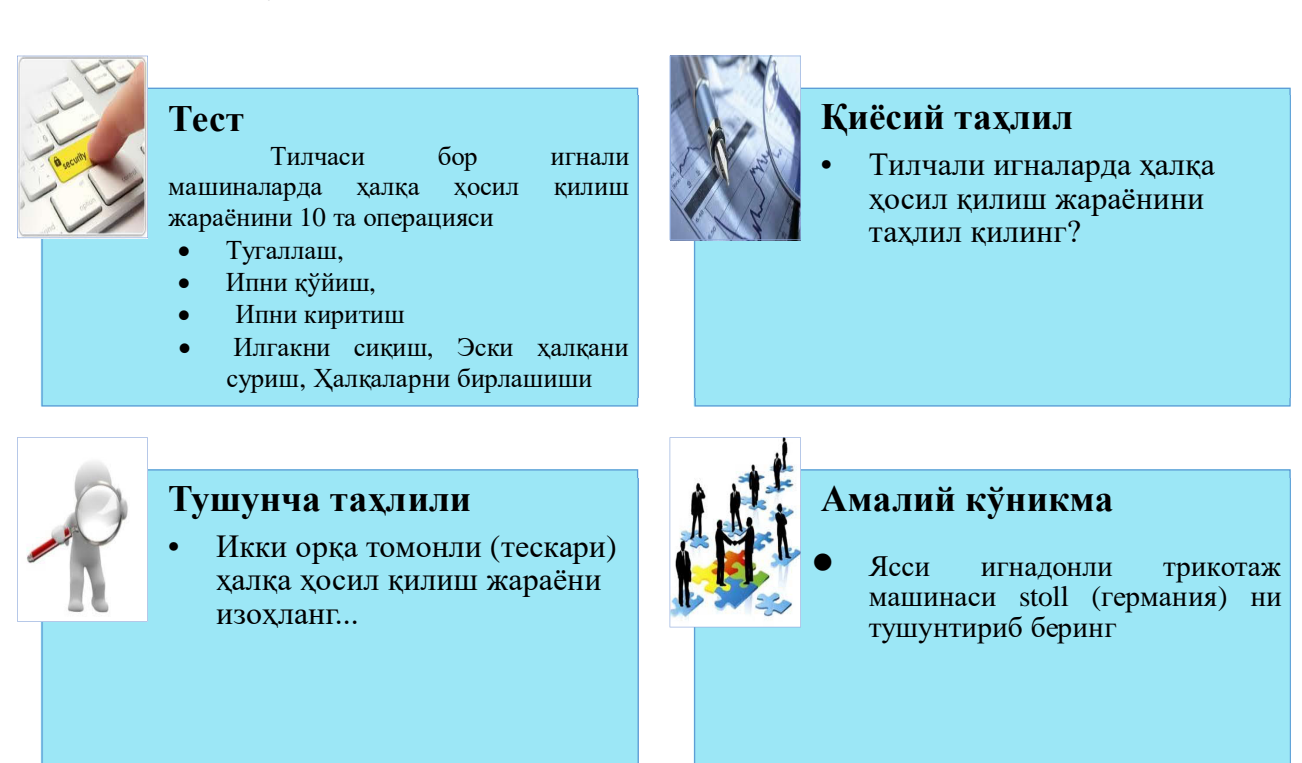

#### Венн Диаграммаси методи.

Методнинг мақсади: Бу метод график тасвир орқали ўқитишни ташкил этиш шакли бўлиб, у иккита ўзаро кесишган айлана тасвири орқали ифодаланади. Мазкур метод турли тушунчалар, асослар, тасавурларнинг анализ ва синтезини икки аспект орқали кўриб чиқиш, уларнинг умумий ва фарқловчи жиҳатларини аниқлаш, таққослаш имконини беради.

#### Методни амалга ошириш тартиби:

• иштирокчилар икки кишидан иборат жуфтликларга бирлаштириладилар ва уларга кўриб чиқилаётган тушунча ёки асоснинг ўзига хос, фарқли жиҳатларини (ёки акси) доиралар ичига ёзиб чиқиш таклиф этилади;

• жуфтликларнинг таҳлили эшитилгач, улар биргалашиб, кўриб чиқилаётган муаммо ёҳуд тушунчаларнинг умумий жиҳатларини (ёки фарқли) излаб топадилар, умумлаштирадилар ва доирачаларнинг кесишган қисмига ёзадилар.

Намуна: Пиллага ишлов бериш машиналар турлари бўйича

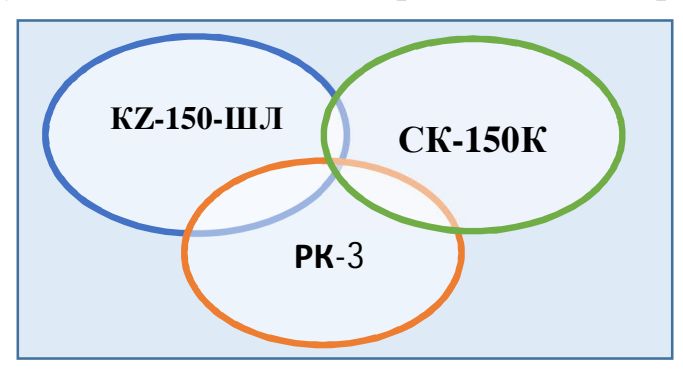

### III. НАЗАРИЙ МАТЕРИАЛЛАР

## **1-МАЪРУЗА: Тармоқ машина ва жихозларини лойихалашнинг** замонавий усуллари.

#### Режа:

- 1. Машиналарни лойиҳалашнинг замонавий усуллари.
- 2. Лойиҳалаш ва конструкциялаш ишларининг таркиби.
- 3. Фикрларни шакллантириш усуллари.

#### 1. Машиналарни лойихалашнинг замонавий усуллари.

**Лойиха** - муайян маънода маҳсулотга зид қилиб ишланган бўлиши мумкин. **Лойиха бу** – абстракт тушунча, маҳсулот эса моддий объект сифатида аниқдир. Бу икки хилдаги атамалар (лойиҳа ва маҳсулот)нинг асосида ижодий техник фаолиятнинг маъноси ётади. Лойиҳа - аҳборот ёрдмида ишлаб чиқилган ақлий фаолият маҳсулидир. Маҳсулот эса моддий жисмлар орқали ишлаб чиқарилган фаолият натижасидир.

*Лойиҳа ва конструкция* - бу фикрлаш билан боғлиқ бўлган фаолият, ишлаб чиқариш ва қўллаш - маҳсулотлар билан ишлашдир. Ушбу муҳандислик соҳалари илмий-тадқиқот ва илмий-амалий ишлар билан тўлдирилади. Ушбу тадқиқотлар натижалари янги маълумотларнинг пайдо бўлишига олиб келади, яъни янги лойиҳа яратади.

*Лойиҳалаш* - илмий жиҳатдан асосли, техник жиҳатдан қулай ва иқтисодий жиҳатдан мақбул бўлган муҳандислик ечимларини излаш демакдир. Лойиҳалашнинг натижаси бу маълум бир маҳсулотнинг истиқболдаги лойиҳасидир. Лойиҳа келгусида ривожланиш учун асос сифатида таҳлил қилинади, муҳокама қилинади, тузатилади ва қабул қилинади.

*Маҳсулотнинг конструкцияси* унинг лойиҳасига асосланади. Шунинг учун, аввалига маҳсулот лойиҳаси тузилади.

*Конструкциялаш* – бу маҳсулотнинг аниқ бир конструкциясини яратишдир. Конструкциялаш лойиҳалашнинг натижаларига асосланади ва лойиҳалашда қабул қилинган барча техник ечимларни аниқлайди.

*Лойиҳалаш ва конструкциялаш* - бир мақсадга хизмат қилади, яъни янги маҳсулотни ишлаб чиқиш. Бу ақлий фаолият тури бўлиб, ишлаб чиқарувчининг онгида маълум тасаввурдаги фикр яралиши билан ифодаланади. Ушбу тасаввурга таркибий қисмларни қайта тузиш ёки бошқа элементлар билан алмаштиришни ўз ичига олган тажрибавий фикрлар таъсир қилади. Шу билан бир вақтда, киритилган ўзгаришларнинг таъсири

бахоланади ва бу ўзгаришлар якуний натижага кандай таъсир килиши аникланади. Онгли тасаввур лойихаси курилишнинг умумий коидаларига мувофик яратилади ва кейинчалик якуний, техник жихатдан тўғри шаклни олади.

Маҳсулотларни лойиҳалаш ва конструкциялаш босқичлари расмда кўрсатилган (1- расм):

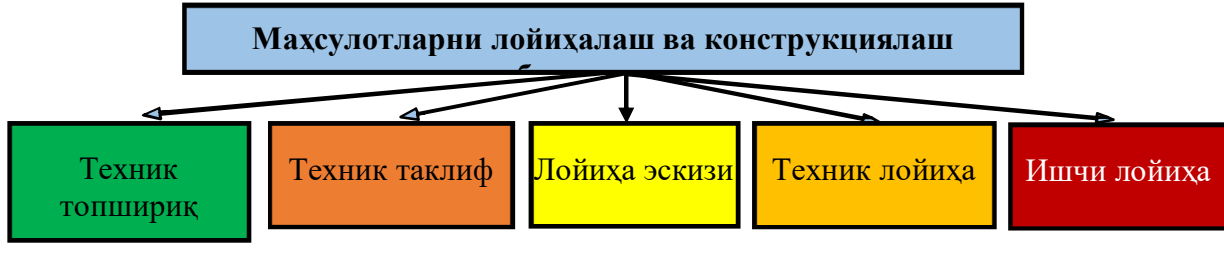

1-расм. Лойихалаш ва конструкциялаш боскичлари

#### Лойихалаш ва конструкциялаш ишларининг таркиби

Техник топширик. Янги маҳсулотни ишлаб чиқишда лойиҳачилар учун асосий ҳужжат бу берилган топшириқ ҳисобланади. Ривожланишнинг асосий йўналишларини белгилайдиган асос ҳам шудир: келажакда маҳсулотни ишлаб чиқиш ва ишлатиш. Техник топшириқ - бу ишнинг дастлабки босқичи ва уларнинг барча турлари учун тузилади. Малумот даврида ишларнинг босқичлари ва ҳар бир босқичнинг вақти белгиланади. Техник топшириқни ишлаб чиқишда қуйидаги аҳборот материалларидан фойдаланилади:

- илмий ва техник маълумотлар;
- патент маълумотлари;
- бозорининг хусусиятлари;

- ишлаб чиқариладиган маҳсулотнинг хусусиятлари. Бунга қуйидагилар киради: технологик жиҳозлар, ходимларнинг малакаси, технологик интизом, меҳнатни ташкил этиш даражаси ва бошқалар.

Техник топшириқни ўрганиб чиқиш вақтида лойиҳачидан маҳсулотни бевосита ишлаб чиқишга қараганда кўпроқ вақт ажратиш ва ижодий изланишни талаб қилади.

Хусусан, мураккаб маҳсулотлар учун техник спесификацияни ишлаб чиқишда олдиндан режалаштирилиш керак бўлади. Бундай маҳсулотни яратиш зарурияти ва мақсадга мувофиқлигини аниқлайдиган масалалар мажмуасини янада яхшироқ ўрганишга имкон беради. Машинасозлик ва инструментсозлик сохалари ҳар бир давлат учун жуда муҳим ҳисобланади. Маълум бир лойиҳани ишлаб чиқишда режалаштирилган параметрлар жаҳон даражасидаги теҳник-иқтисодий кўрсаткичларига мос маҳсулотлар яратиш имкониятини кафолатлаши керак.

Ишлаб чиқилган дастлабки лойиҳа техник-иқтисодий кўрсаткичларни ўрганишга қаратилган бўлади. Шундай экан, демак экспертиза натижалари эксперт хулосаси билан тузилади. Агар натижалар ижобий бўлса, дастлабки лойиҳа маъқуллаш учун тавсия этилади.

**Техник таклиф.** Техник таклиф техник топшириқ учун тақдим этилган холда ишлаб чиқилади. Техник таклифларни ишлаб чиқиш доираси ва мақсади маҳсулот учун мавжуд бўлган талабларни аниқлаш ёки уларни такомиллаштиришдир. Техник топшириқда белгилаб қўйилган вазифалар, талаблар ва чекловлар лойиҳачининг зиммасига юкланади. Шундай қилиб, техник таклифни ишлаб чиқиш маҳсулот дизайнининг илк кўриниши ҳисобланади.

**Лойиҳа эскизи.** Лойиҳа эскизи фақатгина техник топшириқга боғлиқ равишда ишлаб чиқилади. Лойиҳанинг дизайнида қурилма ҳақида умумий тушунчага эга бўлгандагина ва келажакдаги маҳсулотнинг асосий тамойиллари келтирилгандагина лойиҳа ечимларининг оптимал версияси ишлаб чиқилади. Эскиз лойиҳанинг техник топшириқ ва техник таклифларга мувофиқ холда талабларни тасдиқлайди ёки аниқлайди.

Агар лойиҳа лойиҳасини ишлаб чиқишда индивидуал бирликлар ва меҳанизмларнинг ишлаш тамойиллари ҳақида шубҳа туғилса, бу бирликлар ва меҳанизмларни тасарруф этиш ва уларни текшириш бўйича қарор қабул қилинади.

**Техник лойиҳа.** Техник лойиҳа маҳсулотнинг ишчи ҳужжатларини ишлаб чиқишдан олдин яратилади. Шу нуқтаи назардан, у ишлаб чиқарилаётган маҳсулотни тўлиқ аниқлаб олиш ва якуний техник ва иқтисодий ҳисоб-китобларни ўз ичига олиши керак.

Техник лойиҳа маҳсулотни ва унинг ишлаш тамойилларини тўлиқ тушуниш учун керак бўлади ҳамда техник ечимлар ва маълумотларни ўз ичига олади. Техник лойиҳа ишлаб чиқариш, монтаж қилиш, синов ва иш жараёнида янги маҳсулотнинг яҳши теҳник даражасини таъминлаш учун ҳизмат қилади.

Техник лойиҳа бу - ишчи лойиҳанинг ҳужжатларини ишлаб чиқиш учун керак маълумотларни ўз ичига олган лойиҳавий ҳужжатлар тўпламидир.

**Ишчи лойиҳа (ишчи ҳужжат).** Лойиҳа ҳужжатлари ишлаб чиқилган лойиҳа босқичлари, маҳсулотни яратиш учун ишчи ҳужжатларни ишлаб чиқишга тайёргарлик сифатида ҳизмат қилади.

Серияли ишлаб чиқариш прототипини яратиш учун ишчи лойиҳа ҳужжатлари ишлаб чиқилади. Ушбу босқичда асосий таркибий қарорлар қабул қилинмайди (улар аввалги босқичларда кўриб чиқилади). Ишчи ҳужжатларни ишлаб чиқиш маҳсулотнинг техник тайёргарлиги билан бевосита боғлиқдир.

Ишчи лойиҳа энг давомий ҳисобланади ва энг кўп вақт ва сарфҳаражатларни талаб қилади.

Янги маҳсулотни яратишда тайёр лойиҳа ва қурилиш босқичлари мавжуд эмас. Ишлаб чиқарилаётган маҳсулотнинг янгилиги ва мураккаблигига қараб компьютер дастурлари танланади.

Битта ишлаб чиқаришнинг оддий маҳсулотлари учун ишлаб чиқариш одатда бир босқичда амалга оширилади: техник ёки ишчи лойиҳа. Бундай ишларда лойиҳа ҳужжатлари фақат ишчи лойиҳа билан чегараланади.

*Маҳсулотни нима мақсадда ишлатилишини аниқлаш. Бу* конструкторнинг биринчи вазифаси ҳисобланади. Это первая задача конструктора. Ишлайдиган машиналарнинг мақсадли вазифаси технологик топшириқ асосида аниқланади, машина-двигателлар учун эса эксплуатацион топшириқ асосида аниқланади.

Технологик ёки эксплуатацион топширик асосида махсулотнинг кинематик ёки принципиал схемаси ишлаб чикилган.

Маҳсулотнинг кинематик сҳемаси. Бу асосан асосий қисмларнинг конструкциясини ва оғирлигини, шунингдек ишлаб чиқаришда маҳсулотнинг самарадорлигини аниқлайди. Конструкторнинг вазифаси - бу минимал миқдордаги бўғинларни ўз ичига оладиган кинематик занжирларни танлашдан иборат. Конструктор, у ёки бошқа меҳанизмни танлаган ҳолда, биринчи навбатда конструктор тажрибасига ва меҳанизмлар фанининг умумий тамойилларига таянади. Кинематик сҳемалар ишлайдиган машиналарда энг мураккабидир.

Ишлайдиган машиналарда ишчи бўғиннинг ҳаракатланиш қонуни тайинланган технологик вазифага боғлиқ ва турли хил кинематик схемаларга эга механизмлар томонидан амалга оширилиши мумкин. Шунинг учун кинематик схемаларнинг бир нечта вариантлари ишлаб чиқилади, улар тегишли таҳлилдан сўнг (ишончлилик, иқтисод ва бошқалар) улардан бири танланади.

Технологик ёки операцион топширик асосида махсулотнинг кинематик ёки электрон схемаси ишлаб чикилган.

Маҳсулотнинг кинематик диаграммаси. Бу асосан асосий қисмларнинг дизайни ва оғирлигини, шунингдек ишлаб чиқаришда маҳсулотнинг самарадорлигини аниқлайди. Дизайнернинг вазифаси - бу минимал миқдордаги ҳаволаларни ўз ичига оладиган бундай кинематик занжирларни танлаш. Дизайнер, у ёки бошқа механизмни танлаган ҳолда, биринчи навбатда дизайн тажрибасига ва механизмлар фанининг умумий тамойилларига таянади. Кинематик схемалар ишлайдиган машиналар учун энг мураккабдир.

Ишлайдиган машиналарда ишчи бўғиннинг ҳаракатланиш қонуни тайинланган технологик вазифага боғлиқ ва турли хил кинематик схемаларга эга механизмлар томонидан амалга оширилиши мумкин. Шунинг учун кинематик схемаларнинг бир нечта вариантлари ишлаб чиқилган бўлиб, улар тегишли таҳлилдан сўнг (ишончлилик, иқтисод ва бошқалар) улардан бири танланади.

Кучларни ва жорий юкланишларни аниқлаш. Маҳсулотга таъсир қиладиган юкланишлар қанчалик аниқ аниқланса, алоҳида қисмларга нисбатан кучларни аниқроқ аниқлаш мумкин ва натижада уларнинг минимал талаб қилинадиган ўлчамлари, металлнинг истеъмоли ва маҳсулотнинг оғирлиги қисмларнинг оғирлигига боғлиқ бўлади.

Материалларни танлаш ва қисмларнинг ўлчамларини аниқлаш. Материални танлаш ва қисмларнинг ўлчамлари аниқлаш эксплуатацион ва иқтисодий талаблар билан белгиланади.

Бир хил юкланишдаги қисмларнинг ўлчамлари материалнинг сифатига ва қабул қилинган хавфсизлик чегараларига боғлиқдир.

Қисмларнинг оғирлиги ва нархи уларнинг ҳажмига боғлиқ.

Деталларнинг эксплуатацион ишончлилиги уларни мустахкамликка (ёки чидамлилик) ва ейилишга аник хисоблангандагина эришиш мумкин.

Кучларни ҳисоблаш маҳсулотга таъсир қилувчи кучларни аниқлашдир. Бундай ҳолда, маҳсулотни юкланишининг ҳисобий сҳемаси тузилади, сўнгра деталларнинг мустаҳкамлиги ҳисобланади.

Кувватни хисоблаш икки усулда амалга оширилади:

- махсулотнинг ишчи юзасига куч ёки момент кучини хисоблаш;

- олдиндан белгиланган узатманинг кучига асосланган хисоблаш.

Биринчи ҳолда, улар технологик жараён давомида ишчи алоқада ҳосил бўлган кучлар бўйича ҳисобланади ёки экспериментал маълумотларга асосланади. Ушбу маълумотларга асосланиб, бошланғич бўғин ва двигателнинг қуввати буровчи моменти аниқланади.

Иккинчи ҳолда, етакчи бўғинда буровчи момент кучланиши аниқланади.

**Махсулот компонентлари**. Компонентлар маҳсулотнинг метал сарфи ва оғирлигига сезиларли даражада таъсир қилади.

махсулотларнинг ўлчамларини Асосий (валлар, ўклар, тишли ғилдираклар ва бошқалар) олгандан сўнг, умумий маҳсулот турларини ўтилади. Баъзан ўлчамлари жойлаштиришга алохида қисмларнинг конструкторлик мулохазалари асосида ўрнатилади. Махсулотни окилона умумий қоидалари йўқ. жойлаштиришнинг Муваффақиятли тартиб

конструкторнинг қобилиятига, тажрибасига, зукколигига ва умумий тайёргарлигига боғлиқ.

**Маҳсулотнинг оғирлиги ва нархини аниқлаш.** Маҳсулотнинг оғирлиги ва маҳсулотнинг лойиҳа қиймати унинг асосий техник ва иқтисодий кўрсаткичларидан биридир.

Маҳсулотнинг умумий компановкаси унинг оғирлигини тахминий баҳолашга имкон беради. Конструктор маҳсулотни лойиҳалашда унинг асосий кўрсаткичларининг чегаравий қийматларини кўрсатиши керак. Уларнинг энг яҳшиларига тобора якунланиб бораётган лойиҳага изчил ёндошиш орқали эришилади. Бироқ, статистикада яҳши ишлаб чиқилган шунга ўҳшаш тузилмаларни ўрганишга асосланган жаҳон муҳандислик тажрибасига асосланган ҳолда, ушбу муаммони ҳал қилишнинг қисқа йўли амалга оширили мумкин.

Махсулотнинг оғирлиги эксплуатацион талабларга жавоб бериши керак. Шундай қилиб зарбалар билан ишлайдиган зарба машиналарининг оғирлиги зарба юкларига чидамли бўлиши керак. Бироқ, оғирлик фақат керакли чегаралар ичида бўлиши керак.

Металл кесиш дастгоҳларининг **оғирлиги ва қаттиқлиги** металлни кесиш пайтида юзага келадиган тизим тебранишларига қарши туриш учун етарли бўлиши керак.

Эксплуатация даврида махсулотларнинг иктисодий самарадорлиги. Ушбу самарадорлик икки омилга боғлик: энергиянинг фойдали иш коэффициентига ва махсулотнинг эксплуатация давридаги самарадорлиги.

ФИК паст бўлганда, ишлаб чикилган кинематик схемани кайта кўриб чикиш мумкин бўлади.

Умумий турдаги буғинларни лойиҳалаш. Лойиҳалаш босқичи сифатида у маҳсулотнинг умумий компановкаси, компановканинг қабул қилинган қисмларга бўлиниши, асосий қисмларнинг ўлчамларини ҳисоблаш учун қабул қилинганлиги асосида амалга оширилади. Лойиҳалаш жараёнида буғинларнинг конструктив янги ечимлари пайдо бўлиши мумкин. Буғинларни лойиҳалашда алоҳида қисмларнинг таркибий шакллари жуда аниқ белгиланади.

Текшириш ҳисоб-китоблари. Қисмларнинг бундай ҳисоб-китоблари фақат олдин уларнинг ўлчамлари аниқланган ҳисоб-китоб ўзгарган ҳолларда амалга оширилади. Қисмларнинг ўлчамлари ўзгариши билан уларнинг конструкциядаги ишлаш шартлари ўзгаради ва шунинг учун қисмлар материалидаги ишчи кучланишлари ўзгаради. Агар бу ҳолда қисмларнинг янги ўлчамлари ҳисобланганларга нисбатан кичикроқ бўлса, унда янги ўлчамларга кўра қисмларни текшириш пайтида уларнинг материалларининг хавфсизлик омиллари текширилади.

Агар ўзгартириш пайтида қисмларнинг янги ўлчамлари хисобланганларга нисбатан каттароқ бўлса, унда текшириш хисоб-китоблари олдинги ўлчамларни сақлаб қолиш учун эхтиёт қисмлар материалини юқори сифатли материал билан алмаштиришни назарда тутади.

Махсулотнинг умумий кўринишини лойихалаш буғинларни чизиш ва жуфтлаштириш жойларини боғлашдан кейин амалга оширилади. Бундай холда, баъзида буғинларнинг боғланиш жойларида ноаникликлар аникланади. Бундай ноаниқликлар қанчалик бўлса, кам махсулот конструкциясини батафсил ўрганиш тугалланади.

**Ўлчамли занжирларни ҳисоблаш** қисмларни алмаштиришни, уларнинг тўғри йиғилишини таъминлайдиган буғинларни деталлаштиришда амалга оширилади, бу эса бирлашадиган қисмларда зарур оралиқлар ва тарангликни таъминлайди. Ўлчам занжирларни ҳисоблаш, руҳсат этилган қийматларни ҳисобга олган ҳолда қисмларнинг ўлчамларини тўғри аниқлашга имкон беради.

Ўлчамларга рухсат этилган қийматларни асоссиз тайинлаш, қўлда созлаш, буғинларни такрорий йиғиш ва демонтаж қилиш зарурлигига олиб келади.

Қисмларнинг ишчи чизмаларини ишлаб чиқиш фақат оригинал қисмлар учун амалга оширилади. Биринчи, деталнинг ички қисмларини, кейин корпус деталлари ишлаб чиқади.

Қисмларнинг шакли ва ҳажмини аниқлагандан сўнг, уларнинг аниқ оғирлиги ҳисобланади.

Оқилона ишлаб чиқилган деталь ва умуман маҳсулот барча эксплуатация талабларини қондирадиган ва энг арзон нархларда ишлаб чиқариладиган қисмдир.

Ижодий жараёнлар уч компонентдан иборат (2-расм):

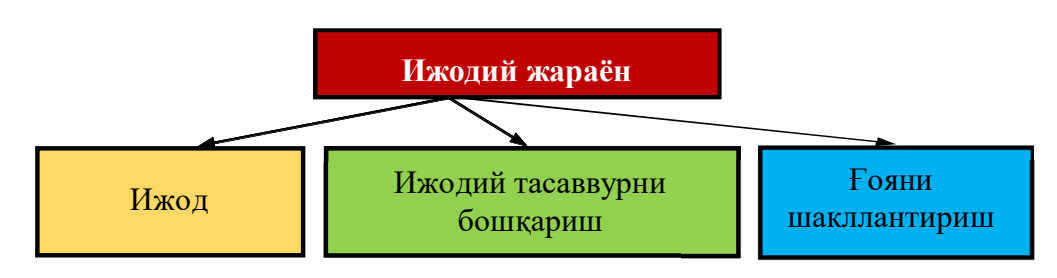

2-расм. Ижодий жараённинг компонентлари

Ижодкорлик одатда маълум бўлган "фикрлаш" сўзи билан тушунилади. У мавжуд маълумотларни тўлдиради ва илгари маълум бўлмаган нарсаларни яратишга ҳам ёрдам беради. Ижодий жараён анъанавий бўлмаган, балки ўзига хос ечимларни қўллаш орқали ғайритабиий нарсалар яратиш истаги билан ажралиб туради. Лойиҳачи турлича фикрлашга эга бўлиши ва унинг олдида доим ўзига хос ечимлар мавжуд эканлигига ишонч ҳосил қилиши лозимдир.

Ижодий ғоялар туғилишининг энг яхши асоси бу - шахсий тажрибадир. Шахсий тажрибамизнинг аҳамияти шундаки, у ҳар доим биз билан бўлади ва керак бўлса, улардан фойдаланиш жуда осон бўлади. Шахсий тажриба асосида олинган билимлар фаол деб аталади. Пассив билим эса бу - ўқиш, тинглаш, маъруза ўқишдир.

Яратувчилик қобилиятига эга бўлган лойиҳачидан шахсий тажриба орттириши учун кўп вақт талаб этади. Бунга эришиши учун у кўп нарсаларни кузатиши, турли механизмларни ўрганиши ва кўплаб замонавий маҳсулотларни билиши керак бўлади. Бундай одамлар келажакда доимо вақтни тежайдиган, ишни осонлаштирадиган ва қулайлик яратадиган қурилмаларни яратишга ва жамият эҳтиёжларини ижобий қондиришга кўмак беради.

Ижодкорлик ички интизомни талаб қилади. Яратувчилик қобилиятига эга бўлган лойиҳачи, масаланинг ечимини топмагунча қунт қилиш ва сабрли бўлиш каби сифатларга ҳам эга бўлиши керак.

Муҳандислик ижодкорлиги илмий изланишларга қараганда ихтирога яқинроқ.

*Ижодий хаёлотни бошқариш*. Яратувчиликда эришилган ютуқлар кўпинча ўз тасаввурларини сусайтиришга қодир бўлган шахслар томонидан амалга оширилади. Ижодий тасаввур қилиш мумкин бўлмаган нарсага эришиш учун ҳаракат қилса, "бу ишламайди" туридаги танқидларга қарши иммунитетни ишлаб чиқади.

Одатда мавжуд техник воситалар ёрдамида ечимлар вактинча бўлиб, кўп холларда янги муаммолар манбаи бўлиб хизмат килади.

Масалан, ҳаво ифлосланиши давлатни саноатлаштиришнинг маҳсулотидир; ишсизлик, ишлаб чиқаришни автоматлаштириш ва бошқалар. Мавжуд усуллар ҳеч қачон юзага келадиган муаммоларга мақбул ечимларни олишда муваффақият қозонмайди.

Ижодий тасаввурни бошқариш бизнинг тасаввуримиздан келиб чиқадиган ташвишдан чиқиш йўлини топиш ва кейин бу фикрни ҳақиқатга айлантиради. Ушбу усул кўплаб долзарб муаммолар учун узоқ муддатли ечимлар топиш учун ишлатилиши мумкин. **Фикрларни шакллантириш.** Ҳар қандай ижодий ғоя қоида тариқасида жуда оз аҳамиятли ғоялардан ажралиб туради. Агар муаммонинг мумкин бўлган кўп сонли ечимларини ҳисобга оладиган бўлсак, унда уни чинакам ижодий ечим топиш эҳтимоли ошади.

Бунга эришиш жараёни ғояларнинг шаклланиши деб аталади. Муаммони ҳал қилиш учун жуда фойдали ечимларни излаш, аниқлик, ички интизом талаб қилинади.

#### Фикрларни шакллантириш усуллари

Гояларни шакллантиришнинг самарасиз усулларидан бири синов ва хато усулидир. Бу усул, паст самарадорлигига қарамасдан, ихтирочилик муаммоларини ҳал этишда қўлланилади. Муаммони ҳал қилиш учун барча мумкин бўлган ғояларни изчил ривожлантириш ва кўриб чиқиш зарур бўлади. Ҳақиқий ғояни топиш учун қоида мавжуд эмас. Фикрларни баҳолаш учун қоидалар йўқ; фикр мувофиқми ёки йўқми, диққатга сазовор бўлсинми ёки йўқми - бу субъектив равишда баҳоланади. Муаммони ҳал қилишнинг асосий шарти, ҳатто энг ваҳшийлик ҳам бўлиши мумкин.

Техник билимлар ривожланганлиги сабабли, принципиал ва мумкин бўлмаган нарсалар ҳақида ғоялар пайдо бўлди. Ғояларини фильтрлаш "ахлатдан тозалаш" имконияти мавжуд бўлди: лойиҳачи вариантларини кўриб чиқиб, уни муваффақиятсиз деб ҳисоблаганларни чиқариб ташлайди.

Fояларни фильтрлаш даражасини кучайиши - синов ва хатолар усулининг тарихий ривожланишидаги асосий мезонидир.

Синов ва хато усулидаги ғояларни фақатгина физик тажрибалар орқали текширилган. Ҳозирги пайтда физик тажрибалар, ақлий ёки виртуал (одатда компьютер ёрдамида) билан алмаштирилади. Иккинчиси жуда тез ўтади, бу эса уларнинг афзаллигидир. Бироқ, ақлий тажрибалар субъектив бўлиб, улар психологик тўсиқлардан ҳимояланмаган. Бундан ташқари, физик тажрибалардан фарқли ўлароқ, ақлий тажрибалар одатда кутилмаган кашфиётлар, кутилмаган ҳодисалар ва таъсирларни аниқлаш билан бирга келмайди.

Синов ва хато усули оддий муаммоларни ҳал қилишда энг самарали воситадир. Мураккаб муаммоларни ечишда, барча мумкин бўлган вариантларнинг бир қисмини аниқлаш керак. Шунинг учун, тўғри қарор қабул қилиш йўли узоқ вақтга чўзилиши мумкин. Шу билан бирга, тўғри қарорни эътибордан четда қолдириш ёки нотўғри баҳолаш муваффақиятсизлик деб ҳисоблаш мумкин.

Технологиянинг ривожланиш суръати, биринчи навбатда, янги машиналар, инструментлар, жараёнларнинг кўриниши ва амалга оширилишига боғлиқ. Уларни яратиш учун кучли бўлмаган ноёб ғоя керак.

Синов ва хатолик усулининг схемаси 3-расмда келтирилган. Нуқта муаммонинг ечимини (фикрни) кўрсатади. ВИ вектор бир ғояни излашда бошланғич (бошланғич) ҳаракат йўналишини кўрсатади. Мактублар компьютер номи билан аталади. қидириш консепцияси. Компьютернинг йўналиши бўйича ҳар бир янги ҳаракат, агар аввалги натижаси муваффақиятсиз бўлса, ғояни излашда амалга оширилади.

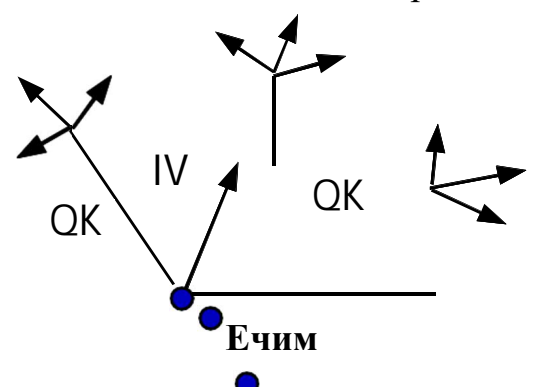

3-расм. Синов ва хато усулини кўрсатадиган схема: QK - қидириш контсепцияси; IV - инерция вектори

Синов ва хатолик усулининг камчилиги, биринчи қарашда, ғояни топишга уринишларнинг тартибсиз кўринишидадир. Аммо бу тартибсизлик ўз тизимига эга: намуналар энг кам қаршилик линияси бўйича амалга оширилади. Одатий йўналишда ҳаракат қилиш осонроқ ва лойиҳачи, буни сезмаган холда, "йўл янада чигаллашган" жойга боради (шунинг учун янги йўлни топиш имкони бўлмайди). Янги қидириш контсепцияси орқали тўсиқдан сакраб ўтишга уринишлар кўпаяверади, аммо бунинг ўрнига осон йўл билан юриш мумкин.

Синов ва хато усули ва унга асосланган ижодий ишни ташкил этиш замонавий илмий-техникавий инкилоб талабларига зид келади.

Ортиқча тажрибалар сонини сезиларли даражада камайтирадиган ижодий жараённи бошқаришга янги усуллар керак бўлади. Бунинг учун эса, янги усулларни самарали ишлатишга имкон берувчи ижодий жараённинг янги ташкилоти зарур.

Гояларни шакллантириш усулларидан бири бу - ақлий ҳужум усулидир. Бу усул 1939 йилда "Ижодий ўқитиш усуллари" институтининг асосчиси А.Осборн (Буффало, АҚШ) томонидан кашф қилинган.

Ушбу усулнинг тарихи куйидагичадир.

Иккинчи жаҳон уруши даврида А.Осборн денгиз кемаларининг бирини бошқарар эди. Унинг кемаси Европага юк олиб бораётган бир вақтда, кемага немис денгиз ости кемалари яқинлашиб келаётгани ва ҳужум қилиниши ҳақида радиограмма қабул қилинди. Унинг кемаси яҳши ҳимояланмагани сабабли, А.Осборн кема экипажини юқори қаватда йиғди, вазиятни қайд этди

ва ҳар кимни торпедо ҳужумига қарши кемани мудофаа қилиш бўйича фикрини ифода этишларини сўради. Денгизчилардан бири бутун жамоа бор ёнига йиғилиб биргаликда торпедага қарши пуфлашни таклиф қилди. Кема ва экипаж сув ости кемалари билан учрашувидан сўнг омон қолди, лекин кемачи томонидан билдирилган ғоя ахмоқона бўлсада эътиборга олиниб, самарали бўлди. Сабаби базага қайтиб, А.Осборн қудратли сув оқимини яратадиган кучли парракни яратди. Саёҳатларнинг бирида бу паррак билан кема таҳтасидан душман торпедосини "пуфлаб юбориш"га муваффақ бўлди.

Урушдан сўнг А.Осборн аклий хужум усулини ишлаб чикди хамда кашфиётчилар ва рационализаторларни тайёрлаш бўйича ўз мактабини яратди.

Ақлий ҳужум - бу уюшган гуруҳдаги индивидуал иштирокчиларнинг ижодий ҳамкорлиги орқали янги ғояларни олиш усулидир. "Ақлий ҳужум" атамаси иштирокчилар гуруҳи ягона мия бўлиб, муаммоларни ижодий ҳал этишда уларга "ҳужум" уюштириш маъносини англатади. Бу иш шиддат билан амалга оширилади ва барча иштирокчилар ўзларининг эътиборини ушбу масалани ҳал қилишга қаратади. Амалиёт шуни кўрсатдики, энг яҳши натижалар 5-10 кишидан иборат бир гуруҳ 1 соатдан ортиқ бўлмаган вақтда ишланганда олинади. Ақлий ҳужумни ўтказиш учун стенограф керак бўлади. Иштирокчилардан бири "ечиш" учун ғояларни биринчи бўлиб таклиф қилиши керак. Улар гуруҳнинг етакчиси ҳам бўлиши мумкин.

*Ақлий ҳужум усулининг асоси қуйидагича:* юқоридаги ғояларнинг ҳар бири бошқасига асосланган ва у билан бирлашиб, янгисини келтириб чиқаради. Натижада, ғоялар оқими бор, бу вазифани эчишга олиб келади. Мия ҳужуми усулининг асосий қоидалари қуйидагилардир:

- фикрларни танқид қилишга йўл қўймаслик. Ушбу сессия иштирокчилари сессиянинг бошида бу ҳақда огоҳлантирилади. Агар бузилиш содир этилса, ҳуқуқбузар бир шарҳ олади ёки ундан чиқиши талаб қилинади. Танқид қилиш, одатда, ижодий жараённи бузаётганга кулфат келтиради.

- фикрларни эркин ифодалаш. Фикр қанчалик кенг бўлса, шунча яхши. Бу ғоянинг содда бўлиши мумкин.

Кўпроқ фикрлар қанчалик яхши". Бир ёки бир нечта чиндан ҳам муҳим ғояларни олиш эҳтимоли фикрларнинг умумий сони билан мутаносиб.

- Фикрларни ва фикрлар комбинациясини алмашиш. Учрашув қатнашчилари ўзларининг ҳамкасбларининг ғояларини ишлаб чиқишлари керак, янги ғояларни янги комбинацияларда бирлаштиришга ҳаракат қилишлари керак.

Берилган функцияни кўрсатишнинг методи. Фикрларни шакллантириш услуби инглизча Тейлор томонидан таклиф қилинган. Ушбу усул муаммони шакллантириш ва уни ҳал қилиш ўртасидаги оралиқ алоқадир. Ушбу усулни тушуниш учун мисолларни кўриб чиқинг. Бир мисол.

Вазифаси майсазорларга янги дизайни ишлаб чиқишдир. Муаммони ҳал қилиш учун дизайнер табиий равишда мавжуд майсазорлардан фойдаланиш тартибини ўрганади. Шу билан бирга, у янги маҳсулотни ишлаб чиқишни эмас, балки мавжуд бўлган майсазорни яҳшилашга қарор қилиши мумкин.

Худди шу муаммони ҳал қилишда, лекин берилган функцияга урғу бериш билан қуйидагиларга эътибор қаратилади: бир усули ишлаб чиқиш, кейин эса ўтни кесиш учун қурилма. Муаммони ушбу формуладан фойдаланиб, ишлаб чиқувчи кўрсатилган функцияни қандай бажариш кераклиги ҳақида ўйлайди ва шу мақсадда керакли ускуналар фонга тушиб кетган кўринади. Муаммони ушбу формулада қўллаш ушбу функцияни амалга ошириш воситаси сифатида қаралади.

Иккинчи мисол.

Дизайнерга қўйилган вазифа банкаларни очиш учун янги калитни ишлаб чиқишни талаб қилади. Берилган функцияни визуал кўрсатиш усулига қараб, бу вазифа қуйидагича шаклланади: контейнерлардан таркибни олиш усулини ишлаб чиқиш.

Умумий усул олдиндан белгиланган вазифаси, олдиндан белгиланган вазифаларни амалга ошириш ва уларнинг тегишли аппарат асосланган мурожаат яратиш учун бир усул висуалисинг тасвирни ўз ичига олади.

Фикрларни шакллантириш усулларига, дейилади. бирлашма усули. Бирлашма ғояларни бирлаштирувчи сифатида фақат ижодий тасаввур бошқа ғоялар билан мурожаат қилиш имконига эга бўлганда, энг катта таъсир кўрсатиши мумкин, бир фикр бошқасидан келиб чиқади. Мисол учун, бир вақтнинг ўзида мавжуд бўлган нарсаларни кузатиш, тинглаш, таъмалаш ёки унга тегиниш одам бир вақтнинг ўзида тўғридан-тўғри алгіландіğіна ўхшаш бир нарсани тасаввур қилиши мумкин.

Кисқа вақт ичида кўплаб ғояларни таклиф қила оладиган киши, ҳақиқатан ҳам қимматли ғояларни бериши мумкин. Муаммо эчимини ўйлаб, инсон ақлий зўр беришни талаб қилмайдиган ишни бажарганда самарали бўлади: соҳада ишлайди, автобус кутади ва ҳоказо. Асл ғоялар ақлга келган бўлса, уни имкон қадар тезроқ тузиш керак, чунки у бошқа бир нарса ҳақида ўйлашни бошлагач, у унутилиши мумкин.

Фикрларни шакллантиришнинг кейинги усули - бу коллектив нотепад усули. Ушбу услубда ғояларни тарқатишнинг индивидуал жараёни уларнинг коллектив баҳолаш ва такомиллаштириш билан бирлаштирилади.

Гояларни қидирувчилар иштирокчиларга муаммоларнинг асосий қисмини умумий тушунтиришда баён қилинган дафтарлар берилади. Шу билан бирга, дафтарда иштирокчига муаммони тушунишга, зарур бўлган

адабиётлардан фойдаланишга ёрдам берувчи қўшимча материаллар киритилган. Ва кейин - бир ой ёки ундан кўп муддат давом этадиган бепул қидирув. Қидирувни давом эттиришда иштирокчи дафтар билан қўшилмайди ва муаммони ҳал қилиш учун барча фикрларни ёзади.

Вақт ўтиши билан у илгари сурилган қарорларни белгилайди. Барча қатнашчиларнинг эслатмалари барча мувофиқлаштирувчига топширилади ва у йиғилишнинг барча иштирокчиларига муҳокамага тақдим этилади.

Муаммоларни бартараф этишда ва мураккаб муаммоларни ҳал қилишда айниқса самарали бўлган ғояларни шакллантириш усули, бу деб аталади. рол ўйнаш (эмпатия). Уни ишлатган ҳолда, ўзидан қидириб топилган шахс бу масалани, фикрни ёки қурилмани ўз ўрнига қўйиши керак. Ўзининг саволларига жавоб бериб, бу киши бу ишда нима қилишини тасаввур қилиш керак.

Эмпати услуби ғояларнинг самарадорлигини текшириш учун фаол равишда қўлланилади: бу киши бир "ғоя" га айланади, бошқалари эса бу фикрни химоя қилиб, танқид қилишади.

Усул маҳсулотни сотиш имкониятларини синаш учун ишлатилиши мумкин: бир нечта муҳандислар ёки бизнес раҳбарлари ҳаридорларнинг ролини бажарадилар ва бу маҳсулотни танқидий баҳолайдилар ёки уларнинг лойиҳаларининг мумкин бўлган тижорий қобилиятсизлиги сабабларини ўйлаб кўришади.

Келинг, шунингдек, сўзда айтайлик. "Реверсе мия бўрони усули". Ушбу услуб технологиянинг янги моделларига ўтиш конунига асосланиб мавжуд техник воситалардаги мавжуд камчиликларни аниклаш ва бартараф этиш, зарур илмий ва техник салохиятга эга. Шундай килиб, "мия бўрони усули" янги методларни тўғридан-тўғри яратишни назарда тутади ва "тескари мия бўрони" усули мавжуд бўлган замонавийлаштириш оркали янги технологияларни яратишдир.

Агар маҳсулотни яратишда ҳозир мавжуд бўлганларга нисбатан сезиларли даражада яҳшиланган бўлса, иккита муаммо ҳал этилади:

1. Мавжуд маҳсулотлардаги камчиликлар сонини аниқлаш;

2. ушбу камчиликларни янги ишлаб чиқарилган маҳсулотга максимал даражада йўқ қилиш.

Камчиликларнинг тўлиқ рўйхати икки қисмдан иборат:

- ишлаб чиқарилган маҳсулотларни ишлаб чиқариш, эксплуатация қилиш, таъмирлаш ва йўқотишдаги камчиликлар;

- яқин келажакда янги ишлаб чиқилган маҳсулотларда юзага келадиган камчиликлар.

- тескари мия бўрони муаммолари холати куйидаги саволларга кискача ва этарли даражада жавоб бериши керак:

- такомиллаштирилиши керак бўлган техник объект нима?

- объектнинг ишлаб чиқариш, фойдаланиш, таъмирлаш ва ҳоказолар билан боғлиқ маълум камчиликлари қандай?

- тескари мия бўрони мажлисининг натижаси сифатида нима қилиш керак?

- Сизга нимага эътибор бериш керак?

Тақдимотни биринчи нусхада ингл. Эскиз, моск-уп, слайдлар билан бирга олиб бориш тавсия этилади.

Иккинчидан, ахборотни ишлаб чиқарувчилар, фойдаланувчилар, монтажчилар ва таъмирлаш корхоналари томонидан тўлиқ ва объектив равишда тўплаш мумкин.

Учинчи нуқтада, мия бўрони кўриб чиқилаётган мақолада камчилик ва нуқсонларнинг тўлиқ рўйхатини бериши керак. Мия бўрони мажлисида иштирокчилар 10-20 йил олдин келадиган барча камчиликларни тахмин қилишлари керак, чунки камчиликларнинг тўлиқ рўйхати яратилган маҳсулотнинг энг узоқ рақобатбардошлигини таъминлайди.

Охирги нуқтада аниқлайдиган қисмларнинг кучи, тизим ишининг ишончлилиги, суюқ ёқилғининг иқтисоди, атроф-муҳитни муҳофаза қилиш ва бошқалар каби камчиликлар ва нуқсонлар қайси йўналишда кўрсатилиши кераклиги айниқса мушкулдир.

Бевосита мия бўрони иштирокчиларининг коидалари бевосита мия бўрони иштирокчилари учун бир хил.

#### Ижодий жараённинг мазмуни

Ижодий ғоялар, одатда, ўз-ўзидан пайдо бўлмайди. Улар қизиқувчан кишиларга кўпроқ мос келади. Ижодкорлик жараённинг ўзига хос жиҳатларига эътибор қаратиб, одатда эътиборсиз бўлади. Кўпчилик, фақат тартибли жараён муаммони ижодий ҳал этишни, янги қурилма яратишни, янги ғоя пайдо бўлишини таъминлайди. Бироқ ижодкорлик учун ҳеч қандай формула йўқ. Бир ҳолатда мақсадга мувофиқ бўлган нарса бошқасига мос келмаслиги мумкин. Дизайнер зеҳн фаолиятининг ижодий томони ҳақида тўғри фикрга эга бўлиши муҳимдир.

#### Яратилишнинг босқичлари

<u>1-кадам.</u> Саволни тушуниш ва хавотирлик. Кўпинча, ижодкорлик, маълум бир вазиятда, одам унга таҳдид ёки хавотир келтирадиган бирор нарсага дуч келиши билан бошланади. Бу вазият унинг учун муайян муаммо туғдиради, унинг қарорини қабул қилишга ва баъзи қадамлар қўйишга мажбур қилади (маълумки, эҳтиёж - ихтиронинг онасидир, фақат туғилиш ихтирочининг фаолият маҳсулидир).

<u>2-кадам.</u> *Тайёрлаш.* Тайёргарлик босқичи - онгли ва йўналтирилган ақлий фаолият даври. Ушбу босқич ақлнинг энг юқори тартибини талаб қилади. Ушбу босқичда қониқарли натижага олиб келадиган барча мумкин эчимлар ва уларнинг турли хил бирикмалари батафсил ўрганиб чиқилган. Кўпинча бу муаммонинг ҳал этилиши бу босқичда. Агар ечим топилмаса, унда ҳар қандай ҳолатда дизайнер энг кичик деталларда топшириқ билан танишади.

<u>З-Босқич.</u> Бир ғоя яратиш. Энди мия барча мумкин бўлган вариантлар билан тўлиқ тўйинган, аммо ижодий фикрни ҳали кўра олмади. У бу вазифадан воз кечиш ва бошқасига ўтиш зарур бўлса ҳам, ҳал қилишда ишлашни давом эттиради. Ушбу босқич муаммони эчиш учун мажбурий ақлий ишларнинг бошланиши билан тавсифланади. Муаммони маълум вақт давомида "олгунлаşтірма" имконияти берилган, мия онгли равишда "унутилган" комбинасёнларі назорат қилади.

<u>4-қадам.</u> Ёритиш. Ёритиш, ижодий ғоя ёки оригинал эчим, одатда, дам олиш вақтида ёки бу ишни ҳал қилиш билан мутлақо бефарқ бўлмаган бошқа ишларни амалга оширганда амалга оширилади.

<u>5-қадам.</u> **Текшириш.** Ижодий ғоялар топилган. Энди эса уни баҳолаш ва бу муаммонинг эчими, албатта, қарор қабул қилиш керак. Бундай баҳолаш учун фикрнинг қийматини қўллаб-қувватлайдиган маълумотлар керак. Буни таҳлил қилиш йўли билан, баъзида эса таниқли ҳокимиятларнинг фикрига асосланган ҳолда кўриш мумкин. Бу жараён одатда жуда кўп куч талаб қилади.

Ушбу боскич ижодий жараённинг охирги ва энг мухим боскичидир.

#### Назорат саволлари:

- 1. Лойиҳалаш ва конструкциялаш босқичларини келтиринг.
- 2. Ижодий жараённинг компонентлари нималардан иборат?
- 3. Гояларни шакллантириш усулларига мисол келтиринг.
- 4. Ақлий хужум методи асосида А.Осборн қандай имкониятга эга бўлди?
- 5. Фикрларни шакллантириш усулларини келтиринг.

# 2-Маъруза. Замонавий автоматик лойихалаш тизимлари KOMPAS-3D, SolidWorks ва AutoCAD.

#### Режа:

- 1. Замонавий автоматик лойихалаш тизимлари.
- 2. КОМРАЅ-ЗД автоматик лойихалаш тизими.
- 3. САПР SOLIDWORKS автоматик лойихалаш тизими.
- 4. САПР AUTOCAD автоматик лойихалаш тизими.
- 5. Автоматик лойихалаш тизимиларини тахлили.

#### 1. Замонавий автоматик лойихалаш тизимлари.

лойихаловчи технологлар Хозирда ва (шунингдек, меъморлар, тадкикотчилар, дастурчилар ва бошкалар) хар жойларда компьютер ёрдамида лойихалаш тизимларини қўллашмоқда: автоматик ЭНГ содда "лойихаловчилар" дан тортиб, то мураккаб NX UNIGRAPHICS, CATIA, SOLIDWORKS, TEFLEX каби мураккаб дастурларга кадар.

Барча автоматик лойиҳалаш тизимлари шартли равишда 3 тоифага бўлинади (1-расм):

-Осон (AutoCAD, Kompas-Grafik, KOMPAS-3D)

-Ўртача (Solid Works, Solid Edge, TEFLEX, Inventor)

-Қийин (CATIA, Pro/ENGINEER, NX UNIGRAPHICS)

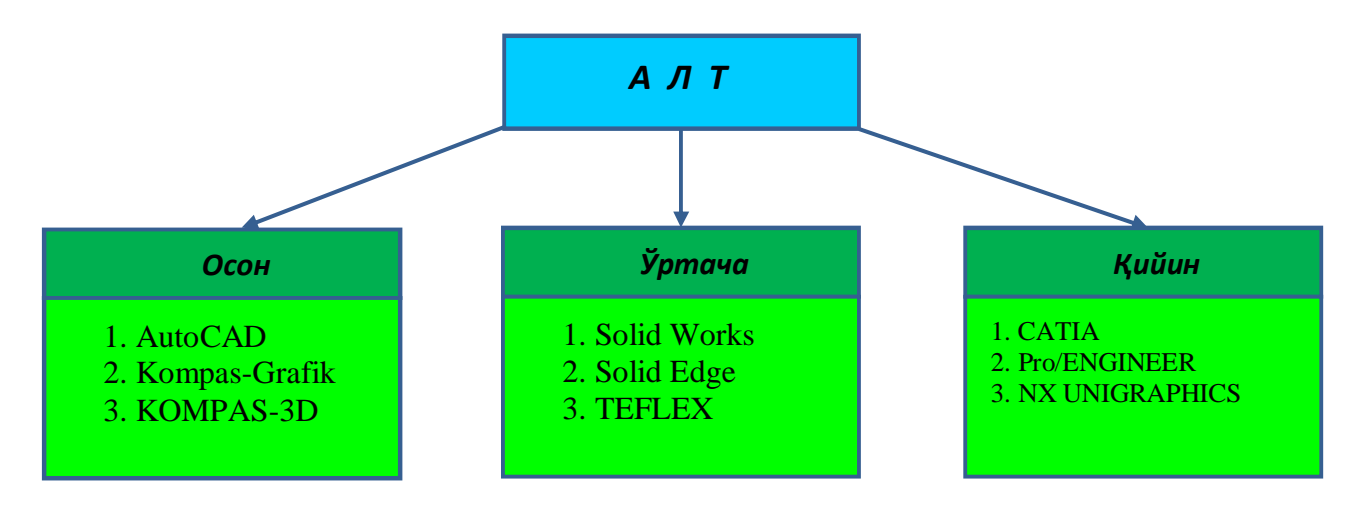

#### 1-расм. Автоматик лойихалаш тизимларининг таснифи.

Сизнинг ишингизни ушбу дастурлардан бири лойиҳалашни ўз ичига қамраб олган бўлиши мумкин. Келинг, АЛТнинг барча турларини батафсил кўриб чиқамиз.

Енгил ALT иловалари, асосан аввалги кулман столлари ўрнида фойдаланилади. Компьютерда 2D чизиш кулманларда чизишдан анча-мунча осонроқ саналади, чунки дастурлар имкон қадар осон ва қулай бўлиши учун махсус тарзда тузилган. Графика сифатини назорат қилишнинг ҳожати йўқ, сабаби бу нарсаларни компьютерни ўзи амалга оширади. Бунда ҳеч қандай қийинчиликсиз ҳар қандай мураккаблик ва ўлчамдаги чизмаларни осонгина бажаришингиз мумкин (бу A1 ва A0 форматдаги чизмаларни чизишда ҳам муҳим аҳамият касб этади).

Ушбу ALT воситалари 3D моделларни яратишда ва чизмаларни 3D моделлаш учун хизмат қилади. Мисол учун, сиз автомобиль двигателини 3D моделини кўрганингизда, у нима эканлигини чизмадагидан кўра кўпроқ тушунасиз. Бундан ташқари, ChPU дастгоҳи ёрдамида 3D модели бўйича ишлаб чиқарилган деталь, 2D чизмасидан ишлаб чиқарилганига нисбатан аниқроқ бўлади.

Бу ҳатто биргина дастур эмас, балки катта корхоналар учун комплекс дастурлар тизимидир. Сиз унинг бир қисмида 3D моделларни яратасиз (САD дастурида), иккинчи қисмида яратилган 3D моделларни мустаҳкамликка текширасиз (САЕ-дастурида), учинчи қисмида уни ишлаб чиқариш учун керакли инструментларни лойиҳалайсиз, тўртинчи қисмида лойиҳадаги 3D моделни ChPU дастгоҳларида ишлаб чиқариш учун уни бошқарувчи дастурни тузиб чиқасиз (САМ-дастурида). Шунингдек, уларнинг функцияларига кетадиган ҳаражатларни аввалги усулда буларни амалга ошириш учун кетадиган ҳаражатларни таққослаб кўрингчи. Албатта натижада келиб чиққан сумманинг кетига яна иккита ёки учта Они қўшиш керак бўлади.

Шу сабабли кўпчилик компаниялар учун нарх ва сифатнинг ўзаро нисбати жиҳатидан энг мақбул бўлгани бу – автоматик лойиҳалаш тизимларидир (ALT). Буларга дунё бўйлаб энг кўп оммалашган AutoCAD, Kompas 3D, SolidWorks ва ҳоказо дастурлари киради.

Автоматик лойиҳалаш тизимларини қуйидаги таснифлаш мезонлари орқали белгиланади:

- лойиҳалаш объектининг тури, тоифаси ва мураккаблиги;
- лойиҳалашнинг автоматлаштирилиш даражаси ва комлексивлиги;
- чиқариладиган ҳужжатларнинг мазмуни ва сони;
- техник таъминот тизимидаги даражалар сони;

Инглиз сўзлари ёрдамида таснифлаш

АЛТни таснифлаш соҳасида дастурий иловалар ҳамда автоматлаштириш воситалари (САD дастурлари)ни классификациялаш учун инглиз тилидаги яхши маълум бўлган атамалардан фойдаланилади.

Қайси соҳада қўлланилишига қараб:

• MCAD (ingl. mechanical computer-aided design) механик қурилмаларнинг автоматлаштирилган лойихаси. Ушбу машинасозлик ALT автомобиль ишлаб чиқариш, кема қурилиши, аэрокосмик саноати, истеъмол товарлари ишлаб чиқариш тармоқларида, жумладан конструктив элементлар асосила деталь механизмларни юзаки хажмий ва ва моделлаш технологияларини ўз ичига олади (SolidWorks, Autodesk Inventor, KOMPAS, CATIA);

• EDA (ingl. electronic design automation) ёки ECAD (ingl. electronic computer-aided design) - электрон курилмаларни автоматик лойиҳалаш тизимлари, радиоэлектроника ускуналари, интеграл микросҳемалар, босма платалар ва бошқалар. (Altium Designer, OrCAD);

• AEC CAD (ингл. архитектураси, муҳандислик ва қурилиш компьютер қувват лойиҳа) ёки CAAD (ингл. компьютер қувватли меъморий лойиҳа) - архитектура ва қурилиш соҳасидаги CAD. Бинолар, саноат объектлари, йўллар, кўприклар ва ҳоказоларни лойиҳалаш учун қўлланилади. (Autodesk меъморий иш столи, AutoCAD Revit Architecture Suite, Piranesi, ArchiCAD).

Қўлланилишидаги мақсадига қараб:

• Қўлланилишидаги мақсадига қараб лойиҳалашнинг турли жиҳатларини таъминловчи ALT ёки ALTнинг нимтизимларига ажратилади.

• CAD (ingl. computer-aided design/drafting) таснифлаш нуқтаи назаридан ушбу атама икки ўлчовли ва/ёки уч ўлчовли геометрик лойиҳани, конструкция ва/ёки технологик ҳужжатларни яратиш ва умумий мақсадли ALTni автоматлаштириш учун мўлжалланган ALT воситаларини билдиради.

• CADD (ingl. computer-aided design and drafting) - лойиҳаларни ишлаб чиқиш ва яратиш.

• CAGD (ingl. computer-aided geometric design) - геометрик моделлаш.

• CAE (ingl. computer-aided engineering) - муҳандислик ҳисобларини автоматлаштириш, физик жараёнларни таҳлил қилиш, симуляцияни амалга ошириш, маҳсулотларни динамик моделлаш, текшириш ва оптималлаштириш.

• CAA (ingl. computer-aided analysis) - компьютер таҳлиллари учун ишлатиладиган САЭ инструментларининг субкласси.

• CAM (ingl. computer-aided manufacturing) - маҳсулотларни технологик тайёрлаш воситалари, CNC ёки GAPS (мослашувчан автоматлаштирилган ишлаб чиқариш тизимлари) билан жиҳозлашни дастурлаш ва назорат

қилишни автоматлаштиришни таъминлайди. Россияда ишлаб чиқарилган аналоги бўлиб "АСТПП" - ишлаб чиқаришни технологик тайёрлашнинг автоматлаштирилган тизими хисобланади.

• CAPP (ingl. computer-aided process planning) - CAD ва CAM тизимларининг интерфейсида ишлатиладиган жараённи режалаштириш учун автоматлаштириш воситалари.

Кўпгина ALT тизимлари ALT / CAM, ALT / CAE, ALT / CAE / CAM лойиҳаларининг турли жиҳатлари билан боғлиқ вазифаларни ҳал этишни ўзида мужассамлаштирган. Бундай тизимлар комплекс ёки интеграллашган деб аталади.

ALT воситалари ёрдамида САМ тизимларида кириш маълумотлари сифатида ишлатиладиган маҳсулотнинг геометрик модели яратилади ва унинг асосида САЕ тизимларида таҳлил қилинадиган жараёнлар учун зарур бўлган жараён модели ҳосил бўлади.

Хар бир муҳандис ўзи учун қандай тизимни қўллаши кераклиги ҳақида ўзи қарор қабул қилиши керак. Ушбу китобда биз осон ва ўрта мураккабликдаги автоматик лойиҳалаш тизимларининг бир нечта турларини кўриб чиқамиз.

KOMPAS-3D бу қаттиқ жисмларни моделлаштириш тизимидир. Бу шуни англатадики, унинг уч ўлчовли моделларини яратиш ва таҳрирлаш жараёнлари фақат қаттиқ жисмлар билан ишлаш учун мўлжалланган.

Моделлаштириш бу мураккаб жараён бўлиб, унинг натижаси компьютер хотирасида тўлиқ уч ўлчовли саҳна (объект модели) ҳосил бўлади. Бугунги кунда энг муваффақиятли 3D график дастурларининг асосийларини кўриб чиқинг:

• Боолеан операцияларидан фойдаланган холда қаттиқ жисмлар яратиш - моделнинг материалларини қўшиш, вқчитания ёки кесишиш орқали. Ушбу ёндашув мухандислик график тизимларида мухим ахамиятга эга;

• кўпбурчак ёки НУРБС моделлаштириш йўли билан мураккаб (инглизча меш - тўр) юзалар хосил бўлиши;

Геометрия модификаторларидан фойдаланиш (асосан дизайнни моделлаштириш тизимларида қўлланилади). Модификатор - бу объектга тайинланган ҳаракат, натижада объектнинг хусусиятлари ва ташқи кўриниши ўзгаради. Модификатор чўзиш, эгиш, буриш ва бошқалар бўлиши мумкин.

#### 3. SOLIDWORKS АЛТ

SolidWorks (солидворкс, инглиз тилидан *solid* - қаттиқ жисм ва инглизча *works* - ишлаш) - ишлаб чиқаришни лойиҳалаш ва технологик тайёрлаш босқичларида саноат корхонаси ишини автоматлаштириш учун АЛТ дастурий

таъминот тўплами. Ҳар қандай даражадаги мураккаблик ва мақсадга мувофиқ маҳсулотларни ишлаб чиқаришни таъминлайди.

Microsoft Windows муҳитида ишлайди. Жон Хирштик томонидан нолдан яратилган SolidWorks корпорацияси томонидан ишлаб чиқилган ва 1997 йилдан бері Dassault Systemes (Франция) мустақил бўлими.

Дастур 1993 йилда ишлаб чиқила бошланди, 1995 йилда сотила бошланди ва AutoCAD ва Autodesk Mechanical Desktop, SDRC I-DEAS ва Pro / ENGINEER каби дастурлар билан рақобатлашди. SolidWorks Windows платформаси учун қаттиқ моделлаштиришни қўллаб-қувватлаган биринчи САПР тизими бўлиб, SolidWorks Parasolid ядросидан фойдаланади.

Ечилиши керак бўлган вазифалар:

Ишлаб чиқаришни лойиҳалашга тайёрлаш (ППС): ишлаб чиқаришнинг ўзига хос хусусиятларини хисобга олган холда хар кандай мураккаблик даражасидаги махсулотларни (қисмлар ва йиғилишларни) 3D-дизайни; дизайн хужжатларини ГОСТга қатъий мувофиқ равишда яратиш; Саноат дизайни; тескари мухандислик; коммуникацияларни лойихалаш (электр жабдуклар, қувурлар ва бошқалар); Мухандислик тахлили (куч, барқарорлик, иссиклик узатиш, частоталарни тахлил қилиш, механизмларнинг динамикаси, газ / гидродинамик, оптик ва ёритиш техникаси, электромагнит хисоб-китоблар, ўлчовли занжирларни тахлил килиш ва бошкалар); дизайн боскичида ишлаб чиқариладиган махсулотни эксплуатация килиш. Текшириш пункти боскичида маълумотлар ва жараёнларни бошкариш.

Ишлаб чиқаришни технологик тайёрлаш (ИЭС): асбобсозлик ва бошқа технологик ускуналарни лойихалаш; махсулот дизайнини ишлаб чикариш қобилиятини тахлил қилиш; ишлаб чиқариш жараёнларининг ишлаб чиқарилишини таҳлил қилиш (пластик қуйиш, штамплаш, чизиш, эгилиш ва бошқаларни таҳлил қилиш); ЭСТД бўйича технологик жараёнларни ишлаб чикиш; моддий ва мехнат нормалари; ишлов бериш: СНС дастгохлари учун бошкарув дастурларини ишлаб чикиш, НС ни текшириш, машинанинг ишлашига таклид килиш. Фрезалаш, бурилиш, бурилиш ва фрезалаш ва электр разрядларини кайта ишлаш, лазер, плазма ва сув окими билан кесиш, координаталарни штамплаш матрицалари, ўлчаш машиналари; ССП боскичида маълумотлар ва жараёнларни бошкариш

Тизимга хусусий дастурий таъминот модуллари, шунингдек ихтисослаштирилган ишлаб чикувчилар (SolidWorks Gold Partners) томонидан сертификатланган дастурлар киради.

Комплекс таркиби

SolidWorks дастурий таъминот тўплами SolidWorks Standard, SolidWorks Professional, SolidWorks Premium асосий конфигурацияларини ва турли хил дастур модулларини ўз ичига олади:

• Маълумотларни муҳандислик: SolidWorks Enterprise PDM

• Муҳандислик ҳисоб-китоблари: SolidWorks Simulation Professional, SolidWorks Simulation Premium, SolidWorks Flow Simulation

- Электротехника: SolidWorks Electric
- Интерактив хужжатларни ишлаб чикиш: SolidWorks Composer
- ишлов бериш, CHC: CAMWorks
- Юкори текшириш: CAMWorks Виртуал Машина
- Сифатни бошқариш: SolidWorks инспекцияси
- Ишлаб чиқаришни таҳлил қилиш: SolidWorks Plastics, DFM ва бошқалар.
- Расмсиз технологиялар: SolidWorks MBD ва бошқа.

SolidWorks Стандард гибрид параметрли моделлаштириш: қаттиқ моделлаштириш, сиртни моделлаштириш, симли симларни моделлаштириш ва уларнинг мураккаблик даражасини чекламай комбинацияси.

- • Ишлаб чиқаришнинг ўзига хос хусусиятларини хисобга олган холда маҳсулотларни лойиҳалаш: пластик қисмлар, чойшаб материаллари, металл конструкциялар учун қолип ва штамплар ва бошқалар.
- Йиғиш дизайни: пастдан юқорига ва юқоридан пастга дизайни.
   Контсепциядан лойиҳалаш. Мураккаб йиғилишлар билан ишлаш: SpeedPak - тизим иш фаолиятини бошқариш, дисплейни бошқариш, конфигурацияни бошқариш, мозаик маълумотлар билан ишлаш, енгил йиғилишлар ва чизмалар режими.
- Кутубхоналарни лойиҳалаш: материаллар, тўқималар ва люкларнинг физикавий хоссалари бўйича ягона кутубхона. Оддий конструктив элементлар, стандарт қисмлар ва пастки қисмлар, металл буюмлар, прокат профиллари ва бошқалар. Ишлаб чиқарувчиларнинг стандарт компонентлари кутубхонаси.
- • Геометрияни тўғридан-тўғри тахрирлаш: Instant3D технологияси.
- • Билим базалари асосида лойиҳалаш: Drive Works Xpress технологиялари.
- Мутахассис тизимлари:
- Sketch Xpert эскизлардаги зиддиятларни таҳлил қилиш, энг яхши эчимни топиш.
- Feature Xpert, Fillet Xpert, Draft Xpert филето ва қоралама элементларни автоматик бошқариш, қурилиш тартибини оптималлаштириш.
- Instant 3D қисмлар ва агрегатлар, стандарт компонентларнинг 3D моделларини динамик равишда тўғридан-тўғри таҳрирлаш.
- Dim Xpert 3D моделларда автоматлаштирилган ўлчов ва толеранслар, шунингдек чизмалардаги ўлчамлар, импорт килинган геометрия билан ишлаш кобилияти.
- Assembly Xpert катта йиғилишларнинг иш фаолиятини таҳлил қилиш, ишлашни яҳшилаш вариантларини тайёрлаш.
- Mate Xpert монтажчиларни тахлил қилиш, энг яхши эчимни топиш.
- Муҳандислик таҳлиллари: меҳанизмларнинг масса-инертиал характеристикалари, кинематикаси ва динамикаси, кучи ва аэро / гидродинамикасининг аниқ ҳисоб-китоблари.
- Моделнинг ишлаб чиқарилиши таҳлили: ишлов бериш, вараққа ишлов бериш, қуйиш, қолипларни тўлдириш.
- Лойиҳанинг экологик экспертизаси: Sustainability Xpress технологиялари.
- ESKD бўйича расмларни бажариш: 3D моделнинг икки ёъналишли ассоциативлиги, чизиш ва спецификация. ГОСТ бўйича компакт-дискни лойиҳалаш учун кутубхоналардан фойдаланиш: махсус белгилар, асослар, бардошлик ва мослик, пüpüзлüлüк, маркалаш ва маркалаш, техник талаблар, гидравлик ва электр занжирлари элементлари ва бошқалар.
- • Анимация: 3D моделлар асосида анимациялар (анимациялар) яратинг.
- • API SDK: Висуал Basic, Висуал С ++ ва бошқаларда дастурлаш, макроларни ёзиб олиш ва таҳрирлаш (ВБА).
- • SolidWorks Rx: ёрдамчи дастур, компьютерингизни SolidWorks талабларига мувофиклигини автоматик равишда диагностика килиш.
- • SolidWorks eDrawings: техник хужжатларни мувофиклаштириш воситаси.
- Draft Sight: DWG маълумотлари билан ишлаш учун қўшимча иш жойларини яратиш (яратиш, таҳрирлаш, кўриш) учун 2D профессионал САПР тизимининг маҳсус лицензиялари. Лицензиялар керакли миқдорда бепул тақдим этилади.

## SolidWorks Professional SolidWorks Стандард функционал имкониятларини ўз ичига олади:

• GOST, ISO, ANSI, BSI, DIN, JIS, CISC, PEM®, SKF®, Торрингтон стандартларига мувофик стандарт маҳсулотлар кутубхоналари (SolidWorks Toolbox): маҳкамлагичлар, подшипниклар, прокат ассортименти, камарлар,

шкивлар, витеслар ва бошқалар). ®, Труарс®, Униструт®. Асбоблар қутиси Солидwоркс-нинг турли хил версиялари билан мос келмайди ва Solidworks-ни ўрнатишда Toolbox-нинг янги версиясини янгилаш ёки ўрнатиш мумкин. Бундан ташқари, асбоблар қутисини қўлда янгилашингиз мумкин.

• Интерактив хужжатлар: ИЭТМ учун маълумотлар тайёрлаш - Photoview 360, eDrawings Professional.

• Импорт қилинган геометрияни таниб олиш ва параметрлаш: FeatureWorks технологиялари.

• Моделларни / чизмаларни корпоратив стандартларга (STP) мувофиклигини автоматик текшириш ва тузатиш: Дизайн текшируви технологияси.

• SolidWorks ҳужжатларини таққослаш: қисмлар, йиғилишлар, чизмалар: SolidWorks Utilities технологиялари.

• Вазифа режалаштирувчиси: Вазифаларни жадвал бўйича ишлашга созланг. Режалаштирилган вазифалар: оммавий босиб чиқариш, импорт / экспорт, лойиҳани корҳона стандартларига мувофиқлигини текшириш ва бошқалар.

#### **SolidWorks Premium**

SolidWorks Стандард ва SolidWorks Профессионал функцияларига куйидагилар киради:

• Қувурларни лойиҳалаш (SolidWorks Routing): Қаттиқ йиғма қувурлар (пайвандланган ва тишли), эгилган қувурлар, эгилувчан шланглар ва шланглар. Қувурларни бендерс учун маълумотларнинг шаклланиши. ГОСТ бўйича стандарт элементларнинг кутубхоналари.

• Тескари муҳандислик (ScanTo3D): сканерланган нуқта булутини 3D SolidWorks моделига айлантириш.

• 3D йиғиш моделидаги ўлчовли занжирларни таҳлил қилиш (TolAnalyst): бардошлик ва мосликларни ҳисоблаш ва оптималлаштириш.

• Радиотехника SAPR (CircuitWorks) билан маълумотлар алмашинуви: радиотехника SAPR (P-CAD, Altium Designer, Mentor Graphics, CADENCE ва бошқалар) билан икки томонлама маълумот алмашиш.

• Муҳандислик таҳлили: SolidWorks Motion - меҳанизмларнинг комплекс динамик ва кинематик таҳлили. SolidWorks Simulation - эластик зонадаги конструкцияларнинг (қисмлар ва агрегатлар) мустаҳкамлигини таҳлил қилиш.

SolidWorks Simulation

Илғор муҳандислик таҳлил модуллари оиласи. Ўз ичига олади:

SolidWorks simulyatsiyasi - эластик зонадаги тузилмаларни (қисмлар ва йиғилишларни) мустаҳкамлигини таҳлил қилиш. SolidWorks Premium-нинг асосий конфигурациясига киритилган.

SolidWorks Simulation Professional - эластик зонадаги тузилмаларнинг мустаҳкамлигини таҳлил қилиш, алоқа масалаларини шакллантириш ва эчиш, йиғилишларни ҳисоблаш; табиий режимларни ва тебраниш частоталарини аниқлаш, барқарорликни тизимли таҳлил қилиш, чарчоқни ҳисоблаш, тушишни симуляция қилиш, термал ҳисоблаш. SolidWorks Motion модели параметрларини оптималлаштириш: механизмларнинг комплекс динамик ва кинематик таҳлили, тизим элементларининг тезлиги, тезлашиши ва ўзаро таъсирини аниқлаш.

SolidWorks Simulation Premium - Lineer бўлмаган хисоб-китоблар: чизикли бўлмаган материалларнинг хусусиятларини хисобга олиш, чизикли бўлмаган юклаш, чизикли бўлмаган алока муаммоларини хисоблаш; чарчок стрессларини тахлил қилиш манбасини аниклаш. ва тузилмалар Деформацияланадиган тизимларнинг чизиқли ва чизикли бўлмаган динамикаси. Модель параметрларини оптималлаштириш. Кўп қаватли композит чиғаноқларни хисоблаш. SolidWorks Симулацион Профессионал функциясини ўз ичига олади.

SolidWorks Flow Simulation

Газ / гидродинамик хисоблаш учун қўшимча модуллар оиласи. Ўз ичига олади:

SolidWorks Flow Simulation - суюқликлар ва газлар оқимини симуляция қилиш, ҳисоблаш тармоғини бошқариш, суюқликлар ва газларнинг типик физикавий моделларидан фойдаланиш, комплекс иссиқлик ҳисоби, техник қурилмаларнинг газ ва гидродинамик ва иссиқлик моделлари, динамик бўлмаган ва стационар бўлмаган таҳлил, айланаётган объектларни ҳисоблаш, натижаларни SolidWorks симуляциясига экспорт қилиш ...

SolidWorks Flow Simulation Electronic Cooling Module Add-In - бу электрон қурилмаларни термал ҳисоблаш учун қўшимча модуль. Бунга қуйидагилар киради: виртуал мухлисларнинг кенгайтирилган маълумотлар базаси; электр мақсадлари учун материаллар, термоэлектрик совутгичлар (Пелтиэр элементлари), иккита резисторли компонентлар. Тўғридан-тўғри оқим оқими ва доимий оқим Жоуле иситиш, эр-хотин резисторли компонентларнинг моделлари, иссиқлик қувурлари, кўп қатламли босилган электрон платаларни тақлид қилинг.

SolidWorks Flow Simulation HVAC Module Add-In бу шамоллатиш, иситиш ва кондиционер тизимларни ҳисоблаш учун қўшимча SolidWorks Flow Симулатион модули. Бунга қуйидагилар киради: қурилиш материаллари ва

мухлисларнинг кенг маълумотлар базаси; акс эттириш, синиш ва спектрал хусусиятларни хисобга олган холда нурланиш орқали иссиқлик алмашинувининг тозаланган модели; қулайлик параметрларини хисоблаш: ўртача тахмин қилинган баҳо, норози бўлганларнинг рухсат этилган сони, ўртача радиация ҳарорати ва бошқалар.

SolidWorks Plastics

Моғор оқимини таҳлил қилиш учун қўшимча модуллар оиласи. Ўз ичига олади:

SolidWorks Plastics Professional Полимерларнинг физикавий хусусиятларини хисобга олган холда моғор тўкилишини тахлил қилиш. Материалларни тўлдиришни тахлил килиш. Материаллар окимини тахлил туташган жойларни килиш. Совук аниқлаш. Харорат босим ва майдонларининг тақсимланиши. Моддий кутубхоналар.

SolidWorks Plastics Premium - Материални қотиш таҳлили. Форманинг қолдиқ сиқиш кучларини ҳисоблаш. SolidWorks Plastics Профессионал функциясини ўз ичига олади.

SolidWorks Plastics Advanced - эҳтиёт қисмларни ҳисоблаш. Қисмнинг деформациясини ҳисоблаш. Қолдиқ кучланишларни ҳисоблаш. Чизиқли модель ёрдамида қисқаришни ҳисобга олиш. Термал таҳлил. Моделдаги ҳарорат майдонларини аниқлаш. Совутиш вақтини ҳисоблаш. Иссиқлик кучланишларини ҳисоблаш. SolidWorks Plastics Premium функциясини ўз ичига олади.

SolidWorks Electrical

Электр дизайни учун қўшимча модуллар оиласи. Ўз ичига олади:

SolidWorks Electric Schematic - Professional 2D SAPR электр схемаси. Мантиқий, конструктив, электр схематик диаграммалар, сими уланишларининг блок диаграммаларини, уланиш жадвалларини ва бошкаларни лойихалаш. глобал радиоэлектроника ишлаб чикарувчиларининг тўлдирилган номенклатура базасидан фойдаланган холда. Автоматик ракамлаш ва реал вактда янгиланиш билан лойиха таркибий кисмларини маркалаш. Шкафлар ва модулларда компонентларнинг 2 ўлчовли жойлашуви. Лойиха маълумотлари асосида хужжатлар ва хисоботларни яратиш. Хакикий хисобга вактдаги ўзгаришларни олган холда махсулотнинг электр компонентининг ракамли модели бўйича ишлаб чикувчилар билан хамкорлик қилиш. ДWГ / ДХФ форматидаги ишланмалардан фойдаланиш қобилияти.

SolidWorks Electrical 3D - 2D лойиҳа маълумотлари ва компонентларнинг 3D моделларининг кенг маълумотлар базасига асосланган электр шкафларнинг 3D тартиби. КАбельь каналларини ҳисобга олган ҳолда симларни автоматик равишда ётқизиш. Қувват ва сигнал линиялари учун

кАбельь тизимини ётқизишни автоматик равишда ажратиш. КАбельь каналларини тўлдиришни хисоблаш.

SolidWorks Electric Professional - SolidWorks Electric Schematic ва SolidWorks Electrical 3D функцияларини ўз ичига олади.

SolidWorks Composer

Техник тавсифлар ва фойдаланиш бўйича қўлланмалар учун электрон таркиб яратиш учун қўшимча модуль. Уч ўлчовли дизайн моделлари асосида кўламли дизайн воситаларидан фойдаланган кенг холда анимацион видеофильмлар юқори аникликдаги иллюстрацион ва материалларни яратишга имкон беради. Объектнинг кўприклари ва анимацион ўтишларни қўллаб-қувватлайдиган маълумотли HTML хужжатини яратишга имкон беради. SolidWorks, CATIA, Pro / E, STEP, IGES файлларини тўғридан-тўғри қўллаб-қувватлаш. Microsoft Office®, PDF, HTML, SVG, CGM ва бошқаларда натижалар тақдимоти.

SolidWorks Inspection

Маҳсулотларни ишлаб чиқариш сифатини таҳлил қилиш учун қўшимча модуллар оиласи. Ўз ичига олади:

SolidWorks текшируви. Биринчи чиқарилган маҳсулот намунасини техник шартларга мувофиқлигини текширишни автоматлаштириш. SolidWorks расмидан QC жадвалининг бир қисмини автоматик ва интерактив яратиш. Толерантлар, сирт шакли ва жойлашиш толеранслари, сирт пüpüзлüлüğü белгилари, чизилган хусусиятлари билан ўлчовларни қўллабкувватлаш. Чизилган расмда жадвал элементларига ҳаволалар қўшиш. Оғирлик омилларини бошқариладиган параметрларга тайинлаш. AS9102, PPAP, ISO 13485 ва бошқаларни қўллаб-қувватлаш. Яратилган жадваллар ва изоҳли расмларни Ехсеl ва PDF файлларига экспорт қилинг. QC жадвали шаблонларини корпоратив стандартларга мувофиқ созланг.

SolidWorks Inspection Professional. SolidWorks лицензиясидан фойдаланмасдан TIFF ва PDF расмларидан QC жадвалларини яратинг. ўлчамларни, технологик белгиларни таниб Матнларни, олиш. Бошқариладиган қисмнинг ўлчов натижаларини қўлда ёки электрон ўлчов воситаларидан фойдаланган холда яратилган ўлчов натижалари жадвалларига киритиш, координатали ўлчаш машиналаридан (СММ) ўлчов натижаларини партиявий киритиш. Ўлчов натижаларини тахлил қилиш ва синовдан ўтган мослиги тўғрисида хисобот тузиш. SolidWorks Inspection кисмнинг функциясини ўз ичига олади.

SolidWorks MBD

3D моделдаги PMI ёзувларини автоматик бошқариш ва тузилиши. Узлуксиз модэлларга қарашларни яратиш. PMI ёзувлари, оълчамлари,

жадваллари ва матнли ёзувларнинг коъриниши учун филтрлар билан ҳар бир коъриниш, конфигуратсия, фойдаланиш учун танланган модэлнинг ёъналиши ва коъламини ҳисобга олган ҳолда модэлнинг маҳаллий коъринишини яратиш. Яратилган изоҳли модэлни eDrawings ва 3D PDF форматида қўшилган PMI изоҳлаш элементлари билан нашр этинг. ПДФ ҳужжат шаблон муҳаррири, андозаларни ҳукумат, саноат ва корҳона стандартларига мувофиқ созланг. MIL-STD-31000, ASME14.41, ISO 16792, DIN ISO 16792 va GB / T 24734 ва бошқаларни қўллаб-қувватлайди.

SolidWorks School Edition академик лицензиялари

- SolidWorks CAMPUS
- SolidWorks Engineering Kit
- SolidWorks Research

SolidWorks School Edition

SolidWorks Education Edition бу мактаблар, техник мактаблар ва коллежларда ўқув жараёнини таъминлаш учун мўлжалланган SolidWorks ўқув дастурий таъминоти. 60 ўқув ўриндиғига қадар бўлган тармоқ лицензияси тақдим этилади. Қуйидаги модулларни ўз ичига олади:

• SolidWorks Premium: Система автоматизированного проектирования деталей и сборок любой сложности и назначения; проектирование изделий с учётом специфики изготовления (листовой материал, оснастки, сварные конструкции...); оформление чертежей по ЕСКД; экспертные системы проектирования; работа с данными 3D сканирования; создание интерактивной документации; проектирование трубопроводов и электрожгутов; анализ размерных цепей; анализ технологичности; библиотеки стандартных изделий ГОСТ, DIN, ISO и др.

• SolidWorks Simulation Premium: Расчёт на прочность в линейном и нелинейном приближении, частотный анализ, устойчивость, усталостные расчёты, имитация падения, тепловые расчёты. Линейная и нелинейная динамика деформируемых систем. Расчёт многослойных композиционных оболочек. Динамический анализ механизмов.

• SolidWorks Flow Simulation: Газо/гидродинамика, тепловой расчёт, стационарный и нестационарный анализ.

• SolidWorks Plastics Premium — Анализ проливаемости пресс-форм с учётом физических свойств полимеров.

• SolidWorks Sustainability: Экологическая экспертиза проекта.

Учебный программный комплекс не имеет каких-либо ограничений по функционалу по отношению к коммерческим версиям. Срок действия лицензий не ограничен.

### SolidWorks CAMPUS

SolidWorks CAMPUS - бу таълим муассасасининг барча бўлимлари учун лицензияланган дастурий таъминотни бир марталик жиҳозлаш учун SolidWorks таълим лицензияларининг университет тўплами. 200, 500 ва 1000 та ўкув жойлари учун SolidWorks доимий тармок лицензияларини ўз ичига олади. SolidWorks School Edition-нинг барча функциялари, шунингдек SolidWorks-дан уйда фойдаланишнинг кўшимча имкониятлари: 300 кунгача лицензияли қарз олиш, SolidWorks талаба ва уй лицензиялари, Certified SolidWorks Professional - CSWP учун халқаро имтиҳонларга кириш.

### SolidWorks талабалар учун муҳандислик тўплами

SolidWorks Student Engineering Kit (SEK) - бу уйда талабалар ва ўқитувчилар томонидан фойдаланиш учун SolidWorks Premium, SolidWorks Simulation Premium, SolidWorks Flow Simulation талаба (уй) лицензияси. 200-1000 ўринларга мўлжалланган SolidWorks CAMPUS нинг хозирги версиялари билан университет бўлимлари томонидан тарқатилган. Лицензия 1 ўқув йили давомида амал қилади.

### SolidWorks тадқиқотлари

SolidWorks Research - таълим муассасаси томонидан давлат корхоналари, хусусий компаниялар ва турли хил фондларнинг буюртмалари бўйича ишларни бажариш учун мўлжалланган SolidWorks дастурий таъминот пакетининг имтиёзли тижорат лицензиялари. Ушбу турдаги лицензия - SolidWorks Research - функционаллик ва фойдаланиш хуқуқлари бўйича тижорат лицензияларининг тўлиқ аналогидир. Тадқиқот лицензияларидан университетлар томонидан ташкил этилган кичик инновацион корхоналар ҳам фойдаланишлари мумкин.

### 4. САПР АUTOCAD.

AutoCAD - бу Аутодеск томонидан ишлаб чикилган икки ва уч ўлчовли компьютер ёрдамида лойихалаштириш ва тузиш тизими. Тизимнинг биринчи 1982 йилда AutoCAD версияси чиқарилган. ва унга асосланган ихтисослаштирилган дастурлар машинасозлик, қурилиш, архитектура ва бошка сохаларда кенг кўлланилади. Дастур 18 тилда нашр этилган. Махаллийлаштириш даражаси тўлик мослаштиришдан факат маълумотнома хужжатларини таржима қилишга қадар. Рус тилидаги версия тўлиқ махаллийлаштирилган, шу жумладан буйрук катори интерфейси ва барча хужжатлар, дастурлаш қўлланмасидан ташқари.

### Имкониятлари

AutoCAD-нинг дастлабки версиялари анча мураккаб бўлган элементлар, масалан, доиралар, чизиқлар, ёйлар ва матн каби элементар элементлар билан

ишлаган. Ушбу функцияда AutoCAD "электрон чизма тахтаси" сифатида обрўга эга бўлиб, у хозирги кунгача у билан сакланиб келмокда. Бирок, хозирги боскичда AutoCAD имкониятлари жуда кенг ва "электрон чизма тахтаси" имкониятларидан анча юкори.

Икки ўлчовли дизайн сохасида AutoCAD хали хам мураккаброк объектларни яратиш учун элементар график ибтидоийлардан фойдаланишга имкон беради. Бундан ташқари, дастур қатламлар ва изохли объектлар (ўлчамлар, матн, белгилар) билан ишлаш учун жуда кенг имкониятлар беради. Xref механизмидан (XRef) фойдаланиш чизилган расмни бирлаштирувчи файлларга бўлишига имкон беради, улар учун турли хил ишлаб чикувчилар динамик блоклар оддий масъулдирлар ва фойдаланувчи томонидан дастурлашсиз 2D дизайни автоматлаштириш имкониятларини кенгайтиради. AutoCAD-да 2010 версиясидан бошлаб икки ўлчовли параметрли чизишни қўллаб-қувватлаш амалга оширилди. 2014-йилги версияда чизмаларни хакикий картографик маълумотлар билан (GeoLocation API) динамик равишда боғлаш мумкин бўлди.

AutoCAD 2014 версияси мураккаб 3D моделлаштириш учун тўлик воситалар тўпламини ўз ичига олади (каттик, сирт ва кўпбурчак моделлаш қўллаб-қувватланади). AutoCAD сизга ақлий нурларни кўрсатиш тизимидан фойдаланган холда юкори сифатли моделларни такдим этишга имкон беради. Дастур шунингдек, 3D босиб чикаришни бошкаришни амалга оширади (симуляция натижаси 3D принтерга юборилиши мумкин) ва нукта булутларини қўллаб-қувватлайди (3D сканерлаш натижалари билан ишлашга имкон беради). Шунга қарамай, шуни таъкидлаш керакки, уч ўлчовли параметрлашнинг этишмаслиги AutoCAD-га Инвентор, SolidWorks ва бошқалар каби ўрта синф механик SAPR тизимлари билан тўғридан-тўғри ракобатлашишга имкон бермайди. AutoCAD 2012 тўғридан-тўғри моделлаштириш технологияси бўлган Inventor Fusion-ни ўз ичига олади.

Ривожланиш ва мослаштириш воситалари

Дунёда AutoCAD-нинг кенг қўлланилиши тизимни аниқ фойдаланувчилар эҳтиёжлари учун созлаш ва базавий тизимнинг функционаллигини сезиларли даражада кенгайтиришга имкон берадиган ривожланган ишлаб чиқиш ва мослаштириш воситалари билан боғлиқ. Иловаларни ишлаб чиқиш учун кенг воситалар AutoCAD-нинг базавий версиясини дастурларни ишлаб чиқиш учун универсал платформага айлантиради. AutoCAD асосида Аутодеск ўзи ва учинчи томон ишлаб чиқарувчилари AutoCAD Mechanical, AutoCAD Electric, AutoCAD Architecture, GeoniCS, Promis-e, PLANT-4D, AutoPLANT, SPDS GraphiCS, MechaniCS, GEOBRIDGE, CAD электр узатиш линиялари, Рубиус каби кўплаб ихтисослаштирилган дастурларни яратдилар. Electric Suite ва бошкалар.

## Динамик блоклар

Динамик блоклар - бу созланиши хусусиятлар тўпламига эга бўлган икки ўлчовли параметрли объектлар. Динамик блоклар бир блокда (график ибтидоийлар тўплами) бир-биридан катталиги, блок қисмларининг ўзаро жойлашиши, алоҳида элементларнинг кўриниши ва бошқалар жиҳатидан фарқ қиладиган бир нечта геометрик дастурларни сақлаш имкониятини беради. Динамик блоклардан фойдаланган ҳолда сиз стандарт элементларнинг кутубҳоналарини қисқартиришингиз мумкин (битта динамик блок ўрнини босади) бир нечта умумий). Шунингдек, баъзи ҳолларда динамик блоклардан фаол фойдаланиш ишчи ҳужжатларни чиқарилишини сезиларли даражада тезлаштириши мумкин. Динамик блоклар биринчи бўлиб AutoCAD 2006 да ишлаб чиқарилган.

### Ибратли буйруқлар

AutoCAD-даги макролар (макролар) кўпчилик фойдаланувчилар учун мавжуд бўлган энг осон хусусийлаштириш воситаларидан биридир. AutoCAD макросларини VBA макрослари билан адаштирмаслик керак.

### Action Macros]

Action Macros биринчи марта AutoCAD 2009 да пайдо бўлган. Фойдаланувчи Action Recorder воситаси ёрдамида ёзилган буйруқлар кетмакетлигини бажаради.

### Макролар менюси

Фойдаланувчи ўз тугмачаларини яратиш кобилиятига эга бўлиб, у ёрдамида маълум коидаларга биноан илгари ёзиб кўйилган бир катор буйрукларни (макросларни) чакириши мумкин. Макрослар таркибига DIESEL ва AutoLISP да ёзилган ибораларни киритиш мумкин [14].

## DIZEL

**DIESEL (Direct Interprietively Evalrated String Expression Language)** - бу оз сонли функцияга эга (жами 28 та функция) мағлубиятли ишлайдиган тил. Баъзи шартларга қараб ўзгарувчан матнга эга бўлиши керак бўлган сатрларни шакллантиришга имкон беради. Натижада AutoCAD томонидан буйруқ сифатида талқин қилинган сатр сифатида чиқарилади. DIESEL тили асосан AutoLISP-га альтернатива сифатида мураккаб макросларни яратиш учун ишлатилади. Ушбу тил AutoCAD LT версияси учун алоҳида аҳамиятга эга, унда DIESELдан ташқари барча дастурлаш воситалари мавжуд эмас [14]. Ушбу тил биринчи бўлиб AutoCAD R12-да пайдо бўлди.

Visual LISP

Visual LISP - бу AutoLISP тилида дастурларни ишлаб чиқиш муҳити. Баъзан Visual LISP номи ActiveX кенгайтмалари билан тўлдирилган AutoLISP тилига тааллуқлидир. Visual LISP ишлаб чиқиш муҳити AutoCAD-да AutoCAD 2000 йилдан бери қурилган. Илгари (AutoCAD R14) у алоҳида таъминланарди. Ривожланиш муҳити AutoLISP тили ва ДСЛ тилини ўз ичига олади, шунингдек, бир нечта дастурлардан иборат дастурлар яратишга имкон беради [7]. Номига қарамай, Visual LISP визуал дастурлаш муҳити эмас.

# AutoLISP

AutoLISP - бу АутоСАД-да ишларни автоматлаштириш учун кенг имкониятлар яратадиган Лисп шеваси. АутоЛИСП АутоСАД дастурлаш тилларининг энг қадимги ва биринчи бўлиб 1986 йилда AutoCAD 2.18 (оралиқ) да пайдо бўлган. AutoLISP буйруқ сатри билан яқин алоқада бўлиб, AutoCAD билан ишлайдиган мухандислар орасида машхур бўлишига ёрдам берди.

# AutoLISP uchun ActiveX kengaytmalari

ActiveX кенгайтмалари AutoLISP функциясини сезиларли даражада оширади, файл, рўйхатга олиш китоби ва бошка дастурларга уланиш имкониятларини кўшади. Кўшимча кенгайтмалар ActiveX функциялари оркали тўғридан-тўғри AutoCAD объект модели билан ишлайди. Биринчи марта ActiveX технологияси AutoCAD R14-да такдим этилди.

# DCL

DCL (Dialog Control Language) - бу AutoLISP-да ёзилган дастурлар учун диалог ойналарини ишлаб чиқиш тили. DCL биринчи AutoCAD R12-да ишлаб чиқарилган ва шу вақтдан бери жиддий ўзгаришларга дуч келмаган. Мулоқот ойналарини ривожлантириш учун визуал дастурлашдан фойдаланилмайди ва диалог ойналарини яратиш имкониятлари сезиларли даражада чекланган. Ушбу камчиликларни бартараф этиш ва AutoLISP имкониятларини кенгайтириш учун учинчи томон ишлаб чиқувчилари диалог ойналарини ривожлантириш учун ObjectDCL, OpenDCL ва бошқалар каби муқобил муҳитларни яратдилар.

## AutoCAD VBA

AutoCAD-да, P14 версиясидан бошлаб, BБA (Висуал Basic фор Апплисатион) ни қўллаб-қувватлаш жорий этилди. VisualLISP дан фарқли ўлароқ, VBA - бу визуал дастурлаш муҳити, аммо VBA дастурлари AutoCAD билан фақат ActiveX орқали ишлайди ва AutoLISP билан ўзаро алоқалар жуда чекланган [7]. VBA-нинг афзалликлари тўлиқ ActiveX-ni қўллаб-қувватлаш ва DLL-ларни юклаш қобилиятидир.

AutoCAD 2010 дан бошлаб, ВБА ишлаб чиқиш муҳити маҳсулотга қўшилмаган. Аутодеск .NET-га устувор аҳамият бериб, AutoCAD-да VBA-ни

қўллаб-қувватлашни тўхтатмоқда. AutoCAD 2014-да VBA 7.1 версиясига янгиланди, аммо IDE барибир алохида ўрнатилди.

## ObjectARX

ObjectARX SDK Microsoft Visual Studio ишлаб чиқиш муҳитига қўшимча бўлиб, фақат AutoCAD муҳитида ишлайдиган дастурларни яратиш учун мўлжалланган махсус кутубхоналар, сарлавҳа файллари, мисоллар ва ёрдамчи воситаларни ўз ичига олади. APX дастурлари тўғридан-тўғри чизилган маълумотлар базасига ва геометрик ядрога киришлари мумкин. Сиз стандарт AutoCAD буйруқларига ўҳшаш ўзингизнинг буйруқларингизни яратишингиз мумкин. Биринчи марта ОбжестАРХ тўплами AutoCAD R13 учун амалга оширилди, илгари ўҳшаш ADS пакетлари (AutoCAD R11 учун) ва ARX (AutoCAD R12 учун) мавжуд эди. ObjectARX версиясининг белгиланиши, пакет учун мўлжалланган AutoCAD версиясини белгилаш билан бир хил. AutoCAD-нинг маълум бир версияси учун яратилган дастурлар бошқа версияларга мос келмайди. Мувофиқлик муаммоси одатда дастурни мос келадиган ObjectARX версиясида қайта компиляция қилиш ёъли билан ҳал қилинади.

## .NET

Microsoft .NET Framework кўмаги туфайли AutoCAD учун ҳар қандай ишлаб чиқиш муҳитида ушбу технологияни қўллаб-қувватловчи дастурлар яратиш мумкин.

## MAQOMOTI

COM технологиясини қўллаб-қувватлайдиган барча дастурлаш тилларида AutoCAD билан ишлашнинг ҳужжатсиз қобилияти. Дастурчилар орасида энг машҳур дастурлаш тили Delphi ҳисобланади.

## JavaScrip]

2014-йилги версия JavaScript-да ёзилган скриптларни юклаш ва бажариш имкониятини такдим этди. Бундай ҳолда, скрипт юклаб олинадиган веб-сайт тегишли тизим ўзгарувчисида белгиланган ишончли (ишончли) сайтлар рўйхатига киритилиши керак.

### Кўллаб-кувватланадиган операцион тизимлар

AutoCAD Microsoft Windows ва OS X оилавий операцион тизимларида ишлашга сертификатланган. 2014 йилги версия Windows XP (SP3), Windows 7 ва Windows 8 ни қўллаб-қувватлайди. Ҳозирда OS X-ни қўллаб-қувватлаш фақат 2013 йил билан чекланган. Windows (Windows учун) 32 ва 64 битли тизимлар учун версияларни ўз ичига олади. AutoCAD кўп процессорли ва кўп ядроли тизимларнинг ҳисоблаш ресурсларидан фойдаланишни қўллабқувватлайди.

## AutoCAD LT

AutoCAD LT - бу 2D лойиҳасини тузиш бўйича махсус эчим. Унинг нархи AutoCAD-нинг тўлиқ версиясидан кам (асосий версия нархининг учдан бир қисми). AutoCAD LT-да 3D моделлаштириш ва визуализация воситалари умуман ёъқ (шу билан бирга, асосий версияда ишлаб чиқарилган 3D моделларни кўриш мумкин), тизимни мослаштириш учун дастурий таъминот воситалари (масалан, AutoLISP ва VBA бундан мустасно, бу AutoCAD-нинг асосий имкониятларини кенгайтирадиган учинчи томон дастурлари ва қўшимчаларини ўрнатиб бўлмайди), параметрли чизмалар яратиш имконияти, шунингдек бошқа бир қатор фарқлар мавжуд эмас. "LT" версияси биринчи марта 1993 йилда тақдим этилган.

### AutoCAD Web

AutoCAD Veb (аввал AutoCAD WS) - бу булутга асосланган веб-дастур ва Apple iOS (iPad ва iPhone) ва Андроид мобиль курилмалари учун фреэмиум бизнес модели. Компания 3 та тариф режасини такдим этади - бепул (Бепул) ва 2 та пуллик: Про ва Про Плус [27]. Бепул режа фойдаланувчилари Аутодеск 360 Онлине Репоситорй-га юкланган DWG файлларини кўриш ва тахрирлаш учун асосий воситалардан фойдаланиш хукукига эга, аммо воситалар тўплами жуда чекланган. Пуллик тариф режаларига обуна бўлганлар учун ривожланган функциялар таклиф этилади: янги чизмалар яратиш, кўшимча тахрирлаш воситалари, катта ҳажмдаги файлларни кўллаб-кувватлаш, мавжуд бўлган онлайн-хотира ҳажмининг кўпайиши ва бошқалар. AutoCAD 360-ни бошқа булутли хизматларга (Аутодеск 360-дан ташқари) улаш мумкин, аммо учинчи томон манбаларидан файлларни тахрирлаш фақат пуллик тариф режаларида мавжуд.

Иш столи операцион тизимлари учун AutoCAD ушбу хизматга тўғридантўғри ҳаволани тақдим этади (2012 версиясидан бошлаб).

Талаба лицензиялари

Фақатгина талабалар ва ўқитувчилар томонидан таълимдан фойдаланиш учун мўлжалланган AutoCAD-нинг талабалар нашрлари Autodesk Education Community-дан бепул юклаб олиш сифатида мавжуд [29]. Функционал жиҳатдан, AutoCAD-нинг талаба версияси тўлиқ версиясидан фарқ қилмайди, фақат битта истисно: унда яратилган ёки таҳрирланган DWG файлларида маҳсус белги (таълим байроғи деб номланган) мавжуд бўлиб, улар файлни босиб чиқаришда барча кўринишларга жойлаштирилади (ёки ёъқлигидан қатъий назар). қайси версиядан - талаба ёки профессионал - босиб чиқариш амалга оширилади). AutoCAD асосида ихтисослашган дастурлар

*AutoCAD Architecture* - бу меъморларга мўлжалланган версия бўлиб, унда меъморий лойиҳалаш ва лойиҳалаш учун махсус қўшимча воситалар, шунингдек қурилиш ҳужжатларини чиқариш учун воситалар мавжуд.

AutoCAD Electric умумий вазифаларни юқори даражадаги автоматлаштириш ва кенг рамзий кутубхоналарга эга бўлган электр бошқарув тизими дизайнерлари учун мўлжалланган.

AutoCAD MEP муҳандислик тизимларини лойиҳалаштиришга қаратилган: санитария-тесисат ва канализация тизимлари, иситиш ва вентиляция, электр ва ёнғин ҳавфсизлиги. Уч ўлчовли параметрли моделни қуришни амалга оширди, унинг асосида чизмалар ва теҳник ҳусусиятларни олди.

AutoCAD Map 3D транспорт қурилиши, энергия таъминоти, эр ва сувдан фойдаланиш соҳаларида лойиҳаларни амалга оширадиган мутаҳассислар учун яратилган ва дизайн ва GIS маълумотларини яратиш, қайта ишлаш ва таҳлил қилиш имконини беради.

AutoCAD Raster Design - бу тасвирни векторлаш дастури, бу оптик белгиларни аниклашни кўллаб-кувватлайди (OCR).

AutoCAD Structural Detailing - бу қурилиш маълумотларини моделлаштириш технологиясини қўллаб-қувватлайдиган пўлат ва темирбетон конструкцияларни лойиҳалаш ва таҳлил қилиш воситаси. Асосий объектлар - бу нурлар, устунлар, плиталар ва мустаҳкамловчи панжаралар ва бошқалар.

AutoCAD Mechanical машинасозликда лойиҳалаштириш учун мўлжалланган ва стандарт компонентлар кутубхоналари (700 мингдан ортиқ элементлар), компонентлар генераторлари ва ҳисоблаш модуллари, дизайн вазифаларини автоматлаштириш ва ҳужжатларни расмийлаштириш воситалари, биргаликда ишлаш қобилияти билан ажралиб туради.

AutoCAD P&ID - қувурлар ва асбоблар диаграммаларини яратиш, таҳрирлаш ва бошқариш учун мўлжалланган дастур.

AutoCAD Plant 3D технологик объектларни лойиҳалаштириш воситаси. AutoCAD Plant 3D AutoCAD P&ID-ни бирлаштиради.

SPDS модули

2010 йилда Аутодеск биринчи марта AutoCAD учун бепул қўшимчани (Windows платформаси учун) чиқарди, у SPDS стандартлари, GOST 21.1101-2009 "Лойиҳалаш ва иш ҳужжатлари учун асосий талаблар" ва бошқа меъёрий ҳужжатларга мувофиқ лойиҳалаш учун мўлжалланган. Modul AutoCAD меню тасмасида "SPDS" ёрлиғини яратади ва дастурга GOST 2.304-81 га мос келадиган шрифтлар тўпламини қўшади. Бугунги кунга келиб ушбу модулнинг 2 та версияси мавжуд: 2019 ва 2020 йиллар.

Кўллаб-қувватланадиган файл форматлари

AutoCAD учун асосий файл формати - бу дастлаб Аутодеск томонидан ишлаб чиқилган мулкий формат DWG. Бошқа **SAPR** тизимлари фойдаланувчилари билан маълумот алмашиш учун очик DXF форматидан фойдаланиш таклиф этилади. Шуни таъкидлаш керакки, DWG ва DXF кенгайтмаларига эга файлларни аксарият замонавий SAPR тизимлари ўкиши мумкин, чунки бу форматлар икки ўлчовли дизайн сохасида амалда стандарт хисобланади [31]. Чизмалар ва 3D моделларни нашр килиш учун (тахрирлаш имкониятисиз) Аутодеск томонидан яратилган DWF ва DWFx форматларидан фойдаланилади.

Бундан ташқари, дастур DGN, SAT, STL, IGES, FBX ва бошқалар форматидаги файлларни ёзишни (экспорт процедураси орқали) қўллабқувватлайди. Шунингдек, файлларни ўқиш (импорт қилиш тартиби орқали), 3DS, DGN, JT, SAT, PDF, STEP ва бошқалар. 2012 версиясидан бошлаб AutoCAD 3D SAPR тизимларидан (Inventor, SolidWorks, CATIA, NX ва бошқалар каби) олинган файлларни DWG форматига ўтказишга имкон беради.

#### 3-Маъруза.

**МАВЗУ:** Автоматик лойиҳалаш тизимларида деталларни лойиҳалаш, йиғиш ва мосласшириш.

#### Режа:

- 1. Автоматик лойиҳалаш тизимларида деталларни лойиҳалаш.
- 2. Автоматик лойиҳалаш тизимларида деталларни йиғиш.
- 3. Автоматик лойиҳалаш тизимларида деталларни мослаштириш.

Йиғиш чизмаси - йиғиш бирлигининг тасвири ва уни йиғиш ва бошқариш учун зарур бўлган бошқа маълумотларни ўз ичига олган ҳужжат. Ҳар бир монтаж чизмаси спецификация билан бирга келади.

Йиғиш чизмаси қуйидагиларни ўз ичига олиши керак:

1) ушбу расмга мувофик уланган компонентларнинг жойлашуви ва ўзаро боғликлиги тўғрисида тушунча берадиган монтаж бирлигининг тасвири;

2) йиғилишни бошқариш қобилиятини таъминловчи маълумотлар;

3) доимий алоқаларни ўрнатиш усули бўйича кўрсатмалар;

4) маҳсулотга киритилган компонент қисмларининг позиция рақамлари;

5) маҳсулотнинг чекланган ташқи контурларини аниқлайдиган умумий ўлчамлар;

6) маҳсулотни ўрнатиш жойига ўрнатадиган ўрнатиш ўлчамлари;

7) маҳсулот бошқа маҳсулотларга уланадиган уланиш ўлчамлари.

Ўрнатиш чизмасини бажаришда одатда маҳсулотга киритилган қисмларнинг шакли ва жойлашишини очиб берадиган кесмалар ва кесимлардан фойдаланилади. Монтаж чизмаларидаги кўринишлар, кесмалар, бўлимларни бажариш қоидалари оддий чизмалар билан бир хил. Йиғиш чизмасининг сарлавҳа блокида кодга "СБ" қўшилади ва тугун номи остида "монтаж чизмаси" матни қўшилади.

Йиғиш чизмасида йиғилишнинг барча таркибий қисмлари рақамланган. Позиция рақамлари компонент қисмларининг расмларидан олинган етакчининг жавонлари сатрларида қўлланилади. Лидер чизиқлари тасвир контурини кесиб, нуқта билан тугайди. Етакчи чизиқлар бир-бири билан кесишмаслиги, люкка параллел бўлмаслиги ва чизманинг ўлчамлари билан кесишмаслиги керак.

Сомпасс-3D-да монтаж чизмасини яратиш тасвирларни қуриш билан бошланади: кўринишлар, бўлимлар, детал элементлари. Шуни есда тутиш керакки, йиғиш бирлигининг тури унинг таркибига кирадиган тегишли турдаги қисмларнинг комбинациясидир, шунинг учун алоҳида қисмларнинг элементларини кўриш масалалари мустақил равишда ҳал қилиниши керак.

Тасвирни масштабли кўринишда бажариш керак, уни яратиш учун Қўшиш-Кўриш ёрлиқларидан ўтишингиз керак ва пайдо бўлган хусусиятлар панелида керакли кўриш кўламини танланг (1-расм).

Агар керак бўлса, расм чизиғини қўшиш орқали кўриш кўламини ўзгартириш мумкин. Буни амалга ошириш учун расмнинг View-Tree ёрлиқларидан ўтишингиз ва View Options тугмачасини ўнг тугмасини босиб, уларда керакли ўлчовни ўрнатишингиз керак. Қолган расмлар бир хил шаклда бажарилиши мумкин, агар уларнинг кўлами бир-биридан фарқ қилмаса ёки ҳар бири учун ўзингизнинг кўлам кўринишингизни киритишингиз мумкин.

Номер 2 Имя Вид 2 Цвет 
 Цет 1 : 1 
 Точка вида 
 Бид 2 Цвет 
 Точка вида
 Точка вида
 Точка вида
 Точка вида
 Точка вида
 Точка вида
 Точка вида
 Точка вида
 Точка вида
 Точка вида
 Точка вида
 Точка вида
 Точка вида
 Точка вида
 Точка вида
 Точка вида
 Точка вида
 Точка вида
 Точка вида
 Точка вида
 Точка вида
 Точка вида
 Точка вида
 Точка вида
 Точка вида
 Точка вида
 Точка вида
 Точка вида
 Точка вида
 Точка вида
 Точка вида
 Точка вида
 Точка вида
 Точка вида
 Точка вида
 Точка вида
 Точка вида
 Точка вида
 Точка вида
 Точка вида
 Точка вида
 Точка вида
 Точка вида
 Точка вида
 Точка вида
 Точка вида
 Точка вида
 Точка вида
 Точка вида
 Точка вида
 Точка вида
 Точка вида
 Точка вида
 Точка вида
 Точка вида
 Точка вида
 Точка вида
 Точка вида
 Точка вида
 Точка вида
 Точка вида
 Точка вида
 Точка вида
 Точка вида
 Точка вида
 Точка вида
 Точка вида
 Точка вида
 Точка вида
 Точка вида
 Точка вида
 Точка вида
 Точка вида
 Точка вида
 Точка вида
 Точка вида
 Точка вида
 Точка вида
 Точка вида
 Точка вида
 Точка вида
 Точка вида
 Точка вида
 Точка вида
 Точка вида
 Точка вида
 Точка вида
 Точка вида
 Точка вида
 Точка вида
 Точка вида
 Точка вида
 Точка вида
 Точка вида
 Точка вида
 Точка вида
 Точка вида
 Точка вида
 Точка вида
 Точка вида
 Точка вида
 Точка вида
 Точка вида
 Точка вида
 Точка вида
 Точка вида
 Точка вида
 Точка вида
 Точка вида
 Точка вида
 Точка вида
 Точка вида
 Точка вида
 Точка вида
 Точка вида
 Точка вида
 Точка вида
 Точка вида
 Точка вида
 Точка вида
 Точка вида
 Точка вида
 Точка вида
 Точка вида
 Точка вида
 Точка вида
 Точка вида
 Точка вида
 Точка вида
 Точка вида
 Точка вида

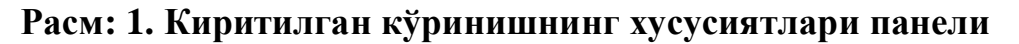

Кесмалар ва кесимларнинг белгилашлари ёрлиқлардан ўтиб асбоблар -Белгиланишлар - кесиш чизиғига ёки ихчам панелнинг тегишли тугмачасини ёқиш орқали киритилиши керак. Сичқонча курсоридан фойдаланиб, оддий бўлим учун мос келадиган кўринишда кесма текислигининг чизиғини белгилайдиган иккита нуқтани кўрсатинг, сўнгра кўриш йўналишини кўрсатинг ва бўлим белгилашини тегишли жойга тортинг. Агар керак бўлса, ўлчовни ўзгартиринг ва "Қайтиб" ва "Кенгайтирилган" белгиларини кўрсатинг.

Бўлим кўриниши, шунингдек, кўринишни ҳисобга олган ҳолда, монтаж қисмларининг бўлим кўринишларининг комбинациясини акс еттиради. Қисмларнинг ёнма-ён бўлаклари ҳар ҳил қадамлар билан турли йўналишларда люк қилинади.

Стандарт қисмларни чизиш учун сиз кутубхоналардан фойдаланишингиз керак. Бунинг учун кутубхона менежерига кириб, Дизайн кутубхонасини танлашингиз керак (2-расм).

Асосий панелдаги Кутубхоналар буйруғи ёрдамида стандарт қисм кутубхонасига ҳам киришингиз мумкин. Дизайн кутубхонасида ёрлиқларни кетма-кет кенгайтириб, рўйхатдаги гуруҳлардан керакли элементни ва гуруҳлар ичидаги рўйхатни танланг. Танланган элементни икки марта босгандан сўнг, унинг параметрларини ва кўрсатиш усулини ўрнатиш учун ойна пайдо бўлади (3-расм) (шунингдек, маҳкамлаш учун компонентларни

| Менеджер библиотек                                                                           |   |                                                                                                    |     |   |
|----------------------------------------------------------------------------------------------|---|----------------------------------------------------------------------------------------------------|-----|---|
| Конструкторская библиотека<br>БОЛТЫ<br>ВИНТЫ<br>ГАЙКИ<br>ЗАКЛЕПКИ<br>КОНСТРУКТИВНЫЕ ЭЛЕМЕНТЫ | • | <ul> <li>ШТИФТЫ</li> <li>ШУРУПЫ</li> <li>Конфигурация библиотеки</li> <li>Крепежный элемент</li> <li>Шплинт ГОСТ 397-79</li> <li></li></ul> | III | • |

Расм: 2. Кутубхона менежери ойнаси

Тури, стандарт, ўлчовли ва дизайн параметрларини танлагандан сўнг ОК тугмасини босинг. Киритилган объектнинг шрифти чизилган майдонида пайдо бўлади. У курсор билан расм орқали ҳаракат қилади. Чизилган расмда объектнинг асосий нуқтасини кўрсатгандан сўнг, у жойлашган бурчакни танланг.

Чизилган расмга аллақачон киритилган стандарт объектни тахрирлаш мумкин. Объектнинг исталган нуқтасини икки марта босгандан сўнг уни тахрирлаш мумкин бўлади.

Агар сиз созламалар ойнасида Среате БОМ объекти функциясини фаоллаштирсангиз, унда ўрнатилган стандарт маҳсулот, маҳкамлагичнинг бир қисми ёки барча компонент қисмлари БОМнинг тегишли қисмига қўшилади.

| Циаметр d<br>олщина пакета, м                                                                                                    | 20 ▼<br>M 48.34 | Глубина ввинчивания<br>П Зафиксировать толщи                                                                | 1 d                                                                      |                                                                                             |
|----------------------------------------------------------------------------------------------------|-----------------|----------------------------------------------------------------------------------------------------|--------------------------------------------------------------------------|---------------------------------------------------------------------------------------------|
| Все элементы<br>Все элементы<br>ВИНТЫ<br>ВОЛТЫ<br>ВОЛТЫ<br>ВОЛТЫ<br>ПИЛЬКИ<br>ВОЛТЫ<br>ВОЛТЫ | Набор элементов | Болг ГО<br>С<br>С<br>С<br>С<br>С<br>С<br>С<br>С<br>С<br>С<br>С<br>С<br>С                                    | СТ 7798-70<br>стие<br>метры С<br>а шайба<br>ОСТ 6402-70<br>ОСТ 5915 - 70 |                                                                                             |
|                                                                                                    | OK              | Создать объект<br><ul> <li>Главный вид</li> <li>Вид слева</li> <li>Вид сверху</li> <li>Вид снизу</li> </ul> | спецификации<br>Рисовать участок<br>У Верхний<br>У Средний<br>У Нижний   | <ul> <li>Ось рисовать</li> <li>Упрощенно</li> <li>Шаг мелкий</li> <li>Автоподбор</li> </ul> |

Расм: 3. Киритилган элемент параметрларини ўрнатиш учун ойна

#### Техник талаблар.

Чизилган расмдаги техник талаблар Қўшиш-Техник талаблар-Киритиш ёрлиқлари ёрдамида киритилади. Уларни фаоллаштиргандан сўнг, алоҳида матнли ҳужжат очилади, унда биз техник талабларнинг матн қисмини ёзамиз, уларни параграфлар билан форматлаштирамиз. Худди шу ҳужжатда, агар керак бўлса, техник ҳусусият киритилади. Агар чизмада иккала элемент мавжуд бўлса, унда уларнинг ҳар бирига "Теҳник тавсиф", "Теҳник талаблар" номи берилган. Агар элементлардан биттаси бўлса, унда унга ном берилмайди.

Чизилган расмдаги позиция ракамларининг баёноти.

Балонни жойлаштириш учун етакчи қаторни яратиш учун, Балон буйруғини чақиринг.

Биринчи филиалнинг бошланғич нуқтасини кўрсатинг (позицион раҳбар кўрсатадиган биринчи нуқта).

П1 гардишининг бошланиш нуқтасини ўрнатинг..

Агар сиз гардишсиз позицияни белгиласангиз (Фланге опсияси Параметерс пропертй бар ёрлиғида ўчирилган), унда п1 нуқтаси шохларнинг сўнгги нуқтасининг ҳолатини белгилайди.

Кейин қолган филиаллар учун бошланғич нуқталарни ўрнатинг.

Хусусият сатрининг Белгилар ёрлиғидаги Матн майдонида тизим томонидан тавсия етилган ёзув - позиция рақами кўрсатилади. Агар керак бўлса, сиз рақамни ва унинг услубини ўзгартиришингиз, шунингдек позиция рақамлари билан қўшимча жавонларни яратишингиз мумкин.

Позицион етакчи чизик чизиғини созланг.

Яратилаётган рамзнинг фантоми екранда акс етади. Сиз унинг конфигурациясини буйрукни тарк етмасдан ўзгартиришингиз мумкин - худди рахбарлар қаторини яратишда бўлгани каби (расм. 4).

Расмни музлатиш учун "Объект яратиш" тугмачасини босинг.

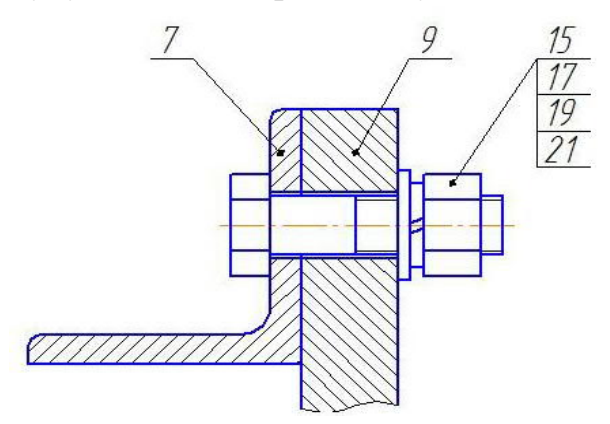

**4-расм. Позицион етакчи чизикларни жойлаштириш** Лавозимни белгилашни созлаш.

Позицион етакчининг расмини ўзгартириш учун Хусусият сатрининг Параметрлар ёрлиғини фаоллаштиринг. Унда жойлашган элементлар 5-расмда кўрсатилган.

| - ® X           | Стрелка                    | a 🔶 💌 <u>H</u> anpa | вление полки [ | F ] Текст вн <u>и</u> з/вв | ерх 🕄 🕄 Тип формь | 1 <u>1</u> | <ul> <li>Горизонтально</li> </ul> | Полка | По умол <u>ч</u> анию |
|-----------------|----------------------------|---------------------|----------------|----------------------------|-------------------|------------|-----------------------------------|-------|-----------------------|
| ++ LD           | <b>∕</b> Е <sub>Знак</sub> | 🔎 Параметры         |                |                            |                   |            |                                   |       |                       |
| Укажите точку н | начала пол                 | іки                 |                |                            |                   |            |                                   |       |                       |

Расм: 5. Хусусиятлар сатрининг Параметрлар ёрлиғи элементлари

Матн киритиш диалогини очиш учун Хусусият сатрининг Белгилар ёрлиғидаги Матн майдонига чап тугмасини босинг. Сиз шунчаки матн киритишни бошлашингиз мумкин - диалог ойнаси автоматик равишда екранда пайдо бўлади (6-расм).

Мулоқот ойнасида (б-расм) позицияни белгилаш сарлавҳасининг тузилиши кўрсатилган.

Матнни киритиш майдонининг ўнг томонидаги ўқ тугмалари имкон беради

Позиция рақамлари рўйхатини исталган йўналишда "айлантиринг".

Матннинг ҳар бир янги сатрини киритишда позицион раҳбар сатридаги қўшимча жавонлар автоматик равишда қурилади. Янги қатор яратиш учун <Интер> тугмачасини босинг.

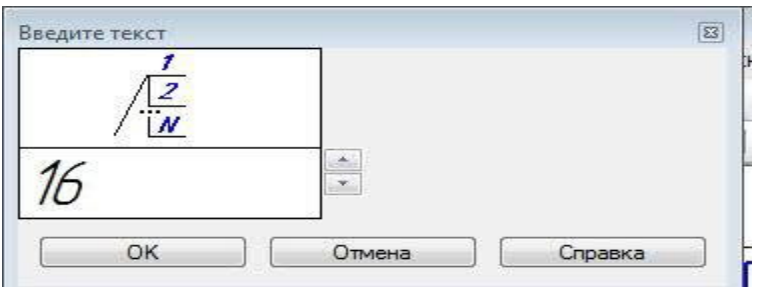

Расм: 6. Лавозимни белгилаш учун ёрликни киритиш

Агар керак бўлса, Хусусиятлар сатридаги ёрлиқлардаги бошқарув элементлари ёрдамида стандарт матн параметрларини (ўлчамлари, белгиларнинг ранги ва бошқалар) ўзгартиринг.

Агар ҳужжатдаги барча позицияларни белгилаш учун матн параметрлари жорий стандарт параметрлардан фарқ қиладиган бўлса, унда бўлмаслиги тавсия етилади ҳар бир ёрлиқни алоҳида созланг ва керакли параметрларни сукут бўйича ўрнатинг. Бунинг учун Позицияни белгилаш -Амалдаги ҳужжат созламалари диалог ойнасининг позициясини белгилаш матни бўлимидан фойдаланинг.

Матнни киритиш ва форматлашни тугатгандан сўнг, тугмасини босинг ОК диалоги.

#### 2. Иш тартиби.

1. Нисбатан позицияни хисобга олган холда кисмларнинг кўринишини мос келадиган расмларини нусхалаш ва уларни микёсли кўринишга ёпиштириш оркали монтаж чизмасининг керакли расмларини яратинг.

2. Қисмларга элементларнинг кўриниши масалаларини ечишда уларни олиб ташланг

3. "Қўшимча" қаторлари. Керакли кесиклар қилинг ва қисмларнинг қисмларини соя қилинг.

Чизилган расмда керакли ўлчамларни кўлланг (умумий, боғловчи, кўниш, асосий ва мос ёзувлар).

Сарлавҳа блокини тўлдиринг.

Чизилган расмга техник талабларни ва агар керак бўлса техник тавсифларни киритинг. Жойлашув рақамларини спецификацияга мувофиқ жойлаштиринг.

Яратилган ҳужжатларни компютерингизнинг қаттиқ дискида махсус папкада сақланг.

#### Назорат саволлари:

1. Чизилган расмда хар хил масштабдаги тасвирлар қандай яратилади?

2. Чизилган расмга позиция рақамларини қандай қўшиш мумкин? Чизилган расмга турли хил уланишларнинг белгилари қандай киритилган?

3. Ўрнатиш чизмаси бўйича люклаш қандай амалга оширилади?

## **ІV.АМАЛИЙ МАШҒУЛОТ МАТЕРИАЛЛАРИ** 1-АМАЛИЙ МАШҒУЛОТ. АЭРОДИНАМИК ВА ГИДРАВЛИК ТИЗИМЛАРНИ АЛТ ЛАРДА ЛОЙИҲАЛАШ.

**Ишнинг мақсади:** аэродинамик ва гидравлик тизимларни автоматик лойиҳалаш тизимларида лойиҳалашни ўрганиш.

Технологик машиналарни лойиҳалашда геометрик кўрсаткичларни тўғри танлаш учун ҳаво тизимларини лайиҳалашни моделлаштириш муаммолари учрайди. Моделлар катологида турли хил қувурларнинг шакллари келтирилган бўлиб, уларни нашр этгандан ва ўрнатилгандан сўнг уларга юклатилган вазифаларини бажармасликлари ёки ҳаво оқими етарли миқдорда тўғри йўналишда бўлмасликларига олиб келади.

Бу камчиликларга йўл қўймаслик учун дан қочиш учун 3D моделнинг ишлаб чиқиш босқичида текшириб кўриш мумкин бўлади. Келин бу қандай амалга оширилишини кўриб чиқамиз. Асос учун оддий конструкциядаги моделни кўриб чиқамиз (1.1-расм.)

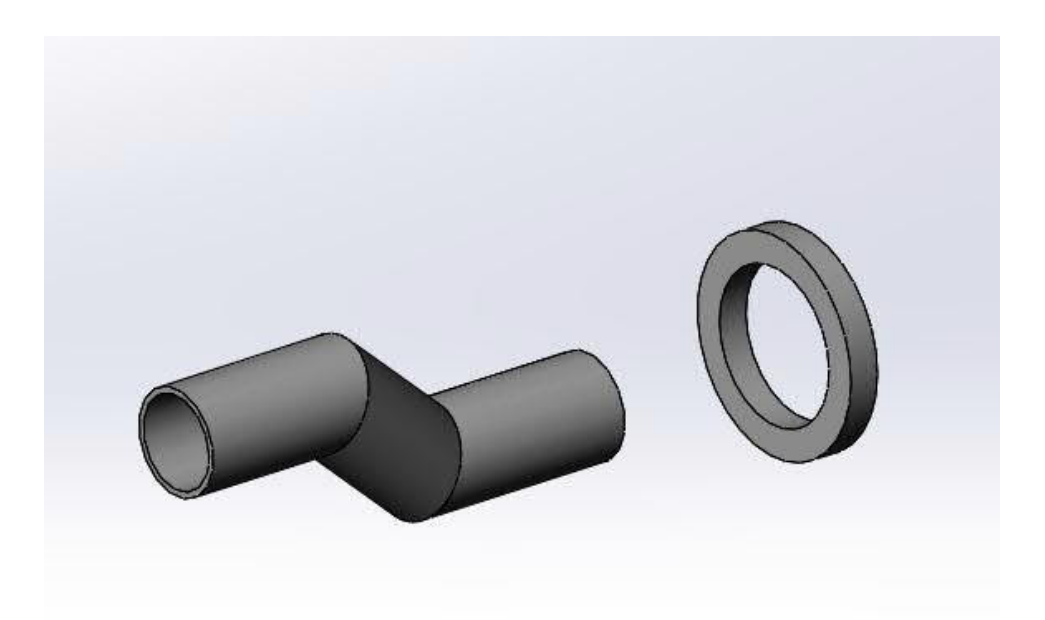

1.1-расм. Кувурнинг модели

Solidworks нинг Қўшиш вкладкасида агар Solidworks flow simulation кўшимчаси ёкилмаган бўлса, ишга туширамиз (1.2-расм.)

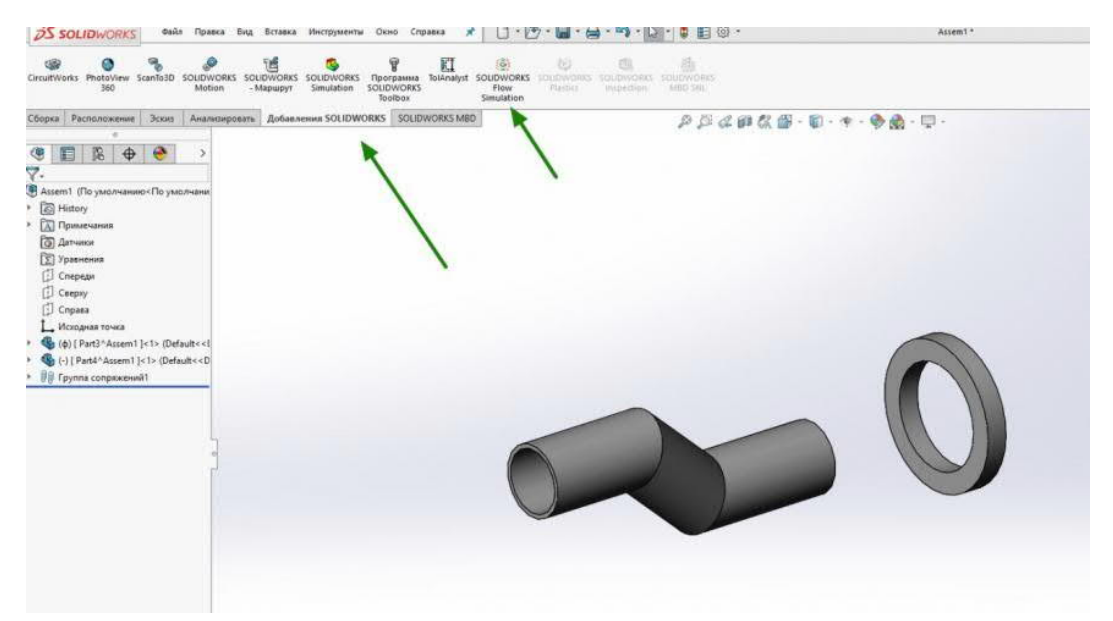

1.2-расм. Solidworks flow simulation ишга тушуриш

Шундан сўнг, 1.3-расмдаги инструментлар ўрнатилган янги вкладка очилади.

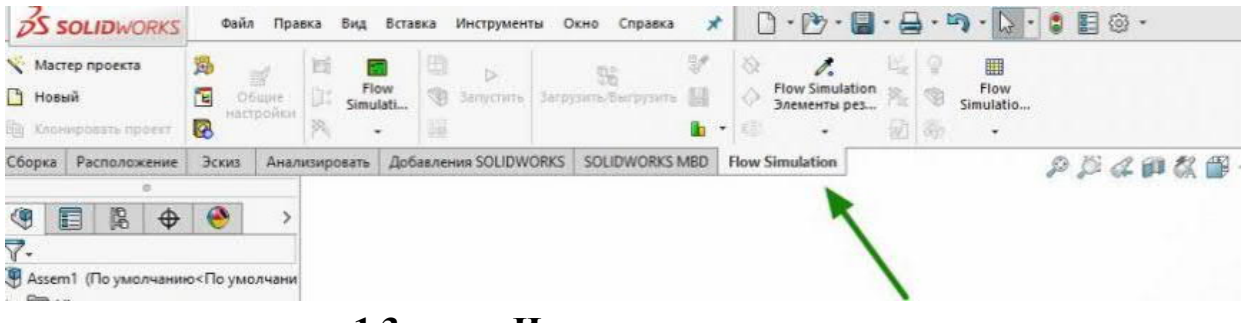

1.3-расм. Инструментлар вкладкаси

Ҳаво пудаш учун текислик яратамиз. Энг осон йўли "заглушки" орқали амалга ошириш мумкин (1.4-расм.).

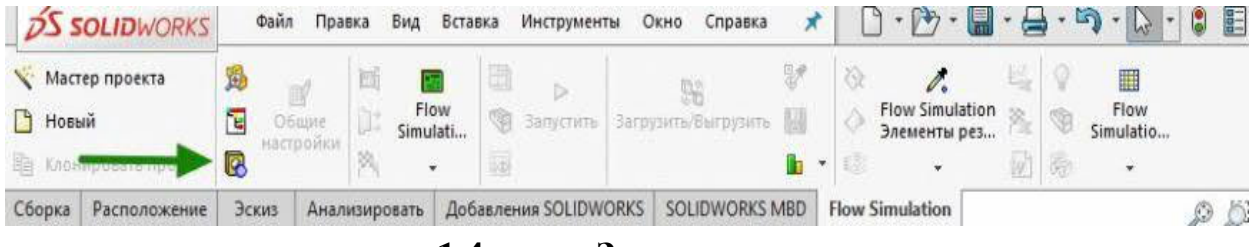

1.4-расм. Заглушка панели

Хаво пудовчи (1) текисликни танлаб, (2) билан тасдиқлаймиз ва қопқоқ вужудга келади (1.5-расм).

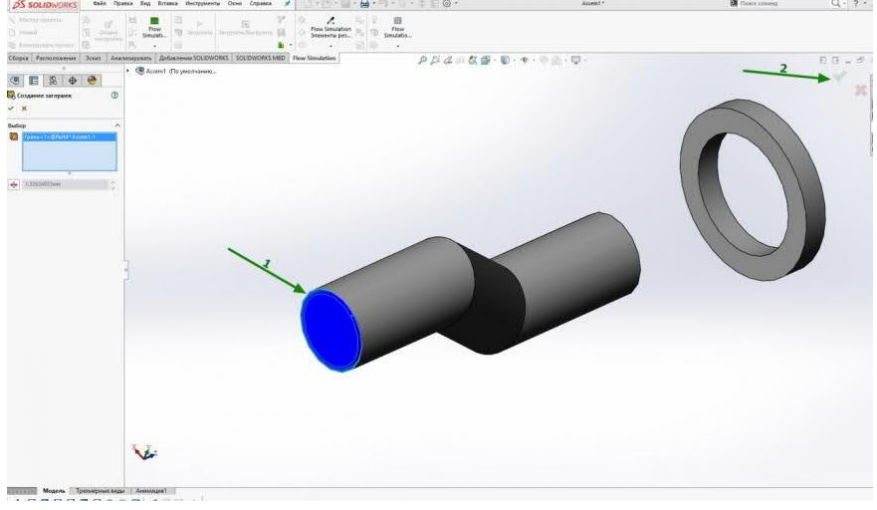

1.5-расм. Заглушкани ўрнини кўрсатиш

Лойиҳа устаси ёрдамида биз симуляция лойиҳасини яратамиз: агар лойиҳа бир нечта конфигурацияга эга бўлса, лойиҳа номи фойдали бўлади. Бошқа ҳолда, сиз бирон бир номни белгилашингиз мумкин (1.6-расм).

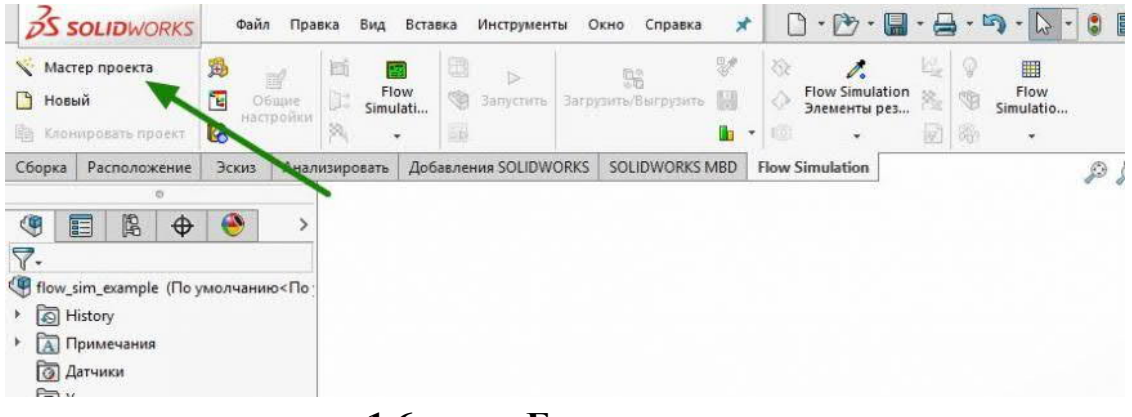

1.6-расм. Бошқарув панели.

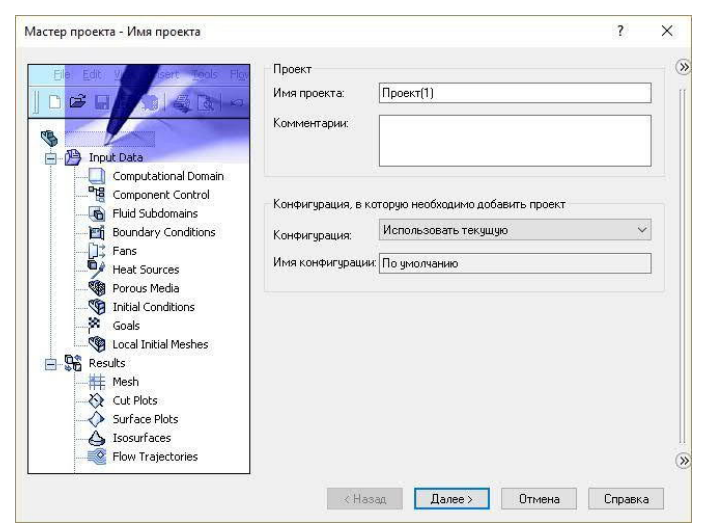

**1.7-расм. Лойиханинг бошланғич панели** Ўлчов бирликларини танлаймиз (1.8-расм):

|            | -         | Система единиц измерен | ия:       |           |          |          |     |
|------------|-----------|------------------------|-----------|-----------|----------|----------|-----|
|            | m         | Система                | Единицы   |           | Комме    | нтарий   |     |
| K          |           | CGS (cm-g-s)           | Предопред | еленные   | CGS (c   | m-g-s)   |     |
|            | C         | FPS (ft-lb-s)          | Предопред | еленные   | FPS (ft- | lb-s)    |     |
| C 18       |           | IPS (in-lb-s)          | Предопред | еленные   | IPS (in- | lb-s)    |     |
|            |           | NMM (mm-g-s)           | Предопред | еленные   | NMM (r   | nm-g-s)  |     |
| n/s        |           | SI (m-kg-s)            | Предопред | еленные   | SI (m-kj | g-s)     |     |
|            | <b>tt</b> | USA                    | Предопред | еленные   | USA      |          |     |
| gal        | mile/h    |                        | a         | в результ | гатах    | СИ равна | i i |
| gui        | SWH C     | Павление и             | Pa        | 12        |          | 1        |     |
| ALL STREET |           | Скорость               | m/s       | 123       |          | 1        |     |
| 1. North   | aller -   | Macca                  | ka        | .123      |          | 1        |     |
| - Aller    | ~         | Длина                  | m         | .123      |          | 1        |     |
| 1a         | CI        | Температура            | К         | .12       |          | 1        |     |
|            | Vcm       | Физическое время       | s         | .123      |          | 1        |     |
| NU         | 12        | Процентное             | %         | .12       |          | 1        | ×   |
| ng         |           |                        |           |           |          |          |     |

1.8-расм. Ўлчов бирликлар панели

Топшириқ тури – ташқи, чунки модель пиқ эмас. Бошқа физик моделлар хохошга қараб қўшиш мумкин, лекин ресурсларни иқтисод қилиш учун идеальныеъ шартлари этарли бўлади (1.8-расм).

| Мастер проекта - Тип задачи | Тип задачи<br>О Внутренняза                                                                                                    | Учитывать замкнутые полости<br>Исключить полости без усле           | ? ×         |
|-----------------------------|----------------------------------------------------------------------------------------------------|---------------------------------------------------------------------|-------------|
|                             | <ul> <li>Внешняя</li> <li>Физические модели</li> <li>Теплопроводности</li> <li>твердых телах</li> <li>Радиационный тег</li> <li>Нестационный тег</li> <li>Правитация</li> <li>Врашение</li> </ul> | Исключить внутреннее прос<br>Значение<br>в В П<br>плообмен П<br>в П | гранство    |
|                             |                                                                                                    |                                                                     |             |
|                             | Базовая ось: 🗙 🔍                                                                                                    | / Далее > Отмена                                                    | Зависимость |

1.8-расм. Қўшимча шартлар топшириғи панели

Керакли мухитни танлаб, добавить тугмасини босамиз (1.9-расм).

| Текучая среда          | Единицы                                                                                                    | ^                                                                                                    | Новый                                                                                                    |
|------------------------|----------------------------------------------------------------------------------------------------|----------------------------------------------------------------------------------------------------|----------------------------------------------------------------------------------------------------|
| Helium                 | Предопределенные                                                                                                    |                                                                                                    |                                                                                                    |
| Hydrogen               | Предопределенные                                                                                                    |                                                                                                    |                                                                                                    |
| Krypton                | Предопределенные                                                                                                    |                                                                                                    |                                                                                                    |
| Mars atmosphere        | Предопределенные                                                                                                    |                                                                                                    |                                                                                                    |
| Methane                | Предопределенные                                                                                                    |                                                                                                    |                                                                                                    |
| Methanol               | Предопределенные                                                                                                    |                                                                                                    |                                                                                                    |
| Neon                   | Предопределенные                                                                                                    |                                                                                                    | 1                                                                                                    |
| Nitrogen               | Предопределенные                                                                                                    | -                                                                                                    |                                                                                                    |
| 0xygen                 | Предопределенные                                                                                                    |                                                                                                    |                                                                                                    |
| Propane                | Предопределенные                                                                                                    |                                                                                                    | -                                                                                                    |
| Pronulene              | Предопределенные                                                                                                    | ×                                                                                                    | Добавить                                                                                                    |
| Текучие среды проекта  | Выбранные по умолчани                                                                                                    | ю                                                                                                    | Удалить                                                                                                    |
| Характеристика течения | Значение .                                                                                                    |                                                                                                    |                                                                                                    |
|                        | Текучая среда         Helium         Hydrogen         Krypton         Mars atmosphere         Methane         Methanol         Neon         Nitrogen         Daygen         Propane         Pronvlene         Текучие среды проекта | Текучая среда         Единицы           Неlium         Предопределенные           Нуdrogen         Предопределенные           Кrypton         Предопределенные           Матз atmosphere         Предопределенные           Methane         Предопределенные           Methanol         Предопределенные           Nethanol         Предопределенные           Nitrogen         Предопределенные           Nethanol         Предопределенные           Nitrogen         Предопределенные           Propane         Предопределенные           Propane         Предопределенные           Tekyчие среды проекта         Выбранные по умолчани           Характеристика течения         Значение | Текучая среда         Единицы           Неlium         Предопределенные           Нуdrogen         Предопределенные           Курton         Предопределенные           Матs atmosphere         Предопределенные           Меthanol         Предопределенные           Neon         Предопределенные           Nitrogen         Предопределенные           Neon         Предопределенные           Propane         Предопределенные           Ргорале         Предопределенные           Текучие среды проекта         Выбранные по умолчанию           Характеристика течения         Значение |

1.9-расм. Мухит танлаш панели

Биринчи мартага идеал текис девор бўлсин (1.10-расм).

|                       | ,                                                      | 1                                   |
|-----------------------|--------------------------------------------------------|-------------------------------------|
|                       | Параметр<br>Тепловое условие на стенке по<br>умолчанию | Значение<br>Адиабатическая стенка 🗸 |
| 222                   | Шероховатость                                          | 0 micrometer                        |
| $\mathbf{\Lambda}$    |                                                        |                                     |
| 14                    |                                                        |                                     |
|                       |                                                        |                                     |
| Are The               |                                                        |                                     |
|                       |                                                        |                                     |
| and the second second |                                                        |                                     |
| I I I I I I           |                                                        |                                     |
|                       |                                                        | Зависимость                         |
|                       |                                                        |                                     |

### 1.10-расм. Шартларни танлаш

Барча созловларни яна бир текшириб кўрамиз, дастлабки шартларни бошқариб янги лойиҳа яратамиз (1.11-расм).

| /0 - 20                                  | Параметр                       | Значение              |   |
|------------------------------------------|--------------------------------|-----------------------|---|
| 60 -                                     | Задание параметров             | Заданы пользователем  | ~ |
| 50 - 10                                  | Термодинамические<br>параметры |                       |   |
| 30 - 0                                   | Параметры                      | Давление, температура | ~ |
| 0 00 90 100                              | Давление                       | 101325 Pa             |   |
| 10                                       | Е. Температура                 | 293.2 K               |   |
| ANK                                      | 🖻 Параметры скорости           |                       |   |
| 7 20                                     | Параметр                       | Скорость              | ~ |
|                                          | Определено через               | 3D вектор             | ~ |
|                                          | Скорость в направлении Х       | 0 m/s                 |   |
|                                          | Скорость в направлении Ү       | 0 m/s                 |   |
| his br. din in the                       | Скорость в направлении Z       | 0 m/s                 |   |
|                                          | 🗄 Параметры турбулентности     |                       |   |
| a la la la la la la la la la la la la la |                                |                       |   |

1.11-расм. Текширув панели

Лойиҳани яратиш жараёнида хатоларни тўғрилаш чиқади. Лойиҳани тахрирлимиз (1.12-расм).

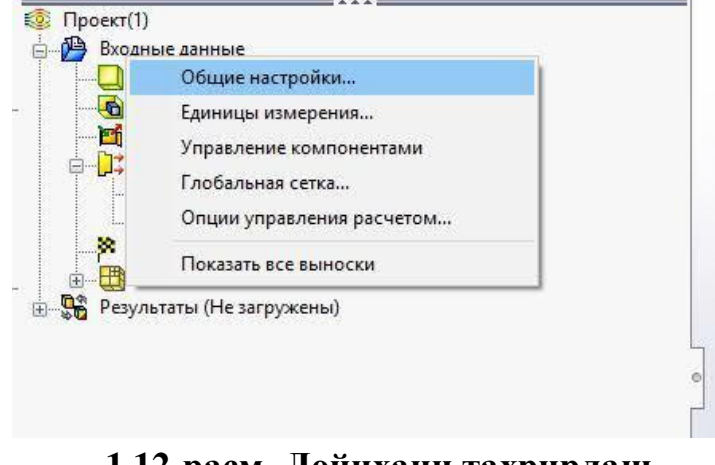

1.12-расм. Лойихани тахрирлаш

Air оқим муҳитини қўшамиз, Oxygen ўчирамиз.

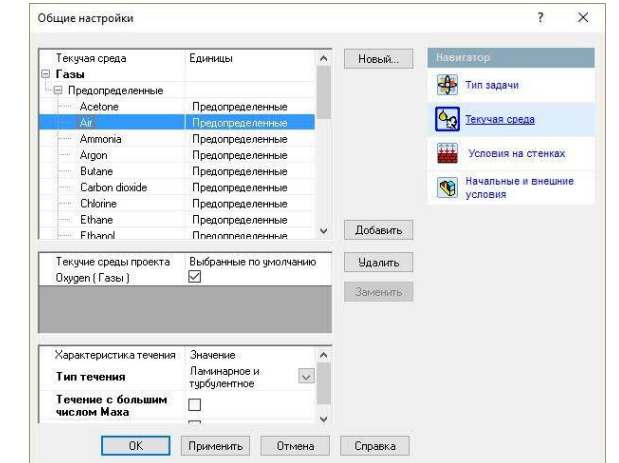

1.13-расм. Мухит кўрсаткичларини тўғрилаш

Хисобнинг катта қисми умолчания бўйича яратилади (1.14-расм). Хисоблашни қисқартириш учун уни кичрайтириш керак (1.15-расм).

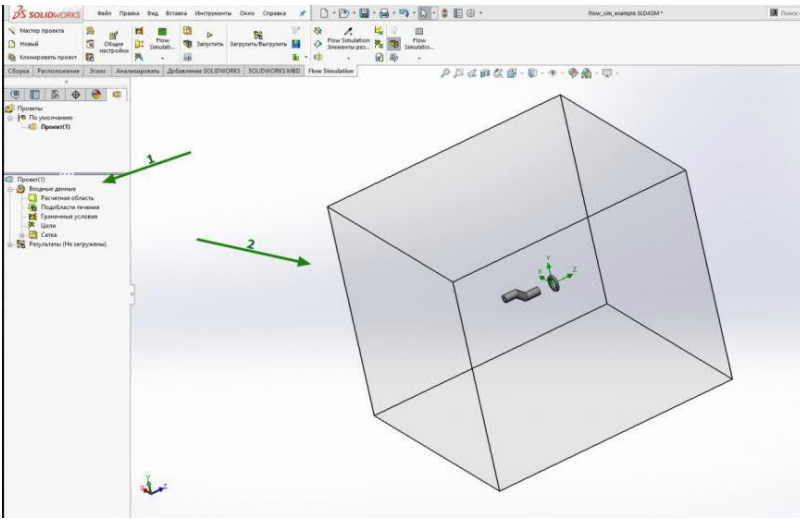

1.14-расм.

Хисоблаш майдонини танланг (1), ўлчовни бошқариш ўқлари (2) ажратиб кўрсатилади. Қулайлик учун сиз кўринишни ўзгартиришингиз мумкин (бошқарув панели бошқача бўлиши мумкин ёки бўш жой орқали кўринишни танлашни очишингиз мумкин). Ўқни керакли ўлчамгача камайтиринг (3) (1.15-rasm).

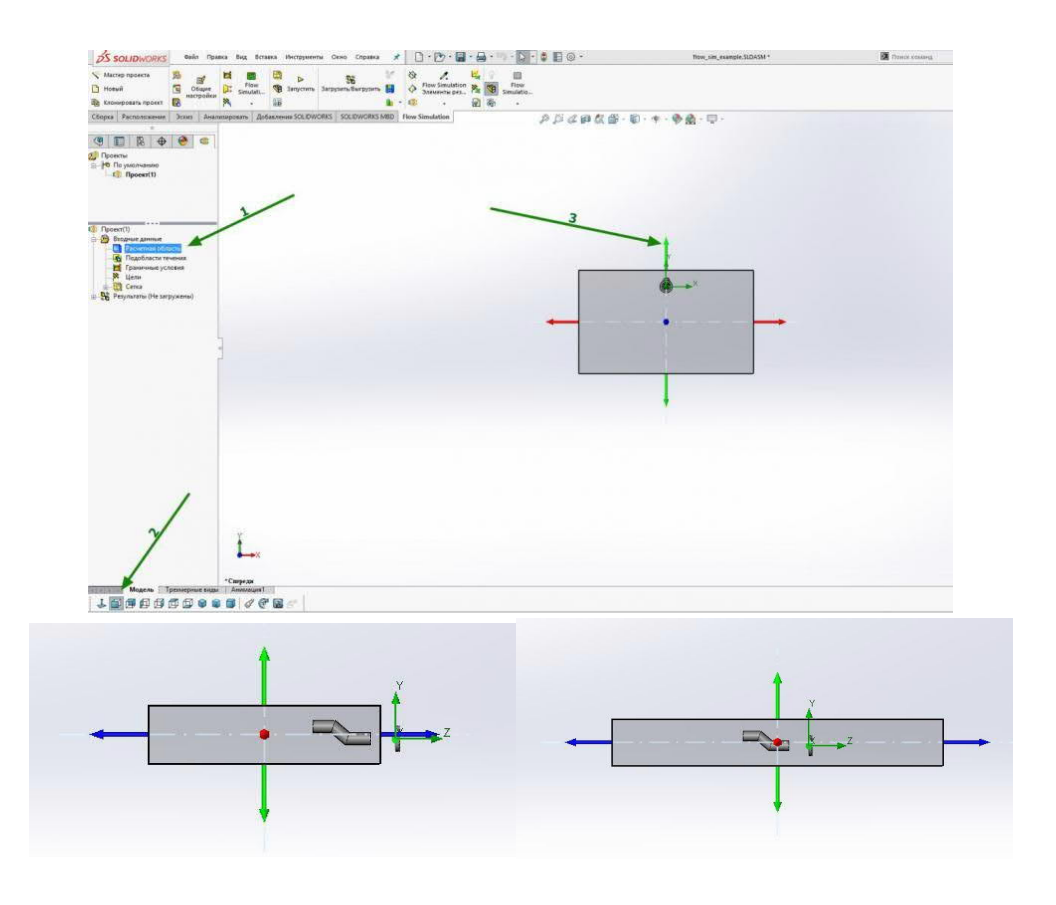

1.15-расм. Хисоблаш сохасидаги кичрайтириш

Худди шундай тарзда, биз ортиқча зонани бошқа томондан олиб ташлаймиз:

Хавонинг ташқи томондан қандай оқишини кўриш учун биз қош зонасида бироз кўпроқ бўш жой қолдирамиз. Хисоблаш доменини олиб ташлаймиз.

Кулайлик учун биз контекстда қисмнинг экранини очамиз (1), уни (2) қопқоқнинг ички қисмига (3) кириш қулай бўлиши учун созланг (1.16-расм).

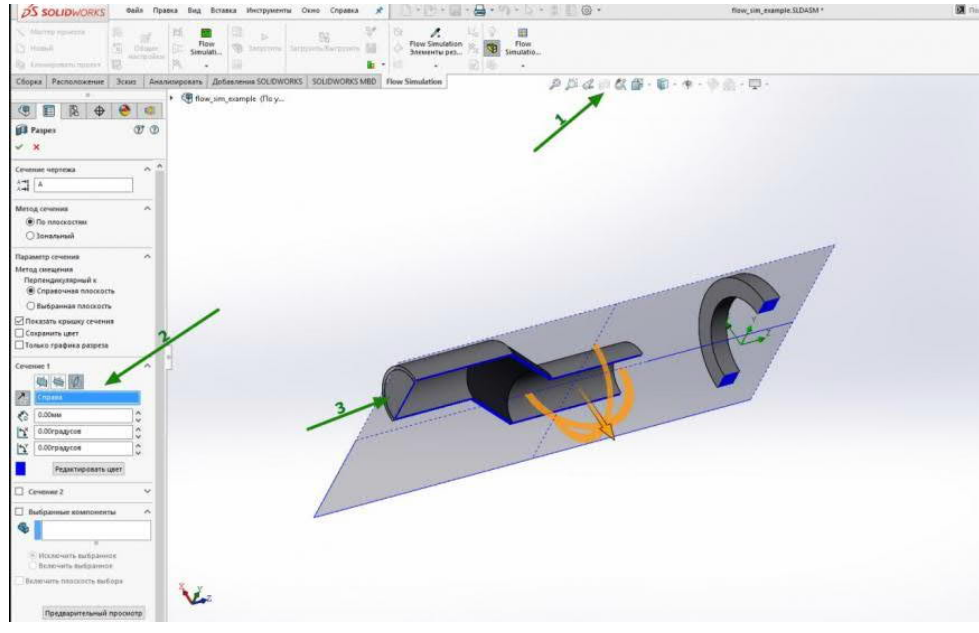

1.16-расм. Кўриш сохасидаги созламалари

Қопқоқнинг ички қисмини танланг (1) - у жиринглайди. Вентиляторни (2) ёқинг (1.17-расм).

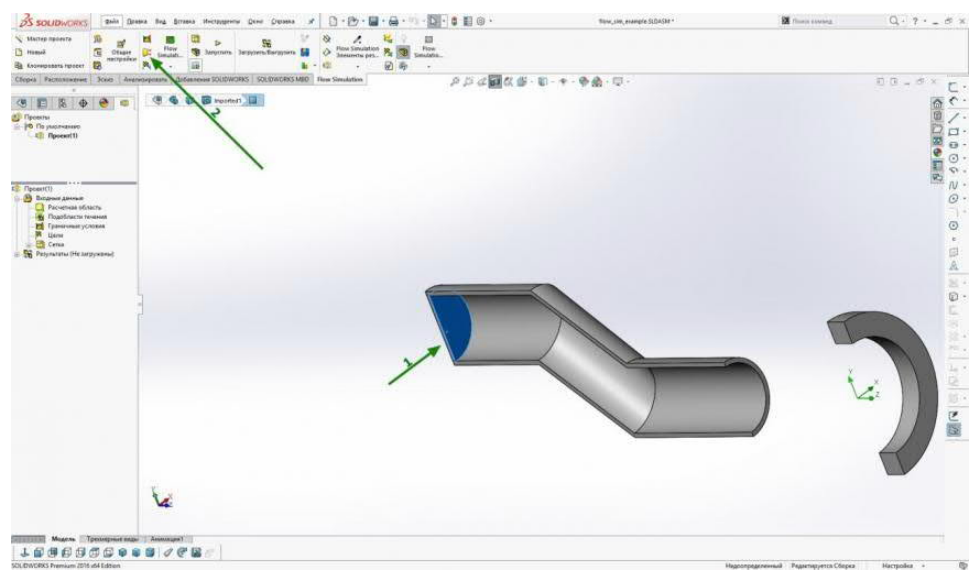

1.17-расм.

Биз ҳаво ҳаракати йўналишини (1), вентилятор турини (2) танлаймиз, қўллаймиз (3) (1.18-расм).

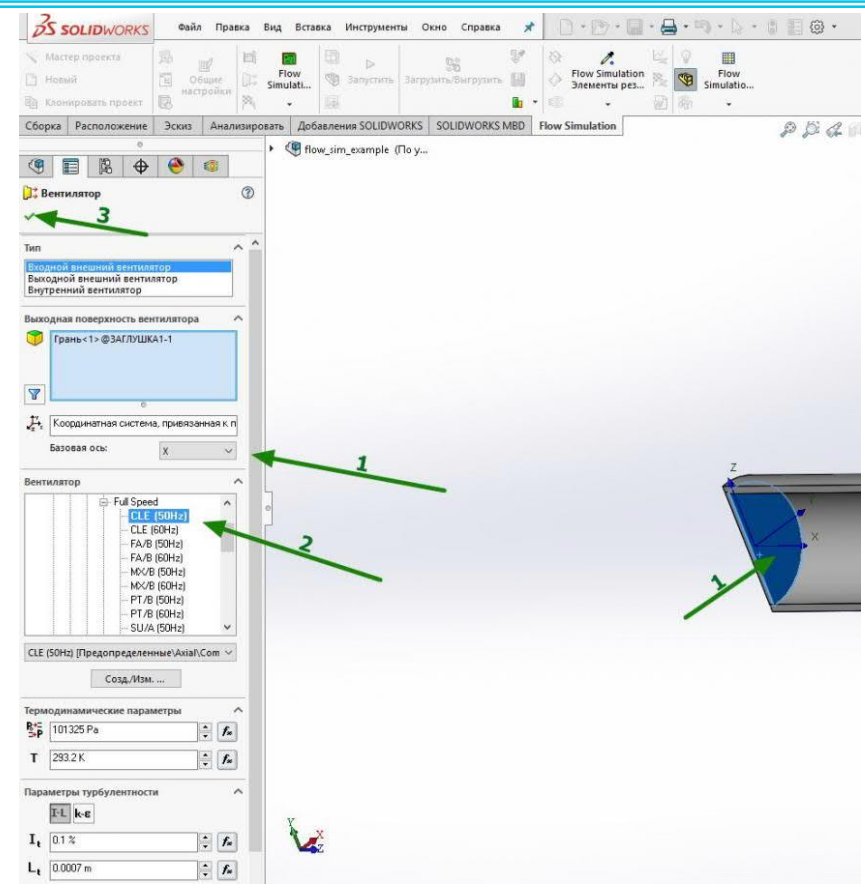

#### 1.18-расм. Ҳаракат йўналишини танлаш

Хаво ҳаракати йўналишини кўрсатиб, қопқоғида ўқлар ўсади ва биз оқим йўлини танлаймиз ва қўшамиз (1.19-расм):

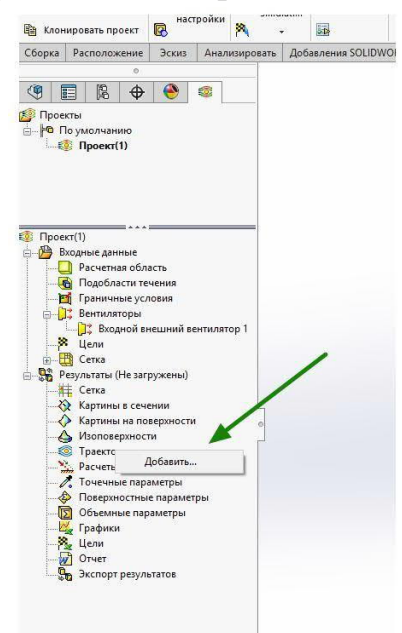

#### 1.19-расм. Харакат панелининг йўналиши.

Биз оқим (1) қуриладиган текисликни танлаймиз, заррачалар сони (2) - 20, одатда этарли, сиз аниқлик учун мураккаб моделларда 50 тагача кўтаришингиз мумкин, заррачалар зичлиги (3) (1.20-расм).

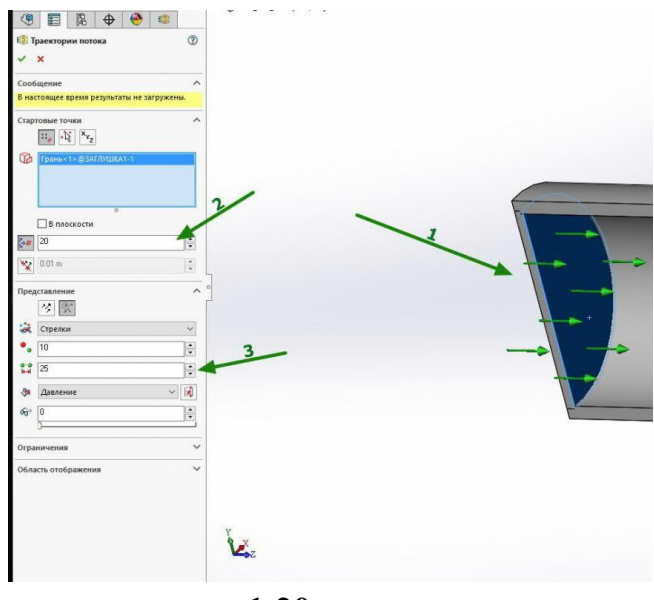

1.20-расм.

Лойиҳанинг контекст менюсида (1), автоматик қайта тиклаш (2) ни олиб ташланг. Агар сиз чиқиб кетсангиз, фаол равишда хиралаша бошлайди ва жавоблардан сўнг спу истеъмол қилинади.

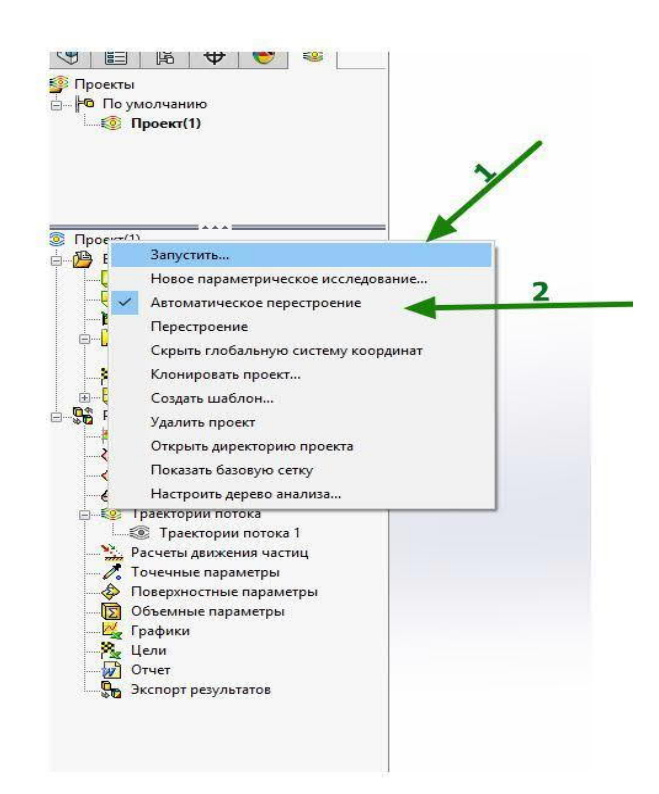

1.21-расм. Автоматик қайта ясаш танлови

Биз симуляцияни ишга тушурамиз (Агар модель тўғри бўлса, ҳар доим янги ҳисоблашни бошлаш яҳшидир). Ҳисоб-китоб дарҳол пайдо бўлгандан

кейин хисоблаш тугаганлиги тўғрисида хабар дисплейда оқимларнинг чиқишини ёқилганда пайдо бўлади (1.22-расм).

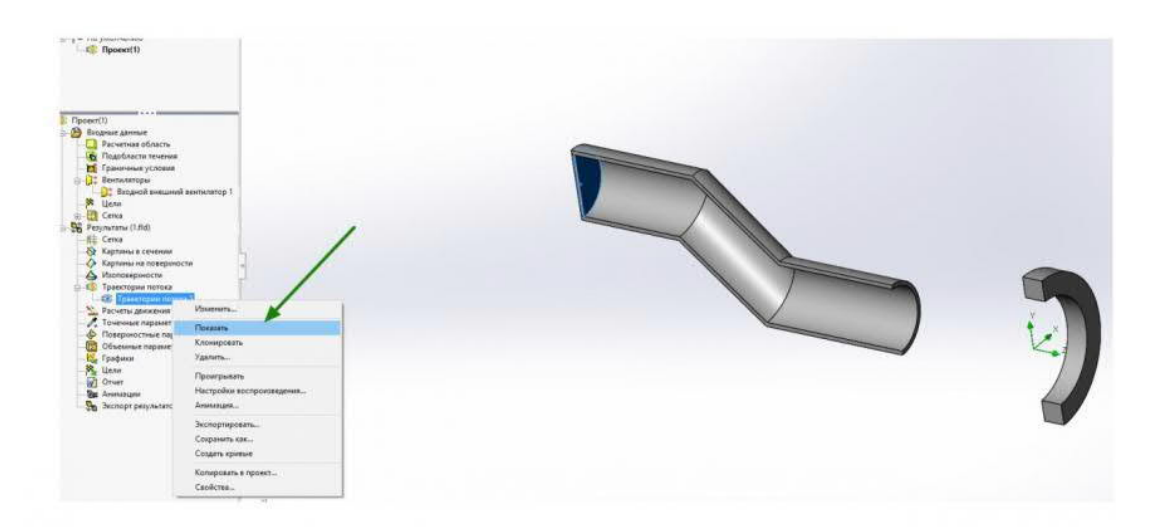

# **1.22-расм Хисоблаш маълумотларини кўрсатиш** Одатий бўлиб, оқим босимга боғлиқ рангга эга бўлган стрелкалар шаклида кўрсатилган (1.22-расм).

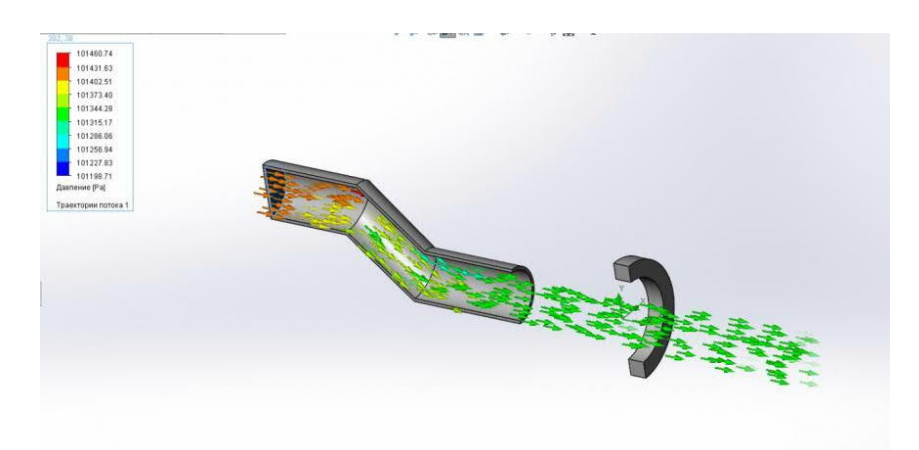

### 1.23-расм. **Хисоб натижаларини кўриш** Ишни бажариш тартиби

- 1 Оқим ҳаракатини ҳисоблаш учун топшириқ олинг.
- 2 Ҳисобот ёзинг.

#### Хисоботнинг мазмуни.

- 1 Хаво каналини чизиш.
- 2. Оқим тезлиги ва босимни тақсимлаш участкалари.
- 1 Қандай оқим турлари мавжуд?
- 2 Хаво оқимини хисоблаш алгоритми.

#### 2-АМАЛИЙ ИШ

## КОМПАС-3D ТИЗИМИДА ДЕТАЛЛАРНИ ХИСОБЛАШ ВА ХАЖМИЙ ЛОЙИХАЛАШ.

**Ишнинг мақсади.** КОМРАЅ-ЗD-да еҳтиёт қисмларнинг мустаҳкам моделларини тайёрлаш бўйича амалий кўникмаларга ега бўлиш.

#### Ишнинг мақсади ва асосий қоидалари.

KOMPAS-3D икки турдаги моделларни яратиши мумкин: қисм ва йиғиш.

Кисм - бу йиғиш операцияларидан фойдаланмасдан ишлаб чиқарилган маҳсулотларни намойиш қилиш учун мўлжалланган модел тури. "Қисм" ҳужжатида яратилган ва сақланган, файл кенгайтмаси - м3D.

KOMPAS-3D -да уч ўлчовли модел "детал" объектлардан иборат. Объектлар куйидагиларга бўлинади:

- геометрик,

- лойихалаш объектлари,

- "ўлчов" объектлари.

Геометрик жисмларга жисмлар, сиртлар, эгри чизиклар, нуқталар, чизмалар, қурилиш геометрияси объектлари киради. Лойиҳалаш объектлари ўлчамлари, иплар белгиси, етакчи чизиқлар, пойдевор, ҳолат, шакли ва жойлашиш толерансларіні ўз ичига олади.

Модел объектлар операцияларни бажариш орқали яратилади ва таҳрирланади. Объектни яратишда ва таҳрирлашда у билан бошқа объект ўртасида ассоциатив алоқани ўрнатиш мумкин. Умуман олганда моделга, шунингдек унинг алоҳида қисмларига МСҲни ҳисоблаш учун параметрлар - материал ва материал зичлигини, шунингдек белгиланган ҳусусиятларни - белгилаш, исм ва бошқаларни бериш мумкин.

Модел дарчасида модел таркиби, уни қуриш кетма-кетлиги ва модел объектлари орасидаги боғланишлар кўрсатилади.

Модел умуман ёки унинг алоҳида қисмлари - жисмлар - ҳусусиятларга ега бўлиши мумкин - бу модел (моделнинг бир қисми) намойиш етадиган маҳсулот ҳақидаги маълумотлар.

Геометрик жисмлар ибтидоийлардан иборат. Примитивлар:

- юқори,

- қовурға,

- чекка.

Вертех - бу нуқта ёки чекка учини ифодаловчи ибтидоий нарса. Тепаликнинг алоҳида ҳоли - бу нол узунликдаги чекка (масалан, конуснинг тепаси).

Ён - бу эгри чизиқ ёки юзнинг чегара чизиғи, тепаликлар билан чегараланган ва ўзида бошқа тепаликларни ўз ичига олмайди. Махсус холатларда чекка фақат тепаликлар (ёпиқ қирралар) билан чегараланмаслиги мумкин.

Юз - бу юзанинг бир қисми ёки қирралар билан чегараланган сирт бўлиб, унинг ичида бошқа қирраларни ўз ичига олмайди. Махсус ҳолатларда юз қирралар билан чегараланмаслиги мумкин (масалан, шарсимон ва тороид юзлар).

Самолётлар ва ўклар каби нарсаларда ибтидоий нарсалар мавжуд емас.

Бошқа нарсалар, уларнинг турига қараб, бир ёки бир нечта ибтидоийлардан иборат. Масалан, нуқта объекти битта тепадан, полилиналар ва эскизлар қирралар ва тепалардан, танаси еса қирралар, тепалар ва юзлардан иборат.

Тана - маълум ҳажмга ега бўлган ва баъзи бир материаллар билан боғлиқ бўлган намунавий объект. Танада мустақил файл вакили мавжуд емас.

Тана одатда юзлар, қирралар ва тепаликлар тўпламидир. Муайян ҳолатда танани битта юз билан ифодалаш мумкин (масалан, сферик ва тороидал жисмлар).

Тананинг юзлари ёпиқ сиртни ҳосил қилади. Изоляцияни бузиш тананинг яҳлитлигини бузишга олиб келади.

Юзаки - боғланган юзлар тўплами ёки битта юз билан ифодаланган геометрик объект. Юзаки юзлар бошқа нарсаларнинг (бошқа сиртларнинг, жисмларнинг) юзлари бўлиши мумкин емас.

Эскиз - бу чизма ва график муҳаррири ёрдамида текисликда ёки текис юзда яратилган уч ўлчовли моделлаштириш объекти, эскизлар баъзи операцияларда қўлланилади. Масалан, эскиз екструдировка қилинган корпуснинг кесма шаклини, қотиргичнинг контурини ва бошқаларни белгилаши мумкин.

Эскизга қўйиладиган талаблар у ишлатилган операция билан белгиланади.

Курилиш геометрияси объектлари:

- координатали тизимлар,

- координатали ва ёрдамчи текисликлар,
- координата ва ёрдамчи ўқлар,
- назорат пунктлари,

- уланиш нуқталари.

| <ul> <li>(r)Начало соординат.</li> <li>(r)Начало соординат.</li> <li>Плосхость ХУ</li> <li>Плосхость ZX</li> <li>Ось У</li> <li>Ось У</li> <li>Ось У</li> <li>Ось У</li> <li>(r) Эскиз!</li> <li>Вырезать элемент выдая</li> </ul>                                                                                                    | <u>б</u> р д | еталь (Тел-1)                    |            |
|----------------------------------------------------------------------------------------------------|--------------|----------------------------------|------------|
| Плоскость XY     Плоскость XX     Плоскость ZX     Плоскость ZX     Ось X     Ось X     Ось Z     Ось Z     Ос                                                                                                    | b /          | <ul> <li>(т)Начало ко</li> </ul> | ординат    |
| Плоскость ZX     Плоскость ZX     Ось X     Ось X     Ось X     Ось Z     С. 2     С. 3 скляз1     Операция выдаливания     С. 3 скляз1     Операция выдаливания     С. 3 скляз1     Ось X     Ось Z     С. 3 скляз1     Ось X     Ось X     Ось Z     С. 3 скляз1     Ось X     Ось X                                                                                                    |              | Плоскос                          | гь ХҮ      |
| Плоскость ZY<br>Ось X<br>Ось Y<br>Ось Y<br>Ось Z<br>Сось Y<br>Сось Z<br>Сось Y<br>Сось Z<br>Сось Y<br>Сось Z<br>Сось Y<br>Сось Z<br>Сось Y<br>Сось Z<br>Сось Y<br>Сось Z<br>Сось Y<br>Сось Z<br>Сось X<br>Сось X<br>Сось X<br>Сось X<br>Сось X<br>Сось X<br>Сось X<br>Сось Z<br>Сось X<br>Сось Z<br>Сось X<br>Сось X<br>Сось Z<br>Сось X<br>Сось X |              | Плоскос                          | гь ZX      |
| Ось Х<br>Ось У<br>Ось Z<br>() Эския:1<br>Операция выдаливания<br>() Эския:2<br>Вырезать элемент выдав<br>Вырезать элемент выдав                                                                                                    |              | 👘 Плоскос                        | гь ZY      |
| Ось У<br>Ось Z<br>(-) Эския1<br>Операция выдавливания<br>(-) Эския2<br>Бырезать элемент выдав<br>(-) Эския3<br>Бырезать элемент выдая                                                                                                    |              | — 🔪 Ось Х                        |            |
| Ось Z<br>(•) Эскиз:1<br>Оперция выдаливания<br>(•) Эскиз:2<br>Вырезать элемент выдал<br>(•) Вырезать элемент выдал<br>(•) Вырезать элемент выдал<br>(•) Посиз:3<br>(•) Вырезать элемент выдал                                                                                                    |              | Ось У                            |            |
| Ц (-) Эскиз-1<br>Операция выдаливания<br>(-) Эскиз-2<br>Вырезать элемент выдав<br>(-) Эскиз-3<br>Бырезать элемент выдав<br>(-) Эскиз-3<br>Бырезать элемент выдав<br>(-) Эскиз-3<br>(-) Эскиз-3                                                                                                    |              | Och Z                            |            |
| Операция выдавливания<br>(-) Эския:2<br>Вырезать элемент выдав<br>(-) Эския:3<br>Вырезать элемент выдав<br>(-) Эския:3<br>Вырезать элемент выдав                                                                                                    | -            | ц (-) Эскиз:1                    |            |
| (-) Эскиз:2     Вырезать элемент выдав     (-) Эскиз:3     Вырезать элемент выдав     м                                                                                                    |              | 🔰 Операция вы                    | давливания |
| Вырезать элемент выдав<br>() Эскиз:3<br>Вырезать элемент выдав<br>( ПТ )                                                                                                    | -I           | (-) Эскиз:2                      |            |
| Ц (-) Эскиз:3<br>Вырезать элемент выдае<br>( 111 )                                                                                                    |              | 🛚 Вырезать эле                   | мент выдав |
| Вырезать элемент выдав                                                                                                    | -1           | ц (-) Эскиз:З                    |            |
| 4 [] >                                                                                                    |              | Вырезать эле                     | мент выдав |
| · /                                                                                                    |              | ш                                |            |
|                                                                                                    | ·            |                                  | -          |
|                                                                                                    |              |                                  |            |
|                                                                                                    |              |                                  |            |
|                                                                                                    |              |                                  |            |
|                                                                                                    |              |                                  |            |

### 1-расм. Намунавий дарахт

Хар қандай қисм ёки монтаж билан ишлашда екранда Модел Шажарани ўз ичига олган ойна пайдо бўлиши мумкин.

Модел дарахти - бу моделни ташкил етувчи объектлар тўпламининг график тасвири (1-расм). Дарахтнинг илдиз объекти бу моделнинг ўзи; қисм ёки йиғилиш. Объект пиктограммалари ушбу мосламаларни моделга ўрнатгандан сўнг дарҳол Модел Трее-да автоматик равишда пайдо бўлади.

Танланган дисплей опсиясига қараб, йиғиш компонентлари моделининг объектлари яратиш тартибида Дарахтга жойлаштирилиши ёки турлари бўйича гуруҳланиши мумкин.

Модел дарахти ҳар доим модел ҳужжатлари ойнасида жойлашган алоҳида ойнада акс етади. Дарахт ойнасининг юқори қисмида тўртта тугмачани ўз ичига олган Бошқариш панели жойлашган

Модел дарахти нафақат мосламаларни тузатиш учун буйруқларни бажаришда, балки объектларни танлаш ва кўрсатишни осонлаштириш учун ҳам ишлатилади. Моделлар дарахтлари объектлари ва бўлимларининг контекст менюсида енг кўп ишлатиладиган буйруқлар мавжуд: объектлар екранини бошқариш буйруқлари, объектларни ҳисоб-китобларга қўшиш / чиқариб ташлаш буйруқлари, таҳрирлаш буйруқлари. , олиб ташлаш ва бошқалар.

Дарахт маълум бир объектларни белгилайдиган махсус пиктограмма шаклида такдим етилган модел ҳақида қўшимча маълумотларни ўз ичига олиши мумкин.

Агар Model дарахтининг Бошқариш панелидаги Show модел тузилмаси тугмаси қўйиб юборилган бўлса, унда барча модел объектлари яратилган тартибда Дарахтда кўрсатилади.

Яратилгандан сўнг дарҳол моделда мавжуд бўлган координата тизими ҳар доим асл объект (фақат унга ёки унинг элементларига - координата текисликларига таяниб - моделнинг биринчи эскизини ва бошқа

мосламаларини қуришингиз мумкин) ва ҳеч қачон ҳосил бўладиган объект емас (унинг параметрлари бошқа объектларга боғлиқ емас ).

Model Tree-даги сўнгги объект ҳеч қачон бошланғич объект емас (чунки ундан кейин унга асосланиши мумкин бўлган объектлар қурилмаган).

Бошқа барча объектлар асл ёки олинган бўлиши мумкин. Худди шу объект турли хил нарсалардан олиниши ва олиниши мумкин. Масалан, тешик ўзининг эскизидан келиб чиқади ва шу тешик четида ҳосил бўлган пахта учун келиб чиқади.

Объект ҳар доим Model Tree-да унинг устида жойлашган бир ёки бир нечта объектлардан келиб чиқади ва Model Tree-да унинг остида жойлашган бир ёки бир нечта объектлар учун манба бўлиши мумкин.

Compass-3D-да ишлашда бир нечта турдаги дисплейлар мавжуд (2расм). Дисплей турини ўрнатиш учун Виеw - Дисплай менюсида унинг номини танланг ёки Виеw панелидаги тегишли тугмани босинг.

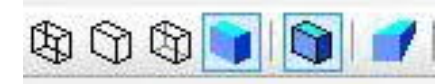

**2-расм. Моделларни намойиш қилиш тугмалари:** Симли рамка; Кўринмас чизиқлар йўқ; Кўринмас чизиқлар ингичка; Кулранг рангли дисплей; Симли квадрат билан кулранг дисплей; Юзаки силлиқликни текшириш.

Дисплей тури қандай бўлишидан қатъи назар, у модел хусусиятларига таъсир қилмайди. Масалан, симли рамкани танлаганингизда, модел қаттиқ ва мустаҳкам бўлиб қолади ("сим" қирраларнинг тўпламига айланиш ўрнига), лекин унинг юзаси ва материали екранда кўрсатилмайди.

Compass-3D -да операцияларни бажариш учун асос Эскиз.

Эскиз - бу чизма ва график муҳаррири ёрдамида яратилган уч ўлчовли моделлаштириш объекти. Эскиз координата ёки қурилиш текислигида ёки текис юзда жойлашган бўлиши мумкин.

Эскизлар турли мақсадларда қўлланилади, масалан:

- корпус ёки сирт кесимининг шаклини белгилаш,

- бўлим харакатининг траекториясини белгилаш,

- массив мисолларининг ўрнини белгилаш.

Худди шу эскиз бир неча хил операцияларда ишлатилиши мумкин.

Эскиз билан ишлаш модел билан ишлашнинг махсус режимида - эскиз режимида амалга оширилади.

Эскиз режими - бу уч ўлчовли Compass-3D модели билан ишлаш учун махсус режим. Ушбу режимга ўтиш янги эскизни яратишда ёки мавжуд

эскизни тахрирлашда амалга оширилади. Янги эскизни яратишда сиз хозирги холат панелидаги тугмани босиш оркали эскиз режимига ўтишингиз мумкин.

Эскиз режимида ишлаш деярли Компас Фрагментида ишлаш билан бир хил. Фарқи шундаки, бундай объектларни технологик белгилар ва жадваллар, люклар, пломба, кесиш чизиқлари ва бошқаларни яратиш мумкин емас.

Одатий бўлиб, параметрик режим янги эскизда ёқилган. 3D моделлаштириш буйруқлари эскиз режимида мавжуд емас. Модел объектлар проекциялаш ва суратга олиш учун эскизда ишлатилиши мумкин.

Эскизни тугатгандан сўнг, моделни яратишда давом етиш учун эскиз режимидан чиқиш керак.

Шундай қилиб, агар расмни эскизда (айниқса, параметрли) қуриш учун операцияни бажаришда ҳисобга олинмаслиги керак бўлган ёрдамчи объектлар керак бўлса, улар учун Маин ва Ахисдан ташқари чизиқ услубидан фойдаланинг. Амалиётларда эскиздан фойдаланиш.

Муайян операцияда фойдаланиш учун кўрсатилган эскиз тизим томонидан эскиз чизиқларидан ташкил топган бир ёки бир нечта контур сифатида талқин етилади. Эскиз чизиқлари ҳар доим бутун йўлга киритилган.

Моделни яратиш.

Курилишни бошлаш учун сиз камида келажакдаги қисмнинг дизайнини намойиш қилишингиз керак.

Кичик конструктив элементларни ақлий равишда чиқариб ташлаш, қисмни унинг таркибий элементларига (параллелепипедлар, призмалар, силиндрлар, конуслар, тори, кинематик элементлар ва бошқалар) ажратиш керак.

Кўпинча, ушбу элементларнинг енг каттаси биринчи бўлиб қурилади. Агар қисмда таққосланадиган ўлчамдаги бир нечта элементлар мавжуд бўлса, сиз уларнинг ҳар қандайидан қурилишни бошлашингиз мумкин.

Баъзан қурилиш оддий элементдан (масалан, параллелепипед, силиндр) бошланиши керак, прогноз қилинган қисм (ёки унинг қисми) атрофида тасвирланган.

Уни ишлаб чиқаришнинг технологик жараёни асосида биринчи элементни танлаш (шунингдек, қисмни лойиҳалаштиришнинг кейинги тартибини белгилаш) қулай.

3D моделларни яратиш бўйича универсал кўрсатмалар мавжуд емас. Ҳар бир инсон учун қулай қурилиш тартиби бир нечта моделларни мустақил қуришдан сўнг тажриба орттириш билан шаклланади.

Дастлаб, қисм қандай операциялар билан яратилишини ҳал қилишингиз керак.

Овозни яратиш ва олиб ташлаш операциялари мавжуд.
Моделдаги янги танани куйидаги операциялардан бири ёрдамида яратиш мумкин:

- екструзия. Белгиланган масофани тўғри йўл бўйлаб ҳаракатлантириш орқали танани ҳосил қилади.

- айланиш. Белгиланган бурчак билан екса атрофида қисмни айлантириш орқали қаттиқ жисмни ҳосил қилади.

- бўлимлар. Бир нечта бўлимларга қўшилиш орқали танани ҳосил қилади.

- кинематик. Ихтиёрий йўл бўйлаб қисмни ҳаракатга келтириб, қаттиқ жисмни ҳосил қилади. Моделга бошқа моделда мавжуд бўлган танани киритади.

- қалинлиги бериш. Белгиланган юзага материал қатламини қўшиб, қаттиқ ҳосил қилади.

- варақ танаси. Тананинг махсус тури - варақ танасини хосил қилади.

- Юзаки тикиш. Белгиланган юзалар билан чегараланган қаттиқ жисмни ҳосил қилади.

Амалиёт менюсидаги товушни ўчириш "Сут" умумий буйруғи билан бирлаштирилади. Бироқ, сиз Ехтруде, Ротате, Лофтед ва Кинематис ёрдамида кесишингиз мумкин. Жилдни (танани) яратиш ва йўқ қилишнинг бир хил номланган операцияларини бажариш тартиби ва талаблари бир хил, фақат Кесиш операциялари учун танани аллақачон яратиш керак.

- қалинлиги бериш. Белгиланган ишлов материалларини қўшиб, қаттиқ ҳосил қилади.

- варақ танаси. Тананинг махсус тури - варақ танасини хосил қилади.

- Юзаки тикиш. Белгиланган юзалар билан чегараланган қаттиқ жисмни хосил қилади.

Амалиёт менюсидаги товушларни ўзгартириш "Сут" умумий буйруғи билан бирлаштирилади. Ишлаш, сиз Ехтруде, Ротате, Лофтед ва Кинематис фойдаланиш кесилиши мумкин. Жилдни (танани) ишлаб чиқариш ва йўқ қилишнинг бир хил номланган операцияларини амалга ошириш тартиби ва талаблари бир хил, фақат Кесиш операциялари учун танани амалга ошириш керак.

Бироқ, биринчи қаттиқ ёки сиртни чизиш учун текисликни танлаганингизда, ушбу танлов объектнинг стандарт йўналишдаги ҳолатига таъсир қилишини унутманг. Масалан, ХЙ текисликда екструдировка қилинган жисмнинг тасаввурлар эскизи чизилган бўлса, у ҳолда тананинг олд кўринишда проекцияси эскиз шаклига мос келади (3-расм).

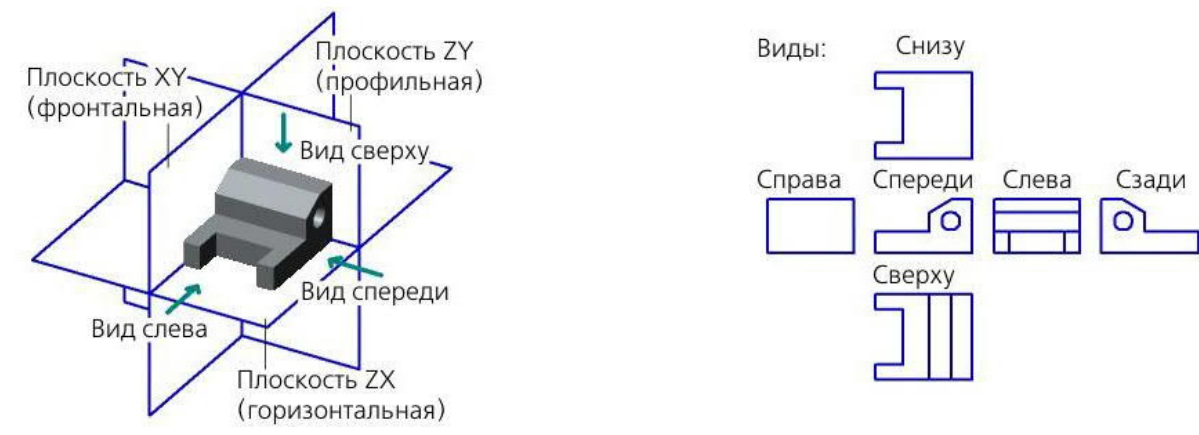

#### 3-расм. Координата текисликларига нисбатан қисмнинг жойлашиши

Унинг текислиги екран текислигига тўғри келганда, эскизни қуриш қулай. Агар эскиз текислиги екран текислигига перпендикуляр бўлса, эскиз чизиш мумкин емас.

Одатий бўлиб, тизим шундай тузилганки, эскиз режимига ўтишда модел автоматик равишда чизма текислигига нисбатан нормал йўналишга ... йўналишга айлантирилади ва эскиз режимидан чикканда у аввалги холатига кайтади.

Эскизнинг екран микёси куйидагича аникланади:

- янги эскизни яратишда у 1 га тенг деб қабул қилинади (агар эскиз координатали текисликда қурилган бўлса) ёки объект ўлчамларига мос келадиган бўлса (агар эскиз қурилиш текислигида ёки текис юзда қурилган бўлса),

- мавжуд эскизни тахрирлашда у эскиздаги расм ўлчамларига мос келади, яъни. тўлик скетчни кўрсатиш буйруғи автоматик равишда бажарилади.

Агар моделнинг автоматик айланиши ўчирилган бўлса, скетч текислигини қўл билан екранга параллел равишда жойлаштириш мумкин.

Бунинг учун Оддийдан ...гача буйруғидан фойдаланинг.

Қандай қилиб эскизни яратиш керак.

Эскиз координата ёки қурилиш теклиглиги ёки тенг юзга бир текисда нарсага жойлаштирилган. Асосий объект эскиз режимига ўтишдан олдин ҳам, кейин ҳам кўрсатилиши мумкин.

1. Амаллар - Скетч буйруғига қўнғироқ қилинг ёки жорий ҳолат асбоблар панелидаги Скетч тугмачасини босинг.

Скетч тугмаси босилган бўлиб қолади, бу тизим эскиз ҳолатида еканлигини билдиради.

Агар буйруқни чақиришдан олдин текислик объекти танланган бўлса, унда эскиз шу текисликда яратилади; эскиз координаталари тизими стандарт холатга ега. Агар текислик танланмаган бўлса, эскизни жойлаштириш жараёни автоматик равишда бошланади. Керакли текис буюмни танланг.

Модел дарахтида эскиз белгиси пайдо бўлади. У блокировка белгиси билан белгиланади - эскиз хозирда тахрир килинаётганидан далолат беради.

Ихчам панел ва асосий меню таркиби ўзгариб бормоқда - график мосламаларни қуриш ва тахрирлаш, танлаш, ўлчовлар, ўлчовлар, параметрли хаволалар ва чекловлар қўйиш буйруқлари мавжуд.

Эскиз координаталари тизими екранда акс етади.

2. Эскизда керакли расмни яратинг.

Юқорида таъкидлаб ўтилганидек, қурилиш параметрли режимда Сомпасс-фрагментидаги ишдан фарқ қилмайди.

Олдиндан яратилган расм ёки фрагментдан расмни буфет орқали эскизга ўтказишингиз мумкин. Бу 3D чизилган моделни мавжуд расм ва лойиҳалаш ҳужжатларига таянишга имкон беради.

3. 3D қурилиш режимига қайтиш учун Амаллар - Скетч буйруғини қайта қўнғироқ қилинг ёки Амалдаги ҳолат панелидаги Скетч тугмачасини қўйиб юборинг.

Эскиз режимидан чиқишингиз биланоқ, янги эскиз график майдонда таъкидланади.

Скетч буйруғини чақиришдан олдин эскизни жойлаштириш учун текислик ёки текислик юзи ҳам кўрсатилиши мумкин.

Яратилган эскиз асосида бажарилиши мумкин бўлган операцияларни бошлаш буйруқлари тўғридан-тўғри эскиз режимидан чақирилиши мумкин. Масалан, екструдировка қилинган корпуснинг қисмини эскизда қургандан сўнг, дарҳол Ехтруде буйруғини чақиришингиз мумкин. Скетчни таҳрирлаш режими автоматик равишда тугайди ва екструдировка қилинган буйруқ ишлайди.

Скетч объектнинг координаталар тизимидан фойдаланадиган объектларни англатади.

Амалиётларни бажариш.

Хар бир операцияни бажариш тартиби ҳар ҳил.

Екструзион операция.

Екструзия хусусияти тўғри чизиқли қўлланма бўйлаб кесимни белгиланган масофага бир ёки иккала томонга силжитиш орқали ҳосил бўлади. Кўпинча эскизни унинг текислигига перпендикуляр йўналишда екструзия қилиш йўли билан олинади.

Екструзия хусусияти мустақил қаттиқ бўлиши мумкин ёки танага ёпиштирилиши ёки кесилиши мумкин (4-расм). екструзия элементини танадан кесиб олиш (яъни материални олиб ташлаш учун) - екструзия билан кесиш. Екструзия бўлими юз, эскиз, чекка ёки фазовий эгри бўлиши мумкин (шу жумладан, эскиз чизиклари, юз кирралари ёки кўл билан чизилган йўл).

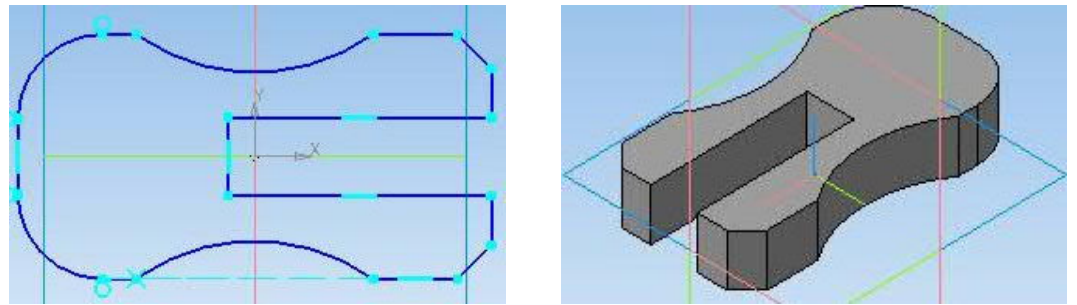

4-расм. Эскиз ва екструзия операциясининг натижаси

Юзни, ёпиқ эскизни, ёпиқ йўлни ёки контурни эскизни екструзия қилишда сиз қаттиқ ва ингичка деворлардан бирини танлашингиз мумкин. Очиқ қисм билан фақат ингичка деворли элементни қуриш мумкин.

Агар кесма текис юз, эскиз, эскиз чизиқлари бўйлаб қурилган контур ёки текис юз бўлса ва ўзига перпендикуляр йўналишда сиқиб чиқарилса, у ҳолда элементнинг ён юзлари қийшиқ бўлиши мумкин.

Чегарани ёки 3D эгрини (шу жумладан, Фрееҳанд йўлини) екструзия қилишда фақат ингичка деворли хусусиятни чизиш мумкин. Ён томонларнинг қиялиги мумкин емас.

Операцияни бажариш:

1. Амални бошланг. Бунинг учун:

- қисмни тахрирлаш ёки Моделни тахрирлаш панелидаги керакли тугмани босинг,

- ёки Операциялар менюсидан керакли буйруқни чақиринг.

Эхтруде буйруғининг шарти мавжуд:

Тана моделида мавжудлиги.

Амалиёт бошлангандан сўнг, Хусусият сатрида операция параметрларини бошқариш элементлари бўлган ёрлиқлар пайдо бўлади (5-расм).

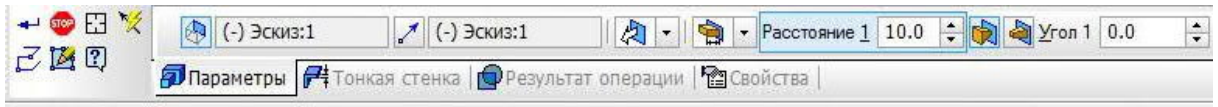

5-расм. Эхтруде операцияси учун хусусиятлар панелининг кўриниши.

2. Амалиёт параметрларини ўрнатинг:

- Бўлим;

- екструзия йўналиши;
- екструзия чуқурлиги;
- қиялик бурчаги;

- юпқа девор параметрлари;

- натижа.

Параметрларнинг барча қийматлари киритилганда ва таҳрирланганда дарҳол арвоҳ элементи сифатида екранда акс етади. Фантом сизга параметрларнинг тўғрилигини визуал равишда текширишга имкон беради.

3. Амални бажариш учун Объект яратиш тугмачасини босинг. 4. Агар операция натижасида бир нечта қисмлар танаси пайдо бўлса, унда операция тугагандан сўнг, қисмлар тўпламини ўзгартириш жараёни бошланади. Сақлаш учун қисмларни танланг.

4. Амалиёт натижаси - янги майдон, ёпиштирилган ёки кесилган элемент - график майдонда пайдо бўлади.

Амалиёт белгиси "Дарахт намунаси" да пайдо бўлади. Бу операцияни бошлайдиган буйруқ тугмачасидаги белги билан бир хил.

Агар кесмани берилган йўналишда ҳаракатлантирганда, кесманинг икки ёки ундан ортиқ нуқталари бир-бирига тўғри келадиган траекторияларга ега бўлса, унда операция қилиш мумкин емас. Бўлимни ёки йўналишни ўзгартириш керак.

Моделда аллақачон мавжуд бўлган объектни (чекка, эгри чизиқ, эскиз ёки юз) екструзия элементининг бўлими сифатида ишлатишингиз мумкин ёки операцияни тўхтатмасдан янги объект - контур яратишингиз мумкин.

Мавжуд объектни бўлим сифатида танлаш учун уни Модел Трее ёки график майдонида танланг.

Йўлни чизиш учун Махсус бошқарув панелидаги Йўл тугмачасини босинг. Контур яратиш операцияси бошланади. Контурга киритилган объектларни кўрсатинг ва Среате Обжест тугмасини босинг. Тизим екструзия жараёнига қайтади, яратилган контур Модел дарахтида пайдо бўлади ва автоматик равишда екструзия элементининг бўлими сифатида танланади.

Бўлим объектининг номи Он бўлимида кўрсатилади

Мулк барлари.

Екструзия эскизига талаблар:

- Скетч субъектлари бир ёки бир нечта йўлни ташкил қилиши мумкин.

- Агар бир нечта контурлар бўлса, улар ёпиқ ёки барчаси очиқ бўлиши керак.

- Агар контурлар ёпиқ бўлса, улар бир-бирига жойлашиши мумкин.

Йўналтирувчи объект.

Агар хусусиятнинг бўлими эскиз ёки текис юз бўлса, унда ушбу объект автоматик равишда қўлланма сифатида танланади. Агар бўлим чизилган ёки текис юзнинг чеккалари бўйлаб қурилган контур бўлса, у ҳолда йўналтирувчи объект автоматик равишда танланади мос келадиган эскиз ёки юз. Агар керак бўлса, сиз йўналтирувчи объектни ўзгартиришингиз мумкин.

Екструзия бўйича кўрсатмалар қуйидагилар бўлиши мумкин:

- мавжуд бўлган текис ёки тўғри чизиқли объект;

- тўғри чизиқли объект ўзига параллел равишда йўналишни ўрнатади; ясси нарса унинг текислигига перпендикуляр йўналишни белгилайди. Вектор.

Мавжуд объектни йўрикнома сифатида танлаш учун Хусусият сатрида Гуиде объекти тугмачасини фаоллаштиринг, сўнгра Модел Трее ёки график майдонида керакли объектни танланг.

Векторни чизиш учун Махсус бошқарув панелидаги Драw вектор тугмачасини босинг. Йўналтирувчи объект номи кўрсатма объекти майдонида кўрсатилади.

Екструзия йўналишини танлаш учун Хусусиятлар панелидаги Йўналиш рўйхатидан фойдаланинг.

Йўналишларни (олдинга ва орқага) ажратиш учун қисм ойнасидаги хаёл олдинга йўналишга мос келадиган ўқни кўрсатади. Агар "Олдинга" опцияси танланган бўлса, екструзия ўқ йўналиши бўйича амалга оширилади, агар "Тескари йўналиш" опцияси ўқга қарама-қарши йўналишда бўлса.

### экструзия чуқурлиги.

Йўналишни танлагандан сўнг, сиз екструдировка қилинадиган масофани белгилашингиз керак. Экструзия чуқурлигини ўрнатиш усулларининг рўйхати қуйидаги вариантларни ўз ичига олади (улар қуйида тавсифланган):

| Масофада, хамма нарса орқали |   |
|------------------------------|---|
| Тепага, юзага                |   |
| Энг яқин юзага.              | 2 |
| Юпқа девор.                  |   |
|                              | 谢 |

Экструзия, бурилиш, тепалик, кинематик ва бошқа нарсаларни яратишда сиз ингичка деворли қобиқ хосил қилишингиз мумкин.

Қобиқ ҳосил бўлганда, элемент юзасига материал қатлами қўшилади (унинг "учлари" бўлмасдан).

Агар мураккаб корпус юзаси (яккама-якка эмас) асосида юпқа деворли қобиқ яратиш зарур бўлса, юпқа қобиқ буйруғидан фойдаланинг.

Элемент параметрларини аниклашда юпка деворли элементларни яратишни бошқариш имкониятлари мавжуд. Улар ингичка деворга хос хусусиятлар сатрида жойлашган (6-расм).

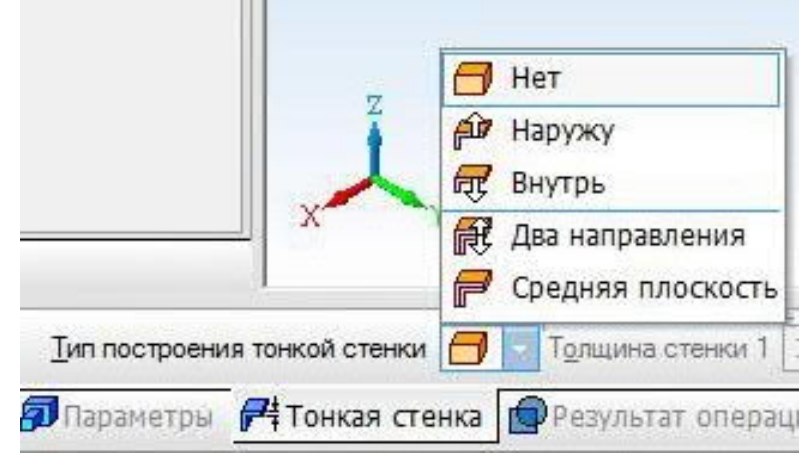

6-расм. Юпқа девор қуриш турлари

Моддий қатламни юзага нисбатан қўшилиш йўналишини кўрсатинг. Бунинг учун юпқа деворни қуриш турлари рўйхатида керакли вариантни танланг.

Айлантириш жараёни.

Айланиш элементи екса атрофидаги кесимни маълум бир бурчак остида бир ёки иккала йўналишда айлантириш орқали ҳосил бўлади (7-расм). Айланиш элементи мустақил корпус бўлиши мумкин ёки танага ёпиштирилиши ёки ундан кесилиши мумкин.

Янги екструдировка қилинган корпус яратиш учун айланма операциядан фойдаланинг ёки айланани мавжуд бўлган қаттиқ жисмга ёпиштиринг (яъни материал қўшиш учун) ва айлантирилган хусусиятни қаттиқ қисмдан кесиб олиш учун (яъни материални олиб ташлаш учун) айлантиришни ишлатинг.

Юз, эскиз, чекка ёки фазовий эгри чизиқ (эскиз чизиқлари, юз қирралари ёки қўл билан чизилган контурни ўз ичига олган ҳолда) бурилган хусусиятнинг қисми сифатида ишлатилиши мумкин.

Юзни, ёпиқ эскизни, ёпиқ йўлни ёки эскиз йўлини айлантирганда сиз қаттиқ ва ингичка деворлардан бирини танлашингиз мумкин. Очиқ қисм билан фақат ингичка деворли элементни қуриш мумкин.

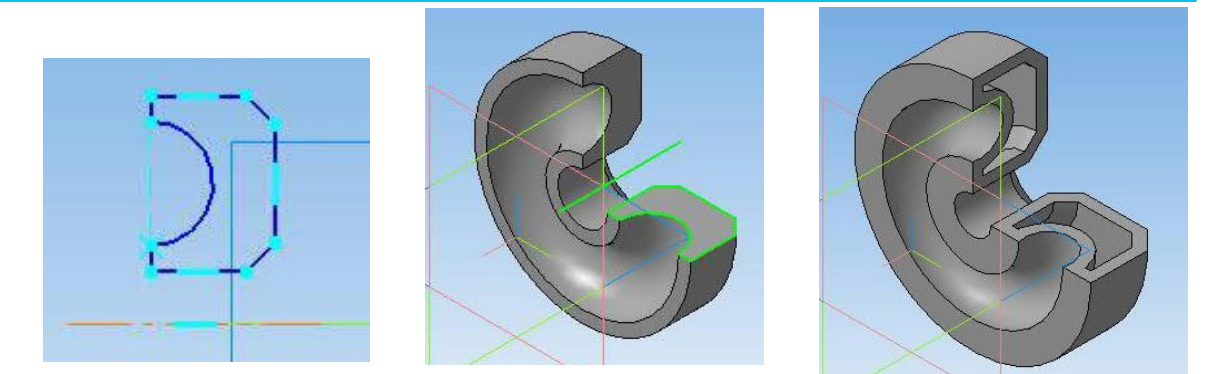

7-расм. Екса ва курилиш натижалари билан эскиз - каттик ва ингичка деворли элементларга ега сфероид.

Агар бўлим очиқ эскиз ёки чизилган чизиқлардан ёки текис юзанинг қирраларидан чизилган очиқ контур бўлса ва кесма текислигида ётган ўқ атрофида айланса, сиз қурилиш турини танлашингиз мумкин - тороид ёки сфероид. Сфероид қуришда, шунингдек, қаттиқ ва ингичка элемент ўртасида танлов қилиш мумкин. Тороид фақат ингичка деворли бўлиши мумкин.

Чегарани ёки фазовий эгри чизиқни айлантирганда, фақат ингичка деворли хусусиятни чизиш мумкин.

Операцияни бажариш.

1. Амални бошланг. Бунинг учун:

- қисмни тахрирлаш ёки Моделни тахрирлаш панелидаги керакли тугмани босинг,

- ёки Операциялар менюсидан керакли буйруқни чақиринг.

Ротатион Сут буйруғининг шарти мавжуд: танаси моделда мавжуд.

Амалиётни бошлагандан сўнг, Хусусият сатрида иш параметрларини бошқариш элементлари бўлган ёрлиқлар пайдо бўлади (8-расм).

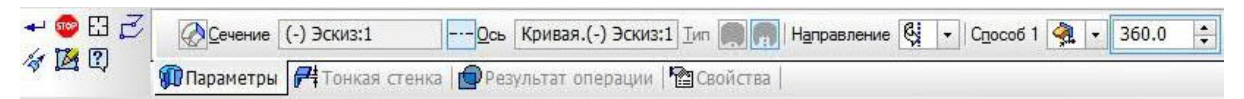

8-расм. Ротатион операцияси учун хусусиятлар панелининг кўриниши

2. Амалиёт параметрларини ўрнатинг:

- Бўлим,

- айланиш ўқи;
- қурилиш тури,
- айланиш йўналиши,
- бурилиш бурчаги,
- юпқа девор параметрлари,
- натижа.

Параметрларнинг барча қийматлари киритилганда ва таҳрирланганда дарҳол арвоҳ элементи сифатида екранда акс етади. Фантом сизга параметрларнинг тўғрилигини визуал равишда текширишга имкон беради.

3. Амални бажариш учун Объект яратиш тугмачасини босинг.

4. Агар операция натижасида бир нечта қисмлар танаси пайдо бўлса, унда операция тугагандан сўнг, қисмлар тўпламини ўзгартириш жараёни бошланади. Сақлаш учун қисмларни танланг.

Амалиёт натижаси - янги майдон, ёпиштирилган ёки кесилган элемент - график майдонда пайдо бўлади.

Амалиёт белгиси "Дарахт намунаси" да пайдо бўлади. Айланиш ўқини аниқлаш учун сиз қуйидагиларни қилишингиз мумкин:

мавжуд объектни кўрсатинг:

- тўғри чизиқли объект (чекка ёки ўқ) - бу объект ўзи ўқ, айланма сирт бўлади, шардан ташқари - сиртнинг айланиш ўқи ўқ бўлади;

ёрдамчи ўқни қуриш.

Агар екса элемент бўлими билан бир хил эскизда чизилган бўлса, у холда у автоматик равишда аниқланади. Агар керак бўлса, ўқни ўзгартиришингиз мумкин.

Тўғридан-тўғри чизиқли объектни ёки айланиш юзасини танлаш учун Хусусият сатридаги Ахис тугмачасини фаоллаштиринг, сўнгра Модел Трее-да ёки график майдонида керакли объектни танланг.

Амалиёт кинематикдир.

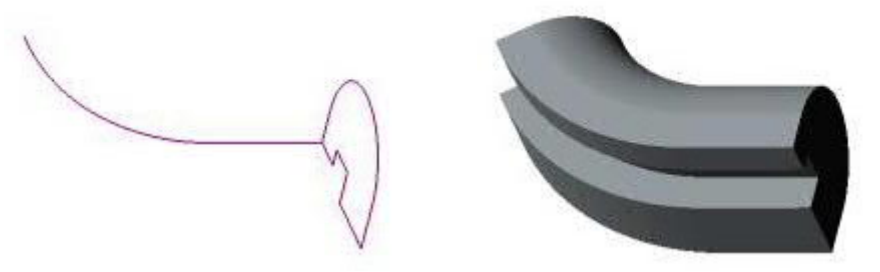

## 9-расм. Амалиёт натижасида кесимни траектория бўйлаб харакатлантириш орқали кинематик элемент хосил бўлади

9-расм. Бўлим, қўлланма ва кинематик элемент. У мустақил тан бўлиши мумкин ёки танага ёпиштирилиши ёки ундан чиқиб кетиши мумкин.

Амалиёт бошқаруви кесимни траекториясида ҳаракатланиш йўли билан кинематик элемент ҳосил бўлади (9 расм).

1. Амални бошланг. Бунинг учун:

- қисмни тахрирлаш панелидаги керакли тугмани босинг,

- ёки Операциялар менюсидан керакли буйруқни чақиринг.

Кинематик операция ва Кинематик тарзда кесиш буйруқлари мавжуд бўлган шарт: модел камида битта эскизни ўз ичига олади. Сут кинематик

буйруғи мавжуд бўлишининг қўшимча шарти: моделда тананинг мавжудлиги Амалиётни бошлагандан сўнг Хусусият сатрида иш параметрларини бошқарувчи ёрлиқлар пайдо бўлади (10-расм).

| 🐨 | Сечение     | (-) Эскиз:1     |           | Ребра не определ Движение сечения 🖅 🖅 🖄 |
|---|-------------|-----------------|-----------|-----------------------------------------|
| 2 | 🍠 Параметры | 🗗 Тонкая стенка | Результат | операции   🎦 Свойства                   |

### 10-расм. Кинематик операция учун хусусиятлар панелининг кўриниши

#### 2. Амалиёт параметрларини ўрнатинг:

- кесма; траектория; кесманинг ҳаракатланиш тури; юпқа девор параметрлари;

- натижа.

- Барча параметр қийматлари, киритилганда ва таҳрирланганда, дарҳол екранда арвоҳ элементи сифатида кўрсатилади. Фантом сизга параметрларнинг тўғрилигини визуал равишда текширишга имкон беради.

3. Амални бажариш учун Объект яратиш тугмачасини босинг.

4. Агар операция натижасида бир нечта қисмлар танаси пайдо бўлса, унда операция тугагандан сўнг, қисмлар тўпламини ўзгартириш жараёни бошланади. Сақлаш учун қисмларни танланг.

Амалиёт натижаси - янги майдон, ёпиштирилган ёки кесилган элемент - график майдонда пайдо бўлади.

Модел дарахтида операция белгиси, операцияни бошлайдиган буйрук тугмачаси - янги кинематик корпуснинг пиктограммасига тўғри келади.

Скетч-бўлимга қўйиладиган талаблар:

- эскиз объектлари битта контурни яратиши керак,

- контур очиқ ёки ёпиқ бўлиши мумкин.

Кинематик элементнинг йўли куйидагича бўлиши мумкин: фазовий эгри чизик (ёки кўп сегментли эгри чизикнинг алохида сегменти), эскиз чизиги, чекка, юкоридаги нарсаларнинг занжири хар кандай комбинацияда.

Бўлим ҳаракатининг траекториясини аниқлаш учун "Траектория" тугмачасини ёқинг. Сўнгра, Модел Трее-да ёки график соҳада керакли мосламаларни уланиш тартибида танланг. Танланган объект номи ёки танланган объектлар сони Хусусият сатридаги Траектория майдонида кўрсатилади.

Траекторияга қўйиладиган талаблар: траектория очиқ ёки ёпиқ бўлиши мумкин; агар йўл очиқ бўлса, унинг бошланиш ёки тугаш нуқтаси кесма эскиз текислигида ётиши керак; агар йўл ёпиқ бўлса, у кесма эскиз текислигини кесиб ўтиши керак; эскиз текислиги билан умумий бўлган ўз нуқтасидаги йўлнинг тегинкаси бу текисликда ётмаслиги керак.

#### Бўлим харакати тури.

Скетчни йўл бўйлаб ҳаракатлантирганда унинг йўналиши ўзгариши ёки доимий бўлиб қолиши мумкин. Бўлим ҳаракатининг керакли турини ўрнатиш учун Сестион Мотион гуруҳидаги тегишли калитни фаоллаштиринг:

1F

- ўзингизга параллел;

H H

- траекторияга ортогонал.

- мойиллик бурчагини сақланг;

Агар йўлда унга тегиниш кесим эскиз текислигига параллел бўлган нуқталар бўлса, сиз кесмани ўзига параллел равишда силжита олмайсиз.

## Юқори операция.

Шифт баландлиги ўзбошимчалик шакли ва жойлашувининг бир нечта кисмини боғлаш орқали ҳосил бўлади. Екстремал қисм нуқта бўлиши мумкин (11-расм).

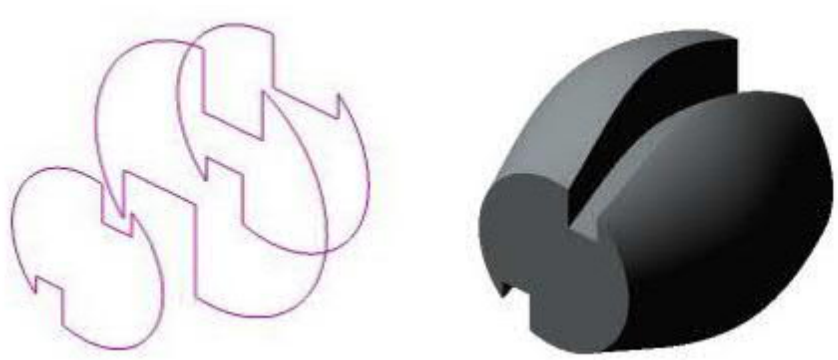

11-расм. Бўлимлар ва улардан тузилган элемент

Агар керак бўлса, баланд элементни чизиш пайтида сиз марказий чизикдан фойдаланишингиз мумкин.

Лофт якка ўзи бўлиши мумкин, ёки ёпиштирилиши ёки қаттиқ қисмдан кесилиши мумкин. Янги лофт яратиш ёки мавжуд бўлган танага (масалан, материал қўшиш) ёпиштириш учун Лофтед-дан фойдаланинг ва кесиб олинг. танадан юқорига кўтарилган элемент (яъни материални олиб ташлаш учун) -Лофтед кесиш операцияси.

Операцияни бажариш.

1. Амални бошланг. Бунинг учун:

- қисмни таҳрирлаш ёки Моделни таҳрирлаш панелидаги керакли тугмани босинг,

- ёки Операциялар менюсидан керакли буйруқни чақиринг.

Лофтед ва Лофтед буйруқлари мавжуд бўлиши шарти шундаки, модел камида иккита эскизни ўз ичига олади. Лофтед Сут буйруғи фақат моделда

қаттиқ нарса мавжуд бўлганда бажарилиши мумкин (йиғиш, қаттиқ ёки компонент учун).

Амалиётни бошлагандан сўнг, Хусусият сатрида иш параметрларини бошқариш элементлари бўлган ёрлиқлар пайдо бўлади (12-расм). Сшиск сечения Сшисок сечений « Объект не опреде! По умолчані терена По умолчані тере По умолчані тере

## 12-расм. Лофтед операцияси учун хусусиятлар панелининг кўриниши

2. Амалиёт параметрларини ўрнатинг:

- бўлимлар;

- марказий чизиқ;

- ўта кесимларда элементни қуриш усули;
- участкаларни улаш трайекторияси;
- юпқа девор параметрлари;

- натижа.

Параметрларнинг барча қийматлари киритилганда ва таҳрирланганда дарҳол арвоҳ элементи сифатида екранда акс етади. Фантом сизга параметрларнинг тўғрилигини визуал равишда текширишга имкон беради.

Агар сиз фақат ингичка деворли тепалик хусусиятини чизишингиз мумкин, агар барча қисмлар эскизларида контурлар мавжуд бўлса. Бундай хусусиятни яратиш учун сиз нуқталарни ўз ичига олган эскизлардан фойдалана олмайсиз.

3. Амални бажариш учун Объектни яратиш тугмачасини босинг Агар операция натижасида бир неча қисмдан иборат танаси бўлса, у ҳолда операция тугагандан сўнг қисмлар тўпламини ўзгартириш жараёни бошланади. Сақлаш учун қисмларни танланг.

Амалиёт натижаси - янги майдон, ёпиштирилган ёки кесилган элемент - график майдонда пайдо бўлади.

Амалиёт белгиси "Дарахт намунаси" да пайдо бўлади.

Юқори қисм бўлимлари.

Лофт яратишда эскизлар тасаввурлар сифатида ишлатилади.

Элементнинг бўлимларини аниқлаш учун Бўлимлар тугмачасини фаоллаштиринг ва Модел дарахтида ёки график майдонда керакли эскизларни танланг.

Бўлимлар рўйхати ойнасида эскизлар рўйхати кўрсатилиш тартибида пайдо бўлади. Худди шу тартибда, элементни куришда бўлимлар уланади. Бўлимларнинг тартибини ўзгартириш ёки улардан бирини ўчириш учун

фойдаланинг. рўйхат устидаги тугмалардан Тафсилотлар ойнасида бўлимларни танлашда уларни кетма-кет уланиши керак бўлган нуқталарда (тепаларда) кўрсатинг. Бундай холда, автоматик йўл яратиш жараёнида керакли шаклдаги танаси қурилади. Амалиётни бошлашдан олдин бўлимларни кўрсатиш мумкин (13-расм).

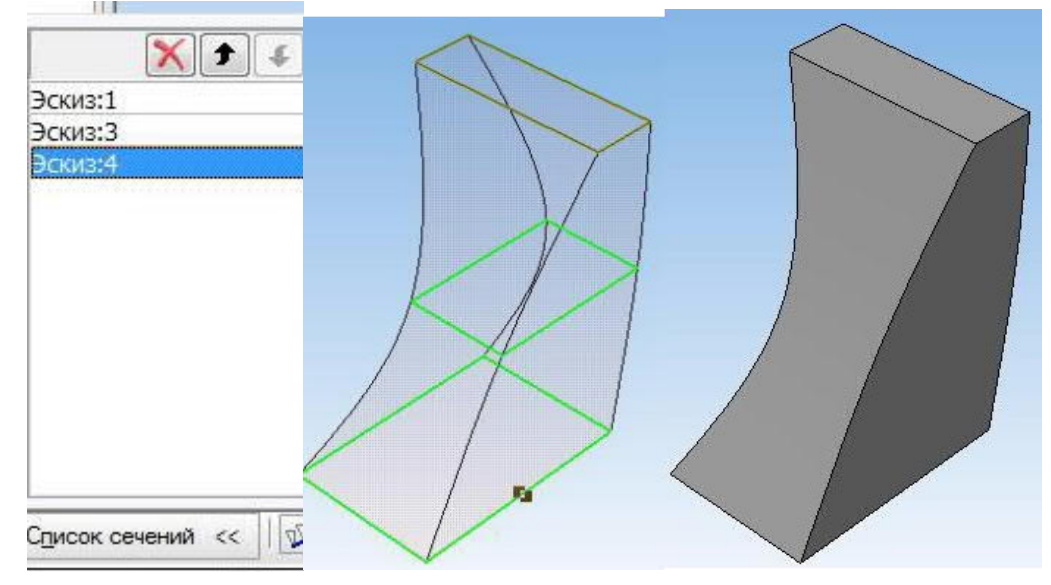

13-расм. Бўлимлар рўйхати, эскизлар-бўлимлар тартиби ва ишлаш натижалари

Бўлим эскизлари ўзбошимчалик билан йўналтирилган текисликларда жойлаштирилиши мумкин. Бундай ҳолда, ҳар бир эскизнинг объектлари битта контурни ташкил қилиши керак. Екстремал (биринчи ва охирги) эскизларда бир вақтнинг ўзида битта нуқта бўлиши мумкин (йўл ўрнига). Контурлар ҳаммаси ёпиқ ёки ҳаммаси очиқ бўлиши керак.

Йиғилишда лофт ёки лофт операциясини бажарганингизда, ушбу операцияни эскизлари унинг бирон бир қисмига емас, балки йиғилишнинг ўзида чизилган бўлиши керак.

Агар керак бўлса, лофт элементини яратишда сиз марказий чизикни белгилашингиз мумкин.

Марказий чизик хусусият эгри, эскиз ёки чекка бўлиши мумкин.

Элементнинг марказий чизигини аниқлаш учун Сентерлине тугмачасини фаоллаштиринг ва Модел Трее-да ёки график майдонда керакли объектни танланг.

Марказий чизиқ очиқ ёки ёпиқ бўлиши мумкин. Агар марказ чизиғи очиқ бўлса, унинг сўнгги нуқталари биринчи ва охирги қисм эскизлари текислигида ётиши керак. Агар кесмаларнинг контурлари очиқ бўлса, унда марказий чизиқ бу контурларга тегишли нуқталарда кесимларнинг эскизлари текисликларини кесиб ўтиши керак. Агар бўлимларнинг контурлари ёпиқ бўлса, контурлар

ичидаги кесишишга йўл кўйилади. Унинг чизилган текислиги билан умумий нуктасида марказ чизиғига текстансия бу текисликда ётмаслиги керак.

Траекторияни яратиш усули, яъни элемент яратишда боғланган бўлимларнинг нуқталарини белгилаш қўлда ёки автоматик бўлиши мумкин. Керакли вариантни танлаш учун "Тражесторй" гуруҳидаги тегишли калитни фаоллаштиринг: Шакл: 13. Бўлимлар рўйхати, эскизлар-бўлимлар тартиби ва ишлаш натижалари

Бўлим эскизлари ўзбошимчалик билан йўналтирилган текисликларда жойлаштирилиши мумкин. Бундай ҳолда, ҳар бир эскизнинг объектлари битта контурни ташкил қилиши керак. Екстремал (биринчи ва охирги) эскизларда бир вақтнинг ўзида битта нуқта бўлиши мумкин (йўл ўрнига). Контурлар ҳаммаси ёпиқ ёки ҳаммаси очиқ бўлиши керак.

Йиғилишда лофт ёки лофт операциясини бажарганингизда, ушбу операцияни эскизлари унинг бирон бир қисмига емас, балки йиғилишнинг ўзида чизилган бўлиши керак.

Агар керак бўлса, лофт элементини яратишда сиз марказий чизикни белгилашингиз мумкин.

Марказий чизик хусусият эгри, эскиз ёки чекка бўлиши мумкин.

Элементнинг марказий чизигини аниқлаш учун Сентерлине тугмачасини фаоллаштиринг ва Модел Трее-да ёки график майдонда керакли объектни танланг.

Марказий чизиқ очиқ ёки ёпиқ бўлиши мумкин. Агар марказ чизиғи очиқ бўлса, унинг сўнгги нуқталари биринчи ва охирги қисм эскизлари текислигида ётиши керак. Агар кесмаларнинг контурлари очиқ бўлса, унда марказий чизиқ бу контурларга тегишли нуқталарда кесимларнинг эскизлари текисликларини кесиб ўтиши керак. Агар бўлимларнинг контурлари ёпиқ бўлса, контурлар ичидаги кесишишга йўл қўйилади. Унинг чизилган текислиги билан умумий нуқтасида марказ чизиғига текстансия бу текисликда ётмаслиги керак.

Траекторияни яратиш усули, яъни элемент яратишда боғланган бўлимларнинг нуқталарини белгилаш қўлда ёки автоматик бўлиши мумкин. Керакли вариантни танлаш учун "Тражесторй" гуруҳидаги тегишли калитни фаоллаштиринг:

Ċ

- автоматик траекторияни яратиш;

(2

- белгиланган нуқталарда траекторияни яратиш.

Агар "Модел Трее" да эскизлар кўрсатилган бўлса, автоматик йўлларни яратиш алгоритми ишга туширилади. Агар бўлимлар конвекс бўлмаса, сиз йўлни қўлда белгилашингиз керак.

1. Янги хужжат диалог ойнасида файл турини танланг

Батафсил ва ОК тугмасини босинг.

2. Қисмнинг асл қиёфаси асосида қисмнинг танасини яратиш қайси операция ёрдамида янада оқилона еканлигини ва кейинчалик қисм асосий кўринишда қандай кўрсатилиши кераклигини аниқланг.

3. Модел Трее-дан тегишли текисликни танланг ва биринчи ҳажм қўшиш учун ўша ерда эскиз яратинг. Унинг параметрларини ўрнатиш орқали операцияни бажаринг.

4. Қисмнинг конструкциясига асосланиб, эскиз чизгандан сўнг, қисмнинг барча хусусиятларини (шу жумладан тешиклар, олуклар, бўшлиқлар ва бошқаларни) яратиш учун тегишли қўшиш ва олиб ташлаш операцияларини бажаринг.

5. Операциялар менюсидан Қўшимча элементларни танлаш, чамферлар, филеткалар, қирралар ва бошқаларни бажариш.

6. Иловадан монтаж чизмасининг барча асл қисмлари учун моделлар яратинг, бу сизнинг вариантингиз сонига қараб, синфлар китобининг охирги икки рақамлари йиғиндиси билан белгиланади.

7. Яратилган ҳужжатларни компютерингизнинг қаттиқ дискида махсус папкада сақланг.

#### Назорат саволлари:

1. Сомпасс-3Д-да қандай ҳажмларни яратиш операциялари берилган?

2. 3D қисмини чизишда эскизни қандай фаоллаштириш мумкин?

3. Қайси операцияни бажаришда ўқни киритиш керак ва қайси бирини бажаришда йўлни кўрсатиш керак?

4. Қандай операциялар ёрдамида тешик очиш мумкин?

5. Намунавий дарахт нима ва у нимани акс эттиради?

## 3-АМАЛИЙ МАШҒУЛОТ

## Мустахкамликни ошириш учун деталл конструкциясини оптималлаштиришда автоматик лойихалаш тизимларини қўллаш.

**Ишнинг мақсади: автоматик лойихалаш** тизимида тишли узатмаларни кўриш ва ҳисоблаш бўйича кўникма ҳосил қилишдан иборат.

#### Ишнинг баёни

Созлаш буйруғи (Кутубхона менежери - APM FEM: Strength analysis) кўп ядроли процессорни ўрнатиш учун диалог ойнасини чақиради (компьютерингиз процессорлари кўп ядроли бўлса).

Созламалар мулоқот ойнасида вақтинчалик ҳисоб-китоб файллари учун каталогни кўрсатишингиз мумкин. Катта моделлар билан ишлашда (ёки маълум турдаги ҳисоб-китобларни амалга оширишда), ҳисоб-китобларни бажариш учун бир неча ўнлаб гигабайт бўш жойни талаб қилиши мумкин. Вақтинчалик ҳисоб-китоб файллари учун каталогни ўзгартириш зарурати ҳисоб-китобни бажариш учун тизим дискида этарли даражада бўш жой бўлмаса пайдо бўлади. Қаттиқ модели ҳисоблашнинг умумий тартиби

Намунани тайёрлаш ва хисоблашни амалга ошириш тартиби:

АРМ FEM кутубхонасини улаш: Стренгни тахлил қилиш.

Хисоблаш учун намунани тайёрлаш - бириктирувчиларни белгилаш ва юкни кўллаш.

Бир-бирига ўхшаш юзларни белгилаш (йиғиш учун СЕ-таҳлил учун).

Тўлқинларни ишлаб чиқариш.

Хисоблашни амалга ошириш.

Натижаларни стресс хариталари, жой алмаштиришлар шаклида кўриш.

Моделни хисоблаш учун тайёрлаш

Модель панели тайёрлаш командалари юкларни ўрнатиш ва уланишларни созлаш учун мўлжалланган.

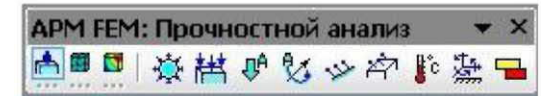

#### 1-расм. Моделни тайёрлаш инструментлар панели.

Ягона юкламалар ёки бириктирмалар куч-қувват таҳлилий дарахти ёрдамида кўрсатилиши ёки яширилиши мумкин. Бу ҳолда ҳисоблашда фақатгина кўринадиган юклар ва плиталар мавжуд. Ушбу ҳусусият дизайн моделларини ўзгартириш учун ишлатилиши мумкин.

Босимларни қўллаш - бу буйруқни танлаб, 3D модели юзасига тенг равишда тақсимланган босим қўллашингиз мумкин.

Босим қўлланиладиган сиртларни кўрсатинг. Шундан сўнг, танланган сирт юзлари рўйхатига киритилган бўлади, у жорий босим (2-расм) йўналишини кўрсатади қизил стрелкалар чизиш бўлади, то¬го ҳам яшил, бир қоронғу соялар сотиб беради.

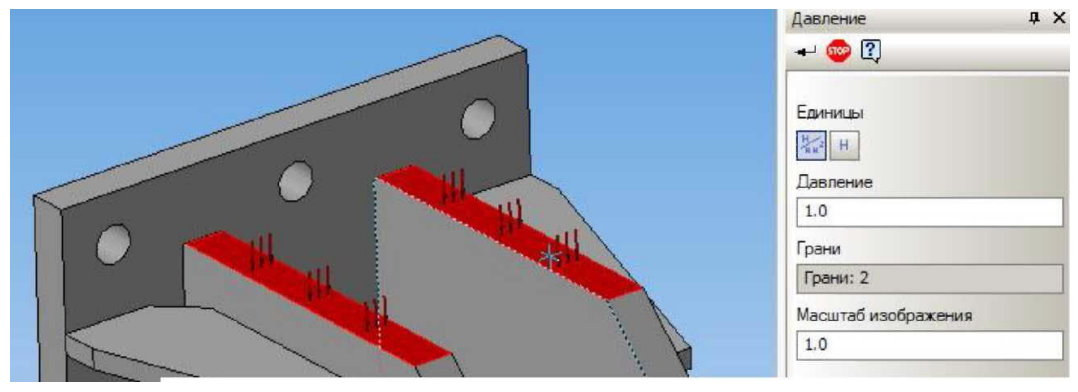

2-расм. Босим қўлланиладиган сиртининг кўриниши.

Шу босим бошқа сирт устида ҳаракат бўлса, у юзлари рўйҳати, биринчи юзаси учун қилинган бир ҳил тарзда уларни киритиш тавсия этилади.

Охирги босқич сирт устида таъсир кўрсатадиган босим қийматининг белгиси ҳисобланади. Бунинг учун, босим ёнидаги соҳада клавиатурадан рақамли қийматни киритинг. Юки секундига қараганда N / mm2 (MPa) сифатида ўрнатилиши мумкин. (3-расм), ва бу юзида ҳаракат қилувчи куч шаклида. Бунинг учун тугмани (N / mm2 yoki H) босинг.

босим кучи (H) орқали киритиш усулини танлашда, куч кириб қиймати бир хил, барча танланган юзларида белгиланган бўлади. Бу ёндашув битта буйруқ ёрдамида, деб босим ҳар доим ҳар бир юзаси нуқтага нормал бўйлаб танланган юзасида вазифасини бажарувчи бир куч сифатида моделлаштириш ва қаратилган эсда турли юзалар.

Юзлар рўйхатидан олиб ташлаш учун олдиндан танланган сирт танловини олиб ташлаш керак. Шу мақсадда, сичқончанинг чап тугмаси бир марта муҳаррири ва матбуот иш ойнада қизиқтирган четига учун сичқонча кўрсатгичини сарҳисоб.

Тарқалган куч - бу буйруқ танлаб, уч ўлчовли модели юзига ёки четига учун тенг тақсимланади куч қилиш имкониятига эга бўлади. Кучи, босим тақсимланади деб, лекин босим фарқли ўлароқ глобал мувофиқлаштириш тизими ўрнатилади.

Кейинги қадам, тарқатилган куч қўлланиладиган юзларни ёки кирраларни белгилашдир.

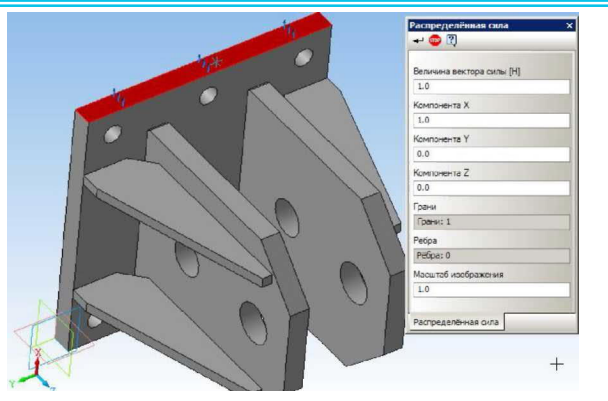

3-расм. Тарқалган қувватни белгилаш.

Агар тарқалган куч турли сиртларга таъсир қиладиган бўлса, уларни юзнинг рўйҳатига қўшиш керак, худди шундай биринчи сирт учун қандай амалга оширилганлиги. Бундай ҳолда, киритилган куч қийматининг барчаси танланган барча юзларга ёки қирраларга тенг ўрнатилади. Ушбу ёндашув, узунлик бўйлаб (юзлар майдони) турли хил қирраларнинг гуруҳига умумий юкни ўрнатиш учун битта буйруқни ишлатишга имкон беради.

Охирги қадам кучнинг қийматини кўрсатишдир. Буни амалга ошириш учун глобал координата тизимидаги куч проэкцияларига мос келадиган Х, Ү, Z майдонларида сон қийматларини киритишингиз керак. Векторнинг узунлиги автоматик равишда аниқланади. Юк қиймати Newtons-da ўрнатилади. Механизм қиймати автоматик равишда парчаланиш жараёнида сонлу элемент элементларининг ҳар бир тугунида қайта ҳисоб қилинади.

Олдиндан танланган юзни (қирни) рўйхатдан олиб ташлаш учун танловни олиб ташлаш керак.

🐕 Чизикли тезланиш - бу буйруклар тезлаштириш векторини аниклаш ойнасини очади. Lineer тезлаштириш қиймати учун диалог глобал координаталар тизимидаги проэкцияларга мос келадиган Y. X. Ζ Векторнинг майдонларига киритилади. узунлиги автоматик равишда аниқланади. Тезлашув бутун тузилишга таъсир қилади. Тезлаштириш вектори қизил ўқ билан ифодаланади (0, 0, 0).

Ушбу буйруқ билан сиз тортишиш тезлигини белгилашингиз ва шу билан тортишишнинг таъсирини ҳисоблашингиз мумкин. Мисол учун (4расм), lineer тезлаштириш Z ўқи бўйлаб юқорига ўрнатилади ва тортишишнинг эквиваленти - ҳаракатсиз куч кучаяди.

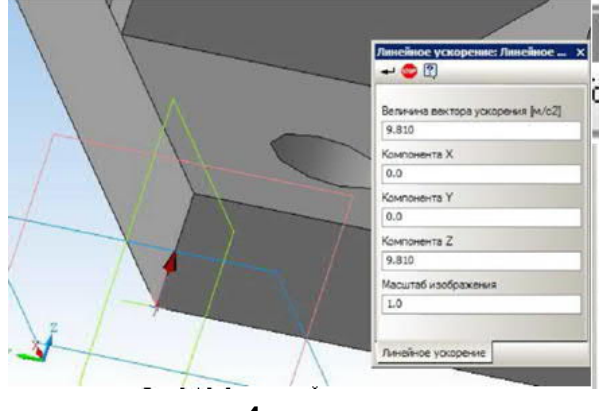

4-расм.

**У** Бурчак тезлашуви - бу буйруқ бурчак тезликини ва бурчак ивишини ўрнатишга имкон беради (5-расм).

Йўналтирувчи нуқтаси ва йўналиши глобал координата тизимидаги проэкцияларга мос келадиган X, Y ва Z майдонларида кўрсатилган. Бурчак тезлик ва бурчак тезлашуви қўшимча равишда белгиланади. Бурчак тезлик ва тезлаштириш йўналиши ўнг вида қоидаси билан белгиланади. Бурчак ивириш мос ёзувлар нуқтасида сариқ ўқ билан тасвирланган.

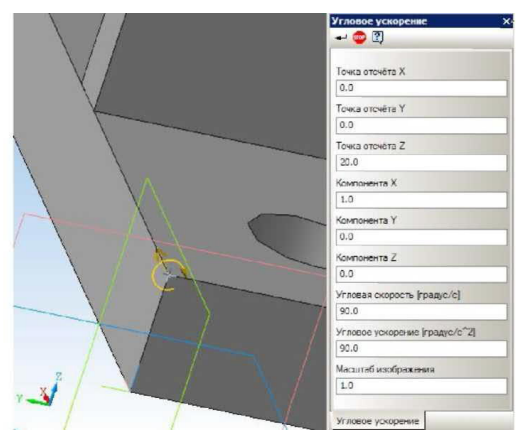

5-расм. Клавиатурадан очиладиган тезликни ва бурчак ивишини созлаш.

Бундан ташқари, қирраларнинг кесишмасидаги моделда мос ёзувлар нуқтасини ҳам белгилашингиз мумкин. Ён қирраларнинг кесишувига ишора қилиш.

Бурчак тезлик ва бурчак ивишининг бурчак йўналиши бир хил бўлмаса, унда бурчак тезликини тезлашмасдан ва бурчак тезликсиз бурчак ивишни алохида белгилаш керак.

Муайян кучни узунлиги бўйича кўллаш - бу буйрукни танлаб, 3D

моделининг четига бир хил тарқалган қувватни қўллашингиз мумкин. Қувватни қўллашнинг чеккаларини белгиланг (6-расм).

Агар бир хил куч бошқа қирраларга ишонса, уларни биринчи ребро учун қандай бажарилганига ўхшаш қирраларнинг рўйҳатига қўшиш тавсия этилади.

Охирги босқич - ҳаракатдаги кучнинг қийматини ва фазодаги йўналишини кўрсатади. Бунинг учун глобал тизимда Х, Ү ва Z ўқлари бўйлаб ушбу кучнинг прогнозларини жорий этиш ва шу билан кучнинг таъсирини ҳам, йўналишини ҳам белгилаш этарли бўлади. Ҳар қандай ўқ бўйича биринчи проэкцияни созлаш ушбу махсус ҳолатдаги куч таъсирини кўрсатувчи ўқлар танланган қирраларига кўринишга олиб келади.

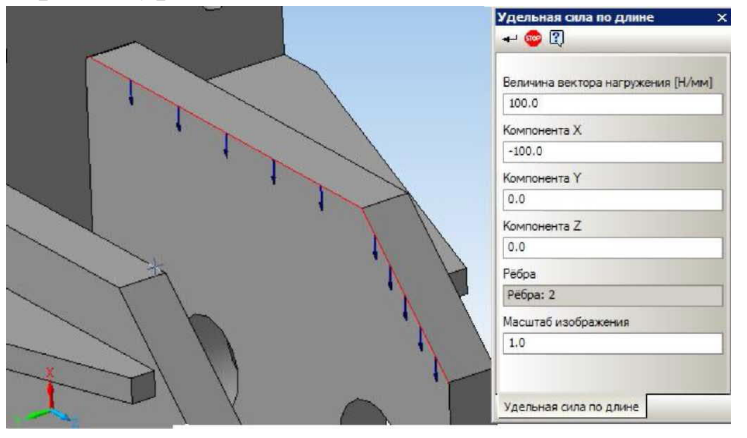

6-расм. Узунлик бўйлаб маълум кучни белгилаш.

Сирт бўйича махсус куч - бу буйрукни танлаб, сиз уч ўлчамли модель юзасига нисбатан бир хил куч ишлатишингиз мумкин. Ушбу юкнинг вазифаси таксимланган куч тайинланиши билан ўхшашдир, факат N / мм 2 га маълум кучнинг қиймати киритилади.

**К** Хароратни қўллаш - бу буйруқни танлаб, чекка, юзага ва олдиндан яратилган 3 ўлчамли моделнинг тугунига тенг даражада тақсимланган хароратни қўллашингиз мумкин.

Хароратни қўллайдиган сиртларни, қирраларни ва тугунларни белгиланг ва хақиқий хароратни Сэлсиус даражасига киритинг.

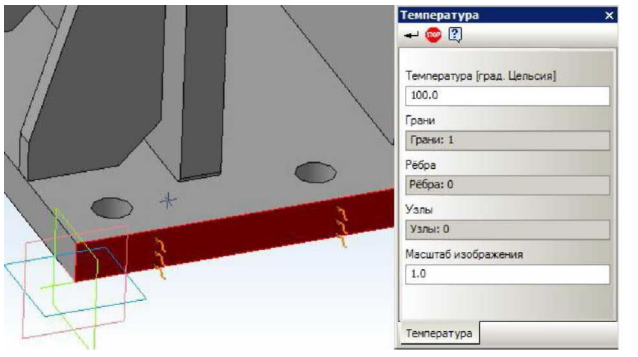

7-расм. Хароратни белгилаш.

Узгаришни ўрнатиш - бу буйрукни танлаб, сиз 3D моделининг четига ва юзасига демир ўрнатишингиз мумкин.

Датчикларнинг ўрнатилиши мумкин бўлган сиртлари ва қирраларини аниқланг. Охирги қадам, ҳаракатни тақиқлаш учун қайси йўналишда ва глобал координата тизимининг ўқи олдиндан танланган қирраларнинг ва сиртларни алмаштиришни тақиқлашини билдиради.

Бунга қўшимча равишда, сиғиш воситасидан фойдаланиб, офсет каби муайян юк турини қўшишингиз мумкин. Фаол оқ майдонда собит ҳаракатланиш / айлантириш билан бирга рақам қўйилган бўлса, у олдиндан танланган элементларнинг белгиланган рақам бўйича ofset / айланиши сифатида кўриб чиқилади.

Мослашувчан юзаларни ўрнатинг - буйруқлар мос юзларни автоматик равишда қидиради. Автоматик қидиришдан сўнг барча мос юзлар модель дарахтига жойлаштирилади. Модель дарахти билан мос юзларни танлашингиз мумкин. Улар моделнинг ўзи ҳақида таъкидланади (8-расм). Шундай қилиб, автоматик равишда яратилган барча мос юзларни текширишингиз мумкин.

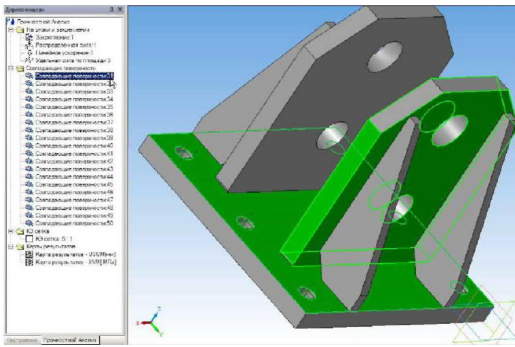

8-расм. Мос келувчи қирралар.

## Куч-тахлил дарахти билан ишлаш

Модель дарахти Гуволик таҳлили алоҳида ёрлиқ бўлиб, 4 та объектлар тўпламини ўз ичига олади: юклар ва тузатишлар, бир-бирига тўғри келадиган сиртлар, СЕ-грид ва ҳисоблаш натижалари.

Модель дарахти гуруҳлари (9-расм) ва объектлар билан ишлаш учун контекст менюси ишлатилади. Гуруҳ контекст менюси командалари гуруҳдаги барча объектларга қўлланилади.

Контекст менюси буйруқлар гуруҳи билан ишлайдиган командалар:

Хаммасини ўчириш - буйруқ гурух мосламаларни ўчиради.

Хаммасини яшириш - бу буйруқ барча 3D объектларида барча гурух мосламаларини намойиш қилади.

Хаммасини кўрсатиш - буйруқ барча 3D мосламаларни барча гурух мосламаларини кўрсатишга имкон беради.

Хаммасини янгилаш - буйруқ 3D моделдаги мосламаларни кўришни янгилаш имконини беради. Ушбу буйруқ юкларни ва бутловчи қисмларни тўғри ишлатиш учун геометрик моделни қайта тиклашдан сўнг амалга оширилиши керак.

Индивидуал объект билан ишлаш учун контекст менюси буйруклари:

Ёқ қилиш - буйруқ объектни ўчиради.

Hide / Show - бу буйруқ, моделдаги объект экранини ёқиш / ўчириш имконини беради. Тартибга солиш - бу буйруқ танланган объект параметрларини тартибга солиш учун объектнинг хусусиятлар панелини очади.

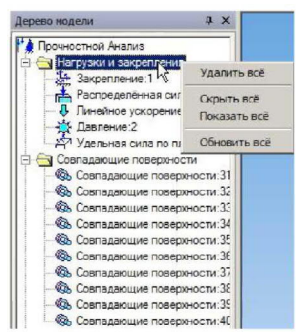

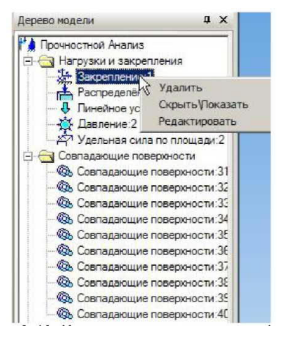

9-расм. Объектлар гурухи ва дивидуал объектлар билан шлаш учун контекст менюси.

## КЕ-сеткасини яратиш

Кўлланма панжори Split ва Calculate инструментлар панелидаги грид буйруғи ёрдамида ҳосил қилинади. Ушбу операцияни бажариш параметрлари элементнинг максимал узунлиги, сиртдаги максимал конденсация коэффитсиэнти ва ҳажмдаги дилücён факторидир.

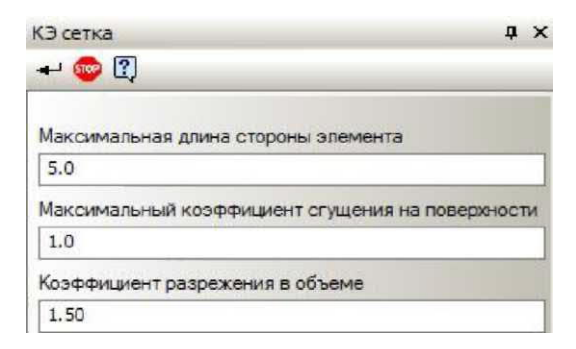

10-расм. КЕ-сетка буйруғининг параметрлари.

Элемент томонининг максимал узунлиги сонлу элементнинг (tetraedr) мм ҳажмини ҳарактерловчи қийматдир. Элемент томонининг максимал узунлиги дизайннинг ҳарактерли қисмларига асосланиб танланиши керак. Тўғри ҳисоблаш учун "қалин" меш талаб қилинади.

Юзасида Конденсация максимал даражаси - қуйидаги элемент (зарур) кам амалга оширилиши мумкин нисбати белгилайди. Шундай қилиб таркибини кичикроқ қисмларга ўтишда, чекланган элемент оро генератор олдинги Ке кичикроқ к пайтларда финал элементи яратиш ҳуқуқига олади.

1-қиймати билан биз «нодавлат» деб аталмиш (бир марталик) танаффусни оламиз. Бундай ҳолда, белгиланган максимал узунликдан кичик ўлчамли тизимли элементлар "ютиб юборилади" ёки қўзғалувчан бўлади.

1 дан катта қийматни белгилаш "мослашувчан" бирорта маҳсулотни яратишга олиб келади. Шу билан бирга, тизим "тўсиқларнинг" геометриясини аниқ акс эттиради. Аниқликнинг тескари томони ТЕнинг умумий сони ва ҳисоблаш вақтининг кўпайиши бўлади.

ҳажмида аралаштириш нисбати - ўсиш (камайиши) даражаси тетраэдр авлод томонида чуқур ҳажми мустаҳкам моделини маш. 1га яқинроқ бўлса, унда яна бир хил қатламлар Идоралар бўлади. 1дан катта қадриятларга эга бўлган Ички Идоралар сиртдан кўра катта бўлади. Бу ҳисоблашнинг аниқлигини камайтирмасдан, IX сонининг камайишига олиб келади. Ўзгаришлар оралиғи: 0.7 ... 5.

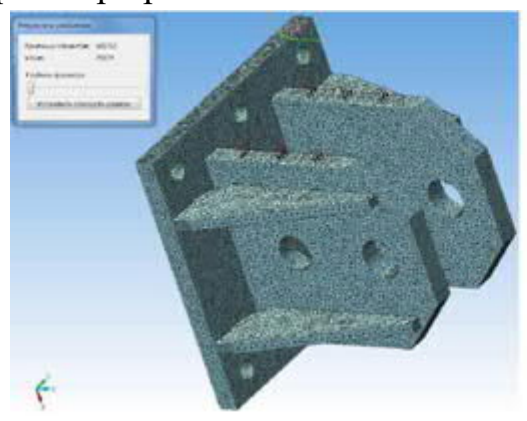

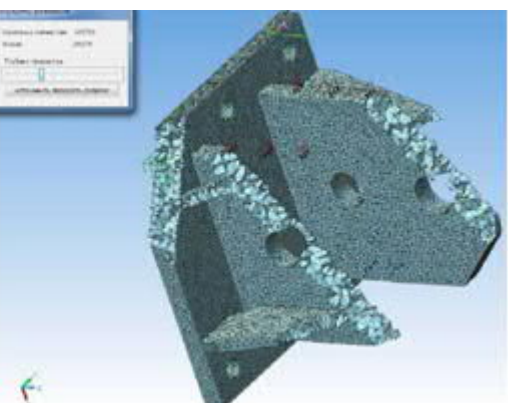

11-расм. Яратилган мисол 12-р

12-расм.Тўр чукурлигини ўрнатиш

Сонлу элементлар бўлимининг сифатини назорат қилиш учун, панжаранинг бир қисми кўриш чуқурлигини ўрнатиш орқали яширин бўлиши мумкин. Одатий бўлиб, қатлам текислиги кўринишни текислиги билан мос келади. режалаштирилган кесилган текислик жорий нуқтаи текислиги билан тўғри келиши шундай моделини тиклаш ва тугмасини босинг керак бўлимда фойдаланувчи текислик ўрнатиш учун "бўлими текислик ўрнатинг." Кўриб чиқиш чуқурлиги силжиш билан ўрнатилади.

тавсия этилади йиғинида индивидуал қисмлари нотўғри булиш ҳолда Kompas-3D, иштирок очиш қайта ясаш ва уни қайта ёзиб олинг ва кейин бутун йиғиш қайта. Томнинг геометриясида ҳеч қандай ўзгаришлар бўлмаса, олдиндан белгиланган юкламалар ва бириктирмалар қолади.

Текширув APM FEM-даги панжара панжарасининг параметрлари йиғилишга киритилган барча қисмлар учун бир хил бўлади. А яна узайтирилди вазифа XK модуль APM Студб берилган параметрларини маш. Агар APM Studio билан чекланган элемент фойдаланишни катак кенгайтириш ўз ичига олади: чеккаларида созлама балл; қўшимча концентрацияни бажариш керак бўлган нуқталарни кўрсатиш; Бир томоннинг вазифаси юзасида турли тармоқлар вазифаси; турли қисмларга ажратилган қадам.

Яратилган панжада иш кучини таҳлил қилиш дараҳтининг контекст менюси орқали тақдим этилади. "ХК grid" папкасида контекст менюсида чақалоқ-бу вариант шу жумладан Hey zarur XK оро файл COMPASS сақлаш учун (13-расм).

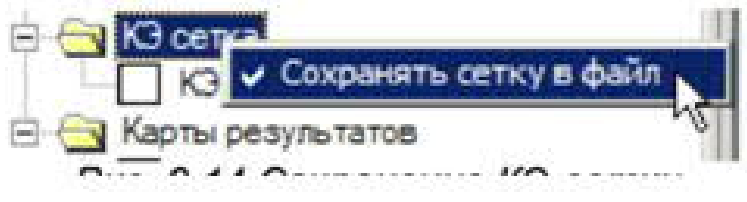

13-расм.

Структурани 3D форматидаги файлни APM файлига сақлаш зарурати турли сабабларга кўра пайдо бўлиши мумкин. Бунинг натижаси "KOMPAS-3D" модели учун "оғирроқ" натижани беради, шунинг учун натижаларни алоҳида файлга сақлаш керак.

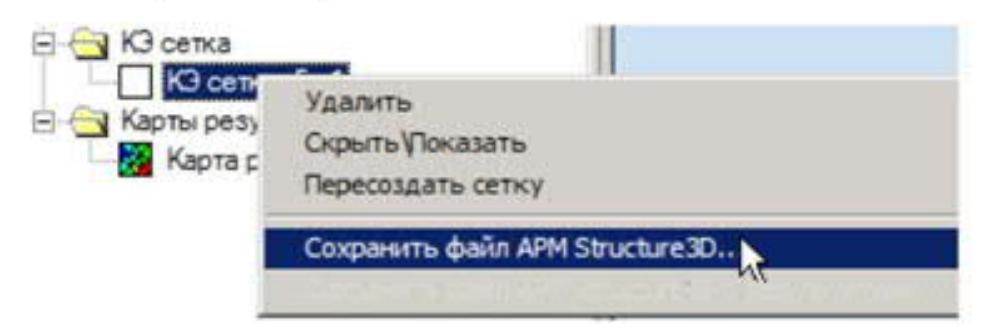

14-расм. КЭ-сетка билан ишлаш менюси.

Мисол учун, KOMPAS-EY-дан қаттиқ моделдаги пластинка ёки rod ЭСни киритиш каби турли хил сонлу элементлардан иборат бўлган Идоралар моделларини тайёрлаш.

Моделни APM Structure3D ёрдамида ўзгартириш, масалан, тугунни ўрнатиш ёки жойлаштириш.

АРМ FEM-да тақдим қилинмаган ҳисоб-китобларни бажариш, масалан, мажбурий тебранишларни ҳисоблаш.

- APM Structure3D x64 тизимида грид панжири ишлаб чиқарилган катта моделларни ҳисоблаш учун имконият, аммо APM FEM-да ҳисоблаш учун этарли хотира йўқ.

### Хисобни бажариш

Хисоблашни бажариш учун Split and Calculate инструментлар панели учун Хисоблаш инструментлар панелидан фойдаланинг. Хисоблашни амалга оширишдан аввал, хисоблаш параметрларига эътибор беринг.

Буйруқ чақирилгандан сўнг амалга ошириладиган ҳисоб-китоб турини сўраш учун диалог ойнаси пайдо бўлади.

| Загружение     | 0                          | Y                   |
|----------------|----------------------------|---------------------|
| Типы расче     | та                         |                     |
| 🔽 Статиче      | еский расчёт               |                     |
| 🗌 Нелине       | йный расчёт                |                     |
| 🗌 Устойч       | ивость                     |                     |
| 🗌 Дефор        | мационный р                | асчет               |
| 🗌 Собств       | енные часто                | гы                  |
| Собств с преда | енные часто<br>зарительным | гы<br>і нагружением |
| 🗖 Вынужа       | ценные коле                | бания               |
| П Теплов       | ой расчёт                  |                     |

|                         | Статический расчет                          |  |
|-------------------------|---------------------------------------------|--|
| Элементов<br>Степеней ( | » - 106533(29379),<br>свободы - 88137(3191) |  |
| Расчет пер              | емещений                                    |  |
| Формиров                | ание матрицы жесткости                      |  |
|                         | 27%                                         |  |
|                         |                                             |  |

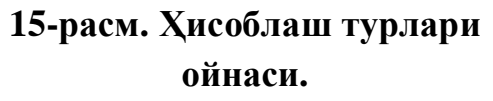

# 16-расм. **Хисоблаш** диалог ойнаси ишлаяпти.

Split and Calculate инструментлар панелидаги Хисоблаш параметрлари буйруғи хисоблаш созламалари билан ойнани очади. Мулоқот ойнасидаги хар бир хисоблаш турига мос келадиган ёрлиқлар мавжуд. Статик хисоблаш

Тенглама тизимини ечиш усули энг қулай эчим усулини танлаш имконини беради. LDL çарпанлара усул шаклига, уни олиб чекланган элементлар ансамбли бир қаттиқлик Matrix ҳисобланади. Frontal ҳисоблаш усули жуда кўп сонли элементлардан иборат тузилмалар учун мўлжалланган. усул бевосита компьютерингиз ҳотирасида ансамбли матрицанинг қаттиқлик қилиб эмас, ҳусусияти, ва тизими ҳал эркинлиги, барча даража "old" бор. Global matris дискда сақланади. Қуйидаги соҳалар RAM ҳажми (қайта ишлаш учун ажратилган "old" иш майдони ҳотира ҳажми), ва (операцион тизими ва файл тизими турига қараб белгиланган) сақлаш матрицаси учун файл ҳажми фақат фронтал Solutions усули билан боғлиқ. MT\_Фронталнинг ўзига ҳос ҳусусияти кўп ядроли процессорлардан фойдаланишдир. Секин - камроқ матритслар билан ишлашнинг энг яҳши усули, ҳисоблаш тезлигини оширади.

Спарсе усули ёрдамида ҳисоблашда фақат қаттиқлик матрицасида нол бўлмаган элементлар сақланади ва вақтинчалик файллар қаттиқ дискда вақтинчалик файлларга жойлаштирилади. Бу сонлу элементларнинг кўплиги ва қатъийлик матрицасининг катта ярмини кенглиги бўлган моделлар учун мўлжалланган. Ажратилган усул сукут бўйича ишлатилади.

| тановки                        |                                    |          |
|--------------------------------|------------------------------------|----------|
| Статический расчёт 🛛 Устойчиво | сть Собственные колебания          |          |
| Количество сечений для расчет  | та напряжений 20                   |          |
| Разбиение сечения              | ,                                  | 1        |
| 🖲 Равномерная сетка            |                                    |          |
| Приблизительное количество     | злементов 3203 По умолчанию        |          |
| С Неравномерная сетка          |                                    |          |
| Приблизительное количество     | элементов 600 По умолчанию         |          |
| Ускорение свободного паден     | ия м/c^2 9.81                      |          |
| Метод решения системы урав     | знений LDL 💌                       |          |
| Размер оперативной памяти ,    | для работы алгоритма, МБ 300       |          |
| Размер файла для хранения к    | матрицы (размер сегмента), МБ 1500 | _        |
|                                |                                    |          |
|                                | ОК Отмена                          | Применит |

17-расм. Хисоблаш параметрлари диалог ойнаси (статик хисоблаш).

#### Барқарорлик.

Барқарорликни хисоблаш учун эчим усулини танлаш имконияти мавжуд. умумий муаммоси Арнолди такрорлаш-усул ечим нисбатан оз СРИ вакти харажат билан хавфсизлик омил олиш имконини беради. Бирок, усул жуда кўп эркинлик даражаси бўлган тизимлар учун эчим олишига имкон бермайди. Детерантнинг илдизларини топиш катта тизимлар учун ечим топишга имкон берувчи ресурсларни талаб қилувчи усулдир. Хисоблашларнинг нисбий аниклиги параметрлари ва йинелемелерин максимал сони хар икки усул учун хам белгиланади.

| Установки          |                  |           |           |            |            | ×   |
|--------------------|------------------|-----------|-----------|------------|------------|-----|
| Статический расчёт | Устойчивость     | Собстве   | нные коле | ебания     |            |     |
| Точность расчёт    | га на устойчивос | ть        |           |            | 0.001      |     |
| Метод решения      |                  |           | Итераци   | и Арнольди | •          |     |
| Максимальное       | количество итер  | аций      |           |            | 30         |     |
| Максимальное       | значение козф. : | запаса ус | тойчивост | ъ          | 10         |     |
| Размер операти     | ивной памяти для | я работы  | алгоритма | а, МБ      | 150        |     |
| Размер файла д     | цля хранения мат | грицы (ра | змер сеги | иента), МБ | 1500       |     |
|                    |                  |           |           |            |            |     |
|                    |                  |           |           |            |            |     |
|                    |                  |           |           |            |            |     |
|                    |                  |           |           |            |            |     |
|                    |                  |           |           | Orthous    | 1. Почаном |     |
|                    |                  |           | UN        | отмена     | примен     | ИГБ |

# 18-расм. **Хисоблаш параметрлари диалог ойнаси (барқарорлик** хисоблаш).

"Хавфсизлик факторининг максимал қиймати", "Алгоритм учун RAM ҳажми, MB" ва "Матрицани сақлаш учун файл ҳажми (сегментнинг ўлчамлари), MB" - фақат ечим усули учун параметрларни Ечим қидириш майдонини белгилайдиган детерминант илдизларини топинг, RAM ҳажми алгоритмни ишга тушириш учун ва қаттиқ дискда ишлайдиган файллар ҳажмини ўлчаш учун ажратилган. Эслатма: қаттиқ дискдаги файлларнинг умумий ҳажми топшириқнинг катталиги ва топологиясига боғлиқ бўлади.

Шахсий ўзгариш

| Точность нахождения собственных Количество собственных частот | частот                   | 0.01 |
|---------------------------------------------------------------|--------------------------|------|
| Метод решения                                                 | MKL Subspace             | •    |
| Максимальное количество итераци                               | а                        | 20   |
| Размер оперативной памяти для ра                              | боты алгоритма, МБ       | 150  |
| Размер файла для хранения матриц                              | њі (размер сегмента), МБ | 1500 |
|                                                               |                          |      |

## 19-расм. **Хисоблаш параметрлари диалог ойнаси** (табиий частоталарни хисоблаш).

Ушбу ҳисоблаш учун Субспасэ ва MKL Subspace усуллари қўлланилади. Сукут бўйича MKL Altuzaylar, энг тез сифатида сийрак матрицаси билан ишлашда.

Хисоблашнинг чарчок параметрлари ...

Буйруқ чарчаш ҳисоблаш инструментлар панели бўлими параметрлари ва ҳисоблаш чарчоқ дизайн ҳисоблаш учун созламалар билан бир ойна олиб келади. чарчоқ кучи ҳисоблаш учун кириш маълумотларини стрессдеформацияси давлат, услуб остида тузилиши ҳақида тегишли максимал ва минимал куч таъсир этади. Структура бўйича ҳаракат қилаётган барча кучлар бир қонунга кўра ўзгариб туради.

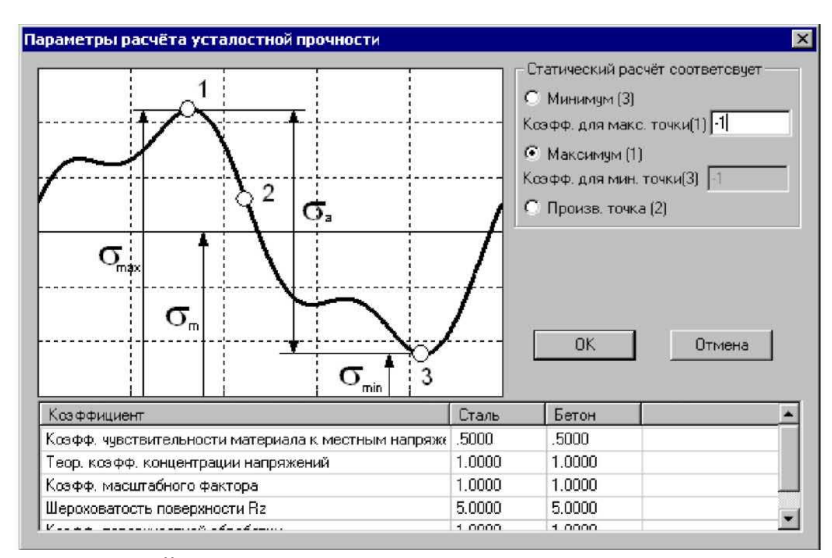

20-расм. Ёрғоқ кучини хисоблаш диалог ойнаси.

Статик ҳисоблаш гуруҳи тузилиш моделига таъсир қиладиган юкнинг максимал ва минимал қийматларини белгилаш имконини беради. Шундай қилиб, агар статик ҳисоблаш ўртача юк даражасида бажарилган бўлса, сиз "Produc" тугмасини босинг. нуқтаси (2), сўнгра киритилган майдонларда Coeff. Maks. ballar (1) ва Coeff. min. (3) ўта оғир юкларни олиш учун кучлар тизимини кўпайтириш зарур бўлган ўлчовсиз коэффитсиэнтларни жорий этиш. Агар статик ҳисоблаш максимал кескинликларга мос келадиган юк даражасида амалга оширилса, максимал (1) радио тугмачасини ва "Coeff" кириш майдонини танланг (3) нуқтасида кучланиш тизимининг минимал стрессларга мос келадиган юк даражасини олиш учун кўпайтирилиши керак бўлган ўлчовсиз коэффитсиэнтни аниқланг.

Мулоқотнинг пастки қисмида ҳисоблашда ишлатиладиган коэффитсиэнтлар жадвали кўрсатилган. Ҳар бир маълумотга муайян коэффициентлар тўплами берилиши мумкин. Катсайликлар ҳақида кўпроқ маълумот олиш учун Structure3D ARM тизимининг ҳужжатларига қаранг.

Хисоблаш натижалари

Дастлаб, хариталарни кўриш учун, натижалар инструментлар панелини танлашингиз керак. Буйруқ 0 Натижада харитаси ҳисоблаш натижаларини танлаш ва уларни кейинроқ кўриш учун ойнани чақиради.

Бундан ташқари, натижаларни тақдим қилиш учун турли хил вариантларни танлашингиз мумкин. Натижаларни танлаш гуруҳида натижа гуруҳи ўрнатилади. Кўп нарсалар рўйҳатида кўриш учун маълум бир параметрни танлайсиз. Қуйида баъзи бир параметрларнинг тавсифи берилган

UX - глобал координата тизимининг X ўқи бўйлаб ҳаракат қилиш

USUM - умумий чизикли жой алмашиш

SX элементнинг маҳаллий координатали тизимининг X ўқи бўйлаб оддий стрессдир.

SXY - нормал X билан ва элементнинг координата системасининг Y йўналишидаги худуддаги кесма стресс

SVMS - Мисес учун эквивалент стресс

| Іараметры вывода результатов       |                           | ×                   |
|------------------------------------|---------------------------|---------------------|
| Выбор результатов Напряжения       | Стержни                   | SVM 💌               |
| Количество изоуровней 16           | Пластины                  | SVMmax 💌            |
| Масштабный коэффициент 0           | Объёмные элементы         | SVM 💌               |
| Загружение О 💌 🖸                   | К. Отмена Справка         | Дополнительно <<<   |
| Строить карту                      | -                         |                     |
| на деформированной конструкции     | показывать недеформир     | ованную конструкцию |
| 🔘 на недеформированной конструкции | 🔽 показывать деформиров   | анную конструкцию   |
| Вид карты                          | 🔽 усреднять значения по у | злам                |
| 🖲 Изосбласти                       | 🔽 показывать карту резуль | ьтатов              |
| С Максимальное оначение в элементе |                           |                     |

21-расм. Чикиш натижалари диалог ойнаси.

Катталаштириш омили киритиш ойнасида, жой ўзгартириш миқёси фактори бузилган структурани чизиш учун ўрнатилади. Агар ўлчов омили нолга тенг бўлса, дастур бу параметрни автоматик равишда хисоблаб чиқади.

Нодлар бўйича ўртача қийматлар танлови минтақалар кўринишидаги натижалар харитасини ясашни англатади. Ушбу параметр ёниқ бўлса, тугундаги танланган параметр қийматлари ушбу тугунга эга бўлган барча элементлар бўйича ўртача ҳисобланади.

Колган созламалар қадриятлари уларнинг номидан аниқ.

Чақирув буйруғи тўғридан-тўғри натижалар харитасида қийматлар билан белгилаш учун ишлатилади. Раҳбарини ўрнатиш учун сичқончани натижалар харитасининг характерли нуқтасига қўйиб қўйинг ва позицияни

чап сичқонча тугмаси билан қулфланг. Кейин сичқончани кўрсатгичини ён томонга ўтказинг ва чап сичқончанинг чап тугмаси билан иккинчи марта босиш билан чизиқнинг ўрнини қулфланг.

Сичқонча кўрсаткичининг жорий ҳолати учун динамик экран параметри хусусият панелида ёқилганда динамик равишда қиймат кўрсатилади. Жуда катта ўлчамдаги сонлу-элементли моделлар билан ишлашда секинлашувнинг олдини олиш учун Дйнамис дисплай вариантини ўчириб қўйиш мумкин.

Чақирув буйруғининг хусусиятлар панелидаги тугмачалар, сиз барча чақирувларни ўчиришга ёки охирги чақириқни ўчиришга имкон беради.

Қаттиқ моделдаги натижаларни кўриш учун харита қисмини кўриш чуқурлигини ўрнатиш орқали яширин бўлиши мумкин. Одатий бўлиб, қатлам текислиги кўринишни текислиги билан мос келади. режалаштирилган кесилган текислик жорий нуқтаи текислиги билан тўғри келиши шундай моделини тиклаш ва тугмасини босинг керак бўлимда фойдаланувчи текислик ўрнатиш учун "бўлими текислик ўрнатинг." Кўриб чиқиш чуқурлиги силжиш билан ўрнатилади.

Кўриниш чуқурлиги билан мулоқот қилинг, максимал мин қиймат кўрсаткичлари экранини ёқиш / ўчиришингиз мумкин.

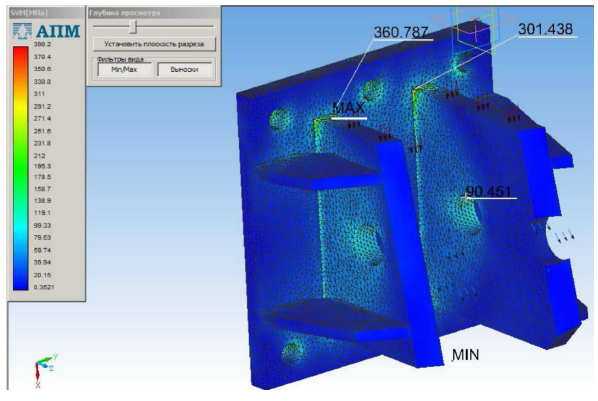

22-расм. Тенг кучланиш харитаси.

Кўнғироқдан сўнг натижалар куч-қувват ҳисоблаш дараҳасида мавжуд. Натижалар экранини, оралиғини ва таҳрир қилиш параметрларини созлаш контекст менюси буйруқлари орқали мавжуд

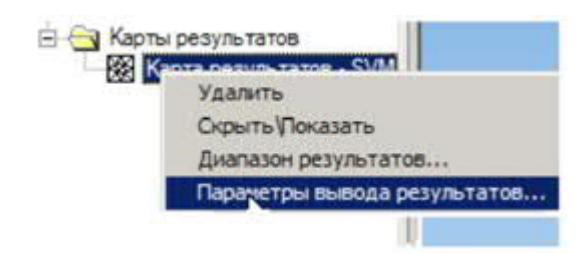

23-расм. Натижаларнинг контекст менюси.

#### Натижалар оралиғи

Контекст менюси буйруғи сизга рангли харита чизишда сизга натижаларни чиқариш оралиғини ўрнатиш имконини беради. Натижаларнинг чиқиши параметрлари Контекст менюси буйруғи ҳисоблаш натижаларини танлаш ва уларни кейинги кўриш учун ойна очади. Бундан ташқари, натижаларни тақдим қилиш учун турли хил вариантларни ўрнатишингиз мумкин.

| 0.10779854 | По имолчанию                      |
|------------|-----------------------------------|
| 264.05890  |                                   |
|            |                                   |
| Отмена     | Справка                           |
|            | 0.10779854<br>264.05890<br>Отмена |

#### 24-расм. Натижалар оралиғи диалог ойнаси.

#### Моделнинг инерционал хусусиятлари

Моделнинг Инертиал функциялари буйруғи моделнинг массаси, моделнинг тортишиш маркази, моделнинг аталет моментлари ва қўллабқувватловчиларнинг умумий реакциялари ҳақида маълумотга эга бўлган диалог ойнасини кўрсатади.

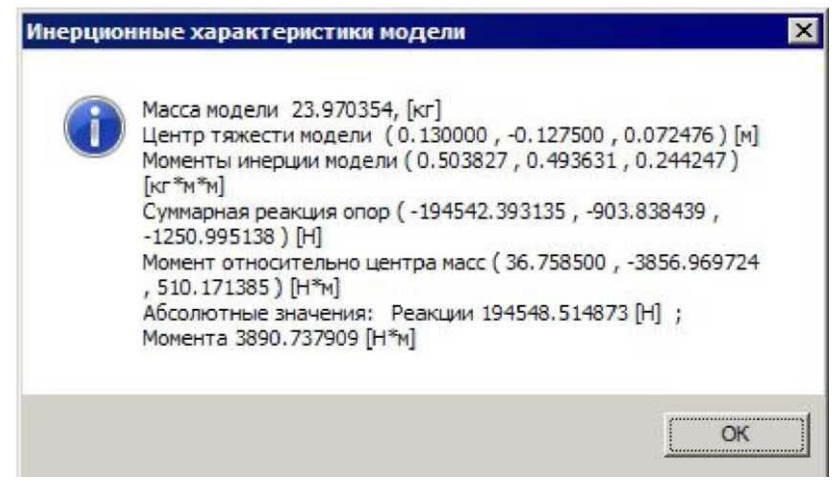

25-расм. Моделнинг Инертиал хусусиятлари диалог ойнаси.

#### Табиий частоталар.

Ўзининг частоталар буйруғи табиий частоталар ва модал юлдуз туркуми массивлари бўлган ойнани кўрсатади. Танланган частотада тўлқин форматини кўриш учун ариза тугмачасини босинг.

Мавзу: Лойиҳалашда деталнинг тебраниш частотаси ва шаклини аниқлашда автоматик лойиҳалаш тизимларини қўллаш.

**Ишдан маад:** Лойиҳалашда деталнинг тебраниш частотаси ва шаклини аниқлашда автоматик лойиҳалаш тизимларини қўллашни ўрганишдан иборат.

#### Ишнинг баёни

Хар хил АЛТ кутубхоналаридан фойдаланиб, сиз механизмлар узатмаларини, турли узатмалар ва бошқаларни лойиҳалашингиз мумкин. КОМРАЅда узатмаларни лойиҳалаш учун маҳсус SHAFT-2D кутубҳонаси ишлатилади. Ушбу кутубҳонадан фойдаланиб, сиз нафақат ҳисоблаш, балки геометрик қуришни ҳам амалга оширишингиз мумкин, бу эса ишлаб чиқарувчининг ишини сезиларли даражада осонлаштиради.

Тишларнинг сони ва модули каби тишли параметрлар асосида ушбу кутубхона сизга тишли қисмларни геометрик ҳисоблашни амалга оширишга имкон беради ва материалнинг вазифаси юкланишга бардошлилиги ва қобилиятини аниқлайди. Бундан ташқари, узатмани ясашда у ишлаб чиқаришда зарур бўлган асосий ўлчамларини беради.

Solidworks шунингдек, тайёр узатмани ўз ичига олган ўрнатилган тишли модулни ҳам ишлатади, албатта бу чидамлилик тўғрисида ҳисобот бермайди, лекин Mothin махсус модули ёрдамида, уларнинг чидамлилигини текширишингиз мумкин.

Юқоридаги дастурларнинг ҳар бирида тебраниш, қувват ва ҳоказоларни ҳисоблаш учун кутубҳоналар ёки модуллар мавжуд. Уларнинг ёрдами билан деталнинг ортиқча вазнини йўқотиш ва керакли конфигурация қисмини яратиш учун дизайнни оптималлаштириш мумкин.

Тебраниш технологияда мухим ахамиятга эга. Бу бирикмаларни муддатидан олдин ишдан чиқишига олиб келиши мумкин, чунки бу қўшимча кучларни келтириб чиқаради. Бу резонанс холатида айниқса хавфлидир.

Резонанс ходисаси мажбурий частота ўзининг табиий частотасига тўғри келганда содир бўлади. Кўп бирикмалар ва механизмларда бу ходиса критик тезлик деб номланади.

Критик тезлик каби бундай ҳодисани фақат нисбий мажбурий тебранишнинг табиий частотасини ўзгартириш орқали ҳал қилиш мумкин, бунинг учун деталлар ва бирикмаларнинг конструкциясини ўзгартириш керак.

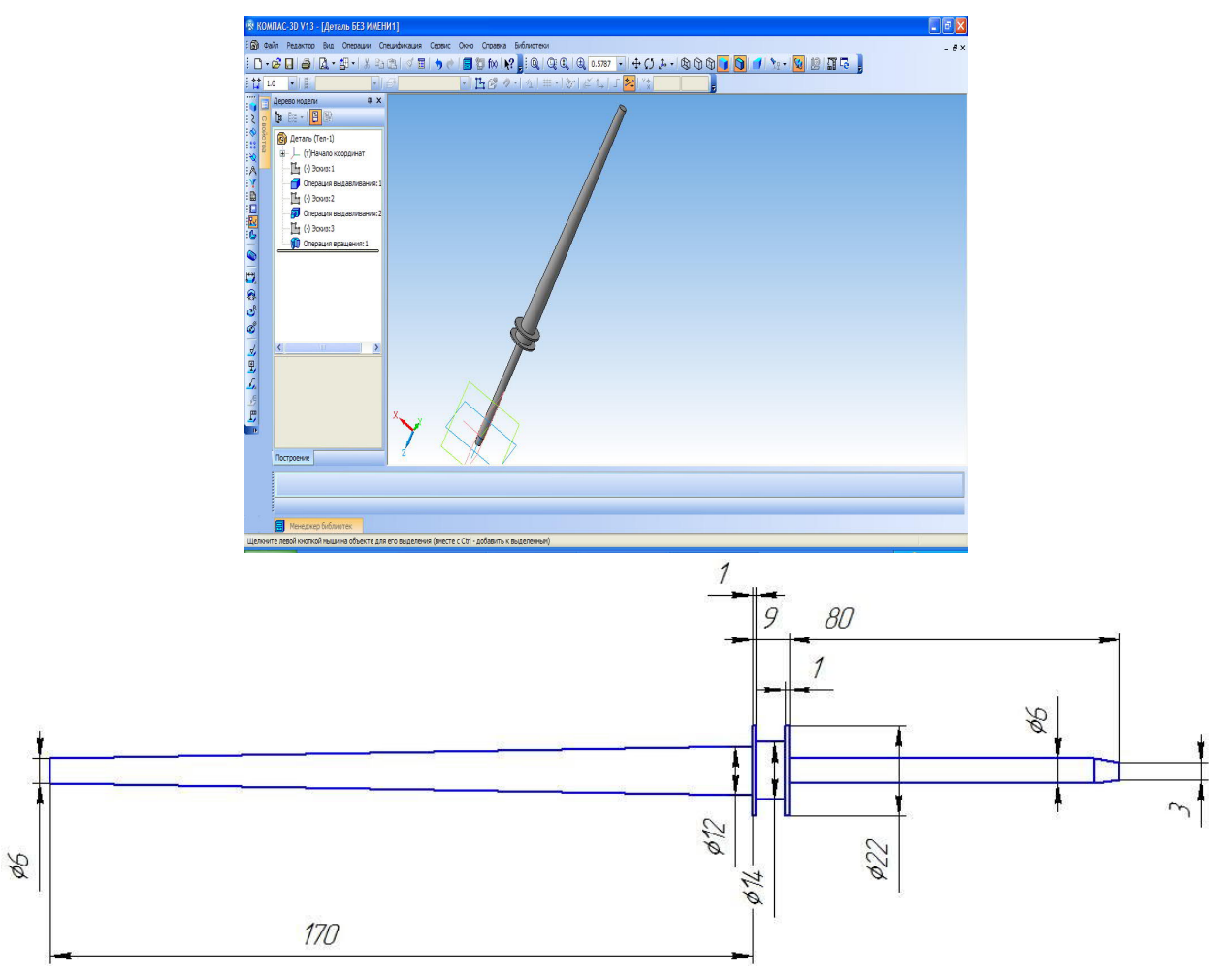

1-расм. Веретина

Тебранишнинг табиий частотасини хисоблаш жуда қийин ва узоқ жараён, айниқса, агар у бирикма ичидаги механизм бўлса. Албатта, табиий тебраниш частотасини экспериментал равишда аниқлаш мумкин, аммо модель ҳали яратилмаган бўлса, лойиҳалаш босқичида АЛТ тизимлари ёрдамида ҳисоблаш мумкин.

Хар хил АЛТ тизимларида тебранишнинг табиий частотасини хисоблаш методикаси хар хил, аммо принцип уларнинг барчаси учун бир хил, улар чекланган элемент усули хисобланади. Бизнинг холда, KOMPAS-3D мухандислик кобиги ёрдамида тебранишнинг табиий частотасини аниклаш методологиясини тахлил киламиз.

Айтайлик, бизда 1-расмда кўрсатилган вал бор, у 12000 айл/дақ тезликда ишлаши керак.

Хисоб-китоблардан фойдаланиб, веретинанинг табиий частоталарини хисоблаш натижаларининг қуйидаги расмини оламиз

| Ν | Частота [рад/сек] | Частота [Гц] |
|---|-------------------|--------------|
| 1 | 2874.00087        | 457.411445   |
| 2 | 2983.798583       | 474.886294   |
| 3 | 11777.221078      | 1874.40295   |
| 4 | 12249.057575      | 1949.498061  |
| 5 | 28451.383585      | 4528.178335  |
| 6 | 28875.063312      | 4595.609058  |
| 7 | 51997.034372      | 8275.585046  |

2-расмда тебраниш частоталарида веретинанинг биринчи ва иккинчи шаклини кўрсатади.

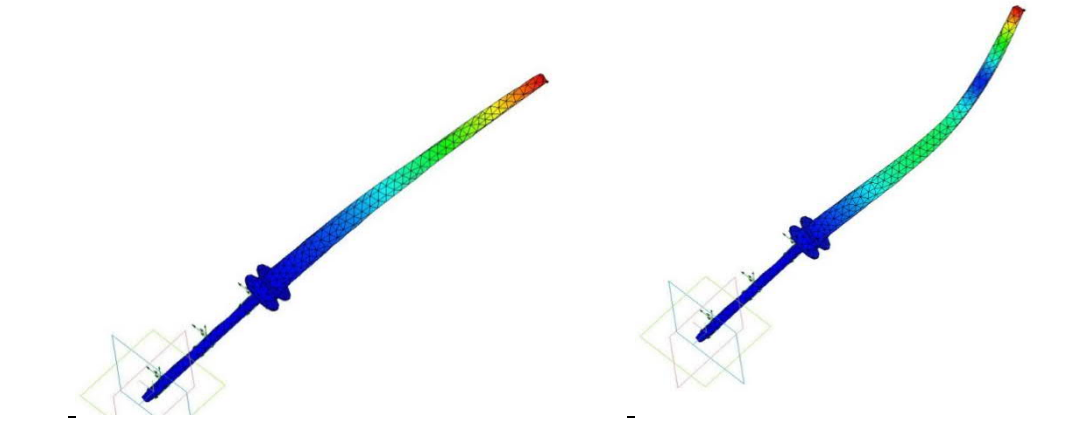

3-расм.

Жадвалда биз биринчи критик тезлик 2844 айл/дақ. тезликда айланишида содир бўлганлигини кўрамиз ва биз тезликни 12000 айл/дақ.дан ошадиган қилиб танлашимиз керак. Шундай қилиб, веретенанинг шакли танқидий тезликка тенглаштирилади.

## Назорат саволлар:

1. Машиналарни лойиҳалаш босқичларини келтиринг.

2. АЛТни лойихалашда деталларни қандай оптималлаштирилади?

3. Деталнинг тебранишининг табиий частоталарини аниқлаш алгоритми қандай?

## 5-АМАЛИЙ МАШҒУЛОТ. УЗАТМАЛАРНИ АВТОМАТИК ЛОЙИХАЛАШ ТИЗИМЛАРИДА ЛОЙИХАЛАШ.

**Ишнинг мақсади:** АЛТ тизимида тишли узатмаларни ҳисоблаш ва қуриш кўникмаларига эга бўлиш.

#### Ишнинг баёни

Барча технологик машиналарда механик узатмалардан фойдаланади, чунки бу барча машина узатмаларининг асосидир. Кўпинча, узатишни хисоблаш учун кўп вакт талаб этилади ва конструктор мухандис шахсий тажрибага асосланиб, лойихалаш пайтида уларнинг параметрларини хисоб китобларни амалга оширмай ёзади, аммо бу тўғри эмас. Механик узатмаларни хисоблаш ва лойихалашни осонлаштириш учун конструкторларнинг ишини осонлаштирадиган махсус дастурлардан фойдаланиш мумкин. Ушбу KOMPAS-3D бири дастуридаги **KOMPAS-SHAFT** 2Dдастурлардан кутубхонаси бўлиб, механик узатмаларни лойихалаш ва хисоблашда ушбу дастурдан қандай фойдаланишни кўриб чиқамиз.

1. Ишни бошлаш учун KOMPAS- *SHAFT 2D* тизимини (файл Shaft.rtw) KOMPAS-3D (ёки KOMPAS-Графика) га Кутубхона менежери орқали улашингиз керак.

3. КОМРАЅ-ЗЪ-да (ёки КОМРАЅ-Графикда) чизма ёки чизманинг бир кисмини очиш ёки яратиш керак.

3. Кутубхона менежерида KOMPAS-SHAFT 2D (KOMPAS кутубхоналари - KOMPAS-SHAFT 2D - Ҳисоблаш ва ясаш) ишга туширилади ва тизим билан ишлаш тартиби танланади - Ўрнатиш, Модель куриш ёки Механик узатишни хисоблаш. Бунинг учун керакли режим номига мос келадиган меню сатрига икки марта босинг.

КОМРАЅ-SHAFT 2D - бу Windows учун стандарт дастур. Шунинг учун тизимнинг асосий ишчи ойнаси (KOMPAS-SHAFT 2D модулга асосланган курилиш ойнаси) стандарт атрибутларни ўз ичига олади - ойна номи, панелни бошқариш, минималлаштириш, катталаштириш ва ёпиш пиктограммаси, ойнанинг ўлчамини ўзгартириш учун рамка (1-расмга қаранг).

Модулни яратиш ойнаси иккита ишчи майдонига бўлинган. Юқори майдон босқичлар дарахтини ва ташқи контур элементларини, пастки қисмини - ишлаб чиқилган моделнинг ички контурининг элементларини намойиш қилиш учун ишлатилади.

Курилиш бошланганидан кейин (ёки мавжуд моделни таҳрирлашда) ташқи ва ички контурларнинг инструментлар панели, шунингдек кучлар ва
моментлар менюси ойнанинг чап қисмида пайдо бўлади (2-расмга қаранг). Уларда айланувчи жисмнинг параметрик моделини лойихалаш ва юклаш учун зарур бўлган буйруқларни чақириш тугмалари мавжуд.

Инструментлар панелининг KOMPAS-SHAFT 2D асосий ойнасида, шунингдек ундан ташқарида кўчириш мумкин.

Моделнинг ташқи ва ички контурлари соҳасида, қурилган элементларнинг пиктограммалари кўрсатилади. Улар қадамлар ва элементлар дарахтини ҳосил қилади.

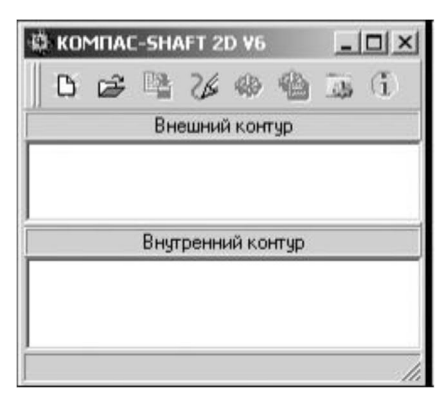

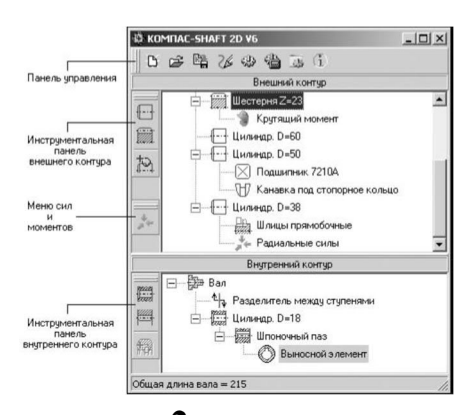

1 -расм. КОМРАS-SHAFT 2D моделида куриш модули ойнаси

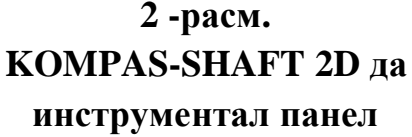

Бошқариш панели KOMPAS-SHAFT 2D асосий ишчи ойнасининг юқори қисмида жойлашган. Унда модель, чизма, ҳисоблаш ва тизим параметрларини бошқариш буйруқларини чақириш тугмачалари мавжуд (3-расм). Тугмаларнинг мақсади 1-жадвалда келтирилган.

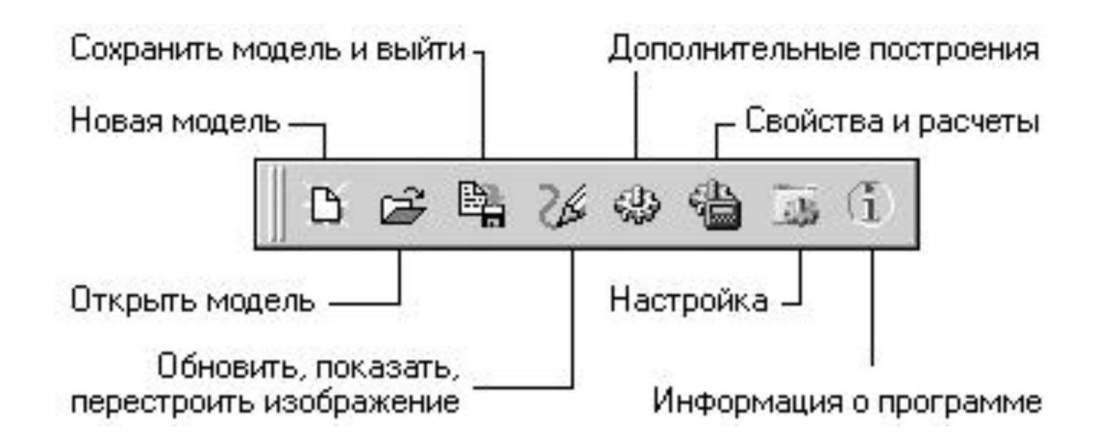

## 3 -расм. Бошқарув панелидаги буйруқларни чақириш учун асосий тугмалар

| DU              | шларуб папсли тугмаларининт малсади                 |
|-----------------|-----------------------------------------------------|
| Буйруқ          | Тугмалар вазифаси                                   |
| янги модель 🗅   | КОМРАЅ- SHAFT 2D янги моделини яратишга ўтиш        |
| Бошқа моделни   | Фаол KOMPAS чизмасида жойлашган бошқа KOMPAS-       |
| танлаш 🖻        | SHAFT 2D моделини тахрирлашга ўтинг. Буйрукни       |
|                 | чақирганингиздан сўнг, курсор билан тахрир қилмоқчи |
|                 | бўлган моделингизни кўрсатишингиз керак. KOMPAS-    |
|                 | SHAFT 2D тизимининг асосий ойнасида қадамлар        |
|                 | дарахти ва кўрсатилган модель элементлари очилади.  |
| Моделни         | Модель параметрларини сақлаш ва тизимни ўчириш      |
| сақлаш ва       |                                                     |
| чиқиш 🖺         |                                                     |
| Янгилаш,        | КОМРАЅ чизмасидаги расмни бошқариш учун             |
| кўрсатиш, қайта | ишлатиладиган буйруқлар рўйхатини чақириш           |
| қуриш 🌌         |                                                     |
| Қўшимча қуриш   | Вызов списка команд, применяемых для построения     |
| -332 (C)        | дополнительных изображений на чертеже KOMPAS        |
|                 | КОМРАЅ чизмасида қўшимча чизмаларни яратиш учун     |
|                 | ишлатиладиган буйруқлар рўйхатини чақириш           |
| Хусуссиятлар ва | Модель материалининг механик хусусиятларини         |
| хисоблар        | аниклаш ва вал ва подшипникларни хисоблаш учун      |
|                 | мўлжалланган махсус дастурий махсулотларни ишга     |
|                 | тушириш учун ишлатиладиган буйруқлар рўйхатини      |
|                 | чақириш                                             |
| Созламалар      | КОМРАЅ-SHAFT 2D режимларини танлаш ва ишлаш         |
|                 | параметрларини аниқлаш                              |
| Программа       | КОМРАЅ-SHAFT 2D тизими ҳақида қисқача маълумот      |
| хақида 🔟        | олиш.                                               |

Бошқарув панели тугмаларининг мақсади

КОМРАЅ ҳужжатидаги КОМРАЅ-SHAFT 2D моделидаги чизмаларни бошқариш буйруқларини бошқариш панели ёрдамида янгилаш, кўрсатиш, қайта ясаш гуруҳини очиш орқали чақириш мумкин (3.4-расмга қаранг). Ушбу буйруқларнинг қисқача тавсифи жадвалда келтирилган.

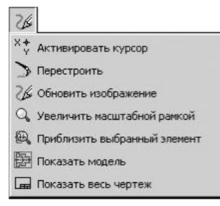

4-расм. - Гурухни янгилаш, кўрсатиш, кайта ясаш

1-жадвал

2-жадвал

| Буйруқ            | Тугмалар вазифаси                                |
|-------------------|--------------------------------------------------|
| Курсорни          | KOMPAS тизимининг KOMPAS-ҳужжат ичида            |
| фаоллаштириш 🔛    | КОМРАЅ-SHAFT 2D моделини акс эттириш учун энг    |
|                   | қулай ўлчамни танлаш учун стандарт буйруқларидан |
|                   | фойдаланиш учун бошқарувни КОМРАЅ тизимига       |
|                   | ўтказиш                                          |
| Қайта қўриш Ď     | KOMPAS-SHAFT 2D моделига киритилган              |
|                   | ўзгартиришларни фаол KOMPAS хужжатида тизим      |
|                   | билан жорий иш режимидан чиқмасдан акс эттириш   |
| Чизмани янгилаш   | Тасвирни автоматик равишда катталаштиришмасдан   |
| 26                | автоматик равишда фаол KOMPAS хужжатида          |
|                   | тикланг. Тизим билан ишлаш пайтида пайдо бўлган  |
|                   | ёрдамчи чизиқларни экрандан олиб ташлаш учун     |
|                   | фойдаланиш тавсия этилади                        |
| Масштаб рамкаси   | Танланган модель майдонини тўлиқ экранга чиқариш |
| билан             |                                                  |
| катталаштириш     |                                                  |
| Танланган элентни | Босқичлар ва элементлар дарахтида танланган      |
| яқинлаштириш 🔍    | элементнинг тўлиқ экрани                         |
| Моделни кўрсатиш  | KOMPAS-SHAFT 2D modelini tğliq namoyish etish    |
| 融                 | uchun faol KOMPAS hujjatining kattalashtirilishi |
| Барчасини         | Hujjatni tÿliq namoyish qilish uchun faol KOMPAS |
| кўрсатиш 🗖        | hujjati hajmini ўzgartirish                      |

### Гурух буйруқлари янгилаш, кўрсатиш, қайта ясаш

Моделнинг қўшимча расмларини яратиш учун буйруқларни бошқариш панели ёрдамида Қўшимча конструкциялар гурухини очиш орқали чақириш мумкин (5-расмга қаранг).

| -                               | ]                     |
|---------------------------------|-----------------------|
| -                               | Генерация 3D-модели   |
|                                 | Генерация сечений     |
| $\xrightarrow{A}$               | Генерация вида слева  |
| $\stackrel{A}{\longrightarrow}$ | Генерация вида справа |

## 5 -расм. Қўшимча расмларни ясаш учун буйруқлар

Ушбу буйруқларнинг қисқача тавсифи жадвалда келтирилган. 3.

3-жадвал

| Буйрук      | Тугмалар вазифаси                                        |
|-------------|----------------------------------------------------------|
| Ганарум     | KOMDAS SHAFT 2D soon wasann (musanu banaan               |
| тенерация   | комраз-зпатт 20 ясси модели (учлари, валлари,            |
| 3D модели   | цилиндрсимон конусли узатмалар, шкив ва юлдузча учун) уч |
| 4           | ўлчамли қаттиқ холати моделини шакллантириш жараёнини    |
|             | бошлаш. Буйруқни фаоллаштиргандан сўнг, экранда          |
|             | авлоднинг ривожланишини акс эттирадиган панель           |
|             | кўрсатилади.                                             |
|             | Тайёр уч ўлчовли модель янги KOMPAS хужжатига            |
|             | жойлаштирилган. Унга ўтиш учун сиз КОМРАS-SHAFT 2D       |
|             | ойнасини ёпишингиз ва KOMPAS асосий менюсининг Ойна      |
|             | сахифасида намунани очиб хужжатни очишингиз керак.       |
|             | Жамоа фақат уч ўлчовли КОМРАЅ-ЗД лойиҳалаш модули        |
|             | мавжуд бўлганда ишлайди                                  |
| Генерация   | Олдинги фаол KOMPAS хужжатида кўрсатилган жойда          |
| сечений     | айланувчи жисмнинг қисмларини чизиқ билан чизиш.         |
|             | Чизилган қисмларни жойлаштириш ва жойлашиш учун          |
|             | параметрлар "Модель секцияларини яратиш" ёрлиғидаги      |
|             | Созламалар ойнасида аниқланган.                          |
| Генерация   | КОМРАЅ чизмасида чап томонда айланиш корпусининг         |
| вида слева  | кўринишини автоматик равишда кўрсатиш                    |
| A→          |                                                          |
| Генерация   | КОМРАЅ чизмасида ўнг томонда айланадиган корпус          |
| вида справа | кўринишини автоматик равишда кўрсатиш                    |
| A           |                                                          |

Кўшимча куриш Гурух буйруклари

При помощи панели управления *КОМРАS-SHAFT 2D*, раскрыв группу *Свойства и расчеты*, можно вызвать спецпрограммы для выбора материала модели и расчета валов и подшипников.

KOMPAS-SHAFT 2D бошқарув панелидан фойдаланиб, Хусусиятлар ва ҳисоблашлар гуруҳини очиб (б-расмга қаранг) моделнинг материалини танлаш, валлар ва подшипникларни ҳисоблаш учун маҳсус дастурларни чақиришингиз мумкин.

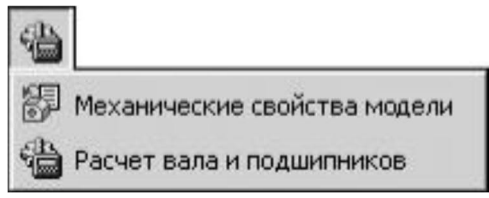

6 -расм. Қўшимча тизим модулларини чақириш учун буйруқ сатри

Ушбу буйруқларнинг қисқача тавсифи жадвалда келтирилган. 4.

4-жадвал

| Буй         | іруқ         | Буйр              | уқлар  | вазифаси   | [              |
|-------------|--------------|-------------------|--------|------------|----------------|
| Механичеси  | кие свойства | KOMPAS-SHAFT      | 2D     | модели     | материалини    |
| материала м | иодели 🗊     | танлашга мўлжалла | нган м | модулни иі | шга тушириш    |
| Расчет      | вала и       | KOMPAS-SHAFT 2    | D-да и | ишлаб чиқа | арилган валлар |
| подшипник   | ов 📹         | ва подшипникларни | и хисо | блаш учун  | мўлжалланган   |
|             |              | модулни ишга туши | риш    |            |                |

Ташқи контурнинг инструментлар панелида (7-расмга қаранг) қадамлар ва модель элементларини ясаш учун буйруқларни чақирадиган тугмалар мавжуд:

- оддий қадамлар;
- механик узатмалар элементлари;
- Босқичларнинг қўшимча элементлари.

Оддий қадамлар тугмачасини босганингизда, пастки меню очилади (8-расмга қаранг). У лойҳалаш пайтида яратилиши мумкин бўлган ташқи контур босқичларининг рўйхатини ўз ичига олади.

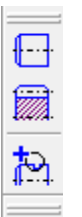

## 7-расм. Моделдаги ташқи контур элементлари ва элементларини ясаш учун буйруқларни чақириш тугмалари

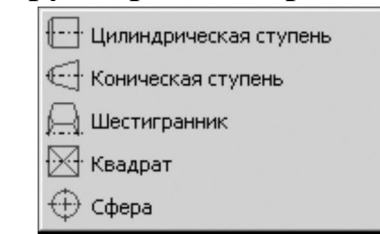

# 8-расм. Моделнинг ташки контурининг оддий боскичлари вкладка менюси.

Механик узатмалар элементларини босганингизда пастки меню очилади (9-расм). Унда лойиҳалаш пайтида яратилиши мумкин бўлган тишли, винтли, занжирли ва тасмали тишли элементларнинг рўйҳати мавжуд.

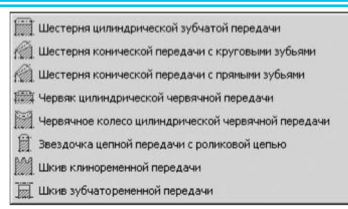

## 9-расм. Моделнинг ташқи контурининг механик узатмалар элементлари вкладка менюси.

Қўшимча қадам элементлари 🖾 тугмачасини босганингизда пастки меню очилади (10-расм). Унда босқичлар дарахтида ва ташқи контур элементларида кўрсатилган модел қадами учун яратилиши мумкин бўлган қўшимча элементларнинг рўйхати мавжуд.

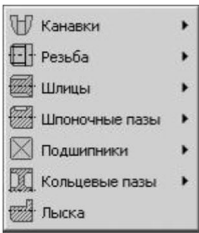

## 10-расм. Моделнинг ташқи контурлари қадамларининг қўшимча элементлари вкладкалар менюси

Менюдаги кўплаб буйруқлар қора учбурчак билан белгиланади. Бу шуни англатадики, буйруқлар устига босилганда очиладиган пастки менюлар мавжуд.

У ерда моделнинг турли босқичлари ва элементлари учун турли хил қўшимча элементлар тўплами мавжуд.

Модель босқичи, механик узатиш элементи ёки қўшимча элемент параметрларини киритишни давом эттириш учун меню сатрини босиш ёки *<Enter>* тугмачасини босиб керакли буйруқни танлаш керак.

#### Инструментлар панели ички контур

Ички контурнинг инструментал панелида (3.11-расм) қадамлар ва модель элементларини ясаш учун чақирувчи буйруқлар мавжуд:

- оддий қадамлар;
- цилиндрик шестерня;
- босқичларнинг қўшимча элементлари.

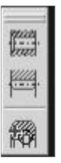

11-расм. Моделдаги ички контур элементлари ва элементларини ясаш учун буйруқларни чақириш тугмалари Оддий қадамлар тугмачасини 🖾 босганингизда, пастки меню очилади (12-расмга қаранг). Унда лойиҳалаш пайтида яратишингиз мумкин бўлган ички контур босқичлари рўйҳати мавжуд.

Кўшимча қадам элементлари **М** тугмачасини босганингизда, пастки меню очилади. Унда қадамлар дарахтида ва ички контур элементларида кўрсатилган модель босқичи учун яратилиши мумкин бўлган қўшимча элементларнинг рўйхати мавжуд.

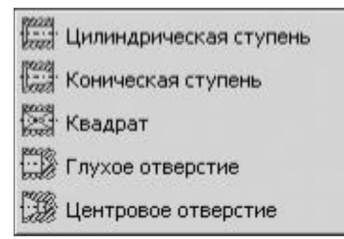

## 12-расм. Моделнинг ички контурининг оддий боскичлари вкладка менюси

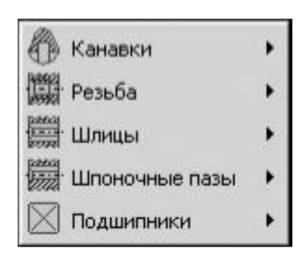

## 13-расм. Моделнинг ички контуридаги қадамларнинг қўшимча элементлари вкладка менюси

Кучлар ва моментлар менюсини кенгайтириш учун қадамлар ва элементлар дарахтида моделнинг асосий босқичини танлаш ва "Иловани юклаш" 🔝 тугмасини босиш керак.

Ички меню очилади (14-расмга қаранг), моделнинг фаол босқичига юклашингиз мумкин бўлган буйруқлар рўйхати мавжуд.

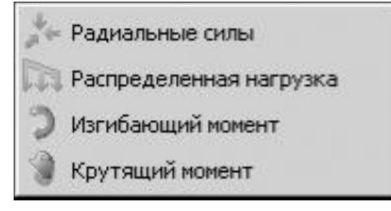

14-расм. Кучлар ва моментлар менюси

Юклаш вазифасига ўтиш учун сичқончани босиш ёки *<Enter>* тугмачасини босиб, рўйхатда юклаш тури танланади.

KOMPAS-SHAFT 2D моделларини яратиш ва тахрирлаш Модель курилиш режимида амалга оширилади.

КОМРАЅ- SHAFT 2Д янги моделини яратиш учун тизим модел қурилиш режимида ишга туширилди. Кейин қуйидагиларни қилишингиз керак:

а) бошқарув панелидаги Янги Модель тугмачасини босинг;

б) очилган ойнада моделни кўрсатиш турини танланг (15-расм), керакли вариантни танланг ва ОК ни босинг;

с) KOMPAS ҳужжати соҳасида сичқончанинг чап тугмаси билан яратилган локал координаталар тизимининг йўналишини кўрсатиш керак (одатда келиб чиқишини танланг);

д) қурилишни давом эттиринг.

Маҳаллий координаталар тизими (ЛСС) - фойдаланувчи томонидан чизма варақасининг ҳозирги шаклида тайинланадиган ихтиёрий бошланғич нуқтаси бўлган координаталар тизими. Ҳар қандай локал координата тизимини ўрнатишда координаталар ва бурчакларнинг жорий қиймати ушбу ЛСС га нисбатан ўлчанади.

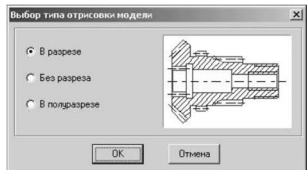

15-расм. Моделни кўрсатиш усулини танлаш ойнаси

Асосий боскични ясаш бир неча боскичда амалга оширилади.

1. Биринчидан, зинапоялар ва ташқи контур элементлари дарахтида қадамни ва ундан кейин яратилган қадамни кўрсатишингиз керак.

2. Инструментлар панелидаги "Оддий қадамлар" ёки "Электр узатиш элементлари" тугмачасини босинг.

3. Керакли элементни танланг.

4. Керакли параметрларни ўрнатинг ва ОК ни босинг.

Курилиш қуйидаги тартибда амалга оширилади.

1. Дарахтда қўшимча элемент қурмоқчи бўлган қадамни кўрсатиш керак.

3. Инструментлар панелидаги Қўшимча қадам элементлари тугмасини босинг.

3. Қўшимча элементни танланг.

4. Керакли параметрларни ўрнатинг ва ОК ни босинг.

### Боскичларнинг нисбий позициясини ўзгартириш

Куриш жараёнида сиз яратилган қадамларнинг ўзаро тартибини ўзгартиришингиз мумкин. Бунинг учун қуйидаги амаллар бажарилади.

1. Аввало сиз кўчирмокчи бўлган дарахтнинг кадамини белгилаб, сичкончанинг чап тугмачасини босишингиз керак.

3. Калитни бўшатмасдан курсорни шундай ҳаракатлантириш керакки, олдинга силжийдиган қадам қўйишни хоҳласангиз, таъкидлаб ўтилган қадам босилади.

3. Сичқонча тугмачасини бўшатиш керак. Шу билан бирга, ушбу босқичга тегишли бўлган барча қўшимча элементлар ҳам ҳаракатланади.

Чизишдаги ҳаракат натижаларини кўриш учун қайта ясаш буйруқлар гуруҳидаги инструментлар панелида жойлашган Қайта тиклаш буйруғи чақирилади.

Моделнинг дизайни қадамлар ва таркибий элементларнинг параметрлари учун кириш ойналари ёрдамида амалга оширилади. Кўпгина ойналарда тасвирни бошқариш элементлари бир хил. Қойдага кўра, бу ойналарнинг юқори қисмидаги инструментлар панелида жойлашган буйруқ тугмачалари (16-расмга қаранг).

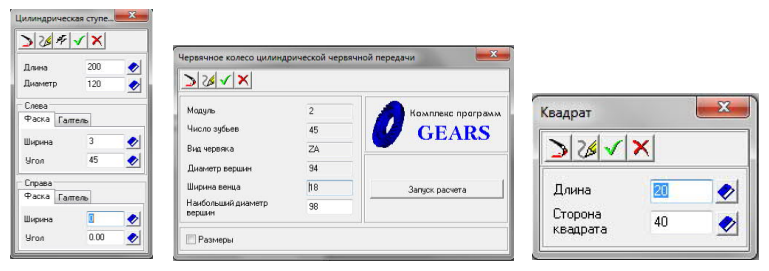

## 16-расм. Босқичлар ва таркибий элементларнинг параметрлари учун кириш ойналарига мисол

Ташқи контурнинг инструментлар панелида KOMPAS-SHAFT 2D моделининг асосий босқичлари ва қўшимча элементларини яратиш учун буйруқларни чақириш тугмалари мавжуд.

Ташқи контурнинг асосий босқичлари қуйидагиларни ўз ичига олади: цилиндрсимон қадам; - конуснинг поғонаси; олти бурчакли; квадрат; ҳажм; механик узатма элементлари.

Қўшимча элементлар ҳар бир босқич учун фарқ қилиши мумкин. Масалан: цилиндрсимон қадам учун: ариқчалар, шлицлар; шпонка ариқчалари.

Узатмалар учун: параметрлар жадвали - профиль тишлари; ҳалқали олуклар.

Кўшимча қадам элементлари ўз навларига эга бўлиши мумкин. 17-расмда халқасимон ариқчаларининг қўшимча элементи икки хил бўлиши мумкинлиги кўрсатилган - 1 ёки 3 тоифа.

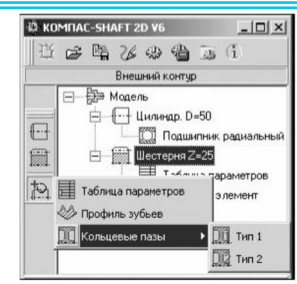

17-расм. Қўшимча элементларнинг турлари

Бундан ташқари, қўшимча саҳна элементларида қўшимча элементлар бўлиши мумкин. Масалан, шлицлар учун қўшимча ташқи элементни яратиш мумкин.

Босқичнинг ҳар бир тури учун фақат ушбу турдаги қадам билан боғлиқ бўлган қўшимча элементларнинг рўйхати келтирилган.

Ташқи контурни қуриш тартиби валнинг мисолида кўриб чиқилиши мумкин (18-расм).

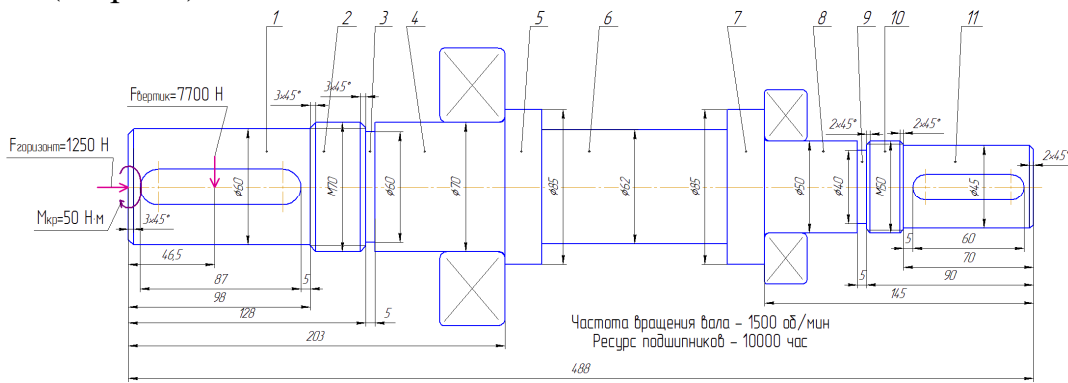

18-расм. Валнинг мисолидаги ташқи туташув

18-расмдан кўринадики, валнинг ўзи турли ўлчамдаги 11 цилиндрсимон зинапоядан иборат. 1-босқичда фаска ва шпонка учун асосий ариқча очилади. 2-қадам - резьбали қисм, унинг иккала томонида ҳам фаскалар қилинган. 3 босқич - цилиндр. 4-босқич - подшипник жойлашган цилиндр. 5,6,7-қадамлар - цилиндрсимон. 8-босқич - подшипникли цилиндр. 9-қадам цилиндрсимон. Цилиндрсимон 10-қадамда метрик резьба ўйилган ва иккала томондан ҳам фаскалар қилинган. 11-қадам цилиндрсимон бўлиб, у призматик шпонка учун ариқча очилган, ўнг томонида эса фаска мавжуд.

Куриш чапдан ўнгга, яъни. биринчи боскич 1 курилган.

Бунинг учун ташқи контурнинг инструментлар панелидаги Оддий қадамлар менюсида жойлашган Цилиндрсимон қадам тугмачасини босинг. Экранда цилиндрсимон қадам ойнаси пайдо бўлади. Бу эрда зинапоянинг асосий ўлчамлари (узунлиги, диаметри) ва чапда - фасканинг кенглиги ва бурчаги кўрсатилган.

| 0 🖻       | 🖷 🔏 🤲 '     | 🍓 🌉 (i              |          |
|-----------|-------------|---------------------|----------|
|           | Внешний     | контур              |          |
|           | Модель      | цр. D=60            |          |
| 12        | Цилиндричес | кая ступе           | ×        |
| ****<br>* | 325#        | <b>√</b>   <b>×</b> |          |
| <u>**</u> | Длина       | 98                  |          |
|           | Диаметр     | 60                  | •        |
|           | Слева       |                     | 1        |
|           | Фаска Гал   | тель                |          |
|           | Ширина      | 3                   | <b>⊘</b> |
|           | Угол        | 45                  | 1        |
|           | Справа      |                     |          |
|           | Фаска Гал   | тель                |          |
|           | Ширина      | 0.00                | 1        |
|           | Угол        | 0.00                | 1        |

19-расм. 1-цилиндрсимон қадам қуриши

Инструментлар панелида қадамнинг асосий параметрларини киритгандан сўнг, ОК ини босинг. Яратилган цилиндрсимон қадам чизилган варақда кўринади ва унинг белгиси (

Ушбу босқичда шпонка ариқчаси чизиш учун ташқи контур модели дарахтида шпонка ариқчаси жойлашадиган саҳннинг белгисини устига босиб, уни ажратиб кўрсатиш керак. Шу билан бирга, қўшимча қадам элементлари тугмачаси инструментлар панелида фаол бўлади. Уни босиш орқали шпонка ариқчаси-призматик шпонка остидаги вкладка - Тугма йўли остида танланади, шундан сўнг тугмачани киритиш ва таҳрирлаш ойнаси пайдо бўлади. Бу эрда ариқчанинг кенглиги ва чуқурлиги автоматик равишда цилиндрсимон қадамнинг диаметрига қараб белгиланади, сиз фақат қадамнинг чап/ўнг томонига нисбатан унинг узунлиги ва жойлашишини белгилашингиз керак. Сиз шунингдек, шпонкали ариқчанинг бурилиш бурчагини ўрнатишингиз мумкин.

Қолган цилиндрсимон зинапояларнинг қуриш 1-босқичнинг қуришдан фарқ қилмайди, фақат 2 ва 10-қадамларда резьбанинг параметрларини, 4 ва 8қадамларда эса подшипникларни танлаш керак.

Подшипник параметрларини ўрнатиш учун ташқи контур модели дарахтида труба жойлашган қадам белгисини белгилаш керак. Шу билан бирга, қўшимча қадам элементлари тугмачаси инструментлар панелида фаол бўлади. Уни босиш билан Метрик - резьба вкладкаси танланади, шундан сўнг подшипникни киритиш ва тахрирлаш ойнаси пайдо бўлади (20-расмга қаранг).

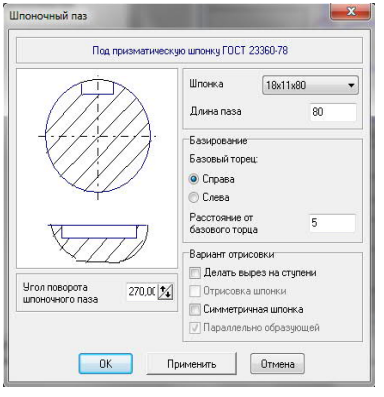

20-расм. Шпонка ариқчасини киритиш ойнаси

| Длина резьбовой 30<br>части |                        |
|-----------------------------|------------------------|
| Шаг резьбы<br>Б             |                        |
| Выход резьбы<br>© Слева     | Поле допуска<br>резьбы |
| 🔘 Справа                    | 🗌 Левая резьба         |

## 21-расм. Резьба параметрларини киритиш ойнаси

Ушбу ойнада резьбали қисмнинг узунлигини, резьба қадами, резьбанинг чиқиш томонини ва керак бўлганда унинг ҳажмини белгилаш талаб қилинади.

## Ишни олиб бориш тартибии:

- 1. Механик узатиш элементини лойиҳалаш вазифасини олинг.
- 2. SHAFT-2D кутубхонасидан фойдаланиб, механик узатишни хисобланг.
- 3. ГОСТ бўйича механик узатишни чизиш.
- 4. Ҳисобот ёзинг.

#### 6-АМАЛИЙ МАШҒУЛОТ

Автоматик лойихалаш тизимларида таянчларни танлаш ва хисоблаш.

**Ишнинг** мақсади: Автоматик лойиҳалаш тизимларида таянчларни танлаш ва ҳисоблаш ва қуриш кўникмаларига эга бўлиш.

#### Ишнинг баёни

Подшипникларни танлаш учун подшипник жойлашган белгисини белгилаб, уни босиш орқали қўшимча босқич элементларини қўшиш керак бўлади. Уни босиш билан подшипниклар вкладкаси танланади, шундан сўнг подшипникларни танлаш ойнаси пайдо бўлади (1-расм).

Подшипник турини танланг вкладканинг чап томонида тизим маълумотлар базасида мавжуд бўлган подшипниклар рўйхати келтирилган. Таснифлагич сифатида яратилган.

Таснифлагичда подшипникни танлаш учун унинг ГОСТ ва турини кўрсатинг. Расм сохасида тегишли подшипникли расм пайдо бўлади. Қуйида унинг номи берилади.

| выбор типа подшипника Выбор по                                                                                                    | одшипника                                 |                                            |
|----------------------------------------------------------------------------------------------------|-------------------------------------------|--------------------------------------------|
| <ul> <li>Подшипники роликовые</li> <li>ГОСТ 27365-87</li> <li>ГОСТ 4657-82</li> <li>ГОСТ 5377-79</li> <li>ГОСТ 8328-75</li> </ul>                        | Изображение                               | Вариант привязки                           |
| <ul> <li>Подшипники шариковые</li> <li>              ГОСТ 28428-90<br/>— ГОСТ 2893-82<br/>⊕ ГОСТ 7242-81<br/>⊕ ГОСТ 7872-89<br/>— ГОСТ 7872-89</li></ul> | Подшилники шарико<br>углом контакта 26 гр | вые радиально-упорные однорядны<br>адусов. |
|                                                                                                    | Тип 046000.                               |                                            |

1-расм. Подшипникларни танлаш ойнаси

Вариант привязки бўлимида, подшипникни валга улаш усулини танланг. Бунинг учун сичкончанинг ўнг (ёки икки чапли) тугмаси билан слайдни босинг. Экранда уланиш имкониятларининг батафсил менюси пайдо бўлади (2-расм). Курсорни бир вариантдан иккинчисига ўтказиш учун керакли кўринишни танлаш ва сичконча билан уни босиш керак.

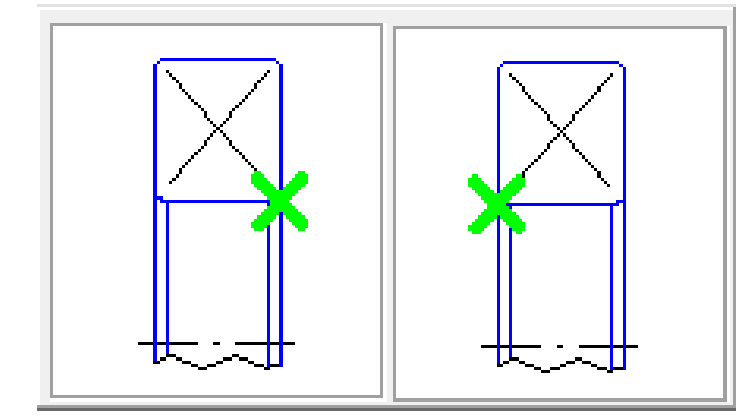

2-расм. Подшипникларни боғлаш вариантлари

Кейин сахнанинг таянч учидан подшипник боғлаш нуқтасига қадар масофани белгилашингиз ва уни чизишда қандай усулда чизишни аниқлашингиз Бунинг керак. учун чизиш вариантлар гурухидаги вариантлардан бирини танланг.

Подшипникнинг акс тасвирини олиш учун сиз "Кўзгу" опсиясини ёкишингиз керак. Ушбу параметр ёкилганда ёки ўчирилганда, чизма майдонидаги иллюстрация ўзгаради.

Белгиланган турдаги подшипникни танлаш учун подшипникни танлаш вкладкасига ўтинг (3-расм) ва моделнинг фаол босқичига ўрнатилиши керак бўлган подшипникни белгиланг.

| Выбор типа подшипника                        | Выбор подши   | пника          |            |          |                |  |
|----------------------------------------------|---------------|----------------|------------|----------|----------------|--|
| Подшипники шариковые<br>Диаметр ступени : 70 | · FOCT 831-75 | Тип 046000     |            |          |                |  |
| Обозначение                                  | d, mm         | D, MM          | Ширина, мм | C, ĸH    | Co, ĸH         |  |
| 46114                                        | 70            | 110            | 20         | 46.1     | 31.7           |  |
| 46314                                        | 70            | 150            | 35         | 127      | 85.3           |  |
|                                              |               |                |            |          |                |  |
|                                              |               |                |            |          |                |  |
| Масса, кг                                    |               | Чпред (пласт.) | . об/мин   | Ninpea ( | жидк.), об/мин |  |

3-расм. Подшипникларни танлаш вкладкаси

Вкладканинг юқори қисмида подшипник танланадиган стандартнинг номи ва моделнинг фаол босқичининг диаметри кўрсатилган.

Хар бир подшипник учун қуйидагилар берилган: белги; ички диаметри д; ташқи диаметри Д; кенглиги; динамик юклаш ҳажми С; статик сиғими Со.

Кўрсатилган подшипник учун вкладканинг пастки қисмида унинг оғирлиги, пластик ёғини ишлатишда максимал тезлик ва Нред суюқ мойлаш воситасидан фойдаланганда максимал тезлик кўрсатилади.

Керакли подшипникни танлаш ОК тугмачасини босиб тугайди.

Агар сиз KOMPAS-SHAFT 2D-да ишлаб чиқарилган валнинг кучини хисоблашни истасангиз, мавжуд ташқи юкларни моделга қўллашингиз керак. Хисобий схемасига қараб, бундай юкларнинг турлари радиал ва ўқ бўйлаб; вектор куч; тақсимланган; буровчи моменти; эгувчи момент бўлиши мумкин.

Фаол вал босқичига радиал ва (ёки) ўқ бўйлаб юкларни қўллаш учун кучлар ва моментлар и менюсини чақириш учун тугмани босишингиз керак. Кенгайтирилган менюда Радиал ва ўқ бўйлаб йўналган кучлар буйруғини танланг. Экранда бериладиган кучлар ойнаси пайдо бўлади.

Ойнанинг юқори чап қисмида кучларни қўллаш диаграммаси кўрсатилган.

Қуйида кучни қўллаш нуқтасини белгилайдиган параметрлар гуруҳи келтирилган.

Ойнанинг ўнг қисмида сиз кучларни ўрнатиш усулини танлашингиз ва уларнинг қийматини киритишингиз керак.

Кучларни ўрнатишнинг икки йўли мавжуд:

- проэкциялар орқали – ўқ бўйлаб ва радиал кучларнинг қийматларини киритинг;

- кучлар вектори орқали.

Юкни проэкциялар орқали белгилаш учун сиз қўлланиладиган кучлар ойнасининг юқори ўнг қисмида жойлашган қора учбурчак билан тугмани босишингиз керак. Очиладиган рўйхатдаги "Проэкциялар орқали ўрнатиш" қаторини танланг.

Кейин эса қадамнинг охирги босқични аниқлаш керак, унга нисбатан кучларни қўллаш нуқтаси аниқланади - таянч тугатиш гуруҳидаги вариантлардан бирини танланг.

Сўнгра L нинг таянч четидан кучларни қўллаш нуқтасигача бўлган масофаси ўрнатилади, ўқ бўйдаб ва радиал юкларнинг Р1, Р2, РZ қийматлари, Р2 ва Р3 радиал кучларининг фазодаги холати ўрнатилади, шунингдек, *а* ва *β* бурчаклари киритилади.

Параметрларни киритиш ойнасини беркитмасдан, мўлжалланган моделда кўлланиладиган юкнинг белгисини кўринг, "Илова" тугмасини босишингиз керак.

Кучлар вектори орқали юкни ўрнатиш учун сиз бериладиган кучлар ойнасининг юқори ўнг қисмида жойлашган қора учбурчакли тугмачани босишингиз керак (4-расм) ва очилган рўйхатдан танланг вектор орқали ўрнатилади. Бериладиган кучлар ойнаси ташқи кўринишини ўзгартиради ва шаклда кўрсатилганидек кўринади 5-расм.

Кейин сиз қадамнинг охирини белгилашингиз керак, унга нисбатан мурожаат нуқтаси аниқланади.

Кейинчалик, базанинг четидан L кучларни кўллаш нуқтасига қадар масофа, куч векторининг катталиги, шунингдек, куч векторининг фазодаги ўрнини аниқлайдиган бурчаклари ўрнатилади.

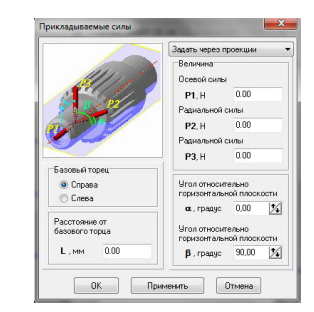

4-расм. Бериладиган куч ойнаси

Тақсимланган юкланишни валнинг фаол босқичига қўллаш учун кучлар ва моментлар менюсини чақириш учун тугмани босишингиз керак. Қалқиб чиқадиган менюда тақсимланган юкланиш буйруғи танланган. Экранда юк параметрларини киритиш учун ойна пайдо бўлади (5-расмга қаранг).

|                                     | Задать через вектор                                                         |
|-------------------------------------|-----------------------------------------------------------------------------|
| S                                   | Величина<br>Вектора силы<br>Р , Н 0.00                                      |
| азовый торец<br>© Справа<br>© Слева | Угол относительно<br>горизонтальной плоскости                               |
| асстояние от<br>азового торца       | α., градус 45,00 <u>*4</u><br>Угол относительно<br>горизонтальной плоскости |
| L, мм 0.00                          | δ, градус 45,00 🏒                                                           |

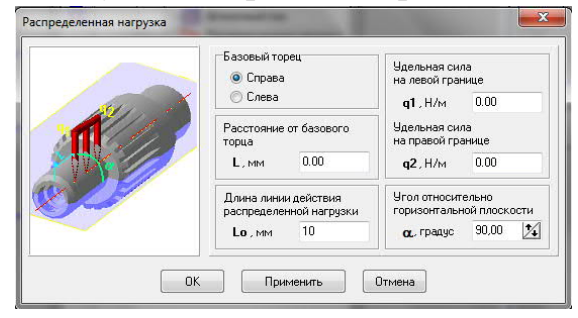

5-расм. Вектор орқали куч бериш ойнаси

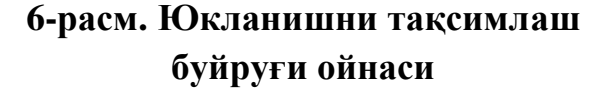

Ойнада тақсимланган юкларни қўллаш диаграммаси ва юкларни қўллаш жойи, унинг катталиги ва йўналишини аниқлайдиган қийматларни киритиш учун майдонлар кўрсатилган.

Кейин кучнинг ҳаракат чизиғининг жойлашуви аниқланадиган қадамнинг охирини кўрсатиш керак. Кейинчалик, Л таянч четидан куч кучланиш чизиғига қадар масофа белгиланади ва тақсимланган юкнинг ҳаракат чизиғи узунлиги (Ло) кўрсатилади.

L va Lo катталикларини бир вақтнинг ўзида ўрнатишингиз мумкин. Буни амалга ошириш учун сичқончанинг ўнг тугмачасини босиб, таянч четидаги

масофани ёки тақсимланган куч ҳаракат чизиғи узунлигини танланг. Очилган менюда "Чиқаришни ўчириш" буйруғи чақирилади. Кейин тақсимланган юк ҳаракати чизиғининг бошланиш ва тугаш чизиқлари кетма-кет чизилади.

Шундан сўнг, маълум кучнинг қийматлари юкнинг ҳаракат чизиғининг чап (қ1) ва ўнг (қ2) чегараларида киритилади.

Кейин горизонтал текисликка нисбатан тақсимланган юкнинг ҳаракат йўналишини аниқлайдиган а бурчак белгиланади.

Параметрларни киритиш ойнасини беркитмасдан, мўлжалланган моделда кўлланиладиган юкнинг белгисини кўринг, "Илова" тугмасини босишингиз керак.

Буровчи моментини валнинг фаол босқичига қўллаш учун кучлар ва моментлар менюсини чақириш учун тугмачани танлаш керак. Кенгайтирилган менюда буровчи моменти буйруғи танланади. Экранда момент параметрларини киритиш учун ойна пайдо бўлади (7-расм).

Ойнада буровчи моментини қўллаш диаграммаси кўрсатилган ва майдонлар дастурнинг жойлашишини, моментнинг катталигини ва йўналишини аниқлайдиган қийматларни киритиш учун жойлашган.

Бу эрда эгувчи момент Ме<sub>м</sub> нинг ўлчовини беришингиз лозим.

Кейинчалик, қадамнинг охири кўрсатилади, унга нисбатан ҳаракатлар текислигида масофа аниқланади ва момент *а* горизонтал текисликка нисбатан ҳаракат қиладиган текисликнинг эгилиш бурчаги белгиланади.

Охирида, L пойдевор четидан шартли равишда буровчи моменти кўлланиладиган кисмгача бўлган масофа ўрнатилади.

| 1111                                                                      | Величина изгибающего<br>момента<br>Миз., Нм 0.00 |
|---------------------------------------------------------------------------|--------------------------------------------------|
|                                                                           | Базовый торец<br>© Справа<br>© Слева             |
| Чгол относительно<br>горизонтальной плоскости<br>α, градус <u>80,00</u> 1 | Расстояние от<br>базового торца<br>L , мм 0.00   |

7-расм. Эгувчи момент буйруқлари ойнаси

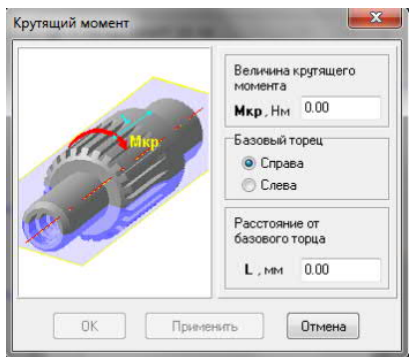

8-расм. Буровчи момент буйруқлар ойнаси

Вални буровчи моментини фаол боскичини кўллаш учун кучлар ва моментлар менюсини чакириш тугмаси танланади. Кенгайтирилган менюда буровчи момент буйруғи танланади. Экранда момент параметрларини киритиш учун ойна пайдо бўлади. Ойнада дастурнинг жойлашуви, моментнинг йўналиши ва йўналишини аниқлайдиган қийматларни киритиш учун момент ва майдонларнинг диаграммаси мавжуд.

Бу эрда Мкр буровчи моментини ўлчаш, моментни қўллаш жойи аниқланадиган зинапоянинг охирги юзини кўрсатиш ва Л масофани таянч четидан тортиб, момент шартли равишда қўлланиладиган қисмга ўрнатиш керак.

## Ишни олиб бориш тартибии:

- 1. Механик узатиш элементини лойиҳалаш вазифасини олинг.
- 2. SHAFT-2D кутубхонасидан фойдаланиб, механик узатишни хисобланг.
- 3. ГОСТ бўйича механик узатишни чизиш.
- 4. Ҳисобот ёзинг.

## 7-АМАЛИЙ МАШҒУЛОТ. МЕХАНИЗМЛАРНИ ИШГА ЛАЁҚАТЛИГИНИ ТЕКШИРИШ УЧУН ҚИСТИРМАЛАРНИ АЛТДА АНИМАЦИЯЛАШ.

**Ишнинг мақсади:** Механизмларни ишга лаёқатлигини текшириш учун қистирмаларни автоматик лойиҳалаш тизимларида анимация қилишни амалий ўрнатишдан иборат.

#### Ишнинг баёни

Хеч кимга сир эмаски, бугунги виртуал дунёни анимациясиз тасаввур килиб бўлмайди. Анимация - бу ҳаракат иллузиясини яратишда жонсиз ҳаракатсиз объектлардан фойдаланишга имкон берадиган технология. Автоматлаштирилган лойиҳалаш тизимлари (АЛТ) механизмлар, инструментлар, қурилмалар ва машина бирликларининг ҳаракатини визуал равишда акс эттириш воситаларига эга.

Анимация лойиҳаси бу "қадамма қадам стратегия", қадамларнинг кетма-кет комбинацияси бўлиб, уларнинг ҳар бири ҳаракат қонунига мувофиқ, механизмнинг фазодаги бир ёки бир нечта таркибий қисмларини акс эттиради.

Монтаж режимида компонентлар учун анимациялар яратишда куйидаги амалларни кўллашингиз мумкин:

• элементларни ёки монтаж элементларини 3D сплайнлар ва 3D полйлинес ёрдамида ўрнатилиши мумкин бўлган йўл бўйлаб харакатлантириш;

- компонентни ўқ атрофида айлантириш;
- шаффофликни бошқариш элементи;
- ўзгарувчилардан фойдаланиш;
- ҳар қандай нуқтанинг траэкториясини яратиш.

Алоҳида мулоқот ойнасида ҳаракат ва айланиш ҳолати учун йўналиш, тезлик, вақт каби параметрлар ўрнатилиши мумкин.

Харакат ва айланишнинг анимацион режимлари деталларга ва йиғиш жараёнида қўлланилиши мумкин. Агар йиғишда подсборка бўлса, унда унинг таркибий қисмларига бирон бир ҳаракатни амалга ошириш мумкин эмас, фақат подсборканинг ўзида, чунки ушбу подсборканинг барча деталлари қотирилган деб ҳисобланади.

"Прочие" бўлимида жойлашган "Кутубхона менежери" тугмачасини босиш орқали анимацион кутубхона чақирилади. Агар фойдаланувчи кутубхонадан тез-тез фойдаланса, у ҳолда инструментлар панелида алоҳида белги сифатида кўрсатилиши мумкин. Бунинг учун қуйидагилар талаб қилинади: 1 - уни Кутубхона менежерида очинг; 2 - *Сервис -> Настройка интерфейса* созламалари менюсига киринг; 3 - "Категориялар" ойнасида "Анимация" кутубхонаси майдонини топинг (бу рўйхатдаги энг асосийси бўлади); 4 - Буйруқларнинг ўнг қисмидаги белгини ушлатинг ва керакли инструментлар панелига тортинг (1-расм). Бундай оддий манипуляциялардан сўнг анимацион кутубхонани тегишли белгини бир марта босиш орқали чақириш мумкин.

| Depres des Orepages Courdes | A Care Des Dass Montes                                                                                                    |  |
|-----------------------------|----------------------------------------------------------------------------------------------------|--|
| 30 a Q.S. 145 d             | I Brans Monte. CC B B d 1 - 1 - 1 B I I C 1                                                                                                    |  |
| 8.6                         | Contraction of the Contraction                                                                                                    |  |
| Marilla og forte            | Gegeneses Money (Solarias anapoliciarias                                                                                                    |  |
|                             | Resides reactions                                                                                                    |  |
|                             | <ul> <li>Repairs plan to graphical</li> </ul>                                                                                                    |  |
| /                           | R captorer                                                                                                    |  |
| /                           | B types and the second second se                                                                                                    |  |
| /                           |                                                                                                    |  |
|                             |                                                                                                    |  |
|                             | Copyrepagated ("gamma")                                                                                                    |  |
|                             | Department Scene                                                                                                    |  |
|                             | Tablet See                                                                                                    |  |
|                             | B Democrations                                                                                                    |  |
|                             | Tappy crowst . to play of and                                                                                                    |  |
| 2                           | Destruction of the second second seco |  |
|                             | Grant Carlos Carlos Car |  |
|                             | C Advanced dates                                                                                                    |  |
|                             | Case argument a                                                                                                    |  |
|                             | County of County of County |  |
| 1                           | There is a second second                                                                                                    |  |
|                             | Tang sand                                                                                                    |  |
|                             | The second second s                                                                                                    |  |
|                             |                                                                                                    |  |
|                             | Extense encodelos                                                                                                    |  |
|                             | Revenue Charles and Manhatana Manhatana                                                                                                    |  |
|                             | Botangen,                                                                                                    |  |
|                             | Of Own Distance                                                                                                    |  |
|                             | Internet formation                                                                                                    |  |
|                             |                                                                                                    |  |
|                             |                                                                                                    |  |
| T                           |                                                                                                    |  |
| -                           |                                                                                                    |  |
|                             |                                                                                                    |  |
|                             |                                                                                                    |  |
|                             |                                                                                                    |  |
| eper Monte                  |                                                                                                    |  |
| Selection (Child)           | De Arrigan (meise nangel     De Arriver and and and and and and and and and and                                                                                                    |  |
| Meansurgence                |                                                                                                    |  |
| Country and plant           | Distribution to Anappane Beginster model (Arbit 1) (Content perspersion and Arbitagenet                                                                                                    |  |
| The Parameter Bullington    | The first sector in the sector in the sector is the sector is the sector |  |
| The Design of               | Carbon Mary                                                                                                    |  |
| The factor                  | Carolina Mayo                                                                                                    |  |
| Carlos Carlos               |                                                                                                    |  |

1-расм. Анимация кутубхонасини чақириш усуллари

Анимация сценарийсини яратишни бошлашдан олдин, кутубхона созламаларида тушуниб оламиз ва лойиҳани сақлаймиз. Анимация сценарийси кенгайтмаси билан файл сифатида сақланади. *Анимация -> Сохранить* стандарт менюси орқали буни қилмасак ҳам, тизим лойиҳани сақлаш таклифи ҳақидаги ҳабар билан кутубхонани ёпади.

Созламалар пункити анимация менюсида жойлашган (2-расм). Ушбу пунктда элементларнинг ҳаракати ва анимацияни ижро этиш функциялари билан боғлиқ бўлган жуда кўп созламаларни ўз ичига олади: кадрлар тезлиги, қайта қуриш, ижро этиш давомийлиги ва бошқалар.

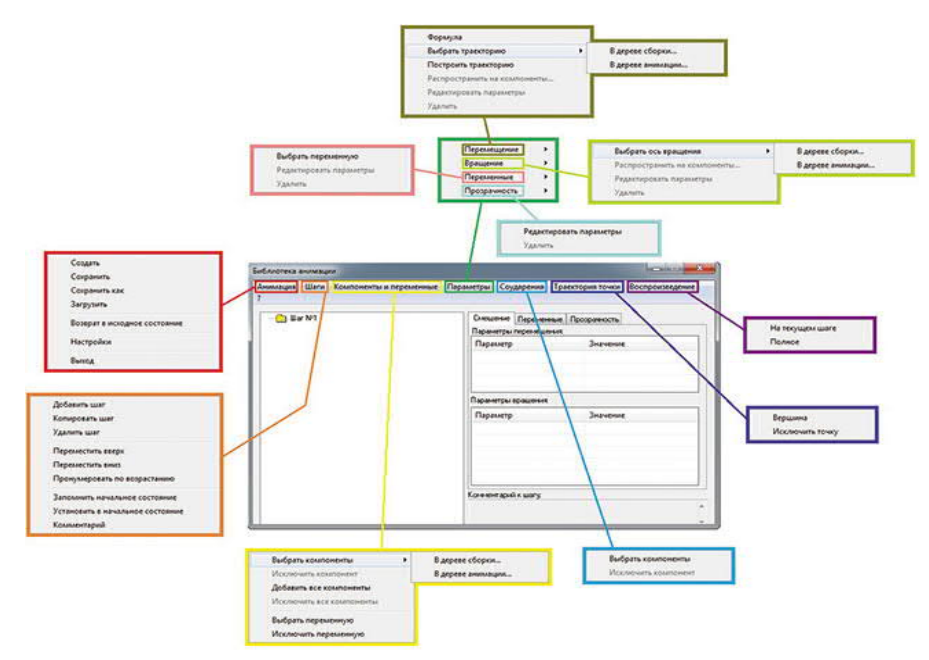

2-расм. Анимация кутубхонасининг менюси

Анимация менюсининг мухим вазифаси – дастлабки холатга қайтишдир. Йиғишни яратишда элементларга боғланишлар ва чекловлар қўйилади. Бу мос келадиган қисмларни фазода харакат қилиш қобилиятидан махрум қилиш учун амалга оширилади. Аслида, йиғишга киритилган бош элемент бўш жойга нисбатан ўрнатилади, қолган элементлар бир-бири билан бирлашади. Агар уланишлар суперпозициясидан кейин қуриш дарахтидаги элемент "+" белгисига эга бўлса, у ушбу йиғиш майдонидаги барча даражадаги эркинликдан холи бўлади ва асосий элементга нисбатан ўрнатилади. Агар у ҳеч бўлмаганда битта эркинликдан маҳрум бўлса, унда ёнидаги қуриш дарахтида "-" белгиси жойлашган бўлади (3-расм).

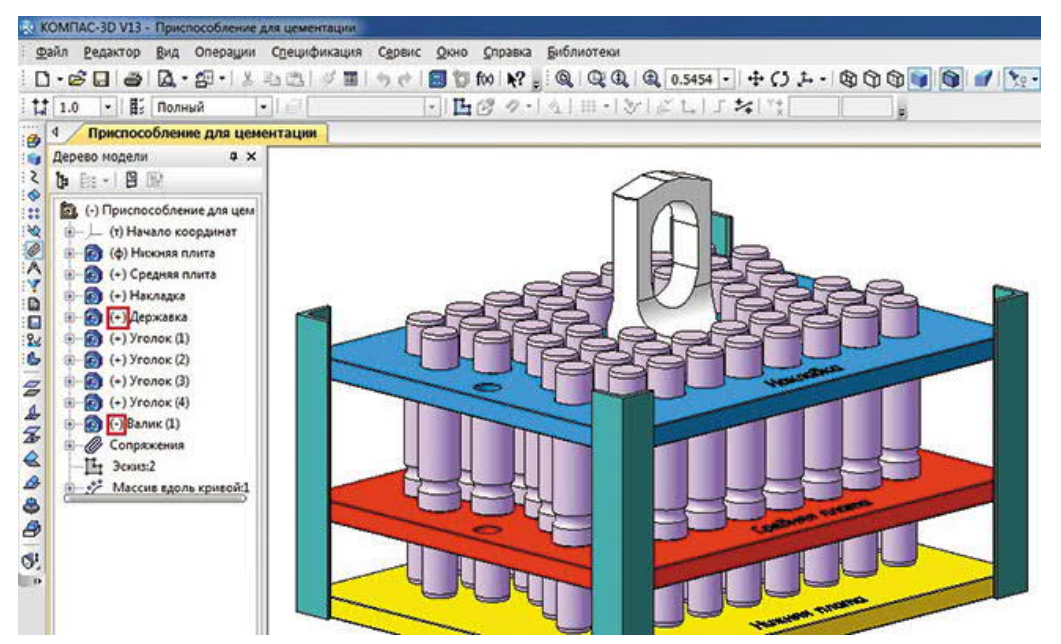

**3-расм.** Қуриш дарахтини эркин компонентлар ва барча таркибий эркинликлардан маҳрум бўлган компонентлар

Бироқ, бу умуман йиғишни яратишда фойдаланувчи барча элементларни тузатишга интилиши керак дегани эмас. Олтин оралиқни танлаш керак ва йиғишни кераксиз уланишлар билан тўлдирмаслик жуда муҳимдир (масалан, агар параллел ва масофавий жуфтликлар иккита таркибий қисмга ўрнатилган бўлса, келажакда бу монтажни қайта улашда хатога олиб келиши мумкин). Деталларни бир бирига киргазиш (уланиш) анимация яратишда катта рол ўйнайди. Компонентлар орасидаги уланишлар тўғри созланган бўлса, анимация жараёни хатосиз давом этади.

Возврат в исходное состояние пункти кейинги визуализациядан кейин моделни дастлабки холатга қайтаради, яъни барча чиқариб ташланган уланишлар хисоб-китобга киритилган ва шу билан таркибий қисмларни улар орасидаги боғланишлар билан бошланғич нуқталарга қайтаради. Бундай маневр самарали, чунки биз исталган вақтда анимацияни тўхтата оламиз, агар тўсатдан бирон бир нарса содир бўлса. Қўлда деталларни бир бирига улаш анча кўп вақт талаб этади, шунинг учун сценарийнинг бошланиши қайтади,

балки йиғиш (сборка) ўзи барча уланишларни тиклайди ва дастлабки холатига кайтаради.

Анимация мисолини статик шаклда кўрсатиш жуда қийин, аммо биз уни қандай созлаш кераклигини ва сценарийни ёзиш тартибини қандай изоҳлашни кўриб чиқамиз. Ушбу машғулотда кўриб чиқилган барча анимациялар махсус Интернет-ресурсда тақдим этилган.

Анимациянинг энг оддий мисолини кўриб чиқамиз - шайбани болт ўқи бўйлаб ҳаракатлантириш. Анимация сценарийсини яратишни бошлашдан олдин, сиз ушбу элементларнинг жуфтлигини яратишингиз, шунингдек шайбанинг траэкториясини яратишингиз керак.

Биринчидан, «Болт M8x16гx35 ГОСТ 779870» элементини монтажга жойлаштирамиз, шунда у қайд этилади. Кейин эса, «Шайба С.8.37 ГОСТ 1137178» элементини йиғишга жойлаштирамиз ва уланишни созлаймиз. Икки элемент битта ўқда бўлиши керак. Бундан ташқари, болтнинг ўқи атрофида шайбани айланмаслиги учун тегишли текисликларни мослаштириш орқали ушбу деталларни улашингиз мумкин. Болт бошидан 40 мм масофада бирлаштириб, шайбага барча ҳаракат эркинликларини чеклимиз. Йиғиш контексида *На расстоянии уланмасидан узоқроқ шайбанинг бир чити проекциясидан бошланган* кесик эскиз қурамиз (4-расм). Бу компонентнинг тўқнашув функцияси қандай ишлашини намойиш қилиш учун амалга оширилади.

Ушбу сценарий учун биз фақат битта қадамни бажарамиз - 1-қадам. Уни Шаги менюсидан яратишга ҳожат йўқ, чунки анимация кутубхонасининг диалог ойнасида 1-қадам сценарий контекстида мавжуд (2-расм).

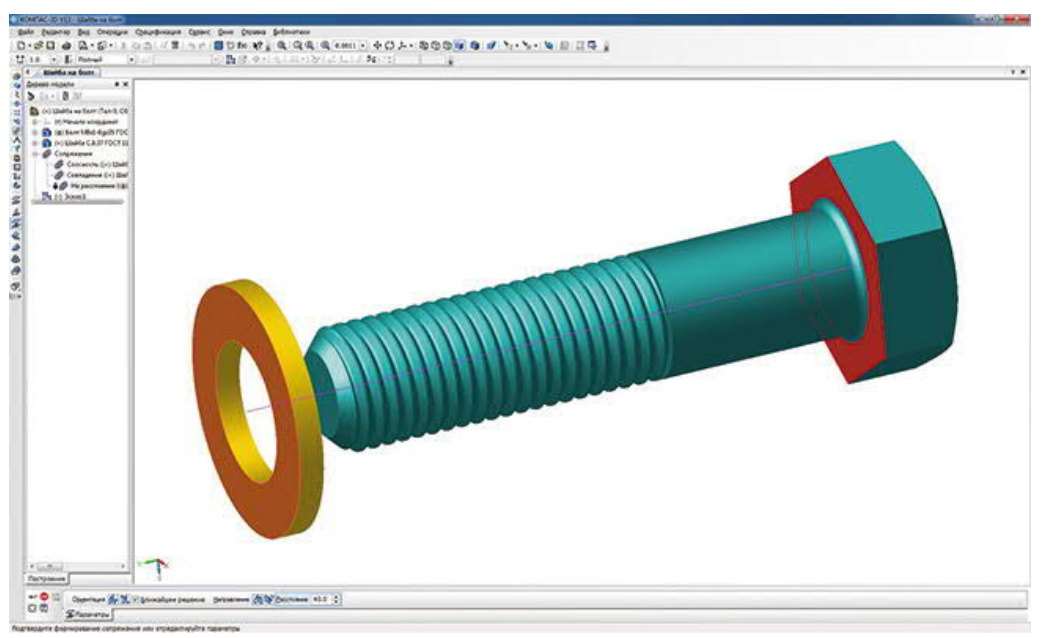

4-расм. Йиғиш ва уланишларни созлаш контекстида траектория бўлакчасининг эскизини яратиш

Кейинги қадам, кўчириладиган таркибий қисмни қўшишдир. Компоненты и переменные менюсида, Добавить компоненты -> В дереве сборки пункти танланади. Биз шайбани қуриш дарахти остидаги сичқончани

танлаймиз (йиғиш ойнасидаги элемент қизил ранг билан белгиланган) ва пайдо бўлган ойнада Ок ни босамиз (5-расм). Модель ойнасида элементни танлашингиз мумкин, масалан, унинг бирон бир юзасини босиш билан. Шайба анимация дарахтида мос келадиган босқичда пайдо бўлади (б-расм).

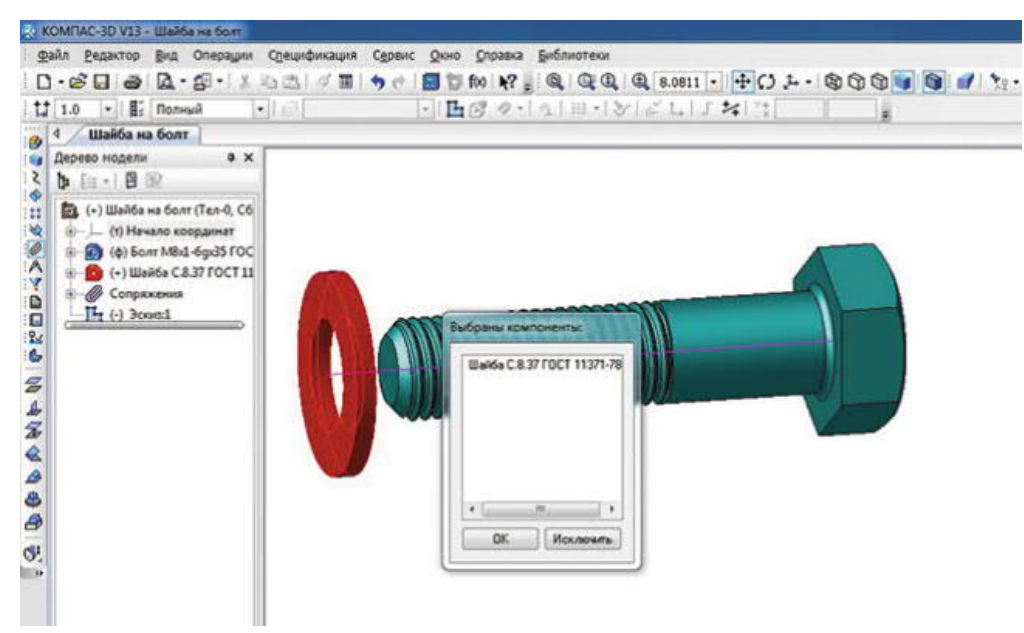

5-расм. Анимация сценарийсига компонент кушиш

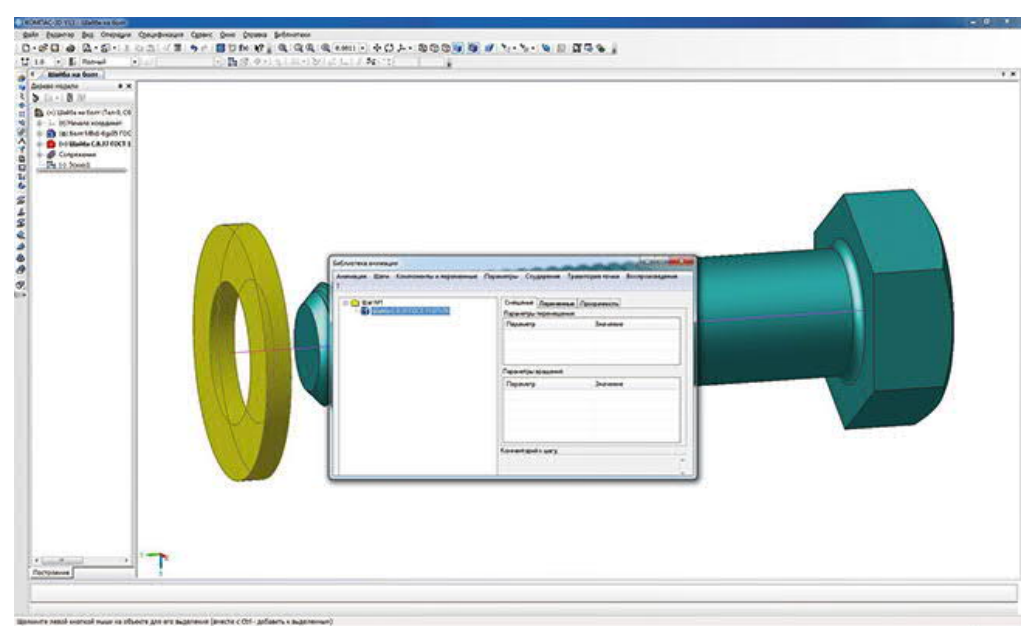

6-расм. Анимация дарахтида белгиланган компонентлар

Траекторияни қуриш учун анимация дарахти ичидаги шайбани танлаш керак (б-расмга қаранг) (монтаж ойнасида у сариқ ранг билан ажратиб кўрсатилади) ва Параметры менюсига киринг. Добавить траекторию -> В дереве сборки танланг ва сичқончанинг чап тугмаси билан монтаж ойнасида отрезкани белгиланг. Пайдо бўлган диалог ойнасида йўналишни (олдинга ёки орқага), ҳаракатланиш тезлигини ёки шайбани бу йўл билан ўтиш учун вақтни белгиланг (7-расм).

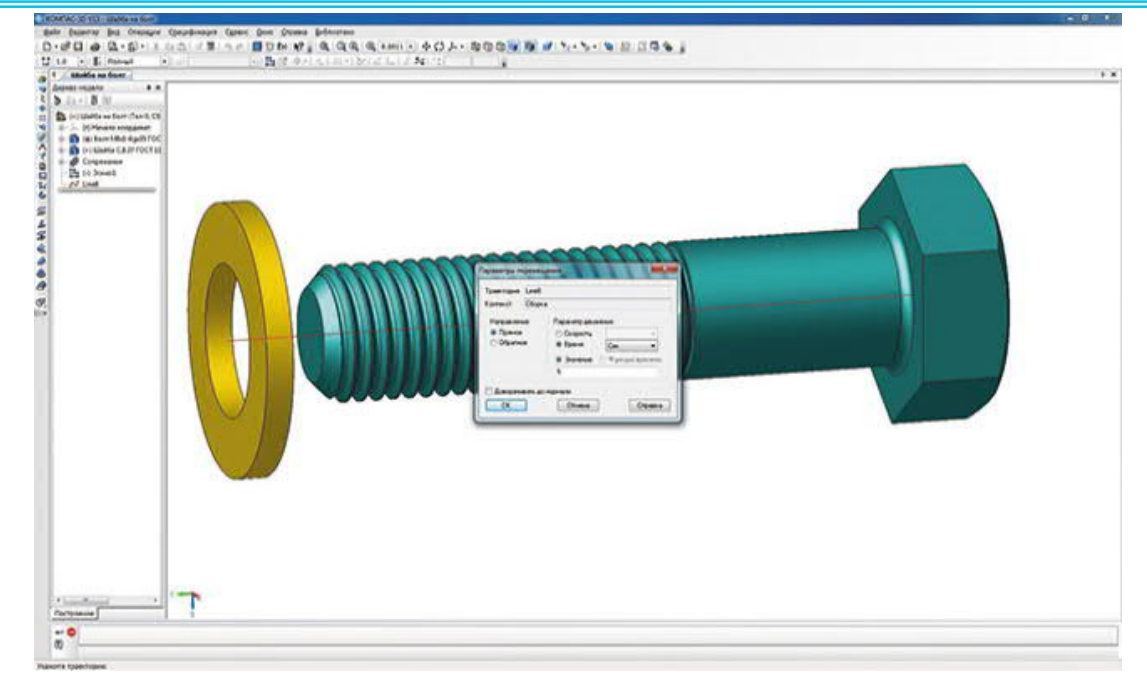

7-расм. Компонентлар харакати параметрларининг диалог ойнаси

Анимация дарахти ичидаги очиладиган рўйхатда 1-босқич -> Шайба С.8.37 ГОСТ 1137178, траектория пиктограммаси пайдо бўлади, бир вақтнинг ўзида қуриш дарахтида 3D-сплайн пайдо бўлади. Анимация сценарийсини яратишда, визуализация ва фазодаги ҳаракатга жалб қилинган элементларнинг қуриш дарахтидан чиқариб ташланиши керак. Буни анимация сценарийси диалогидан чиқмасдан амалга ошириш мумкин (8-расм).

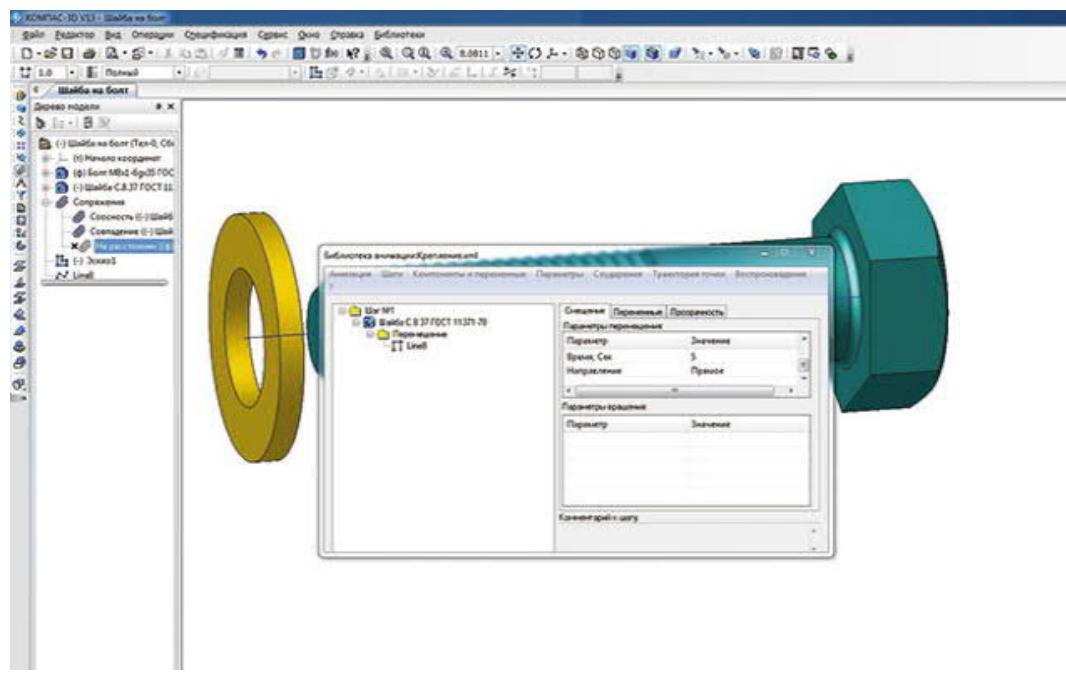

8-расм. Анимациянинг сценарий дарахти ва курилган дарахтда уланишларини ўчириб кўйиш

Юқорида айтиб ўтилганидек, ушбу мисолда биз ҳаракат пайтида таркибий қисмларнинг тўқнашуви функциясини тасвирлашимиз мумкин. Бунинг учун Таъсир менюсидаги компонентларни танланг ва қуриш дарахти ёки монтаж ойнасида шайба ва болтни белгиланг (9-расм). Анимация - > Настройки менюсида сиз тўқнашувни тўхтатиш опсиясини ёкишингиз керак. Анимация бошланганидан сўнг, шайба болтнинг бошига тегиши биланок, йиғиш қизил рангда таъкидланади ва анимация тўхтайди, бу эса қисмларнинг тўқнашувини кўрсатади (10-расм). Бу алоҳида ҳолат бўлиб, атайлаб силжишни ошириб юбориш учун қилинган. Аслида, бундай функция амалиётда янада муҳимроқ - бу машина механизмларида тугунлар ва қисмларнинг ўзаро ҳаракати пайтида тўқнашувларни аниқлашга хизмат қилади.

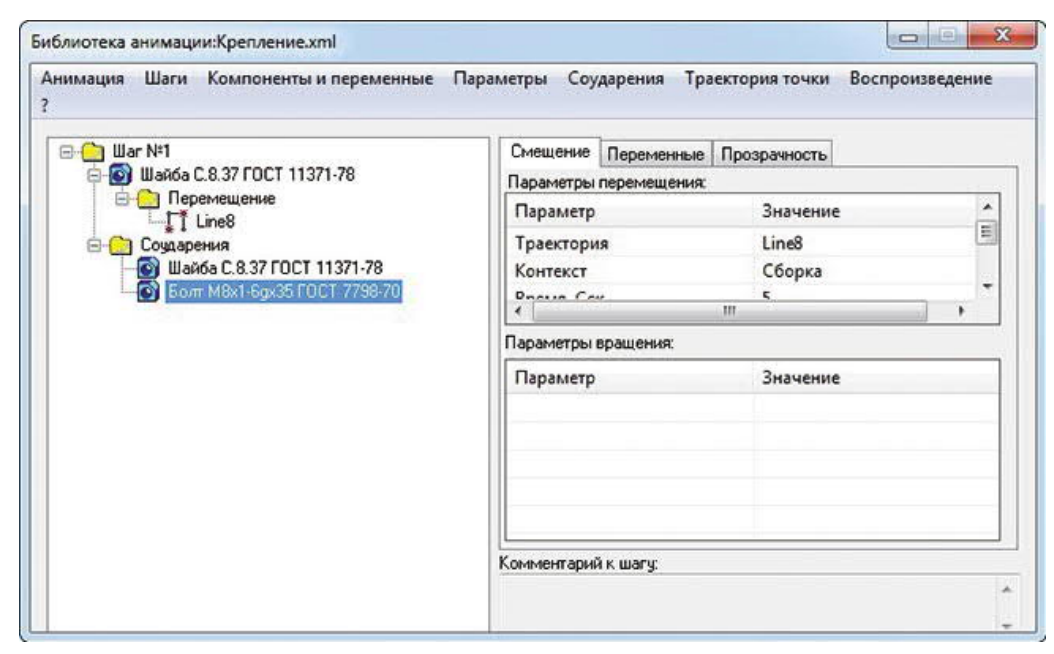

9-расм. Компонентларнинг ўзаро урилиши функцияси кўшилган анимация дарахти

Анимацияни ҳаракатга келтириш учун Воспроизведение менюсидан фойдаланинг. Ушбу менюда фақат иккита элемент мавжуд: 1 - тўлиқ; 2 - жорий босқичда. Биринчи марта анимация сценарийи яратилганда, сиз ҳар бир қадамни ҳаракатлантиришингиз керак. Барча қадамлар яратилгандан сўнг, сиз "тўлиқ" ўйнашни бошлашингиз ва нима бўлганини кўришингиз мумкин. Агар анимация дарахтида фақат битта қадам бўлса, унда танланган элемент муҳим эмас. Анимацияни ҳаракатлантириш панелида фақат тўртта тугма мавжуд. КОМРАЅ-ЗD-да АВИ форматида видео яратиш имконияти мавжуд. Видеони ёзиш учун керакли созламаларни Анимация -> Настройки менюсида қилишингиз керак. "Тўлиқ" ёки "жорий босқичда" ўқишни танлаганингиздан сўнг, Ёзиш тугмачасини ва дарҳол "Бошлаш" тугмасини босинг. Анимация жараёни тугаши билан автоматик равишда диалог ойнаси пайдо бўлади, унда анимацияни сақлаш сўралади (10-расм).

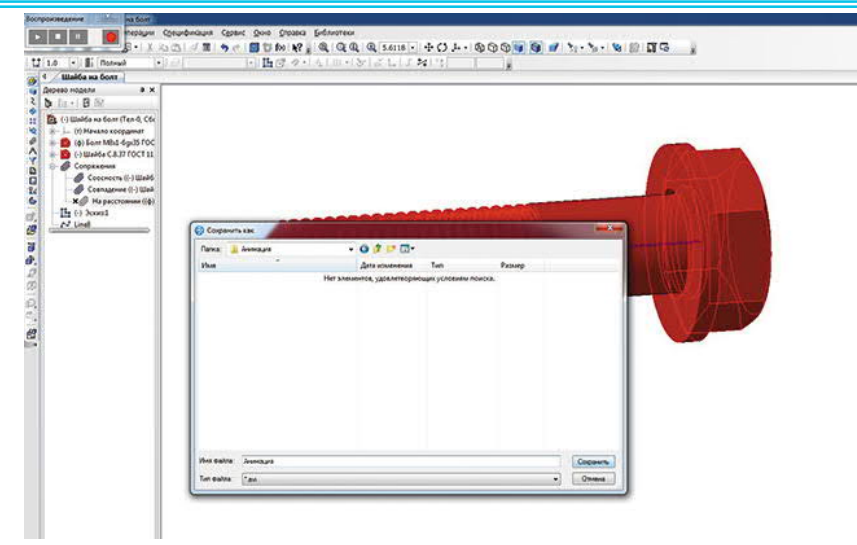

## 10-расм. Анимация режимида компонентларнинг тўқнашуви ва видеофайлни сақлаш билан анимацияни харакатлантириш учун бошқарув панели

#### Айланиш эффекти

Двигателнинг вали мисолидан фойдаланиб, айланиш тирсакли самарасини кўриб чикайлик. Аслида поршенлар валларни харакатга келтиради, аммо бу мисол учун двигатель механизмининг принципини қайта кўриб чикиш яхширокдир. Бу ерда валнинг айланма харакати цилиндрнинг гилзаларида ўқ бўйлаб шатунни поршень билан паралел харакатланишига олиб келади. Кайта қуриш вақтида барча деталларни ва подсборкаларни тўғри улаш учун хатоликлар эхтимолини йўк килади. Аниклик учун биз асосий деталь - цилиндр блокини яширамиз. Агар элемент яширилган бўлса, унинг хисоб-китобдан чиқарилишидан фарқли ўлароқ, барча хаволалар фаол бўлиб колади. Поршенларни куринадиган килиш ва жараённинг куринишини яхшилаш учун биз цилиндрнинг гилзаларини икки кисмга бўлиб, деталировка режимида кесувчи текислик билан кесиб ташладик.

Анимация фақат битта босқични талаб қилади, шунинг учун олдинги мисолда бўлгани каби, анимация кутубхонаси диалогини очганингизда, 1қадам анимация дарахтида аллақачон мавжуд. Барча ҳаракатларни батафсил тавсифлаш мантиқий эмас, шунинг учун биз фақат баъзи янги созлашларга эътибор қаратамиз. Ушбу мисолда сиз Тирсакли вал анимация дарахтига қўшишингиз ва айланиш ўқини танлашингиз керак. Буни амалга ошириш учун Параметрлар менюсига ўтинг ва йиғиш дарахтидаги Вращение -> Ось вращения -> В дереве сборки пунктини танланг. Бурилиш ўқи йиғиш контекстида қуриш мумкин эмас, агар унинг қисми бу ўқга нисбатан қурилган бўлса, "Тирсакли вал" қисмида Х ўқини танлаш кифоя. Ўқни танлагандан сўнг, айланиш параметрларини танлаш учун диалог ойнаси пайдо бўлади: айланиш йўналиши (соат йўналиши бўйича ёки соат йўналишига тескари), тезлиги ёки айланиш вақти, шунингдек ўқ атрофида айланиш бурчаги. Параметрларда биз 10 сония давомида соат йўналиши бўйича айланишни икки марта (720 °) ўрнатдик (11-расм).

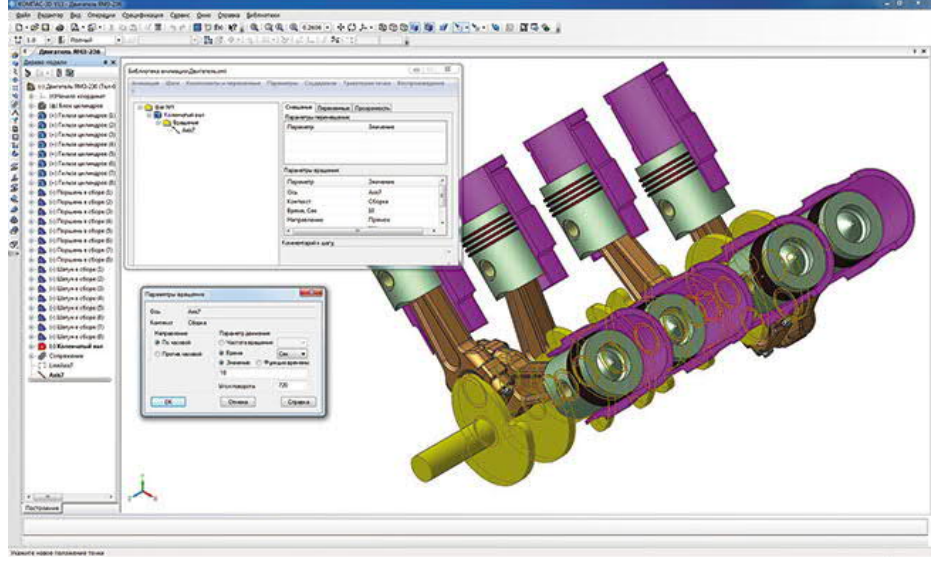

11 расм. Айланиш параметрлари ва анимация дарахти

Пошенлар гилза билан ўқ бўйлаб боғланганлиги сабабли, поршенлар поршенли бармоқлардан фойдаланган холда бирлаштирувчи симлар билан бир хил тарзда уланади ва гилзалар цилиндр блокига нисбатан ўрнатилади, вал айланганда, хар бир боғловчи новда мос бурчак остида айланади ва поршень бўйлаб айланади. Анимация цилиндрли ўқ пайтида, элементлар жойлашувларини дастлабки холатга нисбатан ўзгартирганда, йиғиш дарахтида тегишли қисмлар ва подсборкаларнинг пиктограммалари қизил белги шаклида белги олади (12-расм).

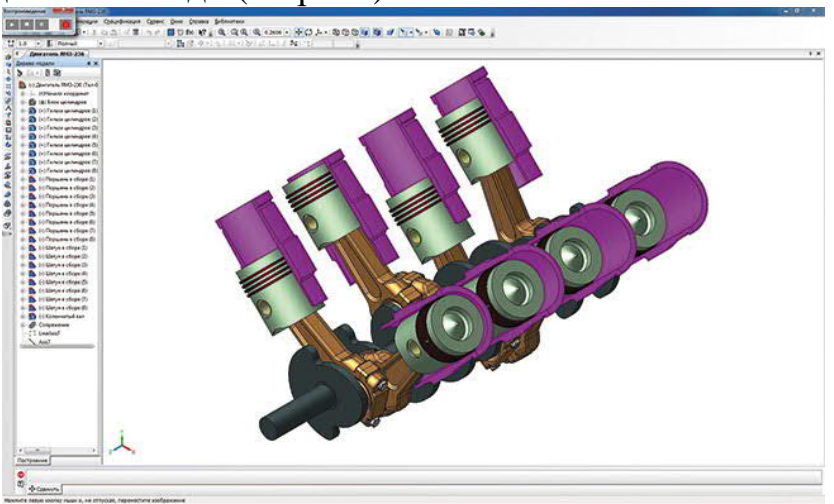

12расм. Тирсакли валнинг айланиш анимацияси

KOMPAS3D нинг функционаллиги уланиш (бирлашиш) ларга қўшимча равишда механик бирлаштирувчи ҳам ўз ичига олади: айлантириш айлантириш, айлантириш - силжитиш, кулачок-итаргич. Компонентларнинг ўзаро силжиши бирлаштирувчи томонидан қўйиладиган чекловларни ҳисобга бўлади. Бирлашиш маълумотлари сизга анимация яратишда айланиш ва ҳаракат бериш имкониятларини бироз оширишга имкон беради. Механик

боғланишлар бирлашишининг моҳиятини тушуниш учун бир нечта аниқ мисолларни кўриб чиқамиз.

Конусли редукторда механик узатиш, етакловчи тишли ғилдирак буровчи моментни етакланувчи валга узатганда, айланиш-айланиш интерфейсини яратиш учун мос мисол. Ғилдирак расмини идеал тарзда намойиш қилиш учун ғилдиракларни фазода тартибга солиш керак, шунда биттасининг тиши бошқа ғилдиракнинг ўртасига тушади. Ғилдирак ўқлари перпендикуляр бўлиши керак. Ўзароалоқа ўрнатилиши қуриш дарахти ёки монтаж ойнасида айланадиган элементларни, уларнинг айланиш ўқларини ёки альтернатив айланиш элементларини (милнинг юзаси, тешик ва бошқалар) ва нисбати - витес нисбати (13-расм) билан белгиланади.

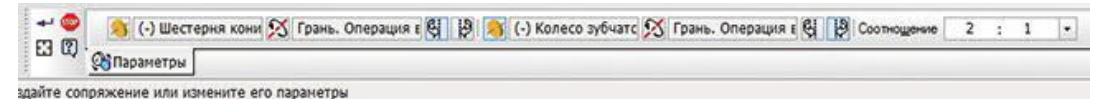

13-расм. Айлантириш-айлантириш интерфейси хусусиятлари панели

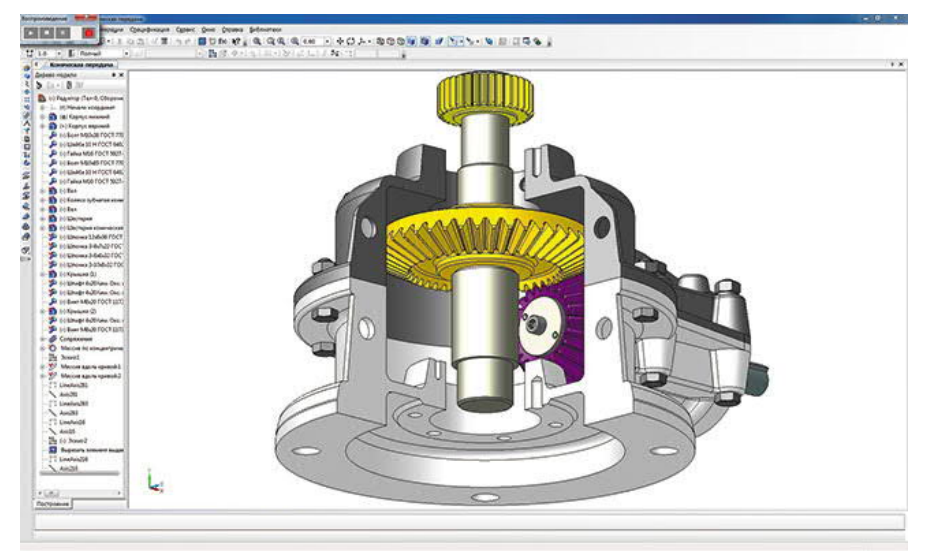

14-расм. Тишли конусли узатманинг анимацияси

Анимация яратиш аввалги мисолга мос келади. Етакловчи валга айланишини кўрсатишингиз керак. Агар барча жуфтликлар тўғри ўрнатилган бўлса ва ғилдиракларнинг тишли нисбати тўғри ўрнатилган бўлса, унда занжир "етакловчи вал – етакловчи шестерня – етакланувчи ғилдирак – етакланувчи вал – цилиндрик шестерня" хатосиз айланади (14-расм).

«Айланиш-силжиш» бирикмаси учун «шестерня - рейка» механик узатмаси, агар шестернянинг айланиши туфайли тишли рейка ҳаракатга келтирилса мисол бўлади. Ёки, аксинча, рейка ҳаракатга келтирганда, тишли ғилдирак айланади. Бирлашиш параметрлари олдинги мисолга ўҳшайди, бундан ташқари, иккинчи элементнинг айланиш ўқи ўрнига сиз ҳаракат йўналишини кўрсатишингиз керак (15-расм).

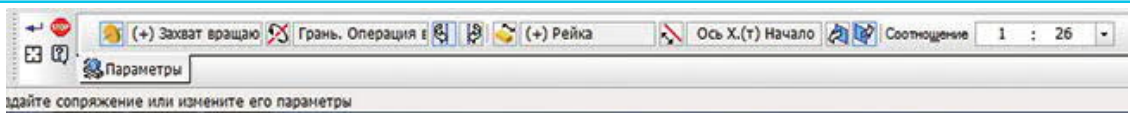

#### 15-расм. Айланиш-силжиш бирикмасининг свойства панели

16-расмда тишли рейкани илгариланма қайтма ҳаракатланишида айланадиган бирикманинг айланиши қандай содир булиши курсатилган.

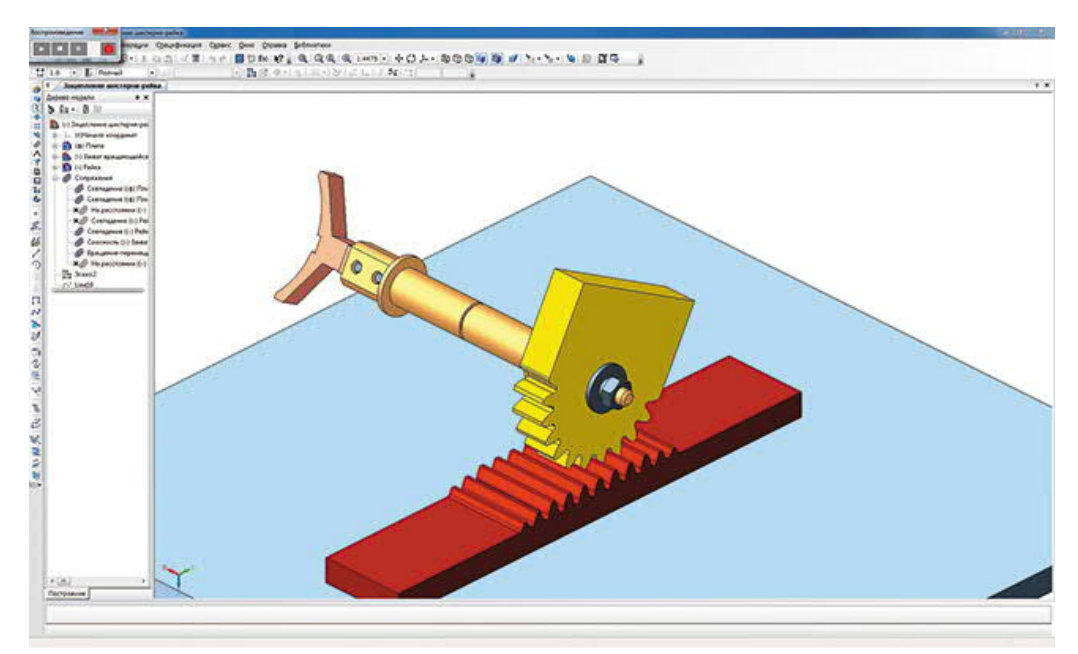

16-расм. Шестерня-рейка тишли узатмасининг бирлашиш анимацияси

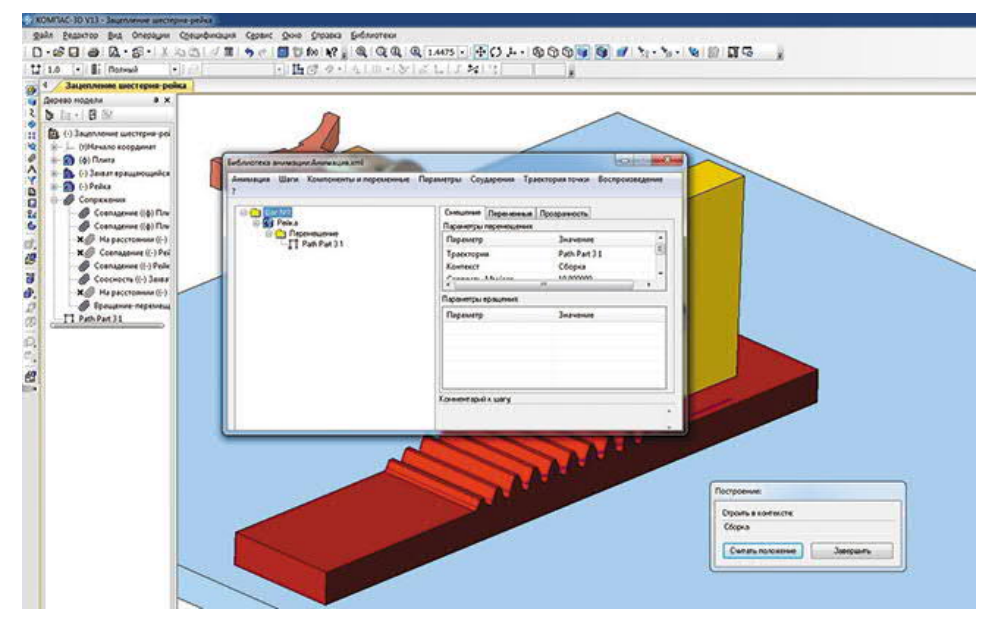

17-расм. Монтаж контекстида компонентларнинг силжиш траэкториясини чизиш

Харакат траэкториясини тузиш учун анимация дарахти таркибидан рейкани танлаб, *Параметры* менюсидан *Перемещение -> Построить траекторию* буйруғидан фойдаланиш керак. Кейин пайдо булган

"Построение" ойнасида сиз " Считать" тугмасини босишингиз керак (шу тарзда рейканинг дастлабки холатини эслаб қолади) ва кейин монтаж контекстида қўлда ҳаракатланувчи элементни охиригача жойлаштиринг ва "Считать положение" тугмасини яна бир марта босинг. Кейин Финиш тугмачасини босиб, 3D синган чизиқ шаклида траэктория автоматик равишда анимация дарахти ва қуриш дарахтида пайдо бўлади (17-расм).

Кулачок-итаргич бирикмаси кулачокли механизмларда компонентларнинг ўзаро таъсирини ўрнатади. Кулачок айланганда, унинг ишчи юзаси итаргичнинг ишчи юзаси билан алоқа қилади ва бу ўз навбатида ўзаро ҳаракатни келтиради (18-расм).

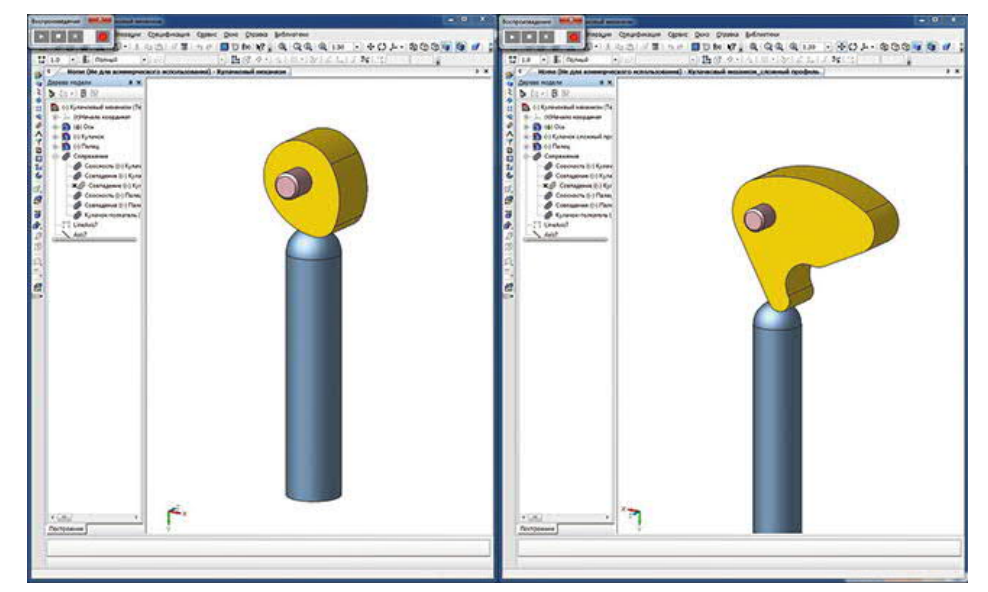

18-расм. Кулачокли механизмларини турли хил профиллар билан тўлдириш

Ўзаро таъсир параметрлари ишчи юзларни танлаш ва кулачокнинг айланиш ўқига қараб камаяди. Шунингдек, монтаж ойнасида ёки қуриш дарахтида сиз итарувчини кўрсатишингиз ва у ҳаракатланадиган йўналишни ёки векторни кўрсатишингиз керак (19-расм).

| (т)Начало к | 📙 Грань.Скругление: 💫 Ось Ү.(т)Н | 🔀 Ось Z.(т)Начало к 🔽 По касательной | 🕶 🥯 🔊 Грани: 8     |
|-------------|----------------------------------|--------------------------------------|--------------------|
|             | TI NY KATA                       |                                      | 🕄 🕄 Параметры      |
|             |                                  |                                      | СЭ СЭ СЭ Параметры |

#### 19-расм. Кулачок-итаргич бирикмаси свойства панели

Кулачок профилига ва итаргичнинг шаклига қараб, кулачокли механизмининг анимацияси механизмнинг сиқилишига имкон беради.

Ушбу турдаги бирикмалар ҳақида қисқача маълумот бериб, шуни қўшимча қилиш мумкинки, барча монтаж компонентлари жойлаштиргандан ва позицияловчи бирикмалар қўйилгандан сўнг, барча механик бирикмалар қўлланилиши керак.

Хар бир қадамда сиз ҳаракат тамойилларини бирлаштира оласиз, масалан, силжитиш - силжитиш, силжитиш - айлантириш, сиз тасвирламоқчи бўлган объектга қараб. Компонент ҳаракатларининг ўзаро таъсирининг баъзи аниқ мисолларини кўриб чиқайлик.

Бир компонентнинг иккинчисига нисбатан биргаликдаги ҳаракатини иккита плитанинг болтли уланишини йиғиш-ажратиш мисолида кўриб чиқиш мумкин.

Анимацияда болт, иккита махкамлаш плитаси, оддий шайба, стопорли шайба ва гайка мавжуд. Йиғиш жараёнида биз болтни ўрнатамиз ва қолган элементлар унга тегишли бирикмалар билан боғланган. Биз қуйидаги кетмакетликни бажарамиз: гайкани хосил килиш ва уни олиб ташлаш, стопорли шайба мосламасини олиб ташлаш, оддий шайбани олиб ташлаш, битта ташлаш, кейин иккинчисини. Барча пластинкани олиб компонентлар йўколади, чунки компонентнинг шаффофлиги функциясидан улар фойдаланган холда олиб ташланади. Шундан сўнг, биз бутун йиғишни тескари тартибда бажарамиз. Ажратиш сценарийси учун камида олтита қадам керак. Одатий бўлиб, 1-кадам сценарий дарахти аллакачон мавжуд, шунинг учун сиз қадамлар менюсидаги "Добавить шаг" элементи орқали яна беш қадам қўшишингиз керак (20-расм). Сиз қадамлар билан турли хил операцияларни бажаришингиз мумкин - уларни бир-бирига нисбатан дарахтда юкорига ва пастга силжитиш, қайта номлаш, нусхалаш, ўчириш ва ҳк.

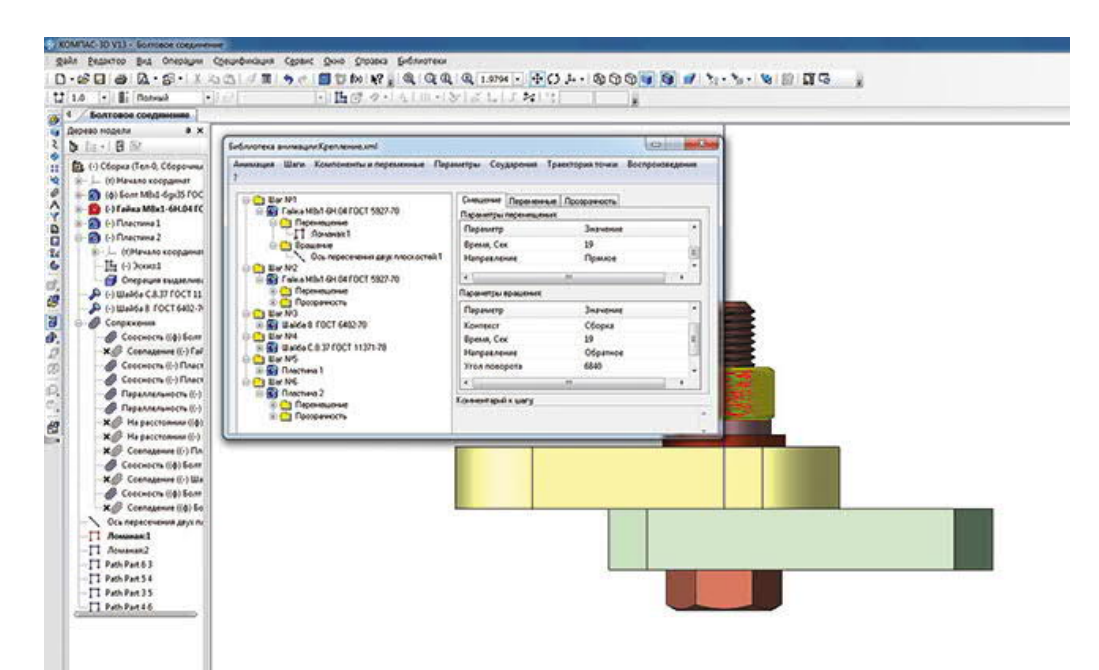

20-расм. Анимация сценарийсига қадам қўшиш

Биринчи босқичда сиз сичқончанинг чап тугмаси билан танлаганингиздан сўнг, сиз гайкани айлантиришгиз керак, бунинг учун уни 1босқичга қўшишингиз керак. Бундан ташқари, ҳар бир кейинги босқичда битта элементни ўрнатамиз, улар маҳкамланган болтдан чиқарилиши керак. Болтда резьба борлиги сабабли (эгрилик бўйлаб эскизнинг кинематик кесими -

спиралдир), айланишдан ташқари, силжитиш ҳам керак. Қолган элементлар фақат силжийди.

Компоненты и переменные менюсида, дереве сборки да Добавить компонент -> ни танланг ва ҳар бир қадам учун мос элементларни танланг. «Гайка М8х16Ҳ.04 ГОСТ 592770» компоненти учун биз ҳаракатнинг иккита режимини қўшамиз: айланиш ва ҳаракатланиш. Резьба қадамига қараб, анимацияда тўғри кўрсатиш учун гайканинг айланиш сони ҳам ўзгаради. Бундай ҳолда, резьбанинг қадами 1 мм; айланиш ва ҳаракат қилиш вақти бир хил бўлиши керак, акс ҳолда гайка тез айланади ёки тез ҳаракатланади. Айтайлик, гайкани 1 секундда бир марта айланади, шунинг учун тезлиги 1 мм / с га тенг бўлади. Одатий бўлиб, гайканинг бурилиш йўли 19 мм ни ташкил қилади, шунинг учун бу гайканинг ўтиш вақти 19 с бўлади. Гайканинг тўлиқ айланиши 360° эканлигини ҳисобга олсак, 19 та бурилиш керак, яъни 6840 ° (20-расмга қаранг).

Агар компонентларнинг йўқ бўлиб кетиши самараси Полутоновое изображение с каркасом монтажда ўчирилган бўлса яхши бўлади, акс холда элемент «растворится» ва ребро экранда кўринади (21-расмга қаранг).

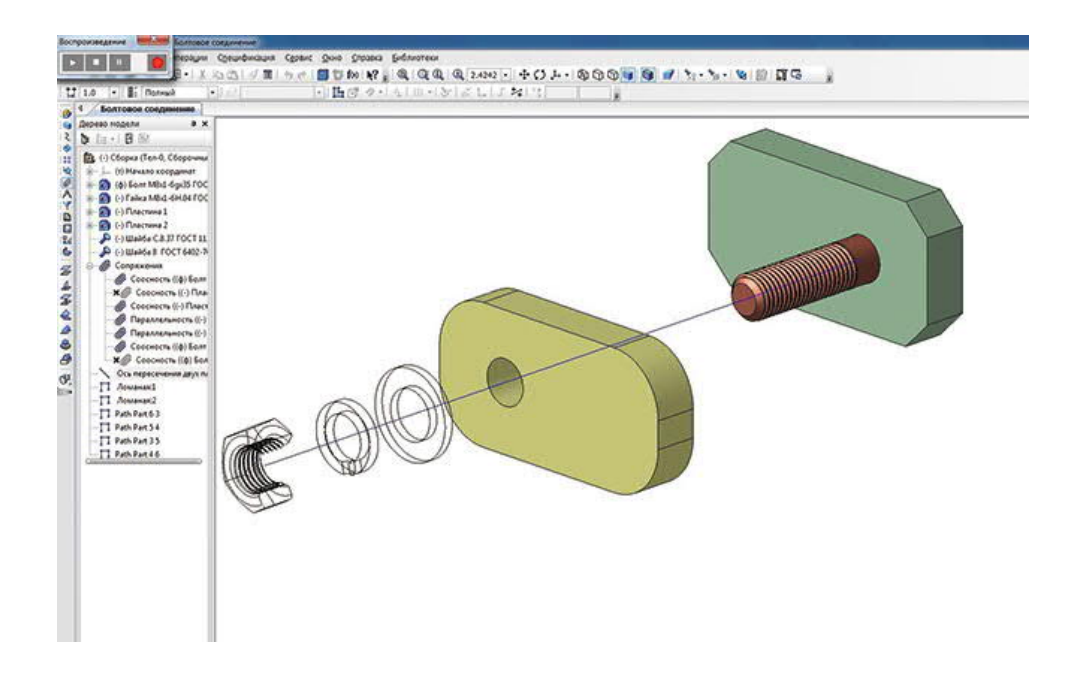

#### 21-расм. Йўколган компонентларнинг нотўғри кўрсатилиши

Компонентларнинг ҳаракат пайтида йўқ бўлиб кетмаслиги учун, лекин болтни олиб ташлаганидан сўнг, компонентнинг шаффофлиги ҳар бир элемент учун алоҳида қадамда, кейинги қадамдан кейин олиниши керак.

Ушбу мисолда битта компонентни бир босқичда биргаликда ҳаракатланиши ҳолати кўриб чиқилди. Бошқа вариант - мақсадлари ҳар ҳил бўлган компонентлар бир босқичда ҳаракат қилганда бўлади. Бунинг яққол мисоли шундаки, ҳар қандай автоуловнинг ҳаракати баъзи бир траэктория бўйлаб чизиқли равишда амалга оширилади ва шу билан бирга автомобиль ғилдираклари айланиши керак.

## Ишни бажариш тартиби:

1. Монтаж элементини ва анимацияни лойиҳалаш учун топшириқ олинг.

2. Вазифага мувофик чизиш.

3. Анимация холатига келтиринг.

4. Ҳисобот ёзинг.

| ГЛОС |                        | рий | r |
|------|------------------------|-----|---|
|      | $\mathbf{C}\mathbf{A}$ |     | L |

| Ўзбек   | Инглиз  | Рус     | Ўзбекча изохи                     |
|---------|---------|---------|-----------------------------------|
| A3d     | A3d     | A3d     | (уч о'лчамли                      |
|         |         |         | моделларнинг"Йиғиш" файл          |
|         |         |         | кенгайтмаси),                     |
| ADEM    | ADEM    | ADEM    | Rus CAD / CAM / CAPP тизимли      |
|         |         |         | – бу тизим пайдо бўлди            |
| ADM     | ADM     | ADM     | АДЕМ АЛТ форматилаги              |
|         |         |         | файллар.                          |
| BMF     | BMF     | BMF     | Т-FLEX мета файле (ички Т-        |
| 2       |         | 20022   | FLEX SAPR dopmath)                |
| RRD     | BRD     | BRD     | ЕАСЕЕ Layout мухаррири            |
|         |         | DILD    | файцари цлата геометриясининг     |
|         |         |         | матици тавсифини (контур          |
|         |         |         | коордицатадари платадари          |
|         |         |         | координаталари, платадаги         |
|         |         |         | элементларнинг координаталари     |
|         |         |         | ва сналиши, тешик                 |
|         |         |         | координаталари ва диаметрлари)    |
| CAD     | CAD     | CAD     | узичита олади.                    |
| CAD     | CAD     | CAD     | (лоиихалашнині                    |
|         |         |         | автоматлаштириш тизими),          |
|         |         |         | яратиш учун мулжалланган          |
|         |         |         | зхсослаштирилган компьютер        |
|         |         |         | дастурлари                        |
| CATDATA | CATDATA | CATDATA | САТТА архив файлида бир нечта     |
|         |         |         | модель болиши мумкин.             |
|         |         |         |                                   |
| CLS     | CLS     | CLS     | ArcView BaVisual Basic, C ++ Ba   |
|         |         |         | Java дастурлаш тилларидаги        |
| DADI    | DADI    | DADI    | кутубхоналар учун кенгайтирма.    |
| D3Plot  | D3Plot  | D3Plot  | LS-DYNA томонидан яратилган,      |
|         |         |         | чоп этиш учун бинар малумотлар    |
|         |         |         | файли'                            |
| DITA    | DITA    | DITA    | Техник ма'лумотларини ишлаб       |
|         |         |         | чикиш ва етказиб беришни          |
|         |         |         | қўллаб-қуватлашга қаратилган      |
|         |         |         | XML асосидаги стандарт.           |
| DXF     | DXF     | DXF     | AutoCAD va Autodesk бошқа         |
|         |         |         | дастурларида чизма                |
|         |         |         | малумотларини алмаштириш          |
|         |         |         | формати.                          |
| E3P     | E3P     | E3P     | E3.Series да чизма ва фрагментлар |
|         |         |         | файли (электротехника учун        |
|         |         |         | АЛТ)                              |

#### АДАБИЁТЛАР РЎЙХАТИ

## I. Ўзбекистон Республикаси Президентининг асарлари

1. Мирзиёев Ш.М. Буюк келажагимизни мард ва олижаноб халқимиз билан бирга қурамиз. – Т.: "Ўзбекистон", 2017. – 488 б.

2. Мирзиёев Ш.М. Миллий тараққиёт йўлимизни қатъият билан давом эттириб, янги босқичга кўтарамиз. 1-жилд. – Т.: "Ўзбекистон", 2017. – 592 б.

3. Мирзиёев Ш.М. Халқимизнинг розилиги бизнинг фаолиятимизга берилган энг олий баходир. 2-жилд. Т.: "Ўзбекистон", 2018. – 507 б.

4. Мирзиёев Ш.М. Нияти улуғ халқнинг иши ҳам улуғ, ҳаёти ёруғ ва келажаги фаровон бўлади. 3-жилд.– Т.: "Ўзбекистон", 2019. – 400 б.

5. Мирзиёев Ш.М. Миллий тикланишдан – миллий юксалиш сари. 4-жилд.– Т.: "Ўзбекистон", 2020. – 400 б.

### **II.** Норматив-хукукий хужжатлар

6. Ўзбекистон Республикасининг Конституцияси. – Т.: Ўзбекистон, 2018.

7. Ўзбекистон Республикасининг 2020 йил 23 сентябрда қабул қилинган "Таълим тўғрисида" ги ЎРҚ-637-сонли Қонуни.

8. Ўзбекистон Республикаси Президентининг 2015 йил 12 июнь "Олий таълим муасасаларининг раҳбар ва педагог кадрларини қайта тайёрлаш ва малакасини ошириш тизимини янада такомиллаштириш чора-тадбирлари тўғрисида" ги ПФ-4732-сонли Фармони.

9. Ўзбекистон Республикаси Президентининг 2017 йил 7 февраль "Ўзбекистон Республикасини янада ривожлантириш бўйича Ҳаракатлар стратегияси тўғрисида"ги 4947-сонли Фармони.

10. Ўзбекистон Республикаси Президентининг 2015 йил 4 март "2015-2019 йиллар учун таркибий ислоҳотлар, модернизация қилиш ва ишлаб чиқаришни диверсификация қилишга доир чора-тадбирлари дастури тўғрисида" ги ПҚ-4707-сонли Қарори.

11. Ўзбекистон Республикаси Президентининг 2017 йил 20 апрель "Олий таълим тизимини янада ривожлантириш чора-тадбирлари тўғрисида" ги ПҚ-2909-сонли Қарори.

12. Ўзбекистон Республикаси Президентининг 2017 йил 28 ноябрь "Пахтачилик тармоғини бошқариш тизимини тубдан такомиллаштириш чоратадбирлари тўғрисида" ги ПҚ-3408-сонли Қарори.

13. Ўзбекистон Республикаси Президентининг 2018 йил 21 сентябрь "2019-2021 йилларда Ўзбекистон Республикасини инновацион ривожлантириш стратегиясини тасдиқлаш тўғрисида"ги ПФ-5544-сонли Фармони.

14. Ўзбекистон Республикаси Президентининг 2019 йил 27 май "Ўзбекистон Республикасида коррупцияга қарши курашиш тизимини янада такомиллаштириш чора-тадбирлари тўғрисида" ги ПФ-5729-сон Фармони.

15. Ўзбекистон Республикаси Президентининг 2019 йил 17 июнь "2019-2023 йилларда Мирзо Улуғбек номидаги Ўзбекистон Миллий университетида талаб юқори бўлган малакали кадрлар тайёрлаш тизимини

тубдан такомиллаштириш ва илмий салохиятини ривожлантири чоратадбирлари тўғрисида"ги ПҚ-4358-сонли Қарори.

16. Ўзбекистон Республикаси Президентининг 2019 йил 27 август "Олий таълим муассасалари раҳбар ва педагог кадрларининг узлуксиз малакасини ошириш тизимини жорий этиш тўғрисида"ги ПФ-5789-сонли Фармони.

17. Ўзбекистон Республикаси Президентининг 2019 йил 8 октябрь "Ўзбекистон Республикаси олий таълим тизимини 2030 йилгача ривожлантириш концепциясини тасдиқлаш тўғрисида"ги ПФ-5847-сонли Фармони.

18. Ўзбекистон Республикаси Президентининг 2020 йил 29 октябрь "Илмфанни 2030 йилгача ривожлантириш концепциясини тасдиклаш тўғрисида" ги ПФ-6097-сонли Фармони.

19. Ўзбекистон Республикаси Президенти Шавкат Мирзиёевнинг 2020 йил 25 январдаги Олий Мажлисга Мурожаатномаси.

20. Ўзбекистон Республикаси Вазирлар Маҳкамасининг 2019 йил 23 сентябрь "Олий таълим муассасалари раҳбар ва педагог кадрларининг малакасини ошириш тизимини янада такомиллаштириш бўйича қўшимча чора-тадбирлар тўғрисида"ги 797-сонли Қарори.

21. Ўзбекистон Республикаси Вазирлар Маҳкамасининг 2020 йил 22 июнь "Пахта-тўқимачилик ишлаб чиқаришини янада ривожлантириш чоратадбирлари тўғрисида" 397-сонли Қарори.

#### Ш. Махсус адабиётлар

22. Абдугаффаров Х.Ж., Сафоев А.А. ва бошқ. «Конструкцион материаллар технологияси». Дарслик. Т.: Адабиёт учқунлари, 2018. - 172 б.

23. Hwanki LEE. Йигириш жараёнида сифат назорати ва тўқимадаги нуқсонларнинг олдини олиш. Ўқув кўлланма. – Seoul, Korea.: Thinkbook Company, 2015. - 288 b.

24. Purushothama B. Work Quality Management in the Textile Industry. Elsevier Science Limited. Ingland 2013.

25. Сафоев А.А., Абдугаффаров Х.Ж., "Машинасозлик технологияси ва лойхалаш асослари" Т. "Sano-standart" 2014. - 288 b.

26. Салимов А., Wang Hua, Tuychiev T., Маджидов Ш. Technology and equipment for primary cotton processing. / Ўкув қўлланма. Донгхуа, Хитой – 2019. – 189 б.

27. Tünde Kirstein. Multidisciplinary Know-How for Smart-Textiles Developers. Elsevier. Swetherland, 2013.

28. Xiaoming Tao. Handbook of Smart Textiles. Springer. Germany. 2015.

29. William D. Callister, Jr., David G. Rethwisch. Materials science and engineering /Wiley and Sons. UK, 2014. – 896 b.
## **IV.** Интернет сайтлар

- 30. <u>http://edu.uz</u>.
- 31. <u>http://lex.uz</u>.
- 32. <u>http://bimm.uz</u>.
- 33. <u>http://ziyonet.uz</u>.
- 34. <u>http://natlib.uz</u>.
- 35. <u>http://isicad.ru/ru</u>.